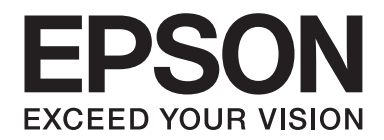

# Epson Stylus® Pro 3880 Guide d'utilisation

NPD4043-00 FR

# Droits d'auteur et marques

Aucune partie de ce manuel ne peut être reproduite, stockée dans un système documentaire ou transmise sous quelque forme ou de quelque manière que ce soit, électronique, mécanique, par photocopie, enregistrement ou autre, sans l'accord préalable écrit de Seiko Epson Corporation. Les informations contenues dans le présent manuel concernent uniquement cette imprimante Epson. Epson ne peut être tenu pour responsable de l'utilisation de ces informations pour d'autres imprimantes.

Ni Seiko Epson Corporation ni ses filiales ne pourront être tenues responsables envers l'acquéreur de ce produit ou envers des tiers, des dommages, pertes, frais ou dépenses encourus par l'acquéreur ou les tiers à la suite des événements suivants : accident, mauvaise utilisation ou utilisation abusive de ce produit, modifications, réparations ou altérations illicites de ce produit ou (sauf aux États-Unis) non-respect au sens strict des consignes dutilisation et de maintenance de Seiko Epson Corporation.

Seiko Epson Corporation ne pourra être tenue responsable des dommages ou problèmes survenus par suite de l'utilisation de produits optionnels ou consommables autres que ceux désignés par Seiko Epson Corporation comme étant des Produits d'origine Epson ou des Produits approuvés par Epson.

Seiko Epson Corporation ne pourra être tenue pour responsable des dommages pouvant résulter des interférences électromagnétiques qui se produisent lors de l'utilisation de câbles d'interface autres que désignés sous le nom Produits approuvés par Epson par Seiko Epson Corporation.

EPSON® et EPSON STYLUS® sont des marques déposées et Exceed Your Vision est un nom de marque de Seiko Epson Corporation.

Microsoft®, Windows® et Windows Vista® sont des marques déposées de Microsoft Corporation.

Apple® et Macintosh® sont des marques déposées de Apple Inc.

Intel® est une marque déposée de Intel Corporation.

PowerPC® est une marque déposée de International Business Machines Corporation.

Adobe®, Photoshop®, Elements®, Lightroom® et Adobe® RGB sont des marques déposées de Adobe Systems Incorporated.

Avis général : les autres noms de produit utilisés dans cette notice sont donnés uniquement à titre d'identification et peuvent être des noms de marque de leurs détenteurs respectifs. Epson dénie toute responsabilité vis-à-vis de ces marques.

Copyright© 2009 Seiko Epson Corporation. Tous droits réservés.

# Table des matières

#### Chapitre 1 Utilisation du logiciel d'impression (Windows)

| Présentation du logiciel d'impression.               | . 9 |
|------------------------------------------------------|-----|
| Pilote d'impression.                                 | . 9 |
| EPSON Status Monitor 3.                              | 11  |
| EPSON LFP Remote Panel.                              | 11  |
| Accès au logiciel d'impression                       | 12  |
| À partir d'applications Windows                      | 12  |
| Via l'icône Imprimante.                              | 13  |
| S'informer grâce à l'aide en ligne                   | 15  |
| Paramètres de base                                   | 17  |
| Configuration du pilote d'impression.                | 17  |
| Vérification de l'état de l'imprimante.              | 17  |
| Annulation d'une impression.                         | 18  |
| Lorsqu'un problème se produit en cours d'impression. | 20  |
| Utilisation des utilitaires d'impression.            | 21  |
| Utilisation de EPSON Status Monitor 3.               | 23  |
| Désinstallation du logiciel d'impression             | 26  |
| Désinstallation du pilote d'impression.              | 26  |
| Désinstallation de EPSON LFP Remote Panel.           | 28  |

#### Chapitre 2 Utilisation du logiciel d'impression (Mac OS X)

| Présentation du logiciel d'impression.           | 29 |
|--------------------------------------------------|----|
| Pilote d'impression.                             | 29 |
| EPSON Printer Utility3                           | 30 |
| EPSON StatusMonitor.                             | 30 |
| EPSON LFP Remote Panel.                          | 31 |
| Accès au logiciel d'impression.                  | 31 |
| Accès à la zone de dialogue Format d'impression. | 32 |
| Accès à la zone de dialogue Imprimer.            | 33 |
| S'informer grâce à l'aide en ligne.              | 34 |
| Paramètres de base.                              | 34 |
| Configuration du pilote d'impression.            | 35 |
| Vérification de l'état de l'imprimante.          | 35 |
| -                                                |    |

| Annulation d'une impression.                        | . 36 |
|-----------------------------------------------------|------|
| Lorsqu'un problème se produit en cours d'impression | . 37 |
| Utilisation des utilitaires d'impression.           | . 38 |
| Accès à EPSON Printer Utility3                      | . 39 |
| Utilisation de EPSON StatusMonitor.                 | . 39 |
| Désinstallation du logiciel d'impression.           | . 41 |
| Désinstallation du pilote d'impression              | . 42 |
| Désinstallation de EPSON LFP Remote Panel           | . 46 |

#### Chapitre 3 Variété d'impressions

| Calibrage automatique des couleurs à l'aide de PhotoEnhance (Windows uniquement) 47 |
|-------------------------------------------------------------------------------------|
| Gestion des couleurs à l'aide du pilote d'impression                                |
| Pour Windows                                                                        |
| Pour Mac OS X                                                                       |
| Impression d'une photographie en noir et blanc                                      |
| Pour Windows                                                                        |
| Pour Mac OS X                                                                       |
| Impression sans marges                                                              |
| Type de support pris en charge                                                      |
| Paramètres de l'application                                                         |
| Paramètres du pilote d'impression                                                   |
| Augmenter ou Réduction de la taille d'impression74                                  |
| Zoom (Windows uniquement)                                                           |
| Avancé                                                                              |
| Impression Pages/feuille                                                            |
| Pour Windows                                                                        |
| Pour Mac OS X                                                                       |
| Impression d'un poster (Windows uniquement)                                         |
| Assemblage des feuilles le long du guide                                            |
| Impression Recto-verso                                                              |
| Impression recto-verso standard                                                     |
| Impression recto-verso d'un livret plié92                                           |
| Impression sur du papier personnalisé95                                             |
| Pour Windows                                                                        |
| Pour Mac OS X                                                                       |
| Personnaliser les éléments du pilote d'impression                                   |
| Enregistrement des paramètres du pilote d'impression                                |
| Organisation des menus                                                              |

| Exportation ou importation                                 | . 104 |
|------------------------------------------------------------|-------|
| Utilisation de Gestion des couleurs                        | . 106 |
| Gestion des couleurs par l'ICM pilote (Windows uniquement) | . 108 |
| Gestion des couleurs par l'ICM hôte (Windows).             | , 111 |
| Gestion des couleurs par ColorSync (Mac OS X)              | 114   |
| Gestion des couleurs à l'aide de l'application.            | . 116 |
| Changement de l'encre noire                                | 120   |

## Chapitre 4 Panneau de contrôle

| Touches, voyants et messages 123                       |
|--------------------------------------------------------|
| Touches                                                |
| Voyants                                                |
| Combinaison de touches                                 |
| Messages                                               |
| Icônes                                                 |
| Paramètres Menu                                        |
| Quand devez-vous utiliser le mode Menu ?128            |
| Liste des menus                                        |
| Procédure de définition des paramètres Menu principaux |
| Détails relatifs au mode Menu                          |
| Vérification des buses de la tête d'impression         |
| Alignement de la tête d'impression                     |
| Définition d'une configuration papier 143              |
| Impression d'une feuille d'état                        |
| Mode Maintenance                                       |
| Procédure de définition du mode Maintenance            |
| Liste du mode Maintenance                              |
| Détails sur les éléments du mode Maintenance           |

## Chapitre 5 Gestion du papier

| Remarques relatives aux supports spéciaux Epson et aux autres supports | 51 |
|------------------------------------------------------------------------|----|
| Utilisation de supports spéciaux Epson                                 | 51 |
| Utilisation d'un papier autre que les supports spéciaux Epson          | 52 |
| Utilisation de feuilles simples                                        | 52 |
| Vérification du circuit papier                                         | 52 |
| Chargement de feuilles simples                                         | 52 |

#### Chapitre 6 Entretien et transport

| Remplacement des cartouches d'encre                          | 169 |
|--------------------------------------------------------------|-----|
| Remplacement de la cartouche de maintenance.                 | 174 |
| Nettoyage de l'imprimante                                    | 177 |
| Si vous n'avez pas utilisé votre imprimante depuis longtemps | 181 |
| Transport de l'imprimante                                    | 181 |
| Sur une longue distance                                      | 181 |
| Sur une courte distance                                      | 182 |
| Réinstallation de l'imprimante après son transport.          | 182 |

#### Chapitre 7 **Dépannage**

| Dépannage184                                                                                  | 4 |
|-----------------------------------------------------------------------------------------------|---|
| L'imprimante cesse d'imprimer de manière inattendue                                           | 4 |
| L'imprimante ne se met pas ou ne reste pas sous tension                                       | 0 |
| L'imprimante n'imprime rien                                                                   | 1 |
| L'impression ne répond pas à votre attente 193                                                | 3 |
| La qualité d'impression n'est pas satisfaisante                                               | 5 |
| Les documents couleur s'impriment en noir uniquement                                          | 8 |
| La vitesse d'impression n'est pas satisfaisante                                               | 8 |
| Inclinaison du papier lors de l'impression sur du papier ordinaire au format A3 ou plus grand |   |
|                                                                                               | 0 |
| Problèmes fréquents de chargement du papier ou de bourrage papier                             | 0 |
| Élimination des bourrages papier                                                              | 1 |
| Informations relatives au papier 204                                                          | 4 |
| Feuilles simples                                                                              | 5 |
| Site Web de l'assistance technique                                                            | 0 |
| Contact avec le service clientèle                                                             | 1 |
| Avant de contacter Epson                                                                      | 1 |
| Aide destinée aux utilisateurs d'Amérique du Nord 212                                         | 1 |
| Aide pour les utilisateurs d'Europe                                                           | 2 |
| Aide pour les utilisateurs d'Australie.    213                                                | 3 |
| Aide pour les utilisateurs de Singapour.    214                                               | 4 |
| Aide pour les utilisateurs de Thaïlande                                                       | 4 |
| Aide pour les utilisateurs du Vietnam                                                         | 5 |
| Aide pour les utilisateurs d'Indonésie                                                        | 5 |
| Aide pour les utilisateurs de Hong Kong                                                       | 6 |
| Aide pour les utilisateurs de Malaisie 217                                                    | 7 |

| Aide pour les utilisateurs d'Inde          | 218   |
|--------------------------------------------|-------|
| Aide pour les utilisateurs des Philippines | . 219 |

#### Chapitre 8 Informations relatives au produit

| Caractéristiques techniques de l'imprimante | 220 |
|---------------------------------------------|-----|
| Impression                                  | 220 |
| Zone imprimable                             | 221 |
| Caractéristiques mécaniques                 | 222 |
| Caractéristiques électriques                | 222 |
| Environnement                               | 222 |
| Initialisation                              | 223 |
| Normes et conformité                        | 224 |
| Papier                                      | 225 |
| Cartouches d'encre.                         | 226 |
| Configuration système requise               | 227 |
| Pour utiliser l'imprimante sous Windows     | 227 |
| Pour utiliser l'imprimante sous Mac OS X    | 228 |
| Caractéristiques de l'interface             | 228 |
| Interface USB                               | 228 |
| Interface Ethernet                          | 229 |

## Chapitre 9 **Options et consommables**

| Consommables             | 230   |
|--------------------------|-------|
| Cartouche de maintenance | 230   |
| Cartouches d'encre       | . 230 |
| Supports spéciaux Epson  | 231   |

## Consignes de sécurité

| Consignes de sécurité importantes                      | . 232 |
|--------------------------------------------------------|-------|
| Lors de la sélection d'un emplacement pour le produit. | 232   |
| Lors de l'installation du produit.                     | . 232 |
| Lors de l'utilisation du produit.                      | . 233 |
| Lors de la manipulation des cartouches d'encre.        | 233   |
| Lors du transport du produit.                          | 235   |
| Indications Attention, Important et Remarques.         | . 235 |

Index

## Chapitre 1

# Utilisation du logiciel d'impression (Windows)

## Présentation du logiciel d'impression

Le CD-ROM du logiciel d'impression comprend les logiciels suivants : Consultez la rubrique *Démarrer ici* pour installer le logiciel et reportez-vous à son aide en ligne pour obtenir des informations détaillées sur chaque logiciel.

- □ Pilote d'impression
- **D** EPSON Status Monitor 3
- □ EPSON LFP Remote Panel

## **Pilote d'impression**

Le pilote d'impression vous permet d'imprimer des documents sur l'imprimante à partir de différentes applications.

Les principales fonctions du pilote d'impression sont les suivantes :

□ Envoyer les données d'impression à l'imprimante.

□ Configurer les paramètres de l'imprimante, tels que le type de support ou la taille du papier. Vous pouvez enregistrer ces paramètres et les importer ou les exporter facilement.

| Epson Stylus     | Pro XXXX Printing Preferences                | × |
|------------------|----------------------------------------------|---|
| 🔿 Main 🗊 P.      | age Layout 🥜 Utility                         |   |
| Select Setting : | Current Settings Save/Del                    |   |
| Media Settings   |                                              |   |
| Media Type :     | Premium Luster Photo Paper 🔍 Custom Settings |   |
| Color :          | Color Photo Black Ink                        | l |
| Print Quality :  | Speed Paper Config                           | l |
| Mode :           | Automatic     Custom                         | L |
|                  | EPSON Standard (sRGB)                        |   |
| Paper Settings   | ]                                            |   |
| Source :         | Sheet                                        |   |
| Size :           | Letter 8 1/2 × 11 in User Defined            |   |
|                  | Borderless                                   | l |
| Print Preview    | Ink Levels                                   |   |
|                  | MK PK LK LLK C VM LC VLM Y                   |   |
| Reset Defaults   | (Y) Manual Version 6.60                      |   |
|                  | OK Cancel Help                               | כ |

□ Exécuter les fonctions de maintenance de l'imprimante et définir le fonctionnement du pilote d'impression dans l'onglet **Utility (Utilitaire)**. Vous pouvez également importer et exporter les paramètres de l'imprimante.

| Epson Stylus Pro XXXX Properties | ?×                         |
|----------------------------------|----------------------------|
| 🔿 Main 🗊 Page Layout 🖉 Utility   |                            |
| Nozzle Check(N)                  | Speed and Progress(D)      |
| Head Cleaning(H)                 | Menu Arrangement(T)        |
| Print Head Alignment(P)          | Export or Import(E)        |
| EPSON Status Monitor 3(W)        | EPSON LFP Remote Panel(R)  |
| Monitoring Preferences(M)        | Printer Firmware Update(F) |
| Print Queue(S)                   |                            |
|                                  |                            |
|                                  | Version 6.60               |
|                                  | OK Cancel Help             |

## **EPSON Status Monitor 3**

Cet utilitaire vous fournit des informations relatives à l'état de l'imprimante, telles que l'état des cartouches d'encre ou l'espace disponible dans la cartouche de maintenance. Il vérifie également les erreurs au niveau de l'imprimante. EPSON Status Monitor 3 est installé automatiquement avec le pilote d'impression.

| EPSON              | l <sup>Rea</sup> | idy      |      |      |      |       |           |
|--------------------|------------------|----------|------|------|------|-------|-----------|
| Ready to print.    |                  |          |      |      | < >  |       |           |
|                    |                  |          |      |      |      | M     | anual     |
| Ink Levels         | xxxx             | XXXX     | XXXX | xxxx | xxxx | XXXXX | XXXX      |
|                    |                  |          |      |      | I    | In    | formation |
| Maintenance Cartri | dge Servic       | e Life — |      | 100% |      |       |           |

## **EPSON LFP Remote Panel**

EPSON LFP Remote Panel offre à l'utilisateur une large gamme de commandes de l'imprimante, pour obtenir une meilleure qualité d'impression sur différents supports.

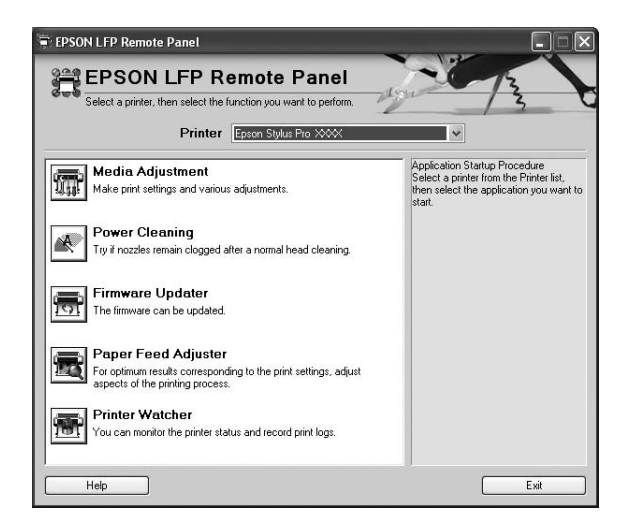

## Accès au logiciel d'impression

Vous pouvez accéder au pilote d'impression des différentes manières suivantes :

- □ À partir d'applications Windows
- □ Via l'icône Imprimante

## À partir d'applications Windows

Accédez au pilote d'impression à partir de votre applications lorsque vous configurez les paramètres d'impression.

Les procédures suivantes peuvent différer en fonction de l'application que vous utilisez.

1. Dans le menu File (Fichier), sélectionnez **Print (Imprimer)** ou **Page Setup (Format d'impression)**.

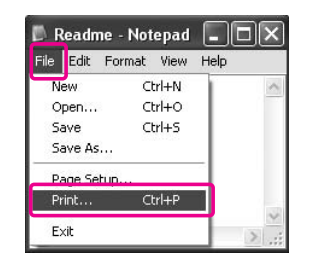

2. Vérifiez que votre imprimante est sélectionnée et cliquez sur **Printer (Imprimante)**, **Setup** (Configuration), Options, Properties (Propriétés) ou Preferences (Préférence)

Exemple :

| Print                                  |                                                                                    | ?×                                                                              |
|----------------------------------------|------------------------------------------------------------------------------------|---------------------------------------------------------------------------------|
| Printer<br>Name:                       | Epson Stylus Pro XXXX                                                              | Properties                                                                      |
|                                        | Idle<br>Epson Stylus Pro X00X<br>USB01                                             | F Print to file                                                                 |
| Page range                             | page C Selection<br>numbers and/or page ranges<br>by commas. For example, 1,3,5–12 | Copies<br>Number of copies:                                                     |
| Print <u>w</u> hat:<br>P <u>ri</u> nt: | Document  All pages in range                                                       | Zoom<br>Pages per s <u>h</u> eet: 1 page 💌<br>Scale to paper size: No Scaling 💌 |
| Options                                |                                                                                    | OK Close                                                                        |

Exemple :

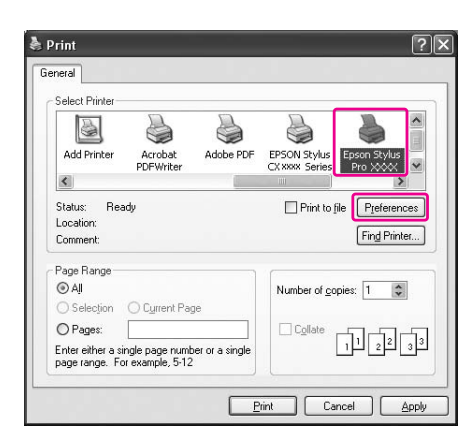

La fenêtre du pilote d'impression s'affiche.

| Epson Stylus     | Pro XXXX Printing Preferences  | ?×                |
|------------------|--------------------------------|-------------------|
| 🖨 Main 🛐 P.      | age Layout 🥒 Utility           |                   |
| Select Setting : | Current Settings               | Save/Del          |
| Media Settings   |                                |                   |
| Media Type :     | Premium Luster Photo Paper 🛛 👻 | Custom Settings   |
| Color :          | Color                          | Photo Black Ink 🔍 |
| Print Quality :  | Speed 💌                        | Paper Config      |
| Mode :           | Automatic     O Custom         |                   |
|                  | EPSON Standard (sRGB)          |                   |
| Paper Settings   |                                |                   |
| Source :         | Sheet 💌                        |                   |
| Size :           | Letter 8 1/2 × 11 in           | User Defined      |
|                  | Borderless                     |                   |
| Print Preview    | Ink Levels                     |                   |
|                  | MK PK LK LLK C                 | VM LC VLM Y       |
| Reset Defaults   | (Y) Manual                     | Version 6.60      |
|                  | ОК                             | Cancel Help       |

Configurez les paramètres requis, puis commencez à imprimer.

## Via l'icône Imprimante

Lorsque vous configurez des paramètres courants ou que vous effectuez des opérations de maintenance telles que la vérification des buses, le nettoyage de la tête, accédez au pilote d'impression à l'aide de l'icône Imprimante.

1. Ouvrez le dossier Printers and Faxes (Imprimantes et télécopieurs) ou Printers (Imprimantes).

Pour Windows XP :

Cliquez sur Start (Démarrer), sur Control Panel (Panneau de configuration) et sur Printers and Faxes (Imprimantes et télécopieurs).

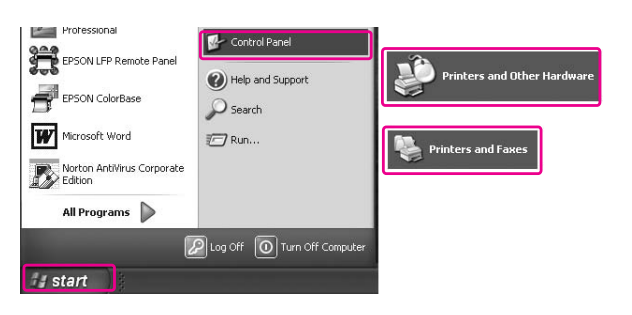

#### **Remarque**:

*Si votre Control Panel (Panneau de configuration) est en affichage classique, cliquez sur Start (Démarrer), Control Panel (Panneau de configuration), puis cliquez sur Printers and Faxes (Imprimantes et télécopieurs).* 

Pour Windows Vista :

Cliquez sur 
 , cliquez sur le Control Panel (Panneau de configuration), cliquez sur Hardware and Sound (Matériel et son), puis sur Printers (Imprimantes).

Pour Windows 2000 :

Cliquez sur Démarrer, pointez Paramètres et sélectionnez Imprimantes.

2. Cliquez avec le bouton droit sur l'icône correspondant à votre imprimante, puis cliquez sur **Options d'impression**.

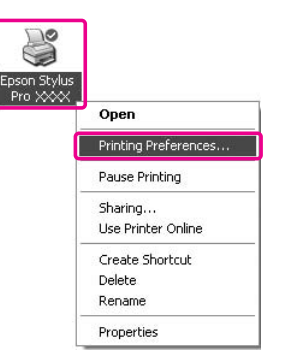

La fenêtre du pilote d'impression s'affiche.

| elect Setting : | Current Settings Save/Del                    |
|-----------------|----------------------------------------------|
| Media Settings  |                                              |
| Media Type :    | Premium Luster Photo Paper 💌 Custom Settings |
| Color :         | Color Photo Black Ink                        |
| Print Quality : | Speed Paper Config                           |
| Mode :          | Automatic      Custom                        |
|                 | EPSON Standard (sRGB)                        |
| Paper Settings  |                                              |
| Source :        | Sheet                                        |
| Size :          | Letter 8 1/2 × 11 in User Defined            |
|                 | Borderless                                   |
|                 | _ Ink Levels                                 |
| Print Preview   |                                              |
|                 | MR PK LK LLK C VM LC VLM Y                   |

Les paramètres que vous configurez ici deviennent les paramètres par défaut du pilote d'impression.

# S'informer grâce à l'aide en ligne

Pour afficher une explication détaillée, utilisez une des méthodes suivantes.

Cliquez avec le bouton droit de la souris sur l'élément, puis cliquez sur **Help (Aide)**.

| Epson Stylus     | Pro XXXX Printing Preferences                                                                            | ?                   |
|------------------|----------------------------------------------------------------------------------------------------|---------------------|
| 🖱 Main 🗊 F       | age Layout 🥒 Utility                                                                                     |                     |
| Select Setting : | Current Settings                                                                                         | Save/Del            |
| Media Settings   |                                                                                                    |                     |
| Media Type :     | Premium Luster Help                                                                                      | Custom Settings     |
| Color :          | Color                                                                                                    | Photo Black Ink 🛛 😪 |
| Print Quality :  | Speed                                                                                                    | Paper Config        |
| Mode :           | Automatic     O Custom                                                                                   |                     |
|                  | EPSON Standard (sRGB)                                                                                    |                     |
| Paper Settings   |                                                                                                    |                     |
| Source :         | Sheet                                                                                                    |                     |
| Size :           | Letter 8 1/2 × 11 in                                                                                     | User Defined        |
|                  | Borderless                                                                                               |                     |
|                  | MK PK LK LLK C                                                                                           | VM LC VLM Y         |
| Reset Default    | s(Y) Manua                                                                                               | Version 6.60        |
|                  | OK Cancel                                                                                                | Apply Help          |
|                  | $\overline{\nabla}$                                                                                      |                     |
| не               | LP for EPSON Printers - EN                                                                               | ×                   |
|                  | Media Type                                                                                               |                     |
|                  | Always match the Media Type settir<br>with the kind of paper or other medi<br>you loaded in the printer. | ig<br>a             |
|                  | Vote:                                                                                                    |                     |
|                  | The availability of special media                                                                        |                     |

□ Sous Windows XP/2000, cliquez sur le bouton 📝 situé dans le coin supérieur droit de la fenêtre du pilote d'impression, puis sur l'élément.

| Epson Stylu      | s Pro XXXX Printing Preferences                                                                            |
|------------------|----------------------------------------------------------------------------------------------------|
| 3 Main 🗊         | Page Layout 🥜 Utility                                                                                      |
| Select Setting : | Current Settings Save/Del                                                                                  |
| Media Setting    | 5                                                                                                    |
| Media Type       | Custom Settings                                                                                            |
| Color :          | Color Photo Black Ink                                                                                      |
| Print Quality    | : Speed Paper Config                                                                                       |
| Mode :           | Automatic     O Custom                                                                                     |
|                  | EPSON Standard (sRGB)                                                                                      |
| Paper Setting    | 5                                                                                                    |
| Source :         | Sheet                                                                                                    |
| Size :           | Letter 8 1/2 × 11 in User Defined                                                                          |
|                  | Borderless                                                                                                 |
| Recet Defau      | MK PK LK LLK C VM LC VLM Y                                                                                 |
| Keset berau      | (i) Version 0.00                                                                                           |
|                  | OK Cancel Apply Help                                                                                       |
|                  | $\bigcirc$                                                                                                 |
| н                | ELP for EPSON Printers - EN                                                                                |
|                  | Media Type                                                                                                 |
|                  | Always match the Media Type setting<br>with the kind of paper or other media<br>you loaded in the printer. |
| I                | Note:                                                                                                    |
|                  |                                                                                                    |

## Paramètres de base

Cette section explique comment imprimer vos données à partir d'une application à l'aide du pilote d'impression Epson.

## Configuration du pilote d'impression

Créez d'abord les données d'impression à l'aide de l'application.

Avant d'imprimer, ouvrez la fenêtre du pilote d'impression, et confirmez les paramètres d'impression tels que le type de support ou la taille du papier.

| Epson Stylus     | Pro XXXX Printing Preferences | ?                   |
|------------------|-------------------------------|---------------------|
| Main 👔 Pa        | age Layout 🥒 Utility          |                     |
| Select Setting : | Current Settings              | Save/Del            |
| Media Settings   |                               |                     |
| Media Type :     | Premium Luster Photo Paper    | Custom Settings     |
| Color :          | Color                         | Photo Black Ink 🛛 🗸 |
| Print Quality :  | Speed                         | Paper Config        |
| Mode :           | Automatic     O Custom        |                     |
|                  | EPSON Standard (sRGB)         |                     |
| Paper Settings   |                               |                     |
| Source :         | Sheet                         |                     |
| Size :           | Letter 8 1/2 × 11 in          | User Defined        |
|                  | Borderless                    |                     |
|                  | - Ink Levels                  |                     |
| Print Preview    | MK PK LK LLK C                |                     |
| Reset Defaults   | (Y) Manual                    | Version 6.60        |
|                  | ОК                            | Cancel Help         |

## Vérification de l'état de l'imprimante

Lorsque vous envoyez une tâche d'impression à l'imprimante, vous pouvez surveiller l'état de celle-ci dans les fenêtres suivantes.

#### Barre de progression

La Progress Meter (Barre de progression) apparaît sur votre écran lorsque vous commencez à imprimer. Elle indique la progression de la tâche d'impression actuelle et fournit des informations sur l'état de l'imprimante telles que le niveau d'encre et le numéro de produit des cartouches d'encre. De plus, vous pouvez annuler une tâche à l'aide de la barre de progression.

| 🖳 Epson Stylus Pr                               | o XXXX - USBO               | 01         |     | _       |         |
|-------------------------------------------------|-----------------------------|------------|-----|---------|---------|
| EPSON                                           | Test Print - 1              |            |     | Page:1/ | 2       |
| Media Type : Premium<br>Paper Size : A4 210 x   | Luster Photo Pape<br>297 mm | r          | ^   |         |         |
| Ink Levels                                      |                             |            |     | Ma      | nual    |
|                                                 |                             |            |     |         |         |
| xxxx xxxx                                       | xxxx xxxx                   | XXXX XXXX  |     | XXXX    | XXXX    |
| Tips                                            | Pause                       | Stop       |     |         |         |
| Improve the quality o<br>right paper type setti | f your printouts by<br>ng.  | making the | ~ > | •       | Details |

#### Fenêtre File d'attente d'impression

Vous pouvez vérifier la liste de toutes les tâches en attente et les informations afférentes à celles-ci et vous pouvez également annuler les tâches d'impression. La fenêtre File d'attente d'impression apparaît lorsque vous double-cliquez sur l'icône de l'imprimante dans la barre des tâches. Il s'agit d'une fonction du système d'exploitation Windows.

| Epson Stylus Pro XXXX      |        |               |       |         |   |
|----------------------------|--------|---------------|-------|---------|---|
| Printer Document View Help |        |               |       |         |   |
| Document Name              | Status | Owner         | Pages | Size    |   |
| Microsoft Word - Document1 |        | Administrator | 1     | 3.75 KB |   |
| <b>K</b>                   | ш      |               |       |         | > |
| 1 document(s) in queue     |        |               |       |         |   |

## Annulation d'une impression

Vous pouvez annuler une tâche d'impression en attente depuis votre ordinateur. Si l'impression a déjà commencé, vous devez l'annuler à partir de l'imprimante.

#### Annulation de l'impression depuis l'imprimante

Maintenez la touche **Annuler/Réinitialiser** in enfoncée pendant 3 secondes pour réinitialiser l'imprimante.

Même lorsqu'elle est en cours d'impression, l'imprimante est réinitialisée. Après la réinitialisation, vous devez attendre un moment avant de que l'imprimante ne revienne à l'état prêt.

#### **Remarque**:

Vous pouvez annuler une tâche d'impression en attente depuis votre ordinateur. Pour annuler une tâche en attente depuis votre ordinateur, consultez la section suivante « Annulation de l'impression depuis l'ordinateur » à la page 19.

#### Annulation de l'impression depuis l'ordinateur

#### Annulation d'une impression

Cliquez sur Stop (Arrêter) dans la fenêtre Barre de progression EPSON.

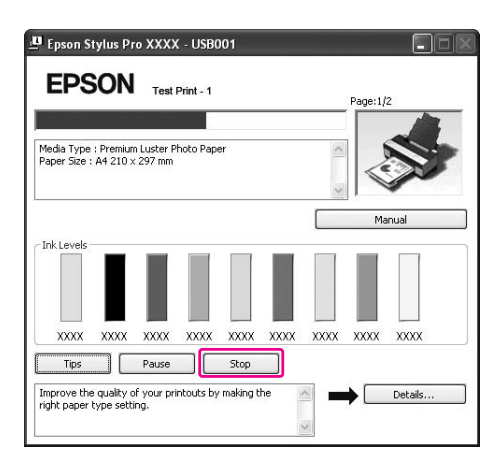

#### Remarque :

- □ La Progress Meter (Barre de progression) affiche la progression de la tâche d'impression actuelle. Elle disparaît une fois la tâche envoyée à l'imprimante.
- □ Vous ne pouvez pas annuler une tâche d'impression qui a déjà été envoyée à l'imprimante. Dans ce cas, annulez la tâche d'impression depuis l'imprimante.

#### Suppression d'une tâche d'impression en attente

Vous pouvez supprimer les tâches en attente stockées sur l'ordinateur.

1. Double-cliquez sur l'icône de l'imprimante dans la barre des tâches.

🔆 EN < 🚴 🖉 🌟 🗃 🌮 10:23

2. Dans le menu Printer (Imprimante), sélectionnez **Cancel all documents (Annuler tous les documents)**.

Si vous souhaitez supprimer une tâche spécifique, sélectionnez-là, puis cliquez sur **Cancel** (Annuler) dans le menu Document.

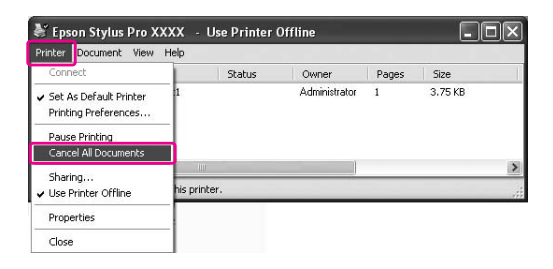

#### Remarque :

- □ La fenêtre de file d'attente d'impression affiche la progression de chaque tâche d'impression. Elle disparaît une fois la tâche envoyée à l'imprimante.
- □ Vous ne pouvez pas annuler une tâche d'impression qui a déjà été envoyée à l'imprimante. Dans ce cas, annulez la tâche d'impression depuis l'imprimante.

## Lorsqu'un problème se produit en cours d'impression

Si un problème se produit en cours d'impression, un message d'erreur s'affiche dans la fenêtre de EPSON Status Monitor 3.

Cliquez sur **How to (Comment faire)** et EPSON Status Monitor 3 vous guidera pas à pas pour résoudre le problème.

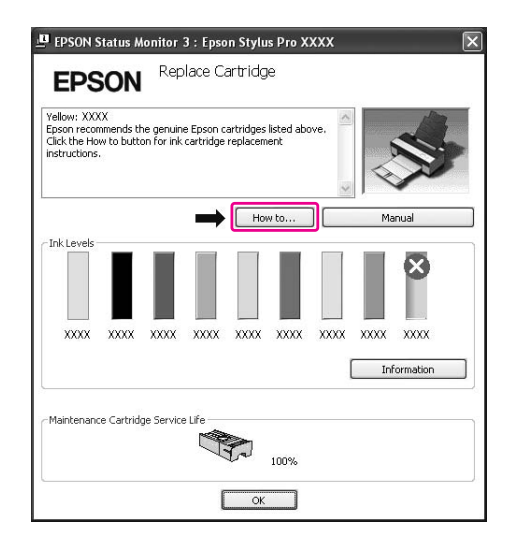

## Utilisation des utilitaires d'impression

Les utilitaires d'impression Epson vous permettent de contrôler l'état actuel de l'imprimante et de procéder à la maintenance de l'imprimante à partir de votre ordinateur.

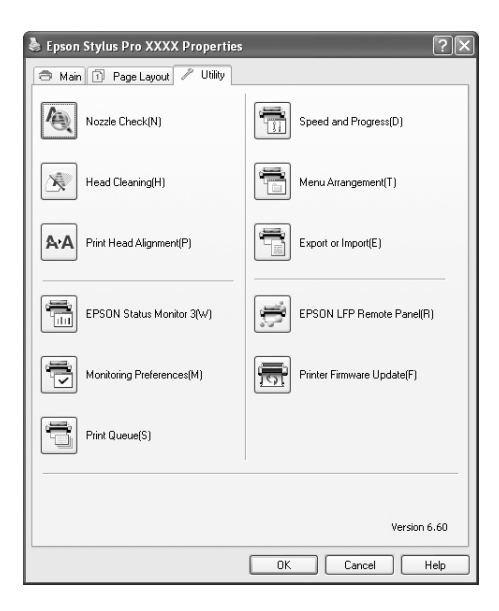

#### Vérification des buses

Cet utilitaire vérifie les buses de la tête d'impression pour contrôler si elles sont obstruées et doivent être nettoyées. Procédez à une vérification des buses lorsque vous remarquez que la qualité d'impression a décliné et après le nettoyage de la tête afin de vérifier que les buses de la tête d'impression ont été nettoyées. Si les buses de la tête d'impression sont obstruées, nettoyez la tête.

#### Nettoyage des têtes

Cet utilitaire nettoie les têtes d'impression couleur et noire. Il est possible que vous deviez procéder à un nettoyage de la tête d'impression si vous remarquez que la qualité d'impression a décliné.

#### Remarque :

*Le processus de nettoyage consomme de l'encre de toutes les cartouches en même temps. Même si vous n'utilisez que des encres noires, le nettoyage de la tête consomme également des encres de couleur.* 

#### Alignement des têtes

Cet utilitaire peut être utilisé pour améliorer la qualité d'impression de vos données imprimées. Il peut être nécessaire d'ajuster l'alignement de la tête d'impression lorsque des lignes verticales ne semblent pas alignées ou lorsque des bandes blanches ou noires apparaissent dans les données imprimées. Utilisez cet utilitaire pour réaligner la tête d'impression.

#### **EPSON Status Monitor 3**

Cet utilitaire vous fournit des informations relatives à l'état de l'imprimante, telles que l'état des cartouches d'encre ou l'espace disponible dans la cartouche de maintenance. Il vérifie également les erreurs au niveau de l'imprimante. Voir « Utilisation de EPSON Status Monitor 3 » à la page 23.

#### Préférences du contrôle

Cette fonction vous permet de spécifier la fonction de surveillance de l'utilitaire EPSON Status Monitor 3. Voir « Utilisation des Préférences du contrôle » à la page 24.

#### File d'attente d'impression

Cette fonction affiche la liste des tâches en attente.

Vous pouvez vérifier la liste de toutes les tâches en attente et les informations afférentes à celles-ci et vous pouvez également annuler les tâches d'impression.

#### Speed and Progress (Vitesse et Progression)

Vous pouvez définir des paramètres relatifs à la vitesse et à la progression de l'impression.

#### Menu Arrangement (Disposition du menu)

Vous pouvez modifier l'organisation des options de menu Select Setting (Paramètre de sélection), Media Type (Support) et Paper Size (Taille papier). Organisez les options de menu selon vos préférences, ou classez-les en groupes. Vous pouvez également masquer les options de menu que vous n'utilisez pas.

#### **Export or Import (Exporter ou importer)**

Vous pouvez exporter ou importer les paramètres du pilote d'impression. Cette fonction se révèle pratique lorsque vous souhaitez appliquer les mêmes paramètres d'imprimante à plusieurs ordinateurs.

#### **EPSON LFP Remote Panel**

Cet utilitaire vous permet d'optimiser votre imprimante. Vous pouvez démarrer cet utilitaire uniquement s'il est installé. Pour plus de détails, reportez-vous à l'aide en ligne de EPSON LFP Remote Panel.

#### Printer Firmware Update (Mise à jour du micrologiciel de l'imprimante)

EPSON LFP Remote Panel est démarré et met à jour le microprogramme de l'imprimante. Pour utiliser cette fonction, vous devez préalablement télécharger le dernier microprogramme sur le site Web Epson.

## **Utilisation de EPSON Status Monitor 3**

EPSON Status Monitor 3 vous fournit des informations détaillées relatives à l'état de l'imprimante ainsi qu'une représentation graphique de l'état des cartouches d'encre. Il vérifie également l'espace disponible au niveau de la cartouche de maintenance et les messages d'état. Pour connaître l'état détaillé de l'imprimante, ouvrez la fenêtre d'informations détaillées sur l'imprimante. EPSON Status Monitor 3 commence à surveiller l'état de l'imprimante lorsque l'impression débute, et, en cas de problème, affiche un message d'erreur et la solution. Vous pouvez également accéder à EPSON Status Monitor 3 à partir du pilote d'impression ou de l'icône de raccourci en double-cliquant sur l'icône en forme d'imprimante dans la barre des tâches Windows pour vérifier l'état de l'imprimante.

#### Accès à EPSON Status Monitor 3

Ouvrez la fenêtre du pilote d'impression, puis cliquez sur l'onglet **Utility (Utilitaire)**, puis sur **EPSON Status Monitor 3**.

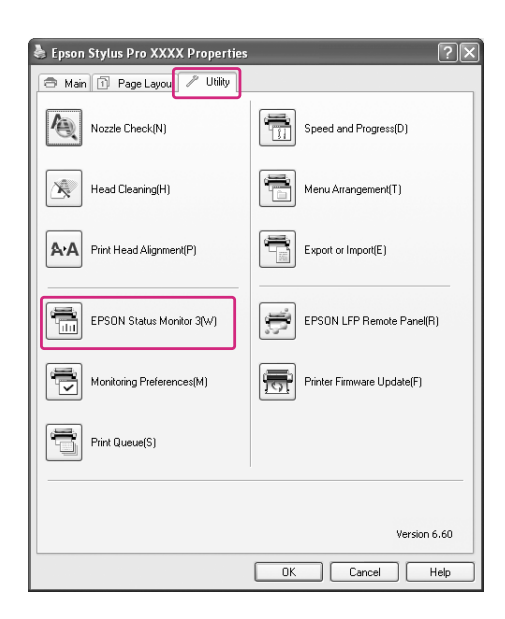

#### **Remarque**:

Dans la boîte de dialogue Monitoring Preferences (Préférences de contrôle), activez la case **Shortcut Icon (Icône du raccourci)** pour afficher une icône de raccourci dans votre barre des tâches Windows. Cliquez à l'aide du bouton droit de la souris sur l'icône de raccourci, et sélectionnez le nom de l'imprimante pour afficher la boîte de dialogue EPSON Status Monitor 3. Voir « Visualisation des informations dans Préférences du contrôle » à la page 26.

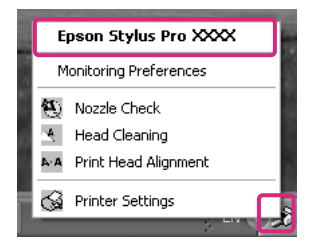

#### Visualisation des informations dans EPSON Status Monitor 3

EPSON Status Monitor 3 vous fournit des informations détaillées relatives à l'état de l'imprimante ainsi qu'une représentation graphique de l'état des cartouches d'encre. Il vérifie également l'espace disponible au niveau de la cartouche de maintenance et les messages d'état. Si un problème se produit en cours d'impression, un message d'erreur s'affiche. Vérifiez le message et résolvez le problème comme indiqué.

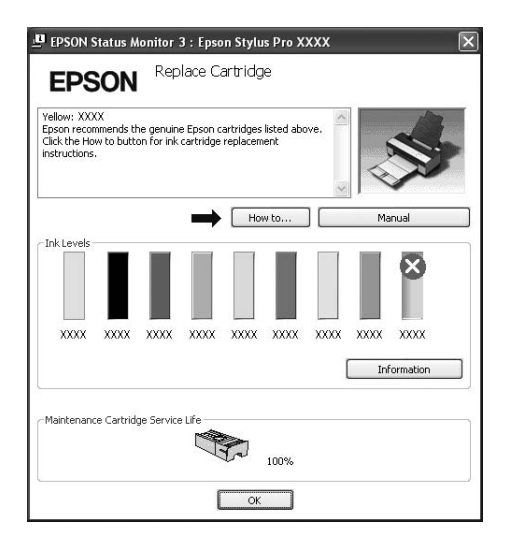

#### Utilisation des Préférences du contrôle

Cette fonction vous permet de spécifier la fonction de surveillance de l'utilitaire EPSON Status Monitor 3.

#### Accès aux Préférences du contrôle

Ouvrez la fenêtre du pilote d'impression, puis cliquez sur l'onglet **Utility (Utilitaire)**, puis sur **Monitoring Preferences (Préférences du contrôle)**.

| 👌 Epson Stylus Pro XXXX Properties | ?×                         |
|------------------------------------|----------------------------|
| 🔿 Main 🗊 Page Layou 🖍 Utility      |                            |
| Nozzle Check(N)                    | Speed and Progress(D)      |
| Head Cleaning(H)                   | Menu Arrangement(T)        |
| ArA Print Head Alignment(P)        | Export or Import(E)        |
| EPSON Status Monitor 3(W)          | EPSON LFP Remote Panel(R)  |
| Monitoring Preferences(M)          | Printer Firmware Update(F) |
| Print Queue(S)                     |                            |
|                                    |                            |
|                                    | Version 6.60               |
|                                    | OK Cancel Help             |

#### Remarque :

Dans la boîte de dialogue Monitoring Preferences (Préférences de contrôle), activez la case **Shortcut** Icon (Icône du raccourci) pour afficher une icône de raccourci dans votre barre des tâches Windows. Cliquez à l'aide du bouton droit de la souris sur l'icône de raccourci, puis sélectionnez Monitoring Preferences (Préférences du contrôle) pour ouvrir la boîte de dialogue Monitoring Preferences (Préférences du contrôle).

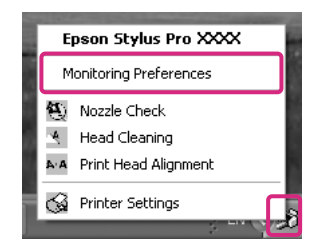

#### Visualisation des informations dans Préférences du contrôle

Dans la boîte de dialogue Monitoring Preferences (Préférences du contrôle), vous pouvez sélectionner les types d'erreur pour lesquels vous souhaitez recevoir une notification et vous pouvez configurer et surveiller l'icône de raccourci des paramètres d'imprimantes partagées.

| elect Notification                     |             |                    |     |
|----------------------------------------|-------------|--------------------|-----|
| Event                                  | Scree       | n Notification     | -   |
| Error                                  | On          |                    |     |
| Communication Error                    | Off         |                    |     |
| Ink Low                                | Off         |                    | -   |
| 🗹 Maintenance Call                     | On          |                    |     |
| 🗆 Other Villemine                      | n#          |                    | ~   |
|                                        |             | Default            |     |
| alact Shortout Joon                    |             |                    |     |
|                                        |             | Example            |     |
| Shortcut Icon                          |             |                    | _   |
|                                        | Ś           | 4                  | ŀ£  |
| Double-clicking the Shortcu<br>Window. | t Icon oper | ns the Printer Sta | tus |
|                                        | printers    |                    |     |
| Allow monitoring of shared             |             |                    |     |

## Désinstallation du logiciel d'impression

Cette section explique comment désinstaller le logiciel d'impression de votre ordinateur.

#### Remarque :

- Sous Windows XP/Vista, vous devez vous authentifier en tant qu'utilisateur avec un compte d'administrateur. Lorsque vous désinstallez le logiciel d'impression sous Windows Vista, le mot de passe peut vous être demandé. Si le système vous demande le mot de passe, saisissez-le, puis continuez la procédure.
- □ Sous Windows 2000, vous devez vous connecter en tant qu'utilisateur avec des droits d'administrateur (utilisateur appartenant au groupes des administrateurs).

## Désinstallation du pilote d'impression

Pour désinstaller le gestionnaire d'impression, procédez comme suit.

1. Eteignez l'imprimante, puis débranchez le câble d'interface entre l'ordinateur et l'imprimante.

2. Cliquez sur Add or Remove Programs (Ajout ou Suppression de programmes) (ou Add/ Remove Programs (Ajout/Suppression de programmes)) dans le Control Panel (Panneau de configuration).

Sous Windows Vista, cliquez sur **Programs (Programmes)**, puis sur **Programs and Features (Programmes et fonctionnalités)** dans le Control Panel (Panneau de configuration).

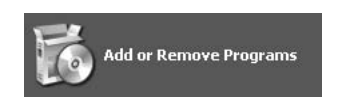

3. Sélectionnez EPSON Printer Software, puis cliquez sur Change/Remove (Modifier/ Supprimer) (ou Change/Remove (Désinstaller/Modifier)).

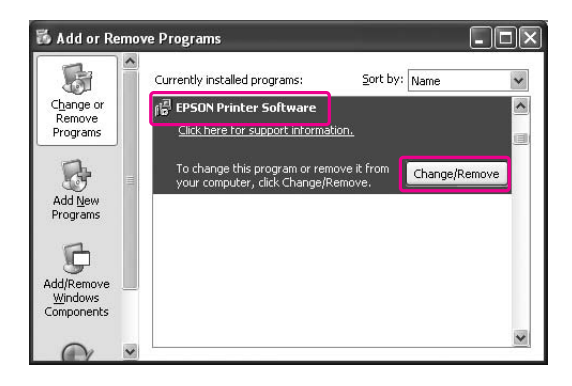

4. Sélectionnez l'icône de l'imprimante cible et cliquez sur OK.

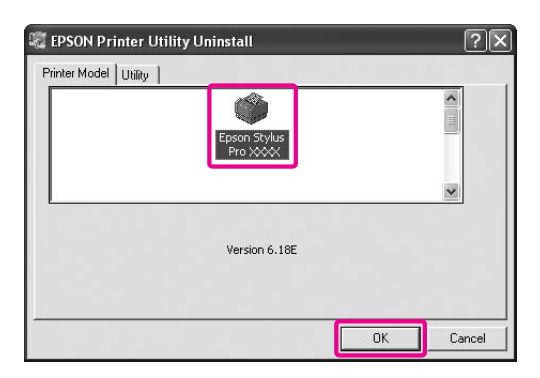

5. Suivez les instructions qui s'affichent à l'écran pour terminer la désinstallation.

Lorsque le message de confirmation apparaît, cliquez sur Yes (Oui).

Redémarrez l'ordinateur lorsque vous réinstallez le pilote d'impression.

## Désinstallation de EPSON LFP Remote Panel

EPSON LFP Remote Panel peut être désinstallé depuis **Add or Remove Programs (Ajouter ou supprimer des programmes)** (ou **Add/Remove Programs (Ajouter/Supprimer des programmes)**) dans le Control Panel (Panneau de configuration). Pour plus de détails, reportez-vous à l'aide en ligne de EPSON LFP Remote Panel.

# Chapitre 2 Utilisation du logiciel d'impression (Mac OS X)

## Présentation du logiciel d'impression

Le CD-ROM du logiciel d'impression comprend les logiciels suivants : Consultez la rubrique *Démarrer ici* pour installer le logiciel, et son aide en ligne pour obtenir des informations détaillées sur chaque logiciel.

- □ Pilote d'impression
- EPSON Printer Utility3
- □ EPSON StatusMonitor
- **EPSON LFP Remote Panel**

### **Pilote d'impression**

Le pilote d'impression vous permet d'imprimer des documents sur l'imprimante à partir de différentes applications.

Les principales fonctions du pilote d'impression sont les suivantes :

- □ Envoyer les données d'impression à l'imprimante.
- □ Configurer les paramètres de l'imprimante, tels que le type de support ou la taille du papier. Vous pouvez enregistrer ces paramètres et les importer ou les exporter facilement.

| Presets: | Standard              | \$ |
|----------|-----------------------|----|
|          | Copies & Pages        | •  |
| Copies:  | 1 Scollated           |    |
| Pages:   | All     From: 1 to: 1 |    |
|          |                       |    |

## **EPSON Printer Utility3**

Vous pouvez exécuter les fonctions de maintenance de l'imprimante, telles que la vérification des buses ou le nettoyage de la tête. EPSON Printer Utility3 est installé automatiquement avec le pilote d'impression.

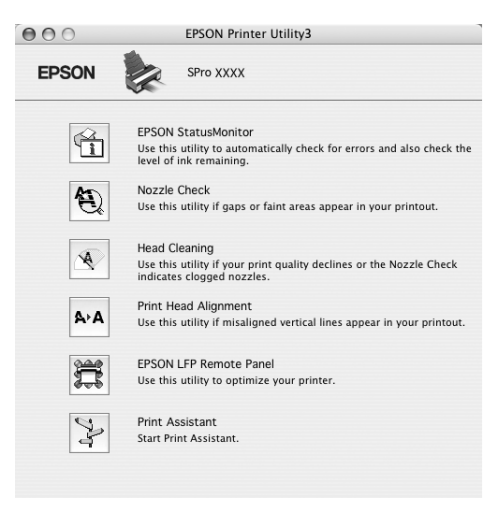

## **EPSON StatusMonitor**

Cet utilitaire vous fournit des informations relatives à l'état de l'imprimante, telles que l'état des cartouches d'encre ou l'espace disponible dans la cartouche de maintenance et aux erreurs au niveau de l'imprimante.

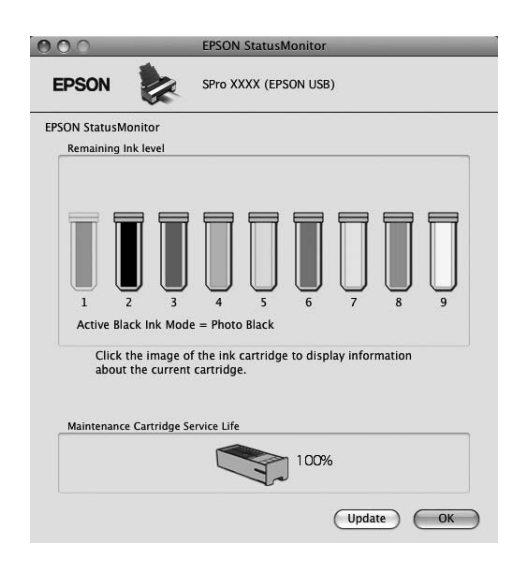

## **EPSON LFP Remote Panel**

EPSON LFP Remote Panel offre à l'utilisateur une large gamme de commandes de l'imprimante, pour obtenir une meilleure qualité d'impression sur différents supports.

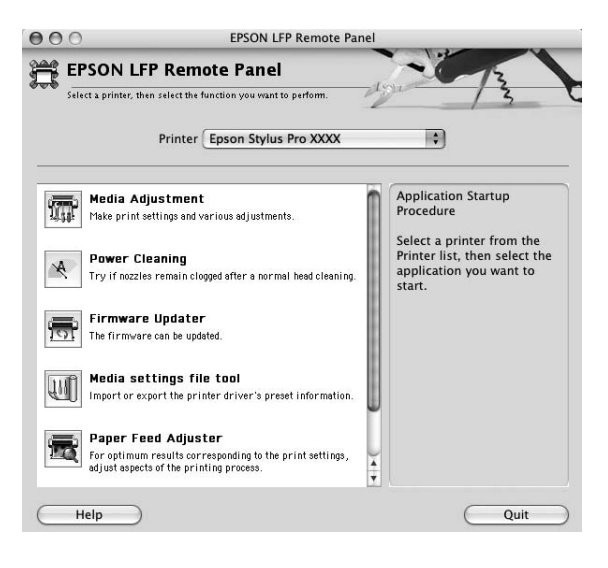

## Accès au logiciel d'impression

Pour accéder au pilote d'impression, procédez comme suit. Les procédures suivantes peuvent différer en fonction de l'application que vous utilisez.

- Zone de dialogue Configuration impression
   Vous pouvez configurer les paramètres du papier, tels que le type de support et la taille du papier.
- Zone de dialogue Imprimer
   Vous pouvez configurer des paramètres relatifs à la qualité d'impression.

## Accès à la zone de dialogue Format d'impression

Pour accéder à la zone de dialogue Format d'impression, cliquez sur **Format d'impression** dans le menu Fichier de votre application.

| Ś. | TextEdit | File | Edit    | Format     | Windo                          |
|----|----------|------|---------|------------|--------------------------------|
|    |          | Ne   | w       |            | ₩N                             |
|    |          | Op   | en      |            | жо                             |
|    |          | Op   | en Rec  | ent        | •                              |
|    |          | Clo  | se      |            | жw                             |
|    |          | Sav  | e       |            | жs                             |
|    |          | Sav  | e As    |            | <del></del> ዮ <mark>#</mark> S |
|    |          | Sav  | e All   |            |                                |
|    |          | Rev  | ert to  | Saved      |                                |
|    |          | Sho  | ow Pro  | perties    | ℃ЖР                            |
|    |          | Pag  | je Seti | p          | ΰ ℋP                           |
|    |          | Pri  | nt      | le retoini | жР                             |

La zone de dialogue Configuration d'impression est affichée.

Vous pouvez sélectionner la taille du papier, l'impression sans marge, la source du papier et la zone d'impression dans le paramètre Paper Size (Taille papier).

| Settings:    | Page Attributes             |
|--------------|-----------------------------|
| Format for:  | EPSON Epson Stylus Pro XXXX |
| Paper Size:  | US Letter                   |
| Orientation: |                             |
| Scale:       | 100 %                       |
| (?)          | (Cancel) OK                 |

#### Note pour Mac OS X 10.5 ou supérieur :

Selon votre application, le menu Configuration d'impression ne s'affichera peut-être pas dans le menu Fichier. Si c'est le cas, cliquez sur **Print (Imprimer)** dans le menu Fichier de votre application, puis sélectionnez les paramètres appropriés.

## Accès à la zone de dialogue Imprimer

Pour ouvrir la zone de dialogue Imprimer, cliquez sur **Print (Imprimer)** dans le menu Fichier de votre application.

| ŵ. | TextEdit | File | Edit    | Format                                      | Windo               |
|----|----------|------|---------|---------------------------------------------|---------------------|
|    |          | Ne   | W       |                                             | ЖN                  |
|    |          | Op   | en      |                                             | жо                  |
|    |          | Op   | en Rec  | ent                                         | •                   |
|    |          | Clo  | se      |                                             | жw                  |
|    |          | Sav  | e       |                                             | жs                  |
|    |          | Sav  | e As    |                                             | ዕ <mark></mark> ፝#S |
|    |          | Sav  | e All   |                                             |                     |
|    |          | Rev  | ert to  | Saved                                       |                     |
|    |          | Sho  | ow Pro  | perties                                     | ₹жР                 |
|    |          | Pac  | ne Setu | <b>D</b>                                    | û₩₽                 |
|    |          | Pri  | nt      | ác-se se se se se se se se se se se se se s | ЖP                  |

La zone de dialogue Imprimer est affichée.

| Presets: | Standard | 1       |         | •  |  |
|----------|----------|---------|---------|----|--|
|          | Copies & | & Pages |         | \$ |  |
| Copies:  | ī        | ∎ Co    | ollated |    |  |
| Pages:   | All      |         |         | _  |  |
|          | O Hom.   | 1       | 10. 1   |    |  |

Sous Mac OS X (10.5 ou supérieur), cliquez sur le bouton 💌

| Printer: | EPSON Epson Stylus | Pro XXXX |          |
|----------|--------------------|----------|----------|
| Presets: | Standard           |          | •        |
|          | Preview            | Canc     | el Print |

Configurez les paramètres requis, puis commencez à imprimer.

#### Note pour Mac OS X 10.5 ou supérieur :

Selon votre application, vous pouvez disposer de certains des paramètres de la zone de dialogue Configuration d'impression.

# S'informer grâce à l'aide en ligne

Pour accéder à l'aide en ligne, cliquez sur le bouton ?? dans la zone de dialogue du pilote d'impression.

| Printer:                                                                                                    | EPSON Epson Stylus Pro XXXX         |
|----------------------------------------------------------------------------------------------------|-------------------------------------|
| Presets:                                                                                                    | Sheet Feeder                        |
|                                                                                                    | Print Settings                      |
| Page Setup: 5                                                                                                    | itandard 🕅                          |
| Media Type: (                                                                                                    | Premium Luster Photo Paper 🗘        |
|                                                                                                    | Ink: Photo Black                    |
| Color: (                                                                                                    | Color                               |
| Mode: (                                                                                                    | Automatic Quality Speed             |
| (                                                                                                    | Advanced Settings EPSON Standard (  |
|                                                                                                    | Print Quality: SuperFine - 1440dpi  |
|                                                                                                    | I High Speed                        |
|                                                                                                    | Flip Horizontal                     |
|                                                                                                    | E Finest Detail                     |
| PDF V Pre                                                                                                    | view Cancel Print                   |
| 000                                                                                                    | Help for Epson Stylus Pro Ver.1.0 I |
|                                                                                                    | Q-                                  |
| EPSON DRIVER'S HELP                                                                                                    | Î                                   |
| Home > Settings menus Print Setti                                                                                                    | ngs                                 |
| Page Setup                                                                                                    |                                     |
| icui media Type                                                                                                    |                                     |
| 🖾 Ink                                                                                                    |                                     |
| Ink Color Mode                                                                                                    |                                     |
| Ink Color Mode Automatic                                                                                                    |                                     |
| <ul> <li>Ink</li> <li>Color</li> <li>Mode</li> <li>Automatic</li> <li>Automatic color mode</li> <li>Advanced Settings</li> </ul>                                                                                                    |                                     |
| Ink Ink Color Mode Automatic Automatic color mod Advanced Settings Print Quality Incerement                                                                                                    |                                     |
| <ul> <li>Ink</li> <li>Color</li> <li>Mode</li> <li>Automatic</li> <li>Automatic color modi</li> <li>Advanced Settings</li> <li>Print Quality</li> <li>Super MicroWeave</li> <li>High Speed</li> </ul>                                                                                                    |                                     |
| <ul> <li>Ink</li> <li>Color</li> <li>Mode</li> <li>Automatic color modi</li> <li>Advanced Settings</li> <li>Print Quality</li> <li>Super MicroWeave</li> <li>High Speed</li> <li>Filip Horizontal</li> <li>Filip Horizontal</li> </ul>                                                                                                    |                                     |
| Ink Color Mode Automatic color mod Advanced Settings Advanced Settings Pint Quality Super MicroWeave High Speed Fines: Detail Color Foring                                                                                                    |                                     |
| Ink     Color     Mode     Automatic     Automatic     Automatic color mod     Advanatic     Automatic color mod     Advanatic     Automatic color mod     Automatic     Automatic | •<br>•                              |

# Paramètres de base

Cette section explique comment imprimer vos données à partir d'une application à l'aide du pilote d'impression Epson.

## Configuration du pilote d'impression

Créez d'abord les données d'impression à l'aide de l'application.

Avant d'imprimer, ouvrez la fenêtre du pilote d'impression, et confirmez les paramètres d'impression tels que le type de support ou la taille du papier.

| For                                       | mat for: EPSON Epson Stylus Pro                           | xxxx ‡                                |
|-------------------------------------------|-----------------------------------------------------------|---------------------------------------|
|                                           |                                                           |                                       |
| Pap                                       | er Size: US Letter                                        | *                                     |
| Orie                                      | ntation:                                                  |                                       |
|                                           | Scale: 100 %                                              |                                       |
| -                                         |                                                           |                                       |
| 0                                         | Con                                                       |                                       |
| (?)                                       | Car                                                       | ncel OK                               |
| (?)                                       | Ca                                                        | ok OK                                 |
| (?)                                       | Ca                                                        | ncel OK                               |
| Printer:                                  | (Cat                                                      | ncel OK                               |
| Printer:<br>Presets:                      | EPSON Epson Stylus Pro XXXX<br>Standard                   | OK OK                                 |
| Printer:<br>Presets:                      | EPSON Epson Stylus Pro XXXX<br>Standard<br>Copies & Pages | i i i i i i i i i i i i i i i i i i i |
| Printer:<br>Presets:                      | EPSON Epson Stylus Pro XXXX<br>Standard<br>Copies & Pages | i OK                                  |
| Printer:<br>Presets: Copies:              | EPSON Epson Stylus Pro XXXX<br>Standard<br>Copies & Pages | I CK                                  |
| Printer:<br>Presets:<br>Copies:<br>Pages: | EPSON Epson Stylus Pro XXXX<br>Standard<br>Copies & Pages | I CK                                  |

## Vérification de l'état de l'imprimante

1. Cliquez sur l'icône Imprimante dans le Dock.

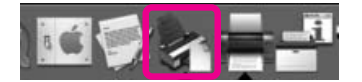

2. Vous pouvez vérifier les tâche en attente ainsi que leurs informations et également annuler l'impression.

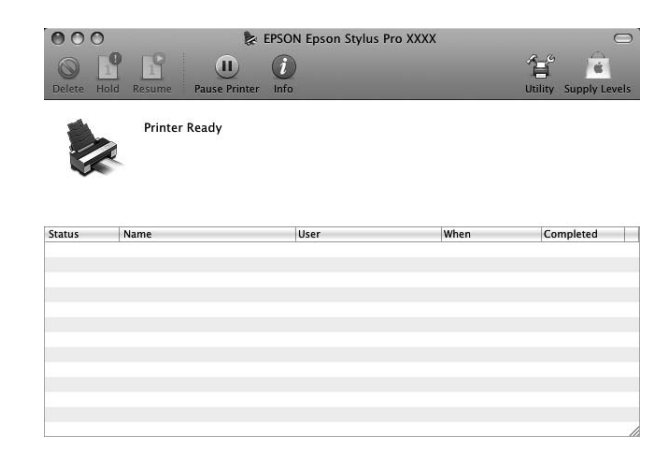

## Annulation d'une impression

Vous pouvez annuler une tâche d'impression en attente depuis votre ordinateur. Si l'impression a déjà commencé, vous pouvez l'annuler à partir de l'imprimante.

#### Annulation de l'impression depuis l'imprimante

Maintenez la touche **Annuler/Réinitialiser** in enfoncée pendant 3 secondes pour réinitialiser l'imprimante.

Même lorsqu'elle est en cours d'impression, l'imprimante est réinitialisée. Après la réinitialisation, vous devez attendre un moment avant de que l'imprimante ne revienne à l'état prêt.

#### Remarque :

Vous pouvez annuler une tâche d'impression en attente depuis votre ordinateur. Pour annuler une tâche en attente depuis votre ordinateur, consultez la section suivante « Annulation de l'impression depuis l'ordinateur » à la page 36.

#### Annulation de l'impression depuis l'ordinateur

1. Cliquez sur l'icône Imprimante dans le Dock.

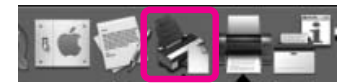
2. Cliquez sur la tâche que vous souhaitez supprimer, cliquez sur Delete (Effacer).

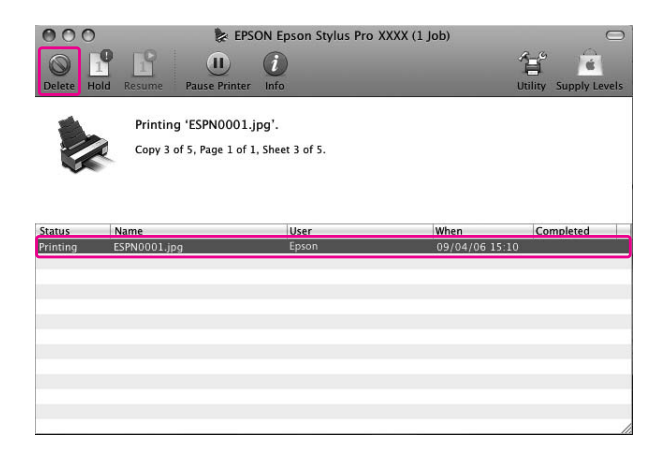

#### Remarque :

- □ *Vous pouvez supprimer une tâche en attente en utilisant la même procédure que ci-dessus.*
- □ Vous ne pouvez pas annuler une tâche d'impression qui a déjà été envoyée à l'imprimante. Dans ce cas, annulez la tâche d'impression depuis l'imprimante.

# Lorsqu'un problème se produit en cours d'impression

Si un problème se produit en cours d'impression, un message d'erreur s'affiche. Si vous n'êtes pas sûr de la manière de résoudre un problème, annulez l'impression puis démarrez EPSON StatusMonitor qui vous guide pas à pas pour résoudre le problème.

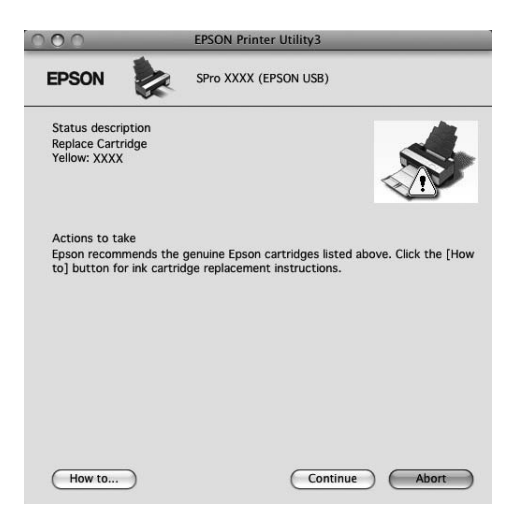

# Utilisation des utilitaires d'impression

Les utilitaires d'impression Epson vous permettent de contrôler l'état actuel de l'imprimante et de procéder à la maintenance de l'imprimante à partir de votre ordinateur.

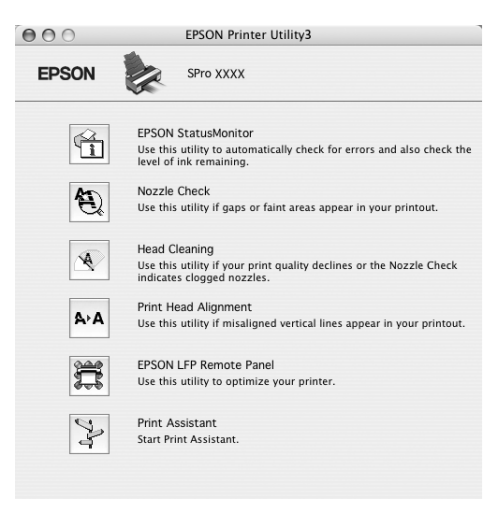

#### **EPSON StatusMonitor**

Cet utilitaire vous fournit des informations relatives à l'état de l'imprimante, telles que l'état des cartouches d'encre ou l'espace disponible dans la cartouche de maintenance et aux erreurs au niveau de l'imprimante.

#### Vérification des buses

Cet utilitaire vérifie les buses de la tête d'impression pour contrôler si elles sont obstruées et doivent être nettoyées. Procédez à une vérification des buses lorsque vous remarquez que la qualité d'impression a décliné et après le nettoyage de la tête afin de vérifier que les buses de la tête d'impression ont été nettoyées. Si les buses de la tête d'impression sont obstruées, nettoyez la tête.

#### Nettoyage des têtes

Cet utilitaire nettoie les têtes d'impression couleur et noire. Il est possible que vous deviez procéder à un nettoyage de la tête d'impression si vous remarquez que la qualité d'impression a décliné.

#### Remarque :

*Le processus de nettoyage consomme de l'encre de toutes les cartouches en même temps. Même si vous n'utilisez que des encres noires, le nettoyage de la tête consomme également des encres de couleur.* 

#### Alignement des têtes

Cet utilitaire peut être utilisé pour améliorer la qualité d'impression de vos données imprimées. Il peut être nécessaire d'ajuster l'alignement de la tête d'impression lorsque des lignes verticales ne semblent pas alignées ou lorsque des bandes blanches ou noires apparaissent dans les données imprimées. Utilisez cet utilitaire pour réaligner la tête d'impression.

#### **EPSON LFP Remote Panel**

Cet utilitaire vous permet d'optimiser votre imprimante. Vous pouvez démarrer cet utilitaire uniquement s'il est installé. Pour plus de détails, reportez-vous à l'aide en ligne de EPSON LFP Remote Panel.

#### Assistant d'impression

Vous pouvez accéder au *Guide de l'utilisateur*. Si le *Guide de l'utilisateur* n'est pas installé, vous accéderez au site Web de l'assistance technique.

# Accès à EPSON Printer Utility3

Vous pouvez accéder à EPSON Printer Utility3 en procédant comme suit.

Double-cliquez sur le dossier **Applications**, puis sur l'icône **EPSON Printer Utility3**.

# Utilisation de EPSON StatusMonitor

EPSON Status Monitor vous fournit des informations détaillées relatives à l'état de l'imprimante ainsi qu'une représentation graphique de l'état des cartouches d'encre. Il vérifie également l'espace disponible au niveau de la cartouche de maintenance et les messages d'état.

#### Remarque :

*Le message d'erreur de l'imprimante s'affiche automatiquement sur votre écran, même si EPSON StatusMonitor n'est pas ouvert.* 

#### Accès à EPSON StatusMonitor

Ouvrez la fenêtre EPSON Printer Utility3, puis cliquez sur EPSON StatusMonitor.

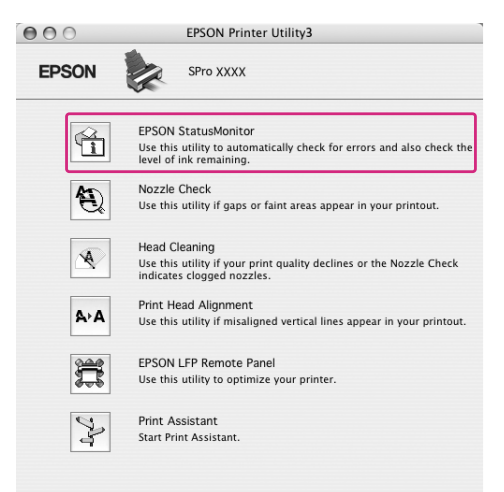

#### Visualisation des informations dans EPSON StatusMonitor

EPSON Status Monitor vous fournit des informations détaillées relatives à l'état de l'imprimante ainsi qu'une représentation graphique de l'état des cartouches d'encre. Il vérifie également l'espace disponible au niveau de la cartouche de maintenance et les messages d'état. Si un problème se produit en cours d'impression, un message d'erreur s'affiche. Vérifiez le message et résolvez le problème comme indiqué.

| 000                                                                                          | EPSON StatusMonitor                                                                                                    |
|----------------------------------------------------------------------------------------------|----------------------------------------------------------------------------------------------------|
| EPSON 🗽                                                                                      | SPro XXXX (EPSON USB)                                                                                                    |
| EPSON StatusMonitor                                                                          |                                                                                                    |
| Remaining Ink level                                                                          |                                                                                                    |
| Active Black Ink Mode<br>Click the image of<br>about the current<br>Maintenance Cartridge Se | $\frac{1}{4} + \frac{5}{5} + \frac{6}{6} + \frac{7}{7} + \frac{8}{9} + \frac{9}{9}$ $= Photo Black$ The link cartridge to display information cartridge. Envice Life $\frac{1}{100\%} + \frac{100\%}{100\%}$ |
|                                                                                              |                                                                                                    |
|                                                                                              |                                                                                                    |
| 000                                                                                          | EPSON Printer Utility3                                                                                                    |
| EPSON                                                                                        | SPro XXXX (EPSON USB)                                                                                                    |
| Status description<br>Replace Cartridge<br>Yellow: XXXX                                      | <b>*</b>                                                                                                    |
| Actions to take<br>Epson recommends the g<br>to] button for ink cartrid                      | genuine Epson cartridges listed above. Click the [How ge replacement instructions.                                                                                                    |
|                                                                                              |                                                                                                    |

# Désinstallation du logiciel d'impression

Pour désinstaller le logiciel d'impression, procédez comme suit.

# Désinstallation du pilote d'impression

Pour désinstaller le pilote d'impression et EPSON Printer Utility3, procédez comme suit.

- 1. Eteignez l'imprimante, puis débranchez le câble d'interface entre l'ordinateur et l'imprimante.
- 2. Fermez toutes les applications.
- Pour Mac OS X (10.3.9 à 10.4) : Double-cliquez sur le dossier Applications, puis sur le dossier Utilities (Utilitaires). Double-cliquez sur l'icône Printer Setup Utility (Utilitaire de configuration d'impression).

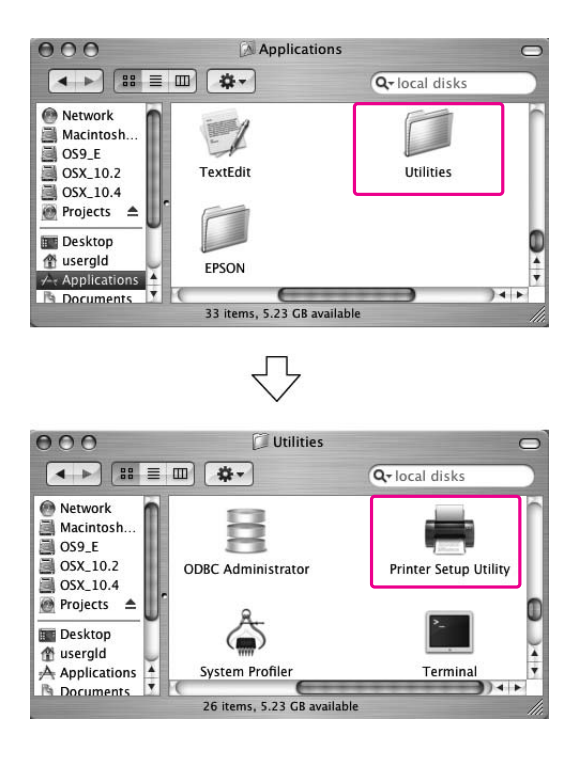

Pour Mac OS X (10.5 ou supérieur) :

Double-cliquez sur le dossier **Applications**, puis sur le dossier **System Preferences** (**Préférences Système**). Ensuite, double-cliquez sur le dossier **Print & Fax (Imprimante et télécopieur)**.

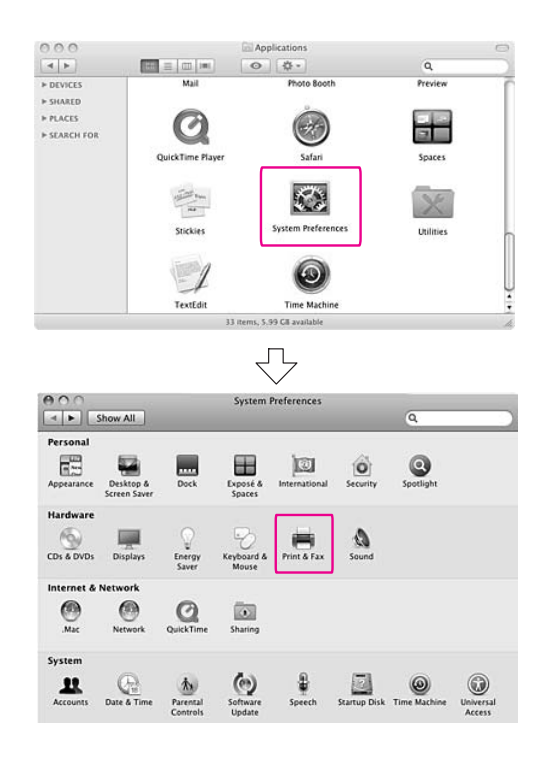

 Pour Mac OS X (10.3.9 à 10.4) : Sélectionnez l'imprimante et cliquez sur Delete (Effacer).

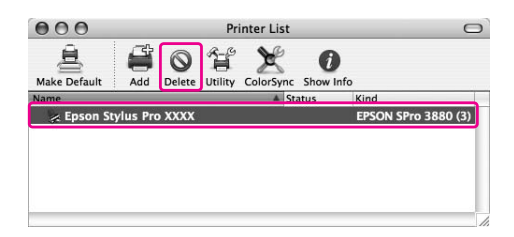

Pour Mac OS X (10.5 ou supérieur) : Sélectionnez l'imprimante et cliquez sur -.

| 000                                            | Print & Fax                                               |
|------------------------------------------------|-----------------------------------------------------------|
| Show All                                       | ٩                                                         |
| Printers<br>EPSON Epson Sty<br>a Idle, Default | EPSON Epson Stylus Pro XXXX                               |
| Lor                                            | cation:<br>Kind: EPSON SPro XXXX<br>Status: Idle, Default |
|                                                | Open Print Queue Options & Supplies                       |
| Default Printer                                | r: Last Printer Used                                      |
| Default Paper Size in Page Setup               | e: 🗛 🗘                                                    |
| Click the lock to prevent further changes.     | 0                                                         |

Après avoir cliqué sur **Delete (Effacer)**, fermez la zone de dialogue.

- 5. Insérez le CD-ROM contenant le logiciel d'impression dans le lecteur de CD-ROM.
- 6. Double-cliquez sur le dossier **Pilote d'impression**.

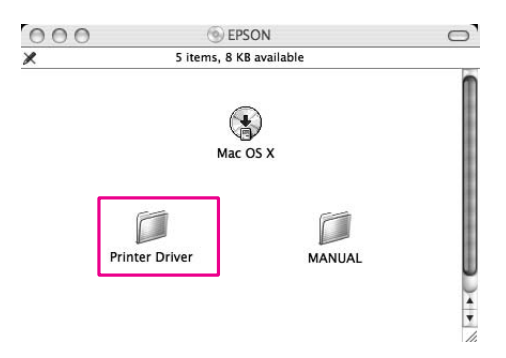

#### Remarque :

Si le dossier ne s'affiche pas, double-cliquez sur l'icône **EPSON** sur le bureau.

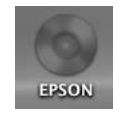

7. Double-cliquez sur l'icône EPSON\_IJ\_Printer.

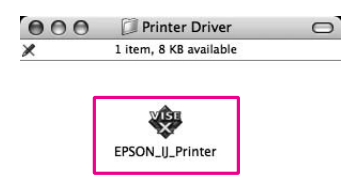

8. Si la zone de dialogue d'authentification s'affiche, saisissez le mot ou la phrase de passe et cliquez sur **OK**.

Pour désinstaller le pilote d'impression, vous devez vous connecter en tant qu'utilisateur avec des droits d'administrateur.

|         | Authenticate                                          |
|---------|-------------------------------------------------------|
|         | EPSON_U_Printer requires that you type your password. |
| Nan     | ne: XXXXXX                                            |
| Passwo  | rd [•••••                                             |
| Details |                                                       |
| ?       | Cancel                                                |

- 9. Cliquez sur Continue (Continuer), puis sur Agree (Accepter).
- 10. Sélectionnez **Uninstall (Désinstaller)** dans le menu déroulant, puis cliquez sur le bouton **Uninstall (Désinstaller)**.

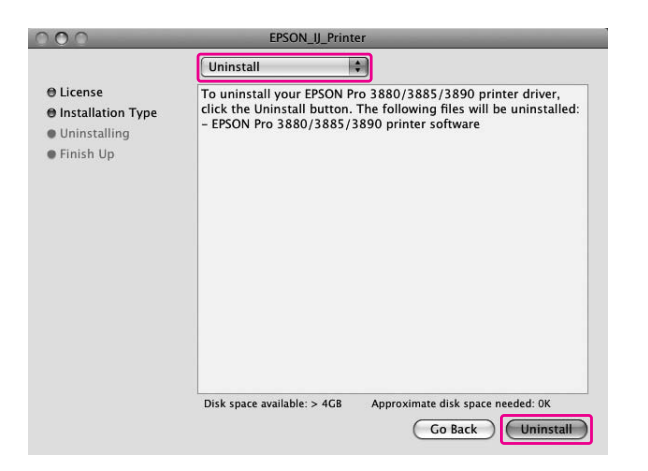

11. Suivez les instructions qui s'affichent pour désinstaller le pilote d'impression.

# Désinstallation de EPSON LFP Remote Panel

Faites glisser le dossier **EPSON LFP Remote Panel** vers la corbeille. Pour plus de détails, reportez-vous à l'aide en ligne de EPSON LFP Remote Panel.

## Chapitre 3

# Variété d'impressions

# *Calibrage automatique des couleurs à l'aide de PhotoEnhance (Windows uniquement)*

Lors de l'utilisation de PhotoEnhance, vous pouvez calibrer les couleurs des imprimantes en fonction des types d'objets (personne, paysage ou scène nocturne). Vous pouvez également convertir des paramètres de couleur en gris ou sépia. Le pilote d'impression calibre automatiquement les couleurs lorsque vous sélectionnez le mode souhaité. PhotoEnhance est une technologie propriétaire d'Epson qui utilise efficacement la plage de reproduction des couleurs pour garantir l'impression optimale des données d'image.

1. Si l'application prend en charge la gestion des couleurs, reportez-vous au tableau suivant pour régler les paramètres de gestion des couleurs dans l'application.

| Application                  | Définition de la gestion des couleurs |
|------------------------------|---------------------------------------|
| Adobe Photoshop CS3/CS4      | L'imprimante gère les couleurs        |
| Adobe Photoshop Lightroom    |                                       |
| Adobe Photoshop Elements 6/7 |                                       |
| Autres Applications          | Pas de gestion des couleurs           |

#### **Utilisation de Adobe Photoshop CS3**

2. Ouvrez le menu File (Fichier) et sélectionnez Print (Imprimer).

| ile    | Edit    | Image      | Layer    | Select       | Filter   | View     | Wine |
|--------|---------|------------|----------|--------------|----------|----------|------|
| Ne     | ew      |            |          |              |          | Ctrl+    | -N   |
| 0      | oen     |            |          |              |          | Ctrl+    | 0    |
| Browse |         | Alt+Ctrl+O |          |              | -0       |          |      |
| 0      | oen As  |            |          | 1            | Alt+Shif | t+Ctrl+  | -0   |
| 0      | oen As  | Smart C    | bject    |              |          |          |      |
| 0      | pen Re  | ecent      |          |              |          |          | •    |
| De     | evice ( | entral     |          |              |          |          |      |
| C      | ose     |            |          |              |          | Ctrl+    | W    |
| C      | ose All |            |          |              | Al       | t+Ctrl+  | W    |
| C      | ose ar  | id Go To   | Bridge   |              | Shift    | t+Ctrl+  | W    |
| Sa     | ave     |            |          | Ctrl+S       |          |          | нS   |
| Sa     | ave As  |            |          | Shift+Ctrl+S |          |          |      |
| C      | neck Ir | 1          |          |              |          |          |      |
| Sa     | ave for | Web &      | Devices. | 17 B         | Alt+Shil | t+Ctrl-  | ۲S   |
| Re     | evert   |            |          |              |          | F        | 12   |
| Pl.    | эсе     |            |          |              |          |          |      |
| In     | port    |            |          |              |          |          |      |
| E>     | port    |            |          |              |          |          | •    |
| A      | utomat  | e          |          |              |          |          |      |
| So     | ripts   |            |          |              |          |          | •    |
| Fil    | e Info  |            |          |              | Alt+Shi  | ft+Ctrl  | +I   |
| P,     | nge Se  | tup        |          |              | shi      | it+Ctrl- | ьP   |
| Pr     | int     |            |          |              |          | Ctrl-    | ΗP   |
| Pr     | int On  | е Сору     |          | 1            | Alt+Shil | t+Ctrl-  | ΗP   |
| E>     | at      |            |          |              |          | Ctrl+    | 0    |

3. Sélectionnez Color Management (Gestion des couleurs). Dans la section d'Print (Imprimer), sélectionnez Document et Printer Manages Colors (L'imprimante gère les couleurs) pour Color Handling (Gestion des couleurs). Cliquez sur Print (Imprimer).

| Epson Stylus Pro XXXX 🍟     |                            |                                        |   |
|-----------------------------|----------------------------|----------------------------------------|---|
|                             | <u> </u>                   | rofile: sRGB IEC61966-2.1)             |   |
| Copies: 1                   | OProot (Profile<br>Options | n N/A)                                 |   |
| Page Setup                  |                            | r                                      |   |
| Position                    | Color Handling:            | Printer Manages Colors                 | ~ |
| <mark>⊡⊂</mark> enter Image | ① Did you e<br>in the prir | nable color management<br>iter dialog? |   |
| <u>T</u> op: 2.883          | Printer Profile:           | Working RGB - sRGB IEC61966-2.1        | Y |
| Left: 0.633                 | Rendering Intent:          | Relative Colorimetric                  | ~ |
| Unit: inches 🗸              |                            | Black Point Compensation               |   |
| - Scaled Print Size         | Proof Setup:               | Working CMYK                           | v |
| Scale to Fit Media          |                            | Simulate Paper Color                   |   |
| Scale: 100%                 |                            | Simulate Black Ink                     |   |
| Height: 5                   | Description                |                                        |   |
| Width: 7                    |                            |                                        |   |
| Unit: Inchar                |                            |                                        |   |
| Print Resolution: 72 PPI    |                            |                                        |   |
|                             |                            |                                        |   |
| Match Print Colors          |                            |                                        |   |

Lors de l'utilisation de cette fonction avec une application qui ne prend pas en charge la gestion des couleurs, vous devez procéder à la mise en correspondance des couleurs à partir de l'étape 4.

4. Ouvrez la fenêtre du pilote d'impression.

Voir « À partir d'applications Windows » à la page 12

5. Cliquez sur **Custom (Perso.)** pour le Mode dans le menu Main (Principal), puis sélectionnez **PhotoEnhance** et cliquez sur **Advanced (Plus d'options)**.

| Epson Stylus     | Pro XXXX Printing Preferences                |
|------------------|----------------------------------------------|
| 🔿 Main 👔 P       | age Layout 🥒 Utility                         |
| Select Setting : | Current Settings Save/Del                    |
| Media Settings   |                                              |
| Media Type :     | Premium Luster Photo Paper 💌 Custom Settings |
| Color :          | Color Photo Black Ink 💟                      |
| Print Quality :  | Quality Paper Config                         |
| Mode :           | O Automatic O Custom                         |
|                  | PhotoEnhance Advanced                        |
| Paper Settings   |                                              |
| Source :         | Sheet                                        |
| Size :           | Letter 8 1/2 × 11 in User Defined            |
|                  | Borderless                                   |
|                  | Ink Levels                                   |
| Print Preview    |                                              |
|                  |                                              |
|                  | MIK PK LK LLK C VM LC VLM Y                  |
| Reset Default    | s(Y) Manual Version 6.60                     |
|                  | OK Cancel Apply Help                         |

6. Dans la boîte de dialogue PhotoEnhance, sélectionnez les paramètres d'effet.

Pour des informations détaillées, consultez l'aide en ligne du pilote d'impression.

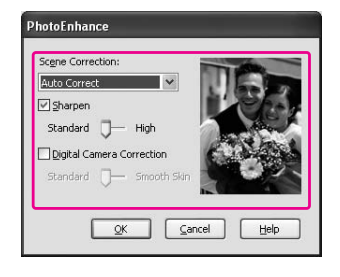

7. Vérifiez les autres paramètres, puis commencez à imprimer.

# Gestion des couleurs à l'aide du pilote d'impression

Vous pouvez calibrer les couleurs à l'aide du pilote d'impression en définissant l'un des deux systèmes de couleurs suivants.

□ EPSON Standard (sRGB) (EPSON Standard (sRVB))

□ Adobe RGB

En outre, lorsque vous définissez le calibrage manuel des couleurs (en sélectionnant Custom (Perso.) pour Windows ou Advanced Settings (Plus d'options) pour Mac OS X), vous pouvez effectuer un réglage fin de la couleur et de la luminosité. Utilisez cette fonction si l'application ne prend pas en charge la gestion des couleurs.

## **Pour Windows**

1. Si l'application prend en charge la gestion des couleurs, reportez-vous au tableau suivant pour régler les paramètres de gestion des couleurs dans l'application.

| Application                  | Définition de la gestion des couleurs |
|------------------------------|---------------------------------------|
| Adobe Photoshop CS3/CS4      | L'imprimante gère les couleurs        |
| Adobe Photoshop Lightroom    |                                       |
| Adobe Photoshop Elements 6/7 |                                       |
| Autres Applications          | Pas de gestion des couleurs           |

#### **Utilisation de Adobe Photoshop CS3**

2. Ouvrez le menu File (Fichier) et sélectionnez Print (Imprimer).

| le  | Edit    | Image    | Layer    | Select | Filter   | View     | Wind |
|-----|---------|----------|----------|--------|----------|----------|------|
| Ne  | w       |          |          |        |          | Ctrl+    | -N   |
| Op  | oen     |          |          |        |          | Ctrl+    | 0    |
| Br  | owse.   |          |          |        | A        | t+Ctrl+  | 0    |
| op  | oen As  |          |          | 1      | Alt+Shif | t+Ctrl+  | 0    |
| Op  | oen As  | Smart C  | bject    |        |          |          |      |
| Op  | oen Re  | ecent    |          |        |          |          | •    |
| De  | evice ( | entral   |          |        |          |          |      |
| Cl  | ose     |          |          |        |          | Ctrl+    | W    |
| Ch  | ose All |          |          |        | Al       | t+Ctrl+  | W    |
| C   | ose an  | id Go To | Bridge   |        | Shift    | t+Ctrl+  | W    |
| Sa  | ve      |          |          |        |          | Ctrl-    | +S   |
| Sa  | ve As   |          |          |        | Shil     | ft+Ctrl- | ۲S   |
| Ch  | neck Ir | h        |          |        |          |          |      |
| Sa  | ive for | Web & I  | Devices. | 17 1   | Alt+Shil | ft+Ctrl- | ۱s   |
| Re  | evert   |          |          |        |          | F        | 12   |
| Pla | ace     |          |          |        |          |          |      |
| In  | port    |          |          |        |          |          | •    |
| E×  | port    |          |          |        |          |          | •    |
| Au  | Itomat  | e        |          |        |          |          | +    |
| Sc  | ripts   |          |          |        |          |          | •    |
| Fil | e Info  |          |          |        | Alt+Shi  | ft+Ctrl  | +I   |
| Pa  | ne Se   | tun      |          |        | Shi      | it+Ctrl- | ьp   |
| Pr  | int     |          |          |        |          | Ctrl-    | ΗP   |
| Pr  | int On  | е Сору   |          |        | Alt+Shil | t+Ctrl-  | HP   |
| Ex  | it      |          |          |        |          | Ctrl+    | Q    |

3. Sélectionnez Color Management (Gestion des couleurs). Dans la section d'Print (Imprimer), sélectionnez Document et Printer Manages Colors (L'imprimante gère les couleurs) pour Color Handling (Gestion des couleurs). Cliquez sur Print (Imprimer).

| Enson Stylus Pro XXXX    | Print             |                                 |      |
|--------------------------|-------------------|---------------------------------|------|
|                          | Document (P       | rofile: sRGB IEC61966-2.1)      |      |
| Conject 1                | OProof (Profile   | n N/A)                          |      |
|                          | Options           |                                 |      |
| Page Setup               | Color Handling:   | Printer Manages Colors          | ~    |
| Position                 | Did you e         | nable color management          | 0.20 |
|                          | in the prir       | nter dialog?                    |      |
| <u>T</u> op: 2.883       | Printer Profile:  | Working RGB - sRGB IEC61966-2.1 | 4    |
| Left: 0.633              | Rendering Intent: | Relative Colorimetric           | ~    |
| Unit: inches 🗸           |                   | Black Point Compensation        |      |
| - Scaled Print Size      | Proof Setup:      | Working CMYK                    | Y    |
| Scale to Fit Media       |                   | Simulate Paper Color            |      |
| <u>≤</u> cale: 100% –    |                   | Simulate Black Ink              |      |
| Hainhti E                | Description       |                                 |      |
| Eeddum 5 -               |                   |                                 |      |
| Width: 7 -               |                   |                                 |      |
| Unit: inches 🗸           |                   |                                 |      |
| Print Resolution: 72 PPI |                   |                                 |      |
|                          |                   |                                 |      |
| Match Print Colors       |                   |                                 |      |
| Show Bounding Box        |                   |                                 |      |

Lors de l'utilisation de cette fonction avec une application qui ne prend pas en charge la gestion des couleurs, vous devez procéder à la mise en correspondance des couleurs à partir de l'étape 4.

4. Ouvrez la fenêtre du pilote d'impression.

Voir « À partir d'applications Windows » à la page 12

- 5. Dans le menu Main (Principal), sélectionnez Automatic (Automatique) ou Custom (Perso.).
- 6. Sélectionnez le mode de calibrage des couleurs.

Si vous sélectionnez **Custom (Perso.)** pour le Mode à définir manuellement, sélectionnez **Color Controls (Calibration EPSON)**, puis cliquez sur **Advanced (Plus d'options)**.

| Epson Stylus     | Pro XXXX Printing Preferences                |
|------------------|----------------------------------------------|
| 🖨 Main 🗊 P       | age Layout 🥟 Utility                         |
| Select Setting : | Current Settings Save/Del                    |
| Media Settings   |                                              |
| Media Type :     | Premium Luster Photo Paper 🔽 Custom Settings |
| Color :          | Color Photo Black Ink 💙                      |
| Print Quality :  | Quality Paper Config                         |
| Mode :           | O Automatic O Custom                         |
|                  | Color Controls Advanced                      |
| Paper Settings   | ]                                            |
| Source :         | Sheet                                        |
| Size :           | Letter 8 1/2 × 11 in User Defined            |
|                  | Borderless                                   |
|                  | Ink Levels                                   |
| Print Preview    | IN PK LK LLK C VM LC VLM Y                   |
|                  |                                              |
| Reset Defaults   | (Y) Manual Version 6.60                      |
|                  | OK Cancel Apply Help                         |

7. Définissez les paramètres requis.

Pour des informations détaillées, consultez l'aide en ligne du pilote d'impression.

| lor Controls                             | _                    |                 |                                        |                                             |
|------------------------------------------|----------------------|-----------------|----------------------------------------|---------------------------------------------|
| Printer Color Adjus<br>Mode :<br>Gamma : | EPSON Standard (sRGB |                 | olor Adjustment Me<br>) Color Circle ( | thod<br>) Slide Ba <u>r</u>                 |
| Before                                   | After                | G               | ×<br>+                                 | Horigontal<br>R 0 0<br>Vertical<br>0 0<br>M |
| Brightness<br>+ 0                        | ,                    | + <b>♦</b> ⊆yan | + 0                                    |                                             |
| Contrast<br>+ 0                          | ·                    | ♦ Mage          | nta<br>+ 0 , ,                         | -0                                          |
| Saturation + 0                           | <u>,</u>             | +               | y + 0 - ,                              |                                             |
| Default                                  |                      | <u> </u>        | <u></u>                                | el <u>H</u> elp                             |

#### Remarque :

Vous pouvez effectuer le calibrage des couleurs en vérifiant l'exemple d'image sur le côté gauche de la fenêtre. Vous pouvez également utiliser le cercle de couleur pour un réglage plus précis des couleurs.

8. Vérifiez les autres paramètres, puis commencez à imprimer.

# Pour Mac OS X

1. Si l'application prend en charge la gestion des couleurs, reportez-vous au tableau suivant pour régler les paramètres de gestion des couleurs dans l'application.

| Application                                                                        | Définition de la gestion des couleurs |                             |  |  |
|------------------------------------------------------------------------------------|---------------------------------------|-----------------------------|--|--|
|                                                                                    | Mac OS X v10.5                        | Mac OS X v10.3.9 à v10.4    |  |  |
| Adobe Photoshop CS3/CS4<br>Adobe Photoshop Lightroom<br>Adobe Photoshop Elements 6 | L'imprimante gère les couleurs        | Pas de gestion des couleurs |  |  |
| Autres Applications                                                                | Pas de gestion des couleurs           | Pas de gestion des couleurs |  |  |

#### **Utilisation de Adobe Photoshop CS3**

2. Ouvrez le menu File (Fichier) et sélectionnez Print (Imprimer).

| New 第N<br>Open 第O<br>Browse 第O<br>Open As Smart Object<br>Open Recent *<br>Device Central<br>Close 4<br>Close All 文雅W<br>Close and Go To Bridge<br>Save As<br>Check In<br>Save for Web & Devices<br>Save for Web & Devices<br>Save for We | File | Edit    | Image    | Layer | Select     | Fil |
|----------------------------------------------------------------------------------------------------|------|---------|----------|-------|------------|-----|
| Open     第0       Browse     公第0       Open As Smart Object     公第0       Open Recent     ・       Device Central     ・       Close All     公第W       Close All     公第W       Save As     公第S       Check In     公第S       Save for Web & Devices     な分第S       Revert     ・       Place     ・       Import     ・       Export     ・       Automate     ・       Scripts     ・       File Info     で会第I       Page Setup     会第P       Print     第2P                                                                                                    | Ne   | w       | S        | - 5   | ж          | N   |
| Browse 次後の<br>Open As Smart Object<br>Open Recent よ<br>Device Central<br>Close All 、<br>Close All 、<br>Save for Web & Devices 次分第S<br>Revert 74<br>Place<br>Import<br>Export<br>Automate<br>Scripts 公第<br>File Info 、<br>File Info 、<br>Pint One Copy 、<br>公案P                                                                                                    | Op   | en      |          |       | ж          | 0   |
| Open As Smart Object     Open Recent       Device Central     Close       Close All     '\% W       Close and Go To Bridge     '\% W       Save As     '\% S       Check In     '\% S       Save for Web & Devices     '\% S       Revert     'F12       Place     '\       Import     '>       Export     '>       Automate     '>       Scripts     '>       File Info     '\       Page Setup     '\       Print     '% P       Print.     '% P                                                                                                    | Bro  | wse     |          |       | ×ж         | 0   |
| Open Recent     ・       Device Central     第級       Close All     光敏W       Close and Go To Bridge     分報W       Save As     分報S       Check In     分報S       Save for Web & Devices     次分報S       Revert     F12       Place     ●       Import     ●       Export     ●       File Info     冗分報I       Page Setup     分報P       Print     後知P       Print     第四                                                                                                    | Op   | en As S | Smart Ob | ject  |            |     |
| Device Central<br>Close All 次疑W<br>Close All 次疑W<br>Close and Go To Bridge<br>Save for Web & Devices<br>Revert 个好 &<br>Place<br>Import<br>Export<br>Automate<br>File Info 文分親I<br>Page Setup 分親P<br>Print. 親P                                                                                                    | Op   | en Rec  | ent      |       |            | •   |
| Close All %W<br>Close All %%W<br>Close All %%<br>Save As 分貌W<br>Save %%<br>Save As 分貌S<br>Check In<br>Save for Web & Devices 化分貌S<br>Revert 7<br>Place<br>Import 7<br>Export 7<br>Automate 7<br>File Info 化分親I<br>Page Setup 分貌P<br>Print. 微彩P                                                                                                    | De   | vice Ce | ntral    |       |            |     |
| Close All                                                                                                    | Clo  | se      |          |       | ж          | w   |
| Close and Go To Bridge 分発W<br>Save As 分発S<br>Check In<br>Save for Web & Devices で分発S<br>Revert F12<br>Place<br>Import ト<br>Export ト<br>Automate ト<br>Scripts ト<br>File Info で分発I<br>Page Setup 分発P<br>Print. 発P                                                                                                    | Clo  | se All  |          |       | Z.H        | W   |
| Save 第5<br>Save 3 分報S<br>Check In 分報S<br>Revert 次分報S<br>Place<br>Import 注<br>Export 补<br>Automate<br>Scripts<br>File Info 文分報I<br>Page Setup 分報P<br>Print 後知P                                                                                                    | Clo  | se and  | Go To B  | ridge | <b>企</b> 第 | W   |
| Save for Web & Devices<br>Revert 文分報S<br>Revert F12<br>Place<br>Import F12<br>Place<br>Import F12<br>Place<br>Import F12<br>F12<br>Place<br>Import F12<br>F12<br>F12<br>F12<br>F12<br>F12<br>F12<br>F12                                                                                                    | Sav  | /e      |          |       | Ħ          | S   |
| Check In<br>Save for Web & Devices 文分第S<br>Revert F12<br>Place<br>Import F12<br>File Info 文分第1<br>Page Setup 分第P<br>Print One Copy 文公第P                                                                                                    | Sav  | e As    |          |       | <b>企</b> 第 | S   |
| Save for Web & Devices 公分第5<br>Revert F12<br>Place<br>Import 上<br>Export 上<br>Automate 上<br>Scripts 上<br>File Info 工公第1<br>Page Setup 公录P<br>Print.One Copy 工公第P                                                                                                    | Ch   | eck In. |          |       |            |     |
| Revert F12 Place Import Export Automate File Info Y公第I Page Setup 分第P Print 第P Print One Copy X公第P                                                                                                    | Sav  | e for V | Veb & De | vices | 飞谷器        | S   |
| Place Import Export Automate Scripts File Info 文分第1 Page Setup 後期 Print. の Copy 文分第P                                                                                                    | Rev  | /ert    |          |       |            | F12 |
| Import<br>Export · · · · · · · · · · · · · · · · · · ·                                                                                                    | Pla  | ce      |          |       |            |     |
| Export<br>Automate<br>Scripts<br>File Info<br>文分第1<br>Page Setup<br>分第P<br>Print.<br>第P<br>Print One Copy<br>文公第P                                                                                                    | Im   | port    |          |       |            | •   |
| Automate<br>Scripts<br>File Info<br>Page Setup  分発P<br>Print.0ne Copy<br>次分第日                                                                                                    | Exp  | oort    |          |       |            | •   |
| Scripts · · · · · · · · · · · · · · · · · · ·                                                                                                    | Au   | tomate  |          |       |            | •   |
| File Info     で分彩I       Page Setup     分光P       Print     光P       Print One Copy     で分光P                                                                                                    | Scr  | ipts    |          |       |            | •   |
| Page Setup         ①第 P           Print         第 P           Print One Copy         冗①第 P                                                                                                    | File | Info    |          |       | 飞企器        | 1   |
| Print 第P<br>Print One Copy 飞台第P                                                                                                    | Pag  | ge Setu | p        |       | 企業         | Р   |
| Print One Copy 飞仓器P                                                                                                    | Pri  | nt      |          |       | ж          | Р   |
|                                                                                                    | Pri  | nt One  | Сору     |       | 飞公第        | Ρ   |

3. Sélectionnez Color Management (Gestion des couleurs). Dans la section d'Print (Imprimer), sélectionnez Document et Printer Manages Colors (L'imprimante gère les couleurs) pour Color Handling (Gestion des couleurs). Cliquez sur Print (Imprimer).

| EPSON Epson St        |                        |                                          |   |
|-----------------------|------------------------|------------------------------------------|---|
|                       | Document (             | Profile: sRGB IEC61966-2.1)              |   |
|                       | O Proof (Profil        | e: N/A)                                  |   |
| Copies: 1             | Options                |                                          |   |
| Page Setup            | Coler Handling         | Printer Manager Colors                   | - |
| Position              | Color Handling.        | Printer Manages Colors                   | - |
| Center Image          | ① Did you<br>in the pr | enable color management<br>inter dialog? |   |
| Top: 0.291            | Printer Profile:       | Working RGB - sRGB IEC61966-2.1          |   |
| Left: -0.361          | Rendering Intent:      | Relative Colorimetric                    | - |
| it: inches 🛟          |                        | Black Point Compensation                 |   |
| aled Print Size       | Proof Setup:           | Working CMYK                             |   |
| icale to Fit Media    |                        | Simulate Paper Color                     |   |
| ale: 100%             |                        | Simulate Black Ink                       |   |
| ight: 10.286          | Description            |                                          |   |
| idth: [0.405          |                        |                                          |   |
| .480                  |                        |                                          |   |
| t: inches             |                        |                                          |   |
| t Resolution: 300 PPI |                        |                                          |   |
| latch Print Colors    |                        |                                          |   |
| Show Bounding Box     |                        |                                          |   |
|                       |                        |                                          |   |

Lors de l'utilisation de cette fonction avec une application qui ne prend pas en charge la gestion des couleurs, vous devez procéder à la mise en correspondance des couleurs à partir de l'étape 4.

4. Ouvrez la boîte de dialogue Print (Imprimer).

Voir « Accès à la zone de dialogue Imprimer » à la page 33

5. Pour Mac OS X 10.5, sélectionnez Color Matching (Correspondance des couleurs), puis EPSON Color Controls (Calibration EPSON).

| Printer:     | EPSON Epson Stylus Pro XXXX      |
|--------------|----------------------------------|
| Presets:     | Sheet Feeder                     |
| Copies:      | 1 Collated                       |
| Pages:       | All     From: 1 to: 1            |
| Paper Size:  | A4 \$21.00 by 29.70 cm           |
| Orientation: | <b>1</b> Scale: 100 %            |
|              | Color Matching                   |
| (            | ColorSync 💽 EPSON Color Controls |
|              |                                  |
|              |                                  |
|              | Cancel Print                     |

#### Remarque :

Lors de l'utilisation de Adobe Photoshop CS3/CS4, Adobe Photoshop Lightroom et Adobe Photoshop Elements 6 sous Mac OS X 10.5, sélectionnez EPSON Color Controls (Calibration EPSON) à la première étape.

6. Ouvrez la boîte de dialogue des paramètres avancés.

Pour Mac OS X 10.5 : Sélectionnez **Print Settings (Configuration Imprimante)** et changez les Color Settings (Paramètres couleur) au besoin. Si vous calibrez les couleurs manuellement, cliquez sur **Advanced Color Settings (Paramètres de couleur avancés)**.

| Printer: EPSON Epson Stylus Pro XXXX                                                                                                    |
|----------------------------------------------------------------------------------------------------|
| Presets: Sheet Feeder                                                                                                    |
| Copies: Collated<br>Pages: All<br>From: 1 to: 1<br>Paper Size: A4 2 21.00 by 29.70 cm<br>Orientation: Scale: 100 %<br>Print Settings<br>Page Setup: Standard<br>Page Setup: Standard<br>Media Type: Premium Luster Photo Paper |
| Ink: Photo Black                                                                                                    |
| Color: Color III Color                                                                                                    |
| Color Settings: EPSON Standard (sRGB)                                                                                                    |
| Print Quality: SuperFine - 1440dpi                                                                                                    |
| <ul> <li>High Speed</li> <li>Flip Horizontal</li> <li>Finest Detail</li> </ul>                                                                                                    |
| (Cancel) (Print)                                                                                                    |

#### Remarque :

Si vous utilisez Adobe Photoshop CS3/CS4, Adobe Photoshop Lightroom et Adobe Photoshop Elements 6 sous Mac OS X 10.5, décochez la case Use Generic RGB (Utiliser le RGB générique). Si vous utilisez une autre application, cochez cette case.

Pour Mac OS X 10.3.9 à 10.4 : Sélectionnez Printer Color Management (Gestion des couleurs de l'imprimante) et cliquez sur Color Controls (Calibration EPSON), puis sur Advanced Settings (Plus d'options).

|                    | Printer Color Management |    |
|--------------------|--------------------------|----|
| Color Controls     |                          |    |
| Off (No Color Adju | stment)                  |    |
| Mode:              | EPSON Standard (sRGB)    | \$ |
| Gamma:             | 2.2                      | \$ |
| Advanced Settings  | 3                        |    |

7. Définissez les paramètres requis.

Pour des informations détaillées, consultez l'aide en ligne du pilote d'impression.

Pour Mac OS X 10.5 :

| Paper Size: A4 21.00 by 29.70 cm<br>Orientation: Frint Settings<br>Basic Advanced Color Settings<br>Gamma: 2.2<br>Brightness 0<br>Contrast 0<br>Saturation 0<br>Cyan o 0<br>Yellow o 0<br>Yellow o 0                                                                                                    | Page       | es: • All<br>• From: 1 | ļ     | to: 1         |                 |    |
|----------------------------------------------------------------------------------------------------|------------|------------------------|-------|---------------|-----------------|----|
| Orientation:                                                                                                    | Paper Siz  | ze: 🗛                  | _     | \$ 21.00      | by 29.70 cm     |    |
| Print Settings                                                                                                    | Orientatio | on: 🚺 🎼                | 9     | Scale: 100    | *               |    |
| Basic     Advanced Color Settings       Gamma:     2.2       Brightness     0       Contrast     0       Saturation     0       Cyan o     0       Magenta •     0       Yellow o     0                                                                                                    |            | Print Setting          | gs    |               |                 |    |
| Gamma:     2.2       Brightness     0       Contrast     0       Saturation     0       Cyan o     0       Magenta ●     0       Yellow o     0                                                                                                    |            | Basic A                | dvanc | ed Color Sett | ings            |    |
| Brightness 0<br>Contrast 0<br>Saturation 0<br>Cyan 0<br>Magenta 0<br>Yellow 0<br>O<br>Cyan 0<br>Cyan 0 |            | Gamma:                 | 2.2   |               |                 | \$ |
| Contrast 0                                                                                                    |            | Brightness             | 0     |               | - <del>.</del>  |    |
| Saturation 0 , , , , , , , , , , , , , , , , , ,                                                                                                    |            | Contrast               | 0     |               | - <del>.</del>  |    |
| Cyan $\circ$ 0<br>Magenta $\bullet$ 0<br>Yellow $\circ$ 0<br>Yellow $\circ$ 0                                                                                                    |            | Saturation             | 0     | -             | - <del></del> . | 1  |
| Magenta                                                                                                    |            | Cyan O                 | 0     | -             | - <del>-</del>  |    |
| Yellow O                                                                                                    |            | Magenta 🔍              | 0     | 1             | - P             | -  |
|                                                                                                    |            | Yellow O               | 0     | -             | - P             |    |
|                                                                                                    |            |                        |       |               |                 |    |

Pour Mac OS X 10.3.9 à 10.4 :

|                     |        | <u></u>    |          |    |  |
|---------------------|--------|------------|----------|----|--|
|                     | rinter | Color Man  | agement  | •  |  |
| Color Controls      |        |            |          |    |  |
| ColorSync           |        |            |          |    |  |
| Off (No Color Adjus | tment) |            |          |    |  |
| Mode: (             | EPSO   | N Standard | i (sRGB) | \$ |  |
| Gamma:              | 2.2    |            |          | \$ |  |
| Advanced Settings:  |        |            |          |    |  |
| Brightness          | 0      |            |          |    |  |
| Contrast            | 0      |            |          |    |  |
| Saturation          | 0      | -          |          |    |  |
| Cyan (              | 0      |            |          |    |  |
| Magenta 🛛           | 0      | -          |          |    |  |
| Yellow 0            | 0      | 1          |          |    |  |
|                     |        |            |          |    |  |
|                     |        |            |          |    |  |

8. Vérifiez les autres paramètres, puis commencez à imprimer.

# Impression d'une photographie en noir et blanc

L'impression évoluée d'une photographie en noir et blanc est possible dans la boîte de dialogue Color Controls (Calibration EPSON) et permet d'imprimer des images en couleur en noir et blanc sans les convertir en monochrome dans l'application. L'impression évoluée d'une photographie en noir et blanc est possible.

#### **Remarque**:

Même en modes **Advanced B&W Photo (Photo N&B avancée)** et **Black (Noire)**, l'encre de toutes les cartouches est utilisée pour garder les têtes d'impression en bon état.

Vous devez utiliser un support adapté à l'impression d'une photographie en noir et blanc. Pour des informations plus détaillées, reportez-vous à la section « Informations relatives au papier » à la page 204.

# **Pour Windows**

1. Si l'application prend en charge la gestion des couleurs, reportez-vous au tableau suivant pour régler les paramètres de gestion des couleurs dans l'application.

| Application                  | Définition de la gestion des couleurs |
|------------------------------|---------------------------------------|
| Adobe Photoshop CS3/CS4      | L'imprimante gère les couleurs        |
| Adobe Photoshop Lightroom    |                                       |
| Adobe Photoshop Elements 6/7 |                                       |
| Autres Applications          | Pas de gestion des couleurs           |

#### **Utilisation de Adobe Photoshop CS3**

2. Ouvrez le menu File (Fichier) et sélectionnez **Print (Imprimer)**.

| e Edit Image Layer      | Select | Filter     | View     | Win |  |
|-------------------------|--------|------------|----------|-----|--|
| New                     |        |            | Ctrl+    | N   |  |
| Open                    |        |            | Ctrl+    | 0   |  |
| Browse                  |        | A          | t+Ctrl+  | 0   |  |
| Open As                 |        | Alt+Shif   | t+Ctrl+  | 0   |  |
| Open As Smart Object    |        |            |          |     |  |
| Open Recent             |        |            |          | •   |  |
| Device Central          |        |            |          | _   |  |
| Close                   |        |            | Ctrl+    | w   |  |
| Close All               |        | Alt+Ctrl+W |          |     |  |
| Close and Go To Bridge. | a.     | Shift      | t+Ctrl+' | W   |  |
| Save                    |        |            | Ctrl+    | -S  |  |
| Save As                 |        | Shil       | t+Ctrl+  | -S  |  |
| Check In                |        |            |          |     |  |
| Save for Web & Devices  |        | Alt+Shil   | t+Ctrl+  | -S  |  |
| Revert                  |        |            | F1       | 12  |  |
| Place                   |        |            |          |     |  |
| Import                  |        |            |          | •   |  |
| Export                  |        |            |          | •   |  |
| Automate                |        |            |          |     |  |
| Scripts                 |        |            |          | •   |  |
| File Info               |        | Alt+Shi    | ft+Ctrl- | +I  |  |
| Page Setup              |        | Shi        | it+Ctd+  | .p  |  |
| Print                   |        |            | Ctrl+    | -P  |  |
| Print One Copy          | - 8    | Alt+Shil   | t+Ctrl+  | -P  |  |
| Exit                    |        |            | Ctrl+    | .0  |  |

3. Sélectionnez Color Management (Gestion des couleurs). Dans la section d'Print (Imprimer), sélectionnez Document et Printer Manages Colors (L'imprimante gère les couleurs) pour Color Handling (Gestion des couleurs). Cliquez sur Print (Imprimer).

| Encon Stylus Dro XXXX    | Print                      |                                        |     |
|--------------------------|----------------------------|----------------------------------------|-----|
| Epsort Scylus PTO XXXX   | Opecument (P               | rofile: sRGB IEC61966-2.1)             |     |
|                          | OProof (Profile            | n N/A)                                 |     |
| Copies: 1                | Options                    |                                        |     |
| Page Setup               |                            |                                        | 110 |
| - Position               | Color Handling:            | Printer Manages Colors                 | ~   |
| ⊡⊆enter Image            | ① Did you e<br>in the prir | nable color management<br>hter dialog? |     |
| <u>T</u> op: 2.883       | Printer Profile:           | Working RGB - sRGB IEC61966-2.1        | ¥   |
| Left: 0.633              | Rendering Intent:          | Relative Colorimetric                  | ~   |
| Unit: inches 🗸           |                            | Black Point Compensation               |     |
| - Scaled Print Size      | Proof Setup:               | Working CMYK                           | v   |
| Scale to Fit Media       |                            | Simulate Paper Color                   |     |
| ≦cale: 100%              |                            | Simulate Black Ink                     |     |
| Height: 5                | Description                |                                        |     |
| Midths 7                 |                            |                                        |     |
|                          |                            |                                        |     |
| Unit: inches             |                            |                                        |     |
| Print Resolution: 72 PPI |                            |                                        |     |
| Match Print Colors       |                            |                                        |     |
|                          |                            |                                        |     |

Lors de l'utilisation de cette fonction avec une application qui ne prend pas en charge la gestion des couleurs, vous devez procéder à la mise en correspondance des couleurs à partir de l'étape 4.

4. Ouvrez la fenêtre du pilote d'impression.

Voir « À partir d'applications Windows » à la page 12

5. Sélectionnez Advanced B&W Photo (Photo N&B avancée) pour le paramètre Color (Couleur).

| Epson Stylus                     | Pro XXXX Printing Preferences                |
|----------------------------------|----------------------------------------------|
| 3 Main 🗊 P                       | age Layout 🥟 Utility                         |
| Select Setting :                 | Current Settings Save/Del                    |
| - Media Settings<br>Media Type : | Premium Luster Photo Paper 🗸 Custom Settings |
| Color :                          | Advanced B&W Photo Photo Black Ink 🗸         |
| Print Quality :                  | Speed   Paper Config                         |
| Mode :                           | Automatic Custom     Neutral                 |
| Paper Settings<br>Source :       | Sheet                                        |
| Size :                           | Letter 8 1/2 × 11 in                         |
| Print Preview                    | InkLevels                                    |
| Reset Defaults                   | (Y) Manual Version 6.60                      |
|                                  | OK Cancel Apply Help                         |

6. Cliquez sur **Custom (Perso.)** pour le Mode dans le menu Main (Principal), puis sélectionnez **Color Controls (Calibration EPSON)** et cliquez sur **Advanced (Plus d'options)**.

| Epson Stylus     | Pro XXXX Printing Preferences                |
|------------------|----------------------------------------------|
| 🗃 Main 📋 Pa      | age Layout 🦻 Utility                         |
| Select Setting : | Current Settings Save/Del                    |
| Media Settings   |                                              |
| Media Type :     | Premium Luster Photo Paper 🗸 Custom Settings |
| Color :          | Advanced B&W Photo                           |
| Print Quality :  | Speed   Paper Config                         |
| Mode :           | O Automatic O Custom                         |
|                  | Color Controls Advanced                      |
| Paper Settings   |                                              |
| Source :         | Sheet                                        |
| Size :           | Letter 8 1/2 × 11 in User Defined            |
|                  | Borderless                                   |
|                  | Ink Levels                                   |
| UPrint Preview   |                                              |
|                  | MK PK LK LLK C VM LC VLM Y                   |
| Reset Defaults   | (Y) Manual Version 6.60                      |
|                  | OK Cancel Apply Help                         |

7. Configurez les paramètres requis, puis commencez à imprimer.

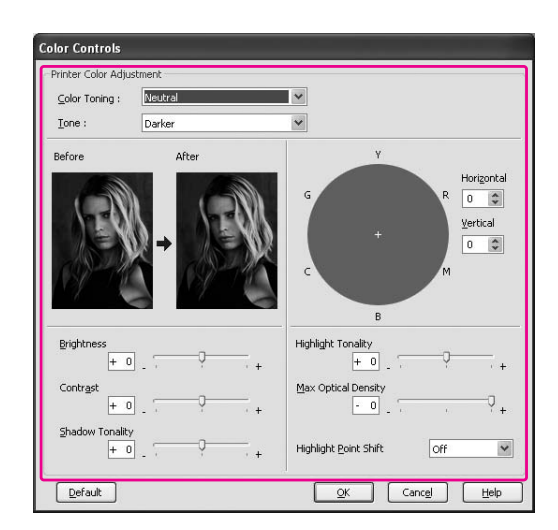

Pour des informations détaillées, consultez l'aide en ligne du pilote d'impression.

8. Vérifiez les autres paramètres, puis commencez à imprimer.

# Pour Mac OS X

1. Si l'application prend en charge la gestion des couleurs, reportez-vous au tableau suivant pour régler les paramètres de gestion des couleurs dans l'application.

| Application                | Définition de la gestion des couleurs |                             |  |
|----------------------------|---------------------------------------|-----------------------------|--|
|                            | Mac OS X v10.5                        | Mac OS X v10.3.9 à v10.4    |  |
| Adobe Photoshop CS3/CS4    | L'imprimante gère les couleurs        | Pas de gestion des couleurs |  |
| Adobe Photoshop Lightroom  |                                       |                             |  |
| Adobe Photoshop Elements 6 |                                       |                             |  |
| Autres Applications        | Pas de gestion des couleurs           | Pas de gestion des couleurs |  |

#### **Utilisation de Adobe Photoshop CS3**

2. Ouvrez le menu File (Fichier) et sélectionnez Print (Imprimer).

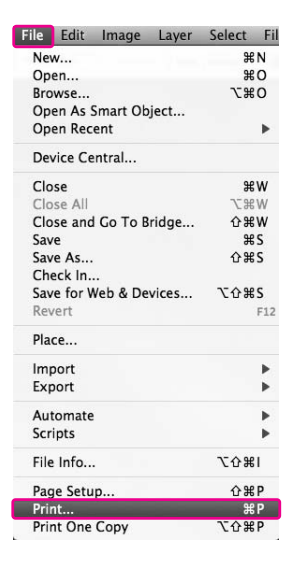

3. Sélectionnez Color Management (Gestion des couleurs). Dans la section d'Print (Imprimer), sélectionnez Document et Printer Manages Colors (L'imprimante gère les couleurs) pour Color Handling (Gestion des couleurs). Cliquez sur Print (Imprimer).

|                           | Print               |                                          |   |
|---------------------------|---------------------|------------------------------------------|---|
| EPSON Epson St            |                     |                                          |   |
|                           | Document ()         | Profile: sRGB IEC61966-2.1)              |   |
| Copies: 1                 | Options             | e: N/AJ                                  |   |
| (Page Setup)              |                     |                                          | _ |
| Position                  | Color Handling:     | Printer Manages Colors                   |   |
| 🗹 Center Image            | ① Did you in the pr | enable color management<br>inter dialog? |   |
| Top: 0.291                | Printer Profile:    | Working RGB - sRGB IEC61966-2.1          |   |
| Left:0.361                | Rendering Intent:   | Relative Colorimetric                    | - |
| Unit: inches 🛊            |                     | Black Point Compensation                 |   |
| Scaled Print Size         | Proof Setup:        | Working CMYK                             |   |
| Scale to Fit Media        |                     | Simulate Paper Color                     |   |
| Scale: 100%               | -                   | Simulate Black Ink                       |   |
| Height: 10.286            | Description         |                                          |   |
| Width: 8.486              |                     |                                          |   |
| Unit: inches              |                     |                                          |   |
| Print Resolution: 300 PPI |                     |                                          |   |
|                           |                     |                                          |   |
| Match Print Colors        |                     |                                          |   |
| Show Bounding Box         |                     |                                          |   |
| Print Selected Area       |                     |                                          |   |

Lors de l'utilisation de cette fonction avec une application qui ne prend pas en charge la gestion des couleurs, vous devez procéder à la mise en correspondance des couleurs à partir de l'étape 4.

4. Ouvrez la boîte de dialogue Print (Imprimer).

Voir « Accès à la zone de dialogue Imprimer » à la page 33

5. Sélectionnez Print Settings (Configuration Imprimante), puis Advanced B&W Photo (Photo N&B avancée) pour la Color (Couleur).

Pour Mac OS X 10.5 :

| Printer:       | EPSON Epson Stylus Pro A |           |                 |
|----------------|--------------------------|-----------|-----------------|
| Presets:       | Sheet Feeder             |           | •               |
| Copies:        | . 🗾 🗹 Collated           |           |                 |
| Pages: 🕻       | All                      |           | -               |
| (              | ) From: 1 to:            | 1         | ]               |
| Paper Size:    | A4 2                     | 1.00 by 2 | 9.70 cm         |
| Orientation:   | Scale:                   | 100 %     | ]               |
| <u>[</u>       | Print Settings           |           | •               |
|                | Basic Advanced Color     | Setting   | s               |
| Page Setup:    | Standard                 |           |                 |
| Media Type:    | Premium Luster Photo Pa  | aper      | \$              |
|                | Ink: Photo               | Black     | \$              |
| Color:         | Advanced B&W Photo       | •         | 16 bit/Channel  |
| Color Toning:  | Neutral                  | \$        | Use Generic RGB |
| Print Quality: | SuperFine - 1440dpi      | \$        |                 |
|                | High Speed               |           |                 |
|                | Flip Horizontal          |           |                 |
|                | Finest Detail            |           |                 |
|                |                          |           |                 |
|                |                          |           |                 |
|                |                          |           |                 |
|                |                          |           |                 |
|                |                          |           |                 |
|                |                          |           |                 |
|                |                          |           |                 |

#### Remarque :

Si vous utilisez Adobe Photoshop CS3/CS4, Adobe Photoshop Lightroom et Adobe Photoshop Elements 6 sous Mac OS X 10.5, décochez la case Use Generic RGB (Utiliser le RGB générique). Si vous utilisez une autre application, cochez cette case. Pour Mac OS X 10.3.9 à 10.4 :

| riesets.      | Silectreeder   |                  |     |        |
|---------------|----------------|------------------|-----|--------|
|               | Print Settings |                  | •   |        |
| Page Setup: S | tandard        |                  |     |        |
| Media Type: ( | Premium Luste  | er Photo Paper   |     | \$     |
|               | Ink:           | Photo Black      |     | *<br>* |
| Color:        | Advanced B&W   | Photo            |     | 1      |
| Mode: (       | Automatic      |                  |     |        |
| (             | Advanced Set   | ttings           |     |        |
|               | Print Quality: | SuperFine - 1440 | dpi | \$     |
|               |                | High Speed       |     |        |
|               |                | Flip Horizontal  |     |        |
|               |                | 🗌 Finest Detail  |     |        |
|               | Color Toning:  | Neutral          |     | \$     |
|               |                |                  |     |        |
|               |                |                  |     |        |
|               |                |                  |     |        |

6. Ouvrez la boîte de dialogue des paramètres avancés.

### Pour Mac OS X 10.5 :

Cliquez sur Advanced Color Settings (Paramètres des couleurs avancés).

| Copies: 1      | Collated               |
|----------------|------------------------|
| Pages: 💽 All   |                        |
| O From: 1      | to: 1                  |
| Paper Size: A4 | 21.00 by 29.70 cm      |
| Orientation:   | Scale: 100 %           |
| Print Settings | \$                     |
| Basic Adv      | anced Color Settings   |
|                | Color Toning: Neutral  |
|                | Tone: Darker 🛟         |
|                | Brightness:            |
|                | 0                      |
| ACT OF         | Contrast:              |
|                | 0                      |
| Y              | Shadow Tonality:       |
| G B Horizo     | ntal Wahliaht Tanalisu |
|                |                        |
| +              | Max Optical Density:   |
| Vertica        |                        |
| с м 0          | Highlight Point Shift: |
| 8              | Off 🛟                  |

#### Pour Mac OS X 10.3.9 à 10.4 : Sélectionnez **Printer Color Management (Gestion des couleurs de l'imprimante)**.

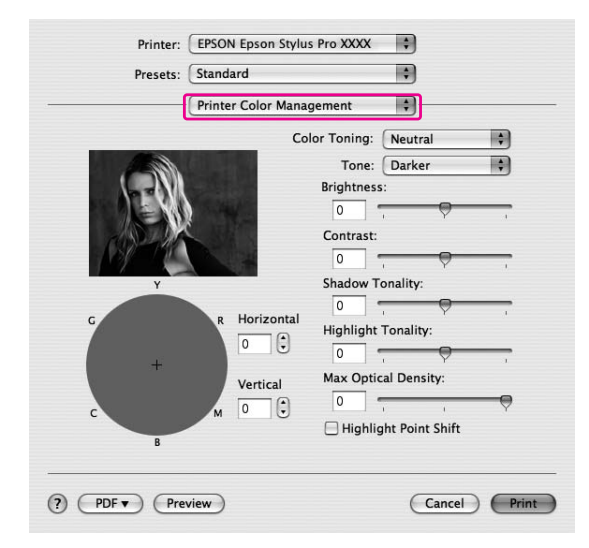

7. Définissez les paramètres requis.

Pour des informations détaillées, consultez l'aide en ligne du pilote d'impression.

Pour Mac OS X 10.5 :

| Presets: Standard                                                                                                    | \$                     |
|----------------------------------------------------------------------------------------------------|------------------------|
| Copies: 🚺 🗹 Col                                                                                                    | llated                 |
| Pages: 🕑 All                                                                                                    |                        |
| Paper Size: A4                                                                                                    | to: 1                  |
|                                                                                                    | 21.00 by 29.70 cm      |
| Orientation:                                                                                                    | Scale: 100 %           |
| Print Settings                                                                                                    | •                      |
| Basic Advanc                                                                                                    | ed Color Settings      |
|                                                                                                    | Color Toning: Neutral  |
| and the second second sec | Tone: Darker 😫         |
| (-=0)(                                                                                                    | Brightness:            |
|                                                                                                    | 0, , ,                 |
| CO-41                                                                                                    | Contrast:              |
|                                                                                                    | Shadow Tonality:       |
| Y                                                                                                    |                        |
| G R Horizontal                                                                                                    | Highlight Tonality:    |
| 0                                                                                                    | 0 , ,                  |
| +                                                                                                    | Max Optical Density:   |
| Vertical                                                                                                    | 0                      |
| с м 0                                                                                                    | Highlight Point Shift: |
| B                                                                                                    | 0#                     |
|                                                                                                    |                        |

Pour Mac OS X 10.3.9 à 10.4 :

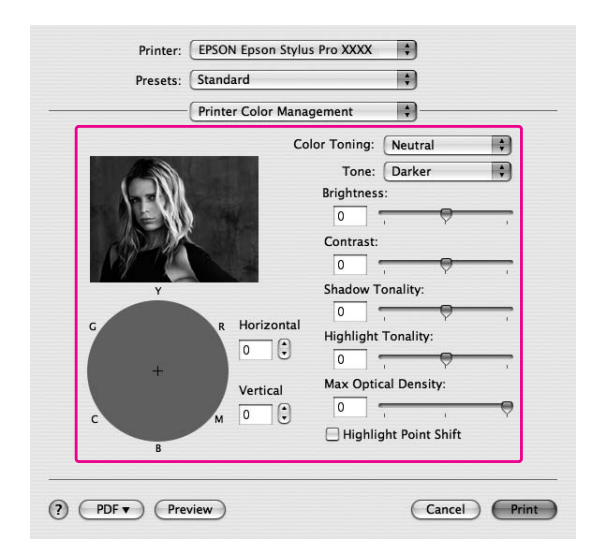

8. Vérifiez les autres paramètres, puis commencez à imprimer.

## Impression sans marges

Vous pouvez imprimer vos données sans marges sur le papier. Il existe deux types d'impression sans marge.

#### Remarque :

Les quatre bords du papier peuvent être sans marge.

□ Auto Expand (Agrandir auto)

Augmentez automatiquement la taille des données d'impression, puis imprimez sans marge. Les zones agrandies situées en dehors de la taille du papier ne seront pas imprimées.

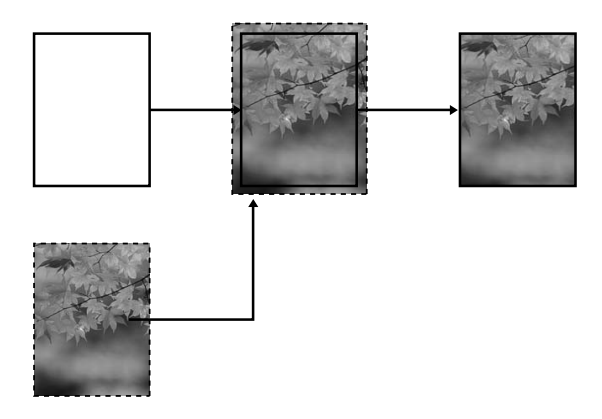

#### □ Retain Size (Format à conserver)

A l'aide d'une application, augmentez la taille des données de votre image pour dépasser la largeur et la hauteur du papier afin d'éviter que les zones non imprimables n'apparaissent le long des quatre bords. Le pilote d'impression ne peut pas augmenter la taille des données d'image.

Sélectionnez ce paramètre si vous ne souhaitez pas modifier le ratio de vos données d'impression à l'aide du pilote d'impression.

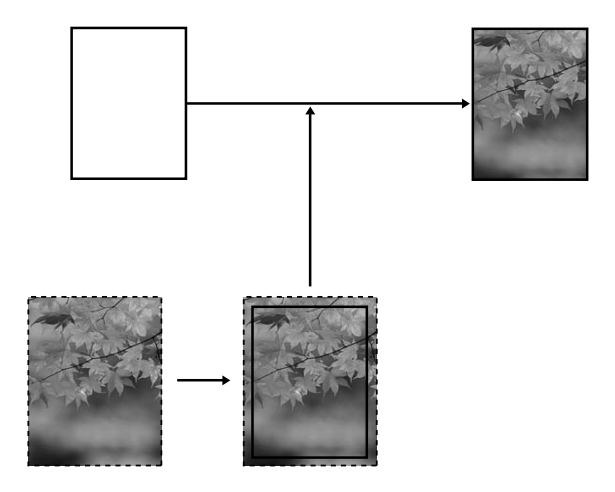

# Type de support pris en charge

Les tailles de support suivantes sont prises en charge pour l'impression sans marge.

| Largeur du papier            |
|------------------------------|
| Letter (8,5 × 11 pouces)     |
| US B (11 × 17 pouces)        |
| US C (17 × 22 pouces)        |
| A4 (210 × 297 mm)            |
| A3 (297 × 420 mm)            |
| Super A3 (329 × 483 mm)      |
| A2 (420 × 594 mm)            |
| 89 × 127 mm (3,5 × 5 pouces) |
| 102 × 152 mm (4 × 6 pouces)  |
| 127 × 178 mm (5 × 7 pouces)  |

#### Remarque :

- □ Si votre application dispose de paramètres de marges, veillez à leur donner une valeur nulle avant de lancer l'impression.
- L'encre peut déborder sur le rouleau d'impression. Dans ce cas, essuyez l'encre à l'aide d'un chiffon.
- □ Lorsque cette fonction est sélectionnée, le temps nécessaire à l'impression est plus important que lors de l'impression normale.
- Selon le support utilisé, il est possible que des taches apparaissent dans les zones supérieure et inférieure.
- □ Si vous sélectionnez l'option Manuelle avant pour le paramètre Alimentation, la case à cocher Borderless (Sans marges) ne s'affiche pas.
- □ L'impression sans marges n'est pas prise en charge lorsque le paramètre VERIF TAILLE PAPIER est désactivé. Assurez-vous que l'option □N (OUI) est sélectionnée pour le paramètre PAPER SIZE CHECK (VÉRIF FORMAT PAPIER) au niveau du panneau de contrôle de l'imprimante.

Selon le type de support, la qualité d'impression peut décliner ou l'impression sans marge n'est pas prise en charge. Pour des informations plus détaillées, reportez-vous à la section « Informations relatives au papier » à la page 204.

# Paramètres de l'application

Définissez la taille des données de l'image à l'aide de la boîte de dialogue Paramètres de la page du logiciel d'application.

#### Pour Agrandir auto

- Définissez la même taille de papier que celui utilisé pour l'impression.
- □ Si votre application comporte des paramètres de marge, définissez la marge sur 0 mm.

□ Appliquez la taille du papier à vos données d'image.

#### Pour Format à conserver

- Définissez la taille de l'image 5 mm plus large dans les quatre directions à l'aide de l'application qui a créé les données.
- □ Si votre application comporte des paramètres de marge, définissez la marge sur 0 mm.
- □ Appliquez la taille du papier à vos données d'image.

## Paramètres du pilote d'impression

Pour imprimer vos données à l'aide de cette fonction, procédez comme suit.

#### **Pour Windows**

1. Ouvrez la fenêtre du pilote d'impression.

Voir « Accès au logiciel d'impression » à la page 12.

2. Dans le menu Main (Principal), sélectionnez le type de support, la source d'alimentation papier, la taille de la page ou du papier.

| Epson Stylus     | Pro XXXX Printing Preferences                |
|------------------|----------------------------------------------|
| 🔿 Main 🗊 P       | age Layout 🥜 Utility                         |
| Select Setting : | Current Settings Save/Del                    |
| Media Settings   |                                              |
| Media Type :     | Premium Luster Photo Paper 🛛 Custom Settings |
| Color :          | Color Photo Black Ink                        |
| Print Quality :  | Speed Paper Config                           |
| Mode :           | Automatic     Custom                         |
|                  | EPSON Standard (sRGB)                        |
| Paper Settings   |                                              |
| Source :         | Sheet                                        |
| Size :           | Letter 8 1/2 × 11 in User Defined            |
|                  | Borderless                                   |
| Print Preview    | Ink Levels                                   |
| Reset Defaults   | (Y) Manual Version 6.60                      |
|                  |                                              |

3. Sélectionnez Borderless (Sans marges), puis cliquez sur Expansion (Extension).

| 🕅 Main 📋 P       | age Layout 🧪 Utility       |        |                     |
|------------------|----------------------------|--------|---------------------|
| elect Setting :  | Current Settings           | ~      | Save/Del            |
| Media Settings   |                            |        |                     |
| Media Type :     | Premium Luster Photo Paper | ~      | Custom Settings     |
| Color :          | Color                      | ~      | Photo Black Ink 🛛 👻 |
| Print Quality :  | Speed                      | ~      | Paper Config        |
| Mode :           | Automatic     O Custom     |        |                     |
|                  | EPSON Standard (sRGB)      | ~      |                     |
| Paper Settings   |                            |        |                     |
| Source :         | Sheet                      | ~      |                     |
| Size :           | Letter 8 1/2 × 11 in       | ~      | User Defined        |
| . (              | Borderless Expansion.      |        |                     |
| -                | Ink Levels                 |        |                     |
| _  Print Preview |                            |        |                     |
|                  | MK PK LK L                 | LK C   | VM LC VLM Y         |
| Reset Defaults   | (/)                        | Manual | Version 6.60        |

4. Sélectionnez Auto Expand (Agrandir auto) ou Retain Size (Format à conserver). Si vous sélectionnez Auto Expand (Agrandir auto), vous pouvez modifier l'amplitude de l'agrandissement.

| Max          | Dans le cas d'un format A2, environ 5 mm pour le bas, 3,3 mm pour le haut et 4,5 mm<br>pour la gauche et la droite |
|--------------|----------------------------------------------------------------------------------------------------|
| Mid (Interm) | Moitié de max                                                                                                    |
| Min          | 0 mm                                                                                                    |

| lethod of Enlargement                                        |                                                                           |                                                  |
|--------------------------------------------------------------|---------------------------------------------------------------------------|--------------------------------------------------|
| <u>Buto Expans</u> <u>R</u> etain Size                       |                                                                           |                                                  |
| mount of Enlargement                                         |                                                                           |                                                  |
| Min                                                          | Mid                                                                       | Мах                                              |
|                                                              |                                                                           |                                                  |
| If you move the s<br>the amount of ima<br>a white border are | ider off the Max settir<br>age enlargement. Hov<br>ound your printed imag | ng, you will reduce<br>vever, you may see<br>ge. |

#### Remarque :

Si vous déplacez le curseur vers Min, la proportion d'agrandissement de l'image diminue. Cependant, à mesure que cette proportion diminue, il est possible que des marges apparaissent sur un ou plusieurs côtés du papier.

5. Vérifiez les autres paramètres, puis commencez à imprimer.

#### Pour Mac OS X

1. Ouvrez la boîte de dialogue Page Setup (Format d'impression).

Voir « Accès au logiciel d'impression » à la page 31.

2. Sélectionnez la taille du papier et l'impression sans marges telle que **Auto Expand (Agrandir auto)** ou **Retain Size (Format à conserver)**, puis cliquez sur **OK**.

| Settings    | Page Attributes             |
|-------------|-----------------------------|
| Format for: | EPSON Epson Stylus Pro XXXX |
| Paper Size: | US Letter (Sheet Feeder 🛟   |
| Orientation |                             |
| Scale       | 100 %                       |
| 0           | Cancel OK                   |

3. Ouvrez la boîte de dialogue Print (Imprimer).

Voir « Accès au logiciel d'impression » à la page 31.

4. Si l'option **Auto Expand (Agrandir auto)** est sélectionnée, vous pouvez modifier l'amplitude de l'agrandissement dans la boîte de dialogue Expansion (10.3.9 à 10.4) ou dans la boîte de dialogue Paramètres de disposition d'impression (10.5 ou supérieur).

| Max | Dans le cas d'un format A2, environ 5 mm pour le bas, 3,3 mm pour le haut et 4,5 mm pour la gauche et la droite |
|-----|----------------------------------------------------------------------------------------------------|
| Моу | Moitié de max                                                                                                   |
| Min | 0 mm                                                                                                    |
Mac OS X (10.5 ou supérieur)

| Printe         | EPSON Epson S                                                 | itylus Pro XXXX                                |                                                |                     |
|----------------|---------------------------------------------------------------|------------------------------------------------|------------------------------------------------|---------------------|
| Presets        | : Standard                                                    |                                                | \$                                             |                     |
| Copies         | : 1                                                           | Collated                                       |                                                |                     |
| Pages          | · O All<br>O From: 1                                          | to: 1                                          |                                                |                     |
| Paper Size     | : Super A3 (Shee                                              | et 🗘 32.89 by                                  | 48.30 cm                                       |                     |
| Orientation    | : 11                                                          | Scale: 100 %                                   |                                                |                     |
|                | Page Layout Se                                                | ttings                                         | •                                              |                     |
| Expansi        | on                                                            |                                                |                                                |                     |
|                | Min                                                           | Mid                                            | Max                                            |                     |
| 1              |                                                               | л                                              |                                                | 2                   |
| lf<br>in<br>pi | you move the slider o<br>lage enlargement. Ho<br>inted image. | off of the Max setting<br>wever, you may see a | , you will reduce the a<br>white border around | amount of<br>I your |
|                |                                                               |                                                |                                                |                     |

#### Remarque :

Si vous déplacez le curseur vers Min, la proportion d'agrandissement de l'image diminue. Cependant, à mesure que cette proportion diminue, il est possible que des marges apparaissent sur un ou plusieurs côtés du papier.

Mac OS X (10.3.9 à 10.4)

| Min Mid Max                                                                                                    |                                     | Expansio                                 | n                                            | +                                      |                               |
|----------------------------------------------------------------------------------------------------|-------------------------------------|------------------------------------------|----------------------------------------------|----------------------------------------|-------------------------------|
|                                                                                                    |                                     | Min                                      | Mid                                          | Max                                    |                               |
| If you make all does off of also May pression you will reduce also any one                                                                                         | <u> </u>                            |                                          | 1                                            |                                        |                               |
| If you move the siner off or the wax setting, you will reduce the amount<br>of image enlargement. However, you may see a white border around you<br>printed image. | If you mo<br>of image<br>printed ir | ve the slider c<br>enlargement.<br>nage. | off of the Max setting<br>However, you may s | g, you will reduce<br>ee a white borde | e the amount<br>r around your |

5. Dans la boîte de dialogue Print Settings (Configuration Imprimante), sélectionnez le type de support.

| Copies:<br>Pages: (                          | All                                                                  |
|----------------------------------------------|----------------------------------------------------------------------|
| (                                            | From: 1 to: 1                                                        |
| Paper Size:                                  | A3 (Sheet Feeder \$ 29.70 by 41.99 cm                                |
| Orientation:                                 | <b>Scale:</b> 100 %                                                  |
| (                                            | Print Settings                                                       |
|                                              | Basic Advanced Color Settings                                        |
| Page Setup:                                  | Sheet Feeder - Borderless (Auto Expand)                              |
| Media Type                                   | Premium Luster Photo Paper                                           |
|                                              | Ink: Photo Black ‡                                                   |
| Color:                                       | Color 16 bit/Channel                                                 |
| Color Settings:                              | EPSON Standard (sRGB)                                                |
| Print Quality:                               | SuperFine - 1440dpi 🛟                                                |
|                                              | High Speed                                                           |
|                                              | 🗌 Flip Horizontal                                                    |
|                                              | Finest Detail                                                        |
| Print quality in the t<br>depending on the m | op and bottom areas may decline or the area may be smeared<br>redia. |
| Please refer to your                         | manual for details.                                                  |
|                                              |                                                                      |
|                                              |                                                                      |

6. Vérifiez les autres paramètres, puis commencez à imprimer.

# Augmenter ou Réduction de la taille d'impression

Vous pouvez adapter la taille de vos données à celle du papier sur lequel vous souhaitez imprimer. Il existe deux manières d'augmenter ou de réduire la taille de vos données.

#### □ Fit to Page (Zoom) (Windows uniquement)

Agrandit ou réduit proportionnellement la taille de vos données, conformément au format de papier sélectionné dans la liste Output Paper (Sortie papier).

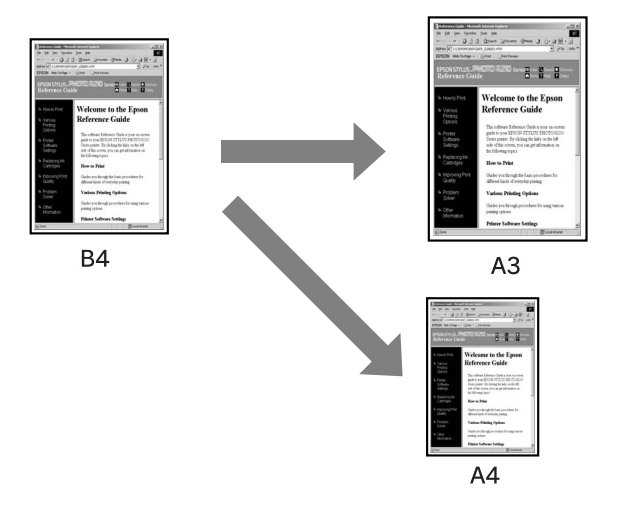

#### □ Custom (Perso.)

Permet de définir le pourcentage d'agrandissement ou de réduction des données.

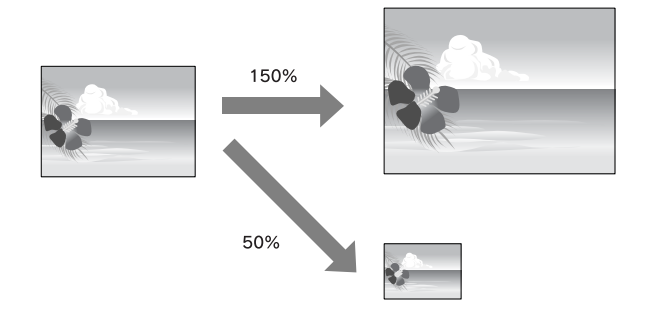

## Zoom (Windows uniquement)

Vous pouvez adapter la taille de vos données à celle du papier sur lequel vous souhaitez imprimer.

1. Ouvrez la fenêtre du pilote d'impression.

Voir « Accès au logiciel d'impression » à la page 12.

2. Cliquez sur l'onglet **Page Layout (Disposition)**, puis sélectionnez la même taille de papier que la taille de papier des données.

| Epson Stylus Pro XXXX Printing P                                                                                          | references                      | ?>                              |
|----------------------------------------------------------------------------------------------------|---------------------------------|---------------------------------|
| 🔿 Main 🗊 Page Layout 🥕 Utility                                                                                            |                                 |                                 |
| Select Setting : Current Settings                                                                                         | *                               | Save/Del                        |
| Orientation Orientation Orientation Orientation Otandscape                                                                |                                 | Copies : 1                      |
| Rotate 180° Mirror Image                                                                                                  | Collate                         | Reverse Order                   |
| Paper Ste : Et 257 x 364 mm<br>Output Paper : Same as Paper Ste<br>Reduce/Enlarge<br>Fit to Page<br>Custom/F) Scale to 0% | Multi-Page<br>N-up<br>Poster(N) |                                 |
| Double-Sided Printing(2)                                                                                                  | Optimize Enlargem               | ent                             |
| Folded Booklet(Q)                                                                                                    | Print Bckg Color                | Color Settings(H)<br>Details(K) |
| Reset Defaults(Y)                                                                                                    | Manual                          | Version 6.60                    |
| ОК                                                                                                    | Cancel                          | Apply Help                      |

3. Sélectionnez la taille du papier qui est chargé dans l'imprimante à partir de la liste Output Paper (Sortie papier).

Agrandit ou réduit proportionnellement la taille de vos données, conformément au format de papier sélectionné dans la liste Output Paper (Sortie papier).

| Main [1] Page Layout // Utility                                |                                   |                   |
|----------------------------------------------------------------|-----------------------------------|-------------------|
| elect Setting : Current Settings                               | *                                 | Save/Del          |
| Orientation                                                    |                                   | Copies : 1        |
| Rotate 180° Mirror Image                                       | Collate                           | Reverse Order     |
| Paper Size : B4 257 x 364 mm<br>Output Paper : A3 297 x 420 mm |                                   |                   |
| Reduce/Enlarge                                                 | Multi-Page                        | 10.51 (but        |
| Custom(F) Scale to 113 *                                       | O N-up<br>O Poster(N)<br>Settings | 4                 |
| Double-Sided Printing(2)                                       | Optimize Enlargem                 | ent               |
| Margins(X)                                                     | Print Bckg Color                  | Color Settings(H) |
| Reset Defaults(Y)                                              | Manual                            | Version 6.60      |

4. Vérifiez les autres paramètres, puis commencez à imprimer.

## Avancé

Permet de définir le pourcentage d'agrandissement ou de réduction.

## **Pour Windows**

1. Ouvrez la fenêtre du pilote d'impression.

Voir « Accès au logiciel d'impression » à la page 12.

- 2. Cliquez sur l'onglet **Page Layout (Disposition)**, puis sélectionnez la même taille de papier que la taille de papier des données.
- 3. Sélectionnez la taille du papier qui est chargé dans l'imprimante à partir de Output Paper (Sortie papier).
- 4. Sélectionnez Reduce/Enlarge (Impression proportionnelle), puis cliquez sur Custom (Perso.).

Cliquez sur les flèches de la zone Scale (Proportion) pour choisir une valeur entre 10 et 650 %.

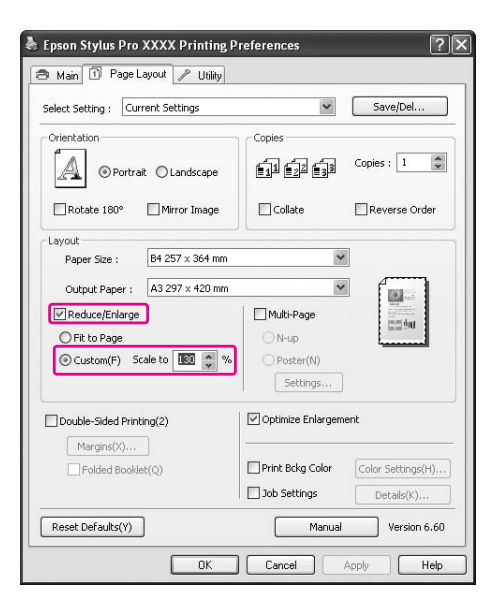

5. Vérifiez les autres paramètres, puis commencez à imprimer.

## Pour Mac OS X

1. Ouvrez la boîte de dialogue Page Setup (Format d'impression).

Voir « Accès au logiciel d'impression » à la page 31.

2. Sélectionnez l'imprimante ainsi que la taille du papier qui est chargé dans l'imprimante.

| Format for:  | EPSON Epson Stylus Pro XX | xx ‡ |
|--------------|---------------------------|------|
| Paper Size:  | (A3                       | \$   |
| Orientation: | 29.70 cm x 41.99 cm       |      |
| Scale:       | 100 %                     |      |

 Définissez la valeur de Scale (Proportion). Pour Mac OS X 10.5 : 1 à 10 000 % Pour Mac OS X 10.3.9 à 10.4 : 1 à 400 %

| Settings:    | Page Attributes             |
|--------------|-----------------------------|
| Format for:  | EPSON Epson Stylus Pro XXXX |
| Paper Size:  | A3                          |
| Orientation: |                             |
| Scale:       | 150 %                       |
| 0            | Cancel OK                   |

4. Vérifiez les autres paramètres, puis commencez à imprimer.

# Impression Pages/feuille

Vous pouvez imprimer deux ou quatre pages de votre document sur une seule feuille de papier. Si vous imprimez des données préparées en continu au format A4, celles-ci seront imprimées comme illustré ci-dessous.

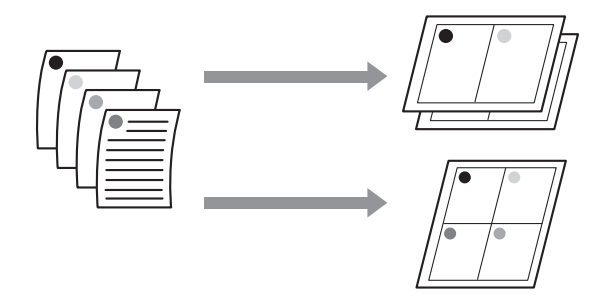

#### Remarque :

- Pour les utilisateurs de Windows, utilisez la fonction d'organisation de l'impression du pilote d'impression. Pour Mac OS X, utilisez la fonction standard du système d'exploitation pour l'organisation de l'impression.
- □ Vous ne pouvez pas utiliser la fonction Multi-Page (Multi-Pages) du pilote d'impression de Windows si vous utilisez l'impression sans marge.
- Pour les utilisateurs de Windows, à l'aide de la fonction Fit to Page (Zoom), vous pouvez imprimer les données sur différentes tailles de papier.
   Voir « Augmenter ou Réduction de la taille d'impression » à la page 74.

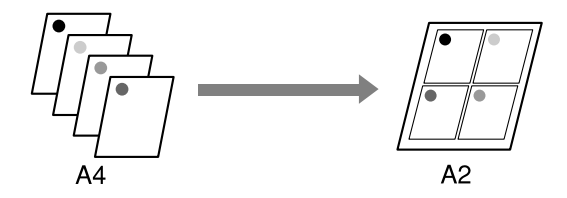

# **Pour Windows**

1. Ouvrez la fenêtre du pilote d'impression.

Voir « Accès au logiciel d'impression » à la page 12.

2. Cliquez sur l'onglet **Page Layout (Disposition)**, activez la case **Multi-Page (Multi-Pages)**, sélectionnez **N-up**, puis cliquez sur **Settings (Paramètres)**.

| Epson Stylus Pro XXXX Printing P                                                                                                    | references                                                                             | ?                                               |
|----------------------------------------------------------------------------------------------------|----------------------------------------------------------------------------------------|-------------------------------------------------|
| 🖱 Mair 🔟 Page Layout 🥒 Utility                                                                                                    |                                                                                        |                                                 |
| Select Setting : Current Settings                                                                                                    | ~                                                                                      | Save/Del                                        |
| Orientation                                                                                                    |                                                                                        | Copies : 1                                      |
| Rotate 180° Mirror Image                                                                                                    | Collate                                                                                | Reverse Order                                   |
| Layout<br>Paper Size : Letter 8 1/2 x 11 in<br>Output Paper : Same as Paper Size<br>Reduce/Enlarge<br>Otto Drage<br>Otto Drage<br>Custom(P) Scale to  \$\$\phi\$ | V Multi-Page<br>N-up<br>Poster(N)<br>Settings                                          | 2                                               |
| Double-Sided Printing(2)  Margins(V)  Folded Booklet(Q)                                                                                                    | Optimize Enlargem Print Bckg Color Job Settings                                        | Color Settings(H)                               |
| Reset Defaults(Y)                                                                                                    | Manual                                                                                 | Version 6.60                                    |
| Fit to Page     Custom(F) Scale to     Outle-Sided Printing(2)     Margins(X)     Folded Booklet(Q)  Reset Defaults(Y)  DK                                       | Ohup Oroster(N) Settings Optimize Enlargem Print Bckg Color 3ob Settings Manual Cancel | ent<br>Color Settings<br>Details(K).<br>Version |

3. Dans la boîte de dialogue Print Layout (Organisation), spécifiez l'ordre dans lequel les pages seront imprimées.

Pour imprimer les cadres autour des pages imprimées sur chaque feuille, activez la case **Print** page frames (Encadrement page).

4. Vérifiez les autres paramètres, puis commencez à imprimer.

# Pour Mac OS X

1. Ouvrez la boîte de dialogue Print (Imprimer).

Voir « Accès au logiciel d'impression » à la page 31.

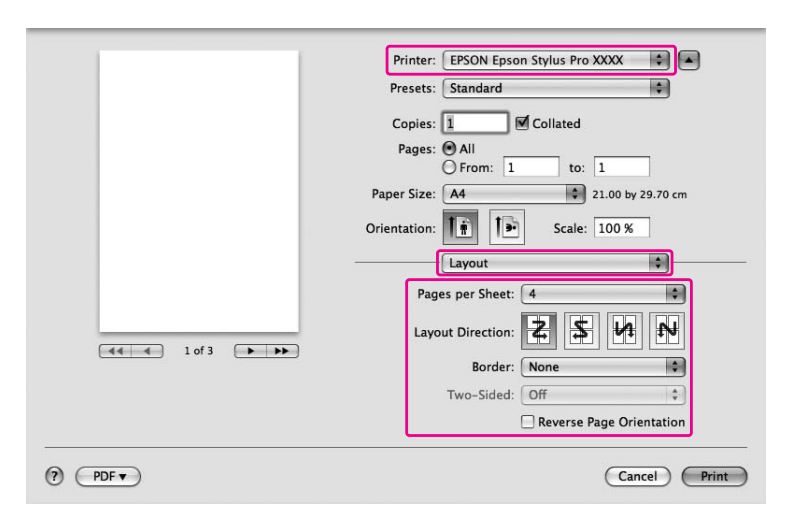

2. Sélectionnez Layout (Organisation) dans la liste pour spécifier l'ordre d'impression des pages.

#### Remarque :

*Si vous sélectionnez une autre option que None (Sans) pour Border (Bordure), les cadres autour des pages sont imprimés sur chaque feuille.* 

3. Vérifiez les autres paramètres, puis commencez à imprimer.

# *Impression d'un poster (Windows uniquement)*

La fonction d'impression de poster vous permet d'imprimer des images à la taille d'un poster en agrandissant une page afin de couvrir plusieurs feuilles de papier. Cette fonction est prise en charge uniquement sous Windows. Vous pouvez créer un poster ou un calendrier en regroupant plusieurs feuilles de papier imprimées. L'impression d'un poster est possible jusqu'à 16 plis de l'impression normale (feuilles quatre par quatre.) L'impression de poster prend en charge les deux types suivants.

### □ Impression de poster sans marge

Vous pouvez imprimer une image à la taille d'un poster sans marge en agrandissant automatiquement une page pour qu'elle couvre plusieurs feuilles de papier. Vous pouvez créer un poster en regroupant simplement plusieurs feuilles de papier imprimées.

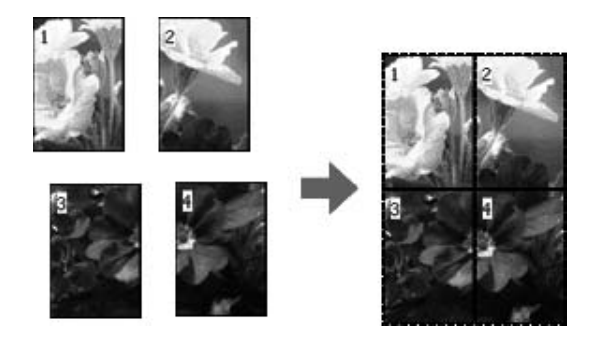

□ Impression d'un poster avec des marges

Vous pouvez imprimer une image à la taille d'un poster en agrandissant automatiquement une page pour qu'elle couvre plusieurs feuilles de papier. Vous devez alors couper les marges et assembler plusieurs feuilles de papier pour créer un poster.

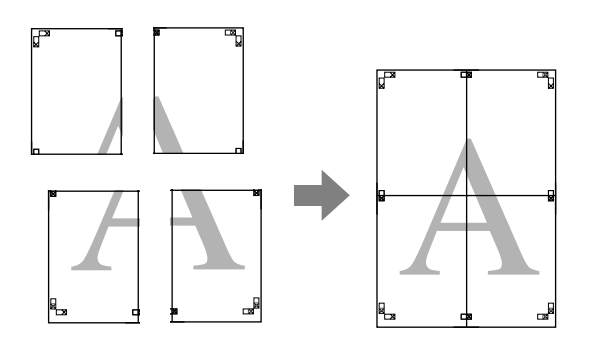

- Préparez les données d'impression à l'aide d'une application. Le pilote d'impression agrandit automatiquement les données d'image en cours d'impression.
- 2. Ouvrez la fenêtre du pilote d'impression.

Voir « Accès au logiciel d'impression » à la page 12.

3. Cliquez sur l'onglet Page Layout (Disposition), activez la case Multi-Page (Multi-Pages), sélectionnez Poster, puis cliquez sur Settings (Paramètres).

| elect Setting : Current Settings                                                  | *                                    | Save/Del                        |
|-----------------------------------------------------------------------------------|--------------------------------------|---------------------------------|
| Orientation                                                                       |                                      | Copies : 1                      |
| Rotate 180° Mirror Image                                                          | Collate                              | Reverse Order                   |
| Output Paper : Same as Paper Size Reduce/Enlarge Fit to Page Custom(F) Scale to % | e Multi-Page N-up Poster(N) Settings |                                 |
| Double-Sided Printing(2)                                                          | Optimize Enlargen                    | nent                            |
| Margins(X) Folded Booklet(Q)                                                      | Print Bckg Color                     | Color Settings(H)<br>Details(K) |
|                                                                                   |                                      |                                 |

4. Dans la boîte de dialogue Poster Settings (Configuration du poster), sélectionnez le nombre de pages imprimées que vous souhaitez que votre poster couvre.

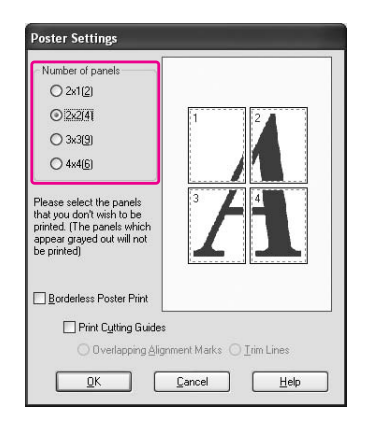

#### Remarque :

Vous pouvez créer un poster plus grand si vous sélectionnez un nombre supérieur de divisions.

5. Si vous souhaitez imprimer un poster sans marge, activez la case **Borderless Poster Print** (Impression poster sans marges), puis sélectionnez les panneaux que vous ne souhaitez pas imprimer, et cliquez sur OK. Puis, passez à l'étape 6.

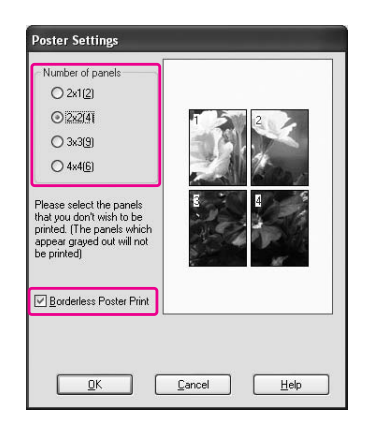

6. Si vous souhaitez que le poster comporte des marges, assurez-vous que la case **Borderless Poster Print (Impression poster sans marges)** est décoché, et configurez les autres paramètres selon vos besoins.

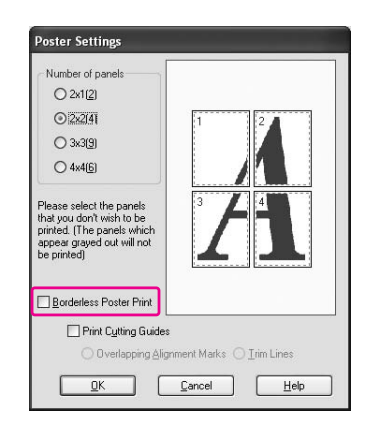

#### Remarque :

*En ce qui concerne la taille une fois toutes les pages assemblées : la taille finale que Trim Lines (Lignes d'ajustement) soit sélectionné ou non est identique. Cependant, si Print Cutting Guides (Imprimer les marques de coupe) est sélectionné, la taille finale est inférieure de la quantité de chevauchement.* 

7. Vérifiez les autres paramètres, puis commencez à imprimer.

# Assemblage des feuilles le long du guide

Les étapes d'assemblage des feuilles sont différentes si les feuilles imprimées comportent ou non des marges.

## Pour l'impression d'un poster sans marge

Cette section explique comment assembler quatre pages imprimées. Assemblez correctement les pages imprimées, puis collez-les au dos de feuilles à l'aide de ruban adhésif. Assemblez-les dans l'ordre indiqué sur l'illustration ci-dessous.

L'impression d'un poster sans marge risque de ne pas générer un ensemble complet d'images partielles qui peut être utilisé pour assembler un poster. Si vous souhaitez créer un poster plus complet, essayez la fonction Impression d'un poster avec des marges.

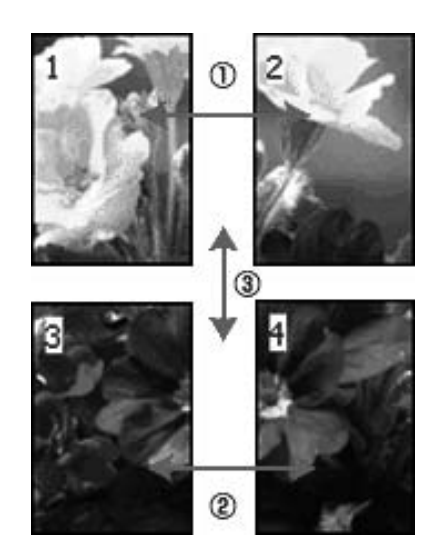

## Pour imprimer un poster avec des marges

Lorsque vous sélectionnez **Overlapping Alignment Marks (Guides de recouvrement)**, les guides suivants sont imprimés sur le papier. Lisez les procédures ci-dessous pour assembler les quatre pages imprimées à l'aide des guides d'alignement.

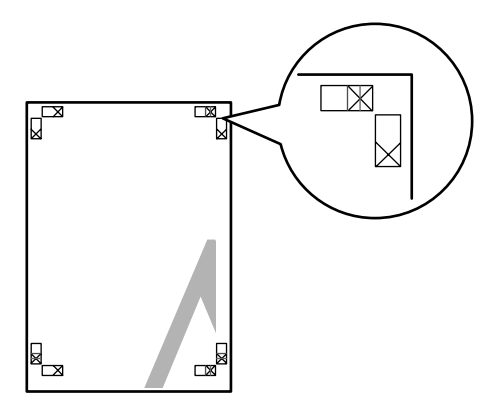

Les quatre feuilles sont assemblées dans l'ordre suivant.

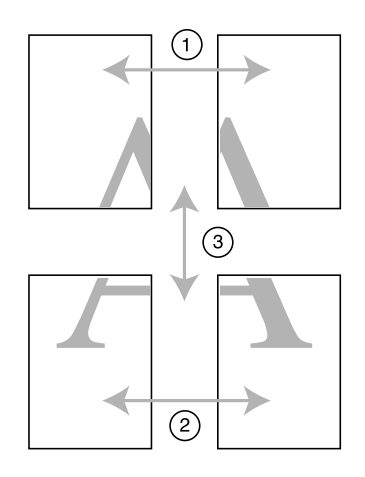

1. Coupez la feuille en haut à gauche le long du guide d'alignement (ligne bleue verticale).

Le guide est noir lors d'une impression en noir et blanc.

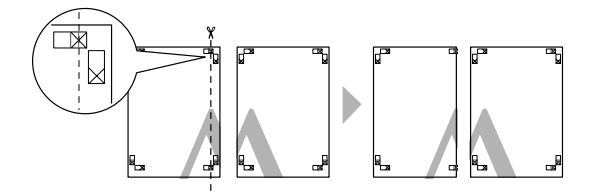

2. Placez la feuille en haut à gauche sur la feuille en haut à droite. Les repères X doivent correspondre comme illustré ci-dessous, puis assemblez temporairement la feuille en haut à gauche avec la feuille en haut à droite à l'aide de ruban adhésif.

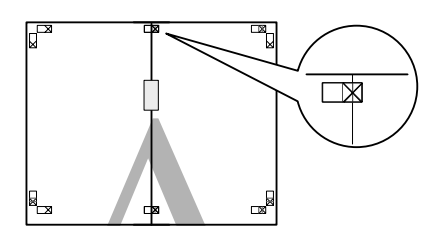

3. Coupez la feuille les feuilles du haut le long du guide d'alignement (ligne rouge verticale).

Le guide est noir lors d'une impression en noir et blanc.

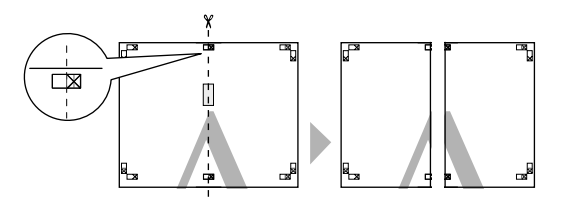

4. Assemblez les feuilles en haut à gauche et à droite temporairement à l'aide de ruban adhésif sur le dos des feuilles.

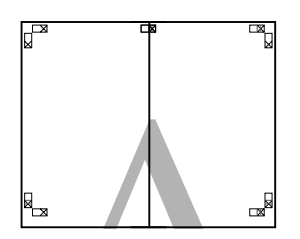

- 5. Répétez les étapes 1 à 4 pour les feuilles du bas.
- 6. Coupez le bas des feuilles du haut le long du guide d'alignement (ligne bleue horizontale).

Le guide est noir lors d'une impression en noir et blanc.

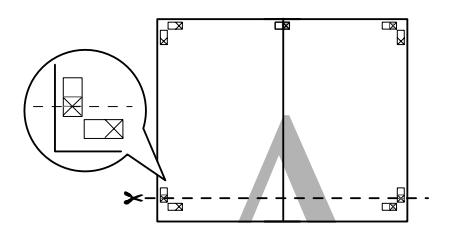

7. Placez les feuilles du haut par dessus les feuilles du bas. Les repères X doivent correspondre comme illustré ci-dessous, puis assemblez temporairement les feuilles du haut avec les feuilles du bas à l'aide de ruban adhésif.

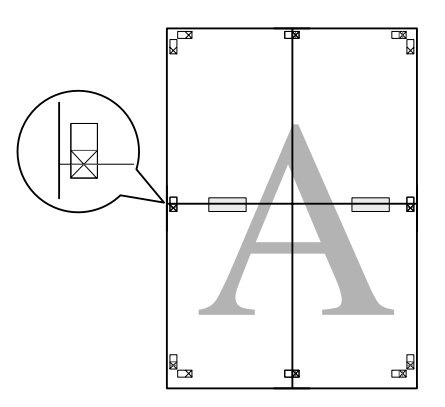

8. Coupez les feuilles le long du guide d'alignement (ligne rouge horizontale).

Le guide est noir lors d'une impression en noir et blanc.

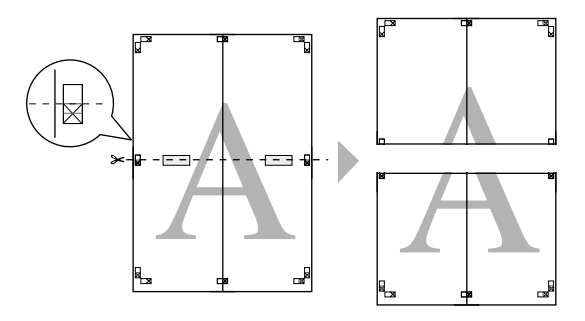

9. Assemblez les feuilles du haut et du bas temporairement à l'aide de ruban adhésif sur le dos des feuilles.

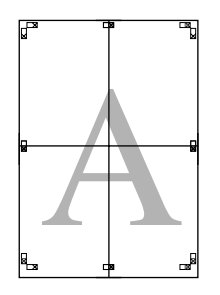

10. Une fois toutes les feuilles assemblées, coupez les marges le long du guide externe.

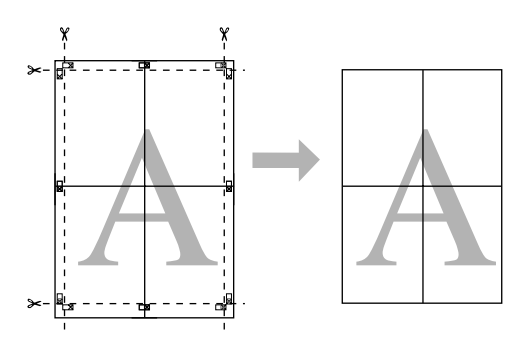

# Impression Recto-verso

Vous pouvez effectuer une impression recto-verso. Deux types d'impression recto-verso sont disponibles. L'impression recto-verso standard vous permet d'imprimer les pages impaires en premier. Une fois ces pages imprimées, elles peuvent être rechargées afin que les pages de numéro pair soient imprimées sur la face opposée du papier.

Vous pouvez aussi effectuer l'impression recto-verso d'un livret plié. Cette fonction vous permet de réaliser des livrets à simple pli.

#### Remarque :

- □ La fonction d'impression recto-verso n'est pas disponible lorsque l'imprimante est exploitée en réseau ou utilisée en tant qu'imprimante partagée, ou lorsque le système n'est pas configuré pour prendre en charge la communication bidirectionnelle.
- Utilisez uniquement les types de supports adaptés à l'impression recto-verso, faute de quoi la qualité d'impression risque de décliner.

- □ Selon le type de papier et la quantité d'encre utilisée pour imprimer le texte et les images, il est possible que l'encre traverse le papier.
- La surface du papier peut être tachée pendant l'impression recto-verso.
- Cette fonction n'est disponible que lorsque le paramètre Alimentation est réglé sur **Sheet** (*Feuille*).

## Impression recto-verso standard

Pour imprimer les pages impaires et paires sur le recto et le verso d'une même feuille, procédez comme suit.

1. Ouvrez la fenêtre du pilote d'impression.

Voir « Accès au logiciel d'impression » à la page 12.

2. Cliquez sur l'onglet Page Layout (Disposition), activez la case Double-Sided Printing (Impression Recto-verso), puis cliquez sur Margins (Marges).

| elect Setting : Current Settings                                                        | ~                                     | Save/Del          |
|-----------------------------------------------------------------------------------------|---------------------------------------|-------------------|
| Orientation                                                                             | Copies                                | Copies : 1        |
| Rotate 180° Mirror Image                                                                | Collate                               | Reverse Order     |
| Output Paper : Same as Paper Siz<br>Reduce/Enlarge<br>Fit to Page<br>Custom(F) Scale to | xe Multi-Page N-up Poster(N) Settings |                   |
| Double-Sided Printing(2)                                                                | Optimize Enlarge                      | ment              |
| Margins(X) Folded Booklet(Q)                                                            | Print Bckg Color                      | Color Settings(H) |

3. Sélectionnez le bord du papier sur lequel la reliure doit être placée. Les options disponibles sont : **Left (Gauche)**, **Top (Haut-Centre)** ou **Right (Droite)**. Définissez la largeur de la marge de reliure à l'aide de la zone de texte Marge de reliure. Vous pouvez sélectionner une largeur comprise entre 3 et 30 mm.

#### Remarque :

Selon les paramètres définis dans votre application, la marge de reliure réelle peut varier. Nous vous recommandons de vérifier la qualité d'impression avant de procéder à l'impression de l'intégralité du travail.

| Margins                           |  |
|-----------------------------------|--|
| Binding Edge Olet Olop Olight     |  |
| Binding Margin 0.12 (0.12 · 1.18) |  |
| QK <u>C</u> ancel <u>H</u> elp    |  |

- 4. Cliquez sur **OK** pour revenir au menu Disposition de la page, puis sur **OK** pour enregistrer vos paramètres.
- 5. Assurez-vous que du papier est chargé et envoyez le travail d'impression à partir de votre application. Des instructions pour imprimer les pages de numéro pair s'afficheront à l'issue de l'impression des pages de numéro impair.
- 6. Suivez les instructions qui s'affichent à l'écran et rechargez le papier.

#### Remarque :

- □ Le papier peut se courber pendant l'impression en raison de la quantité d'encre utilisée. Si ce problème survient, recourbez légèrement les feuilles dans le sens opposé avant de les recharger dans l'imprimante.
- Alignez la pile de papier en la taquant sur une surface plate et dure avant de la recharger dans l'imprimante.
- Suivez les instructions affichées lors du rechargement des impressions. Des bourrages ou un mauvais placement de la marge de reliure peuvent se produire si les impressions ne sont pas rechargées correctement.
- □ En cas de bourrage papier, reportez-vous à la section « Élimination des bourrages papier » à la page 201.
- 7. Une fois le papier rechargé, cliquez sur **Reprendre** pour imprimer les pages de numéro pair.

# Impression recto-verso d'un livret plié

Vous pouvez aussi créer des livrets à simple pli en utilisant la fonction d'impression recto-verso. Lors de la création d'un livret à simple pli, les pages qui apparaissent à l'extérieur (une fois le livret plié) sont imprimées en premier. Les pages qui apparaîtront à l'intérieur du livret peuvent ensuite être imprimées après le rechargement du papier dans l'imprimante.

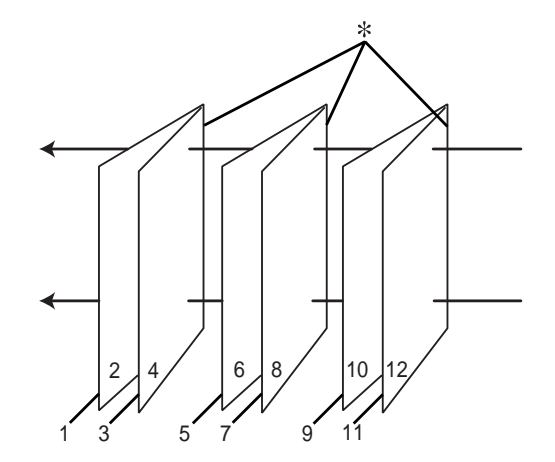

\* Bord de reliure

Il est possible de réaliser un livret en imprimant les pages 1 et 4 sur la première feuille de papier, les pages 5 et 8 sur la deuxième, et les pages 9 et 12 sur la troisième. Une fois ces feuilles rechargées dans le bac feuille à feuille, vous pouvez alors imprimer les pages 2 et 3 au verso de la première feuille de papier, les pages 6 et 7 au verso de la deuxième et les pages 10 et 11 au verso de la troisième. Les pages résultantes peuvent alors être pliées et reliées pour former un livret.

Pour créer le livret, procédez comme suit.

1. Sélectionnez Double-Sided Printing (Impression Recto-verso), puis Folded Booklet (Livret plié) et enfin cliquez sur Margins (Marges).

| elect Setting : Current Settings                                       | *                 | Save/Del          |
|------------------------------------------------------------------------|-------------------|-------------------|
| Orientation                                                            |                   | Copies : 1        |
| Rotate 180° Mirror Image                                               | Collate           | Reverse Order     |
| Paper Size : Letter 8 1/2 × 11 in<br>Output Paper : Same as Paper Size | ~                 |                   |
| Reduce/Enlarge                                                         | Multi-Page        |                   |
| O Fit to Page                                                          | ON-up             | EE 94             |
| Custom(F) Scale to %                                                   | O Poster(N)       |                   |
| Double-Sided Printing(2)                                               | Optimize Enlargem | ent               |
| Margins(X)                                                             | Print Bckg Color  | Color Settings(H) |
|                                                                        |                   |                   |

2. Sélectionnez le bord du papier sur lequel la reliure doit être placée. Les options disponibles sont : Left (Gauche), Top (Haut-Centre) ou Right (Droite).

#### Remarque :

Lorsque l'option **Portrait** est sélectionnée pour le paramètre Orientation du menu Papier, les options disponibles pour la position de la reliure sont Gauche et Droite. La position de reliure Haut est accessible lorsque l'option **Landscape (Paysage)** est sélectionnée pour le paramètre Orientation.

| Margins           | _                              |             |                                        |                 |
|-------------------|--------------------------------|-------------|----------------------------------------|-----------------|
| Binding B         | Edge                           |             |                                        | O <u>R</u> ight |
| <u>B</u> inding M | Margin<br>Unit<br>O <u>m</u> m | 0.12        | <ul> <li>(0.1</li> <li>inch</li> </ul> | 12 - 1.18)      |
|                   | K                              | <u>C</u> an | cel                                    | <u>H</u> elp    |

3. Définissez la largeur de la marge de reliure à l'aide de la zone de texte Marge de reliure. Vous pouvez indiquer n'importe quelle largeur comprise entre 3 et 30 mm. La largeur de marge spécifiée sera utilisée des deux côtés du pli. Par exemple, si une marge de 10 mm est spécifiée, une marge de 20 mm sera insérée (une marge de 10 mm sera placée de chaque côté du pli).

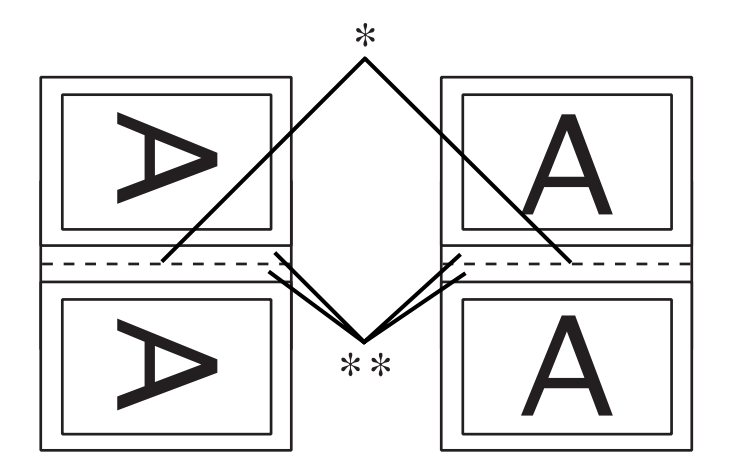

\* Bord de pliage

**\*\*** Marge

- 4. Cliquez sur **OK** pour revenir au menu Disposition, puis sur **OK** pour enregistrer vos paramètres.
- 5. Assurez-vous que du papier est chargé et envoyez le travail d'impression à partir de votre application.
- 6. Des instructions pour l'impression des pages intérieures s'afficheront lors de l'impression des pages extérieures. Suivez les instructions qui s'affichent à l'écran pour recharger le papier.

#### Remarque :

- □ Le papier peut se courber pendant l'impression en raison de la quantité d'encre utilisée. Si ce problème survient, recourbez légèrement les feuilles dans le sens opposé avant de les recharger dans l'imprimante.
- □ Alignez la pile de papier en la taquant sur une surface plate et dure avant de la recharger dans l'imprimante.
- □ Suivez les instructions affichées lors du rechargement des impressions. Des bourrages ou un mauvais placement de la marge de reliure peuvent se produire si les impressions ne sont pas rechargées correctement.
- 7. Une fois le papier rechargé, cliquez sur **Continuer** pour imprimer les pages intérieures.

8. Lorsque l'impression est terminée, pliez les feuilles et reliez-les à l'aide d'une agrafeuse ou d'une autre méthode d'assemblage.

# Impression sur du papier personnalisé

Vous pouvez également ajouter un papier personnalisé en procédant comme suit. Les tailles disponibles dépendent du bac feuille à feuille utilisé.

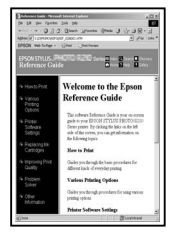

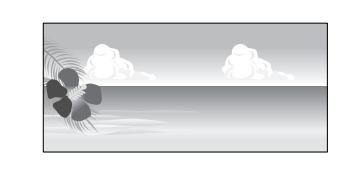

|                   | Bac feuille à feuille | Manuelle - arrière | Manuelle - avant |
|-------------------|-----------------------|--------------------|------------------|
| Largeur du papier | 89 à 432 mm           | 204 à 432 mm       | 210 à 420 mm     |
| Hauteur du papier | 127 à 950 mm          | 254 à 950 mm       | 279 à 594 mm     |

#### Remarque :

- Devin Mac OS X, vous pouvez définir une taille plus grande dans Taille de papier personnalisée que celle définie dans l'imprimante ; cependant, l'impression ne sera pas correcte.
- □ *La taille du papier disponible peut être limitée par le logiciel d'application.*

## **Pour Windows**

1. Ouvrez la fenêtre du pilote d'impression.

Voir « Accès au logiciel d'impression » à la page 12.

2. Cliquez sur User Defined (Personnalisée) dans le menu Main (Principal).

| Epson Stylus     | Pro XXXX Printing Preferences | ?×                |
|------------------|-------------------------------|-------------------|
| 🔿 Main 🕥 Pa      | age Layout 🥟 Utility          |                   |
| Select Setting : | Current Settings              | Save/Del          |
| Media Settings   |                               |                   |
| Media Type :     | Premium Luster Photo Paper    | Custom Settings   |
| Color :          | Color                         | Photo Black Ink 🔍 |
| Print Quality :  | Speed                         | Paper Config      |
| Mode :           | Automatic     O Custom        |                   |
|                  | EPSON Standard (sRGB)         |                   |
| Paper Settings   |                               |                   |
| Source :         | Sheet                         |                   |
| Size :           | Letter 8 1/2 × 11 in          | User Defined      |
|                  | Borderless                    |                   |
|                  | _ Ink Levels                  |                   |
| Print Preview    | MK PK LK LLK C                | VM LC VLM Y       |
| Reset Defaults   | (Y) Manua                     | Version 6.60      |
|                  | OK C                          | Cancel Help       |

#### **Remarque**:

*Vous ne pouvez pas sélectionner* **User Defined (Personnalisée)** *si* **Borderless (Sans marges)** *est sélectionné pour les Paper Settings (Paramètres papier).* 

- 3. Définissez la taille personnalisée que vous souhaitez utiliser, puis cliquez sur **Save** (Enregistrer).
  - □ Vous pouvez saisir jusqu'à 24 caractères pour le Paper Size Name (Nom du format personnalisé).
  - □ Vous pouvez facilement modifier le format en sélectionnant le format de papier le plus proche de celui que vous souhaitez définir dans Base Paper Size (Format de papier de base).

 Si le rapport est identique à celui du format de papier défini, sélectionnez le ratio dans Fix Aspect Ratio (Rapport hauteur/largeur fixe) puis sélectionnez au choix Landscape (Paysage) ou Portrait pour la Base. Dans ce cas, vous pouvez uniquement régler la Paper Width (Largeur papier) ou la Paper Height (Hauteur papier).

| <u>B</u> ase Paper Size :   | Paper Size <u>N</u> ame :     |
|-----------------------------|-------------------------------|
| User Defined 🔽 User Defined |                               |
| Paper Size :                | Eix Aspect Ratio              |
| User Defined                | Not Specify                   |
|                             | Base: 🖲 Landscape 🔿 Portrait  |
|                             | Paper <u>W</u> idth : 215.9   |
|                             | ( 89.0 - 431.8)               |
|                             | Paper H <u>e</u> ight : 279.4 |
|                             | (127.0 - 950.0)               |
|                             | Unit<br>Imm O inch            |

#### Remarque :

- Pour modifier le format de papier que vous avez enregistré, sélectionnez le nom du format de papier dans la liste, puis modifiez le format.
- Devin Supprimer le format de papier définir par l'utilisateur que vous avez enregistré, sélectionnez le nom du format de papier dans la liste, puis cliquez sur **Delete (Effacer)**.
- □ *Vous pouvez enregistrer jusqu'à 100 formats de papier.*
- 4. Cliquez sur **OK** pour enregistrer la taille de papier personnalisée.

Le format de papier personnalisé est enregistré dans la Paper Size (Taille papier). Maintenant, vous pouvez imprimer en suivant la procédure habituelle.

## **Pour Mac OS X**

1. Ouvrez la boîte de dialogue Page Setup (Format d'impression).

Voir « Accès au logiciel d'impression » à la page 31.

2. Sélectionnez **Manage Custom Sizes (Gérer les formats personnalisés)** dans Paper Size (Taille papier).

| 5            |                             |   |
|--------------|-----------------------------|---|
| Format for:  | EPSON Epson Stylus Pro XXXX | • |
| Paper Size:  | Manage Custom Sizes         | • |
|              | 29.70 cm x 41.99 cm         | _ |
| Orientation: |                             |   |
| Scale:       | 100 %                       |   |
|              |                             |   |

3. Cliquez sur +, puis saisissez le nom du format de papier.

| 51261         | Page Size:     | 0.00 cm<br>Width | 0.00 cm<br>Height |
|---------------|----------------|------------------|-------------------|
|               | Printer Margir | 15:              |                   |
|               | User defined   |                  | \$                |
|               |                | 0.00 cm          |                   |
|               | 0.00 cm        | Тор              | 0.00 cm           |
|               | Left           | 0.00 cm          | Right             |
|               |                | Bottom           |                   |
| + - Dunlicate |                |                  |                   |

4. Saisissez la largeur, la hauteur et les marges du papier, puis cliquez sur OK.

Vous pouvez définir le format de papier et les marges de l'imprimante de la manière suivante.

| Imprimante                                                  | Description                                                                                                    |
|-------------------------------------------------------------|----------------------------------------------------------------------------------------------------|
| Bac feuille à feuille - Sans marges<br>(Agrandir auto)      | Imprime des données agrandies sur les feuilles simples sans aucune marge sur les quatre côtés.                                                                                    |
| Bac feuille à feuille - Sans marges<br>(Format à conserver) | Imprime les données sur des feuilles simples (sans aucune marge sur<br>les quatre côtés) tout en conservant le rapport hauteur/largeur du<br>format original.                     |
| Manuelle - arrière - Sans marges<br>(Agrandir auto)         | Imprime des données agrandies sur les feuilles simples sans aucune<br>marge sur les quatre côtés. Le papier est entraîné à partir de la fente<br>d'alimentation manuelle arrière. |

| Imprimante                                               | Description                                                                                                    |
|----------------------------------------------------------|----------------------------------------------------------------------------------------------------|
| Manuelle - arrière - Sans marges<br>(Format à conserver) | Imprime les données sur des feuilles simples (sans aucune marge sur<br>les quatre côtés) tout en conservant le rapport hauteur/largeur du<br>format original. Le papier est entraîné à partir de la fente<br>d'alimentation manuelle arrière. |

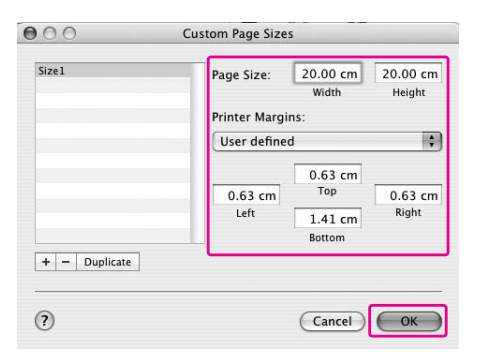

#### Remarque :

- Pour modifier le paramètre que vous avez enregistré, cliquez sur le nom du format de papier dans la liste.
- Pour dupliquer le format de papier que vous avez enregistré, sélectionnez le nom du format de papier dans la liste, puis cliquez sur **Duplicate (Dupliquer)**.
- Pour supprimer le format de papier que vous avez enregistré, sélectionnez le nom du format de papier dans la liste, puis cliquez sur -.
- Le paramètre du format de papier personnalisé change en fonction du système d'exploitation. Pour plus de détails, consultez la documentation de votre système d'exploitation.

#### 5. Cliquez sur OK.

Le format de papier personnalisé est enregistré dans le menu contextuel Paper Size (Taille papier). Maintenant, vous pouvez imprimer en suivant la procédure habituelle.

# Personnaliser les éléments du pilote d'impression

Vous pouvez enregistrer les paramètres ou modifier les éléments d'affichage comme vous le souhaitez. Vous pouvez également exporter les paramètres sous la forme d'un fichier et appliquer les mêmes paramètres du pilote d'impression à plusieurs ordinateurs.

# Enregistrement des paramètres du pilote d'impression

Vous pouvez enregistrer jusqu'à 100 paramètres.

## Enregistrer sous forme de favori

Vous pouvez enregistrer tous vos paramètres de pilote d'impression.

- 1. Modifiez les paramètres dans le menu Main (Principal) et Page Layout (Disposition).
- 2. Cliquez sur **Save/Del... (Enregistrer/supprimer...)** dans le menu Main (Principal) ou Page Layout (Disposition).

| Epson Stylus     | Pro XXXX Printing Preferences  | ?                   |
|------------------|--------------------------------|---------------------|
| 🖱 Main 📋 Pa      | age Layout 🥒 Utility           |                     |
| Select Setting : | Current Settings               | Save/Del            |
| Media Settings   |                                |                     |
| Media Type :     | Premium Luster Photo Paper 🛛 👻 | Custom Settings     |
| Color :          | Color                          | Photo Black Ink 🛛 👻 |
| Print Quality :  | Speed                          | Paper Config        |
| Mode :           | Automatic     O Custom         |                     |
|                  | EPSON Standard (sRGB)          |                     |
| Paper Settings   |                                |                     |
| Source :         | Sheet 💌                        |                     |
| Size :           | Letter 8 1/2 × 11 in           | User Defined        |
|                  | Borderless                     |                     |
| Print Preview    | Ink Levels                     |                     |
|                  | MK PK LK LLK C                 | VM LC VLM Y         |
| Reset Defaults   | (Y) Manual                     | Version 6.60        |
|                  | ОК                             | Cancel Help         |

- aves or Deletes Select Settings Photo Fine Art Proofing Poster Others Not Display Color LEVEL 4 (Speed) Print Quality Print Quality High Speed Finest Detai Edge Smoo Color Adjust Gamma Mode Setting Setting1 Name Ofi Ofi Color Control: 1.8 EPSON Standa Default Setting 1.8 Setting Source Off Off Auto Cut on Letter 8 1/2 x 11.. Off Off Size Auto Rota Print Page Centered Time Cancel Save Γ Import... <u>H</u>elp Exc
- 3. Saisissez le nom dans la case Name (Nom), puis cliquez sur Save (Enregistrer).

Vous pouvez choisir un paramètre que vous avez enregistré dans la liste Select Setting (Paramètre de sélection).

## Enregistrer en tant que support personnalisé

Vous pouvez enregistrer les éléments des Media Settings (Paramètres du support) dans le menu Main (Principal).

1. Modifiez les éléments des Media Settings (Paramètres du support) dans le menu Main (Principal).

| elect Setting : | Current Settings               | Save/Del            |
|-----------------|--------------------------------|---------------------|
| Media Settings  |                                |                     |
| Media Type :    | Premium Luster Photo Paper 🛛 👻 | Custom Settings     |
| Color :         | Color                          | Photo Black Ink 🛛 👻 |
| Print Quality : | Speed 💌                        | Paper Config        |
| Mode :          | Automatic     O Custom         |                     |
|                 | EPSON Standard (sRGB)          |                     |
| Paper Settings  |                                |                     |
| Source :        | Sheet 💌                        |                     |
| Size :          | Letter 8 1/2 × 11 in           | User Defined        |
|                 | Borderless                     |                     |
| _               | Ink Levels                     |                     |
| Print Preview   |                                |                     |
|                 | MK PK LK LLK C                 | VM LC VLM Y         |
| Reset Defaults  | (Y) Manual                     | Version 6.60        |

2. Cliquez sur le bouton Custom Settings (Paramètres personnalisés).

| - last carries   | Coursest Cattings    |             |    |       |       | Saun/D    | 2        |
|------------------|----------------------|-------------|----|-------|-------|-----------|----------|
| select setting : | current settings     |             |    |       |       | Javeju    | 26.13    |
| Media Settings   |                      |             |    |       | _     |           |          |
| Media Type :     | Premium Luster Photo | Paper       |    | *     | ] [Cu | stom Set  | tings    |
| Color :          | Color                |             |    | ~     | Pho   | to Black  | Ink 💉    |
| Print Quality :  | Speed                |             |    | ~     | F     | aper Co   | nfig     |
| Mode :           | Automatic     O Cu   | istom       |    |       |       |           |          |
|                  | EPSON Standard (sRG  | iB)         |    | *     |       |           |          |
| Paper Settings   |                      |             |    |       |       |           |          |
| Source :         | Sheet                |             |    | *     | ]     |           |          |
| Size :           | Letter 8 1/2 × 11 in |             |    | ~     |       | lser Defi | ned      |
|                  | Borderless           |             |    |       |       |           |          |
|                  | [ <sup>I</sup>       | nk Levels - |    |       |       |           |          |
| ] Print Preview  |                      |             |    |       |       |           |          |
|                  |                      | MK PK       | LK | LLK ( | : VM  | LC VL     | мү       |
| Docot Dofoulto   | w ]                  |             |    | Manu  | al    | Ver       | ion 6.60 |

3. Saisissez le nom dans la case Name (Nom), puis cliquez sur Save (Enregistrer).

|                     | Item                                                                                                    | Current Settings                                                                                                    | Registered Sett |
|---------------------|----------------------------------------------------------------------------------------------------|----------------------------------------------------------------------------------------------------|-----------------|
| ame: Media Setting1 | Medai Type<br>Color Dentity<br>Dying Time per<br>Paper Feed Adju<br>Paper Thickness<br>Platen Gap<br>Color<br>Print Quality Level<br>Print Quality<br>High Speed<br>Fried Denothing<br>Color Adjustment<br>Garma Sciences<br>Setting | Premium Luster 0<br>0 0<br>3 Auto<br>Color LeVEL 4 (Speed)<br>SuperFine - 144<br>0<br>0<br>0<br>Color Controls<br>18<br>EPSON Standar<br>Default Setting |                 |
| ne:                 | 1                                                                                                    |                                                                                                    |                 |

Vous pouvez choisir un paramètre que vous avez enregistré dans la liste Media Type (Support).

## Organisation des menus

Vous pouvez modifier l'organisation des options de menu Select Setting (Paramètre de sélection), Media Type (Support) et Paper Size (Taille papier). 1. Cliquez sur l'onglet Utility (Utilitaire), puis sur Menu Arrangement (Disposition du menu).

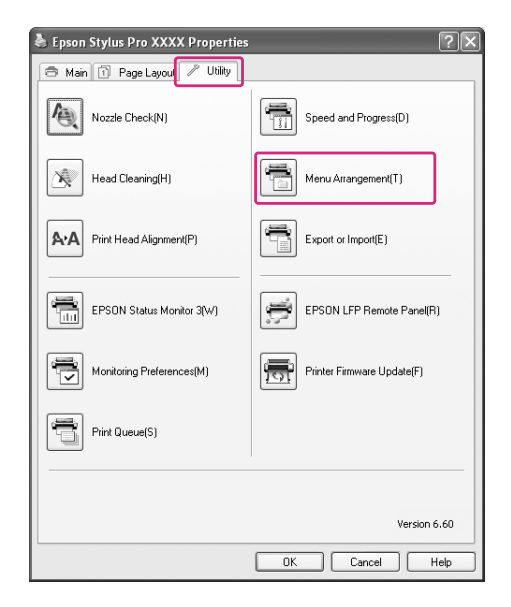

2. Sélectionnez le menu à modifier.

| Calcal Catting      |              |                     |
|---------------------|--------------|---------------------|
| Select setting      |              |                     |
| ist :               |              |                     |
| Photo               |              |                     |
| Fine Art<br>Receipt |              |                     |
| Poster              |              |                     |
| Dthers              |              |                     |
| Not Display         |              |                     |
|                     |              |                     |
|                     |              |                     |
|                     |              |                     |
|                     |              |                     |
|                     |              |                     |
|                     |              |                     |
|                     |              |                     |
|                     |              |                     |
|                     |              |                     |
|                     |              |                     |
|                     |              |                     |
| .dd <u>G</u> roup   | Delete Group | <u><u>R</u>eset</u> |

- 3. Dans la liste, organisez les options comme vous le souhaitez, ou classifiez les options par groupes.
- □ Vous pouvez modifier l'organisation des options de la liste en effectuant des opérations de glisser-déposer.
- Device the properties of the properties of the p

- **D** Pour supprimer le groupe, cliquez sur **Delete Group (Supprimer le groupe)**.
- Déplacez les options inutilisées dans le groupe **Not Display (Non affiché)**.

| Menu Arrangement                                                                                                    |
|----------------------------------------------------------------------------------------------------|
| Edit Item<br>O Sglect Setting O Media Type O Paper Size                                                                                                    |
| List:<br>Premium Luster Photo Paper<br>Premium Glossy Photo Paper<br>Premium Glossy Photo Paper<br>Promium Glossy Photo Paper<br>Price All Paper<br>Matte Paper<br>Pain Paper<br>Differe<br>Othere<br>Not Display |
| Add <u>Broup</u> Delete Group     Beset       Save     Cancel     Help                                                                                                    |

#### Remarque :

Vous ne pouvez pas supprimer les options par défaut.

4. Cliquez sur le bouton Save (Enregistrer).

## Exportation ou importation

Vous pouvez exporter ou importer les paramètres que vous avez enregistrés en tant que fichier.

## Exportation des paramètres

1. Ouvrez la boîte de dialogue Save or Deletes Select Settings (Enregistrer ou supprimer les paramètres personnalisés) ou la boîte de dialogue Saves or deletes Custom Media (Permet d'enregistrer ou de supprimer le support personnalisé.).

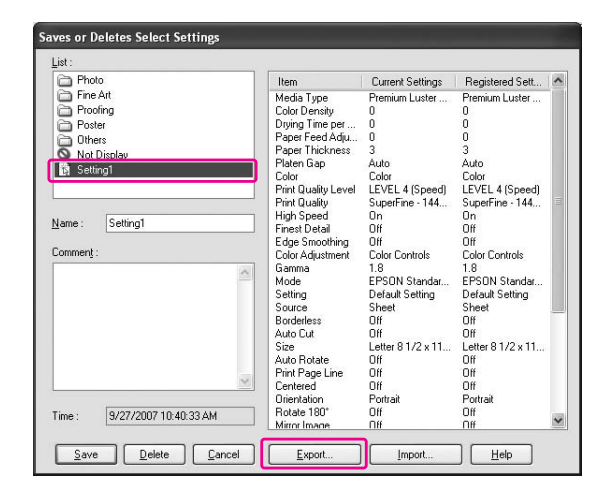

2. Sélectionnez le paramètre dans la zone List (Liste), puis cliquez sur Export (Exporter).

3. Sélectionnez l'emplacement, puis entrez le nom du fichier, et cliquez sur Save (Enregistrer).

### Importation de paramètres

- 1. Ouvrez la boîte de dialogue Save or Deletes Select Settings (Enregistrer ou supprimer les paramètres sélectionnés) ou la boîte de dialogue Saves or deletes Custom Media (Permet d'enregistrer ou de supprimer le support personnalisé.).
- 2. Cliquez sur Import (Importer).

| Photo         | Item                | Current Settings  | Registered Sett | 1    |
|---------------|---------------------|-------------------|-----------------|------|
| Fine Art      | Media Type          | Premium Luster    |                 | 1    |
| Proofing      | Color Density       | 0                 |                 |      |
| C Poster      | Drving Time per     | 0                 |                 |      |
| C Others      | Paper Feed Adiu     | ů.                |                 |      |
| Contess -     | Paper Thickness     | 3                 |                 |      |
| S Not Display | Platen Gan          | Auto              |                 |      |
| 15 Setting1   | Color               | Color             | 12              |      |
|               | Print Quality Level | LEVEL 4 (Speed)   |                 |      |
| L             | Print Quality       | SuperFine - 144   |                 |      |
|               | High Speed          | On                |                 |      |
| Name:         | Finest Detail       | Off               | 12              |      |
|               | Edge Smoothing      | Off               |                 |      |
| Comment :     | Color Adjustment    | Color Controls    |                 |      |
|               | Gamma               | 18                |                 |      |
| 2             | Mode                | EPSON Standar     |                 |      |
|               | Setting             | Default Setting   |                 |      |
|               | Source              | Sheet             |                 |      |
|               | Borderless          | Off               |                 |      |
|               | Auto Cut            | Off               | 12              |      |
|               | Size                | Letter 8 1/2 x 11 |                 |      |
|               | Auto Rotate         | Off               |                 |      |
|               | Print Page Line     | Off               |                 |      |
| × .           | Centered            | Off               | 12              |      |
|               | Orientation         | Portrait          | 3               |      |
| Time :        | Rotate 180*         | Off               |                 | 1000 |
| 1105.         | Mirror Image        | Off               |                 | ~    |

3. Sélectionnez le fichier que vous souhaitez importer, cliquez sur **Open (Ouvrir)**.

### Exportation ou importation de tous les paramètres

Vous pouvez exporter ou importer tous les paramètres du pilote d'impressions sous forme de fichier.

1. Cliquez sur l'onglet Utility (Utilitaire), puis sur Export or Import (Exporter ou importer).

| Epson Stylus Pro XXXX Properties | ?×                         |
|----------------------------------|----------------------------|
| 🔿 Main 🗊 Page Layou 🖍 Utility    |                            |
| Nozzle Check(N)                  | Speed and Progress(D)      |
| Head Cleaning(H)                 | Menu Arrangement(T)        |
| Print Head Alignment(P)          | Export or Import(E)        |
| EPSON Status Monitor 3(W)        | EPSON LFP Remote Panel(R)  |
| Monitoring Preferences(M)        | Printer Firmware Update(F) |
| Print Queue(S)                   |                            |
|                                  |                            |
|                                  | Version 6.60               |
|                                  | OK Cancel Help             |

2. Cliquez sur Export (Exporter) ou sur Import (Importer).

| Export or Import         |            |                  |
|--------------------------|------------|------------------|
| Export or Import All Use | r Setting. |                  |
| Export                   | Import     | ] <u>C</u> ancel |

3. Pour exporter le paramètre, sélectionnez l'emplacement, puis entrez le nom du fichier, et cliquez sur **Save (Enregistrer)**. Pour importer le paramètre, sélectionnez le fichier que vous souhaitez importer, cliquez sur **Open (Ouvrir)**.

# Utilisation de Gestion des couleurs

Vous pouvez effectuer la gestion des couleurs à l'aide du pilote d'impression des trois manières suivantes.

- □ Gestion des couleurs par l'ICM de pilote (Windows uniquement) Vous pouvez effectuer la gestion des couleurs à l'aide du simple pilote d'impression. Cela est utile lorsque vous utilisez une application qui ne prend pas en charge cette fonction. Il imprime à l'aide de la fonction de gestion des couleurs du système d'exploitation.
- Gestion des couleurs par l'Host ICM (ICM hôte)/ColorSync
   Une application doit prendre en charge un système de gestion des couleurs. Comme elle imprime à l'aide de la fonction de gestion des couleurs du système d'exploitation, vous pouvez obtenir les impressions grâce au même système de gestion des couleurs même si vous utilisez la fonction avec d'autres applications. Toutefois, les couleurs imprimées peuvent différer en fonction de la version du système d'exploitation.
- □ Gestion des couleurs à l'aide de l'application Une application doit prendre en charge un système de gestion des couleurs. Comme elle imprime à l'aide de la fonction de gestion des couleurs d'une application commune, vous pouvez obtenir les résultats d'impression grâce au même système de gestion des couleurs même si vous utilisez la fonction avec un autre système d'exploitation.

## Définition de profils

La définition d'un profil d'entrée, d'un profil d'imprimante et d'une intention varie en fonction de chaque système de gestion des couleurs. Cela s'explique par l'utilisation de la gestion des couleurs qui varie d'un moteur à l'autre.

|                    | Profil d'entrée     | Profil de sortie    | Définition d'une inten-<br>tion |
|--------------------|---------------------|---------------------|---------------------------------|
| ICM du pilote      | Pilote d'impression | Pilote d'impression | Pilote d'impression             |
| ICM hôte (Windows) | Application         | Pilote d'impression | Pilote d'impression             |
| ColorSync (Mac OS) | Application         | Pilote d'impression | Application                     |
| Application        | Application         | Application         | Application                     |

Le profil d'imprimante de chaque feuille nécessaire pour la gestion des couleurs est installé avec le pilote d'impression de ce produit. Vous pouvez sélectionner le profil dans la boîte de dialogue des paramètres du pilote d'impression.

Pour des informations plus détaillées, reportez-vous aux sections suivantes.

Voir « Gestion des couleurs par l'ICM pilote (Windows uniquement) » à la page 108 Voir « Gestion des couleurs par l'ICM hôte (Windows) » à la page 111 Voir « Gestion des couleurs par ColorSync (Mac OS X) » à la page 114 Voir « Gestion des couleurs à l'aide de l'application » à la page 116

### Remarque :

Même si vous utilisez les données d'image identiques, elles varient entre une image originale et une image affichée. Les résultats d'impression peuvent également différer de l'image qui apparaît sur l'écran. Cela est dû à la différence de caractéristiques entre les périphériques d'entrée et de sortie. Les périphériques d'entrée tels qu'un scanner ou un appareil photo numérique importent les couleurs en tant que données électroniques alors que les périphériques de sortie reproduisent une image en fonction des données de couleur. Pour ajuster les couleurs entre les périphériques, utilisez un système de gestion des couleurs. Chaque système d'exploitation est équipé d'un système de gestion des couleurs tels que ICM pour Windows et ColorSync pour Mac OS X. De plus, certains logiciels d'édition d'images prennent en charge le système de gestion des couleurs.

Dans un système de gestion des couleurs, un fichier de définition des couleurs, appelé profil, est utilisé dans la cadre de la mise en correspondance des couleurs entre les périphériques. (Ce fichier est également appelé profil ICC.) Le profil d'un périphérique d'entrée est appelé profil d'entrée (ou profil source) et le profil d'un périphérique de sortie, tel qu'une imprimante, par exemple, est appelé profil de l'imprimante (ou profil de sortie). Le profil est préparé en fonction du modèle d'imprimante et du type de support.

La zone de conversion des couleurs par un périphérique d'entrée et la zone de reproduction des couleurs par un périphérique de sortie sont différentes. Par conséquent, il existe une zone de couleur qui ne correspond pas même en cas de "correspondance des couleurs" à l'aide du profil. Dans le système de gestion des couleurs, indiquez la condition de conversion de la zone qui ne correspond pas en tant qu'Intention" au lieu de spécifier des profils. Le nom et le type d'intention varient en fonction du système de gestion des couleurs utilisé.

Si vous effectuez la gestion des couleurs entre un périphérique d'entrée et l'imprimante, les couleurs de l'impression et de l'image affichée à l'écran ne peuvent pas correspondre. Pour que les couleurs correspondent, vous devez également effectuer la gestion des couleurs entre le périphérique d'entrée et l'écran.

# Gestion des couleurs par l'ICM pilote (Windows uniquement)

1. Si l'application prend en charge la gestion des couleurs, reportez-vous au tableau suivant pour régler les paramètres de gestion des couleurs dans l'application.

| Application                  | Définition de la gestion des couleurs |
|------------------------------|---------------------------------------|
| Adobe Photoshop CS3/CS4      | L'imprimante gère les couleurs        |
| Adobe Photoshop Lightroom    |                                       |
| Adobe Photoshop Elements 6/7 |                                       |
| Autres Applications          | Pas de gestion des couleurs           |
# **Utilisation de Adobe Photoshop CS3**

2. Dans le menu File (Fichier), sélectionnez **Print (Imprimer)**.

| ile | Edit    | Image     | Layer    | Select | Filter   | View     | Wine |
|-----|---------|-----------|----------|--------|----------|----------|------|
| New |         |           |          |        | Ctrl+    | -N       |      |
| 0   | oen     |           |          |        |          | Ctrl+    | -0   |
| Br  | owse.   |           |          |        | A        | t+Ctrl+  | -0   |
| 0   | oen As  | i         |          |        | Alt+Shif | t+Ctrl+  | -0   |
| 0   | oen As  | s Smart C | bject    |        |          |          |      |
| 0   | pen Re  | ecent     |          |        |          |          | •    |
| De  | evice ( | Ientral   |          |        |          |          |      |
| C   | ose     |           |          |        |          | Ctrl+    | W    |
| C   | ose All |           |          |        | Al       | t+Ctrl+  | W    |
| C   | ose ar  | nd Go To  | Bridge   |        | Shift    | t+Ctrl+  | W    |
| Sa  | ave     |           |          |        |          | Ctrl-    | +S   |
| Sa  | ave As  |           |          |        | Shil     | ft+Ctrl- | ۲S   |
| C   | neck Ir | n         |          |        |          |          |      |
| Sa  | ave for | Web & I   | Devices. | 17 - X | Alt+Shil | ft+Ctrl- | ۲S   |
| Re  | evert   |           |          |        |          | F        | 12   |
| Pl. | ace     | (         |          |        |          |          |      |
| In  | port    |           |          |        |          |          | +    |
| E>  | port    |           |          |        |          |          | •    |
| A   | utomat  | te        |          |        |          |          | ۲    |
| Sc  | ripts   |           |          |        |          |          | •    |
| Fi  | e Info  |           |          |        | Alt+Shi  | ft+Ctrl  | +I   |
| Pa  | ige Se  | tup       |          |        | Shi      | t+Ctrl-  | ьp   |
| Pr  | int     |           |          |        |          | Ctrl-    | ΗP   |
| Pr  | int On  | е Сору    |          | 1      | Alt+Shi  | t+Ctrl-  | ΗP   |
| E>  | cit     |           |          |        |          | Ctrl+    | Q    |
| _   |         |           |          |        |          |          |      |

3. Sélectionnez Color Management (Gestion des couleurs). Dans la section d'Print (Imprimer), sélectionnez Document et Printer Manages Colors (L'imprimante gère les couleurs) pour Color Handling (Gestion des couleurs). Cliquez sur Print (Imprimer).

| Epson Stylus Pro XXXX 💌    | Print                      | Profile: sRGB IEC61966-2.1)             |   |
|----------------------------|----------------------------|-----------------------------------------|---|
| Copies: 1                  | OProof (Profile<br>Options | e: N/A)                                 |   |
| Page Setup                 | Color Handling:            | Printer Manages Colors                  | ~ |
| ✓ Center Image             | ① Did you o<br>in the pri  | enable color management<br>nter dialog? |   |
| 10p: 2.883                 | Printer Profile:           | Working RGB - sRGB IEC61966-2.1         | Y |
| Left: 0.633                | Rendering Intent:          | Relative Colorimetric                   | ~ |
| Unit: inches               |                            | Black Point Compensation                |   |
| - Scaled Print Size        | Pr <u>o</u> of Setup:      | Working CMYK                            | 4 |
| Scale to Fit <u>M</u> edia |                            | Simulate Paper Color                    |   |
| ≦cale: 100%                |                            | Simulate Black Ink                      |   |
| Height: 5 - 🌡              | Description                |                                         |   |
| Width: 7                   |                            |                                         |   |
| Unit: inches 🗸             |                            |                                         |   |
| Print Resolution: 72 PPI   |                            |                                         |   |
| Match Print Colors         |                            |                                         |   |
| Show Bounding Box          |                            |                                         |   |
|                            |                            |                                         |   |

Lors de l'utilisation de cette fonction avec une application qui ne prend pas en charge la gestion des couleurs, vous devez procéder à la mise en correspondance des couleurs à partir de l'étape 4.

4. Ouvrez la fenêtre du pilote d'impression.

Voir « À partir d'applications Windows » à la page 12

5. Sélectionnez **Custom (Perso.)** pour le Mode dans le menu Main (Principal), puis sélectionnez **ICM**, et cliquez sur **Advanced (Plus d'options)**.

| Epson Stylus     | Pro XXXX Printing Preferences                |
|------------------|----------------------------------------------|
| 🔿 Main 🗊 P       | age Layout 🦻 Utility                         |
| Select Setting : | Current Settings Save/Del                    |
| Media Settings   |                                              |
| Media Type :     | Premium Luster Photo Paper 🗸 Custom Settings |
| Color :          | Color Photo Black Ink                        |
| Print Quality :  | Quality Paper Config                         |
| Mode :           | O Automatic O Custom                         |
|                  | ICM Advanced                                 |
| Paper Settings   |                                              |
| Source :         | Sheet                                        |
| Size :           | Letter 8 1/2 × 11 in User Defined            |
|                  | Borderless                                   |
|                  | - Ink Levels                                 |
|                  |                                              |
|                  | MK PK LK LLK C VM LC VLM Y                   |
| Reset Defaults   | (Y) Manual Version 6.60                      |
|                  | OK Cancel Apply Help                         |

 Dans la boîte de dialogue ICM, sélectionnez Driver ICM (Basic) (ICM pilote (de base)) ou Driver ICM (Advanced) (ICM pilote (avancé)) pour le paramètre ICM Mode (Mode ICM).

Si vous sélectionnez **Driver ICM (Advanced) (ICM pilote (avancé))**, vous pouvez spécifier individuellement les profils et l'intention pour les images, les graphiques et les données de texte.

| Intent                  | Explication                                                                                                    |
|-------------------------|----------------------------------------------------------------------------------------------------|
| Saturation              | Effectue la conversion, en conservant la saturation actuelle.                                                                                                    |
| Perceptual (Perceptuel) | Effectue la conversion afin qu'une image plus naturelle visuellement soit générée.<br>Cette fonction est utilisée lorsqu'une gamme de couleurs plus large est utilisée<br>pour les données de l'image. |

| Intent                                             | Explication                                                                                                    |
|----------------------------------------------------|----------------------------------------------------------------------------------------------------|
| Relative Colorimetric (Co-<br>lorimétrie relative) | Effectue la conversion afin que les coordonnées de la gamme de couleur et celles<br>du point blanc (ou température de couleur) dans les données originales<br>correspondent à leurs coordonnées d'impression. Cette fonction est utilisée pour<br>de nombreux types de correspondance des couleurs.                                                                                                    |
| Absolute Colorimetric (Co-<br>lorimétrie absolue)  | Affecte les coordonnées de la plage de couleurs absolue aux données originales et<br>aux données d'impression, puis effectue la conversion. Par conséquent, le réglage<br>de la tonalité des couleurs n'est pas effectué sur le point blanc (ou température de<br>couleur) pour les données originales ou d'impression. Cette fonction est utilisée<br>pour des travaux spéciaux tels que l'impression d'un logo en couleur. |

| Image             |                   |   |                                           |
|-------------------|-------------------|---|-------------------------------------------|
| Input Profile :   | sRGB IEC61966-2.1 | ~ | Printer Profile Description               |
| Intent :          | Perceptual        | ~ | 3880_3885_3890<br>PremiumLusterPhotoPaper |
| Printer Profile : | EPSON Standard    | * |                                           |
|                   |                   |   |                                           |
| Graphics          |                   |   | Printer Profile Description               |
| Input Profile :   |                   | × |                                           |
| Intent :          |                   | ~ |                                           |
| Printer Profile : |                   | ~ |                                           |
| Text              |                   |   |                                           |
| Input Profile :   |                   | ~ | Printer Profile Description               |
| Intent :          |                   | ~ |                                           |
|                   |                   |   |                                           |

7. Vérifiez les autres paramètres, puis commencez à imprimer.

# Gestion des couleurs par l'ICM hôte (Windows)

Utilisez les données auxquelles un profil d'entrée a été intégré. L'application doit prendre en charge ICM.

Lors de l'utilisation de Adobe Photoshop CS3/CS4, Adobe Photoshop Lightroom et Adobe Photoshop Elements 6 sous Mac OS X 10.5, vous ne pouvez pas utiliser la gestion des couleurs à l'aide de l'Host ICM (ICM hôte) ou ColorSync. Utilisez la fonction de gestion des couleurs de l'application.

1. Reportez-vous au tableau suivant pour régler les paramètres de gestion des couleurs dans l'application.

| Application                  | Définition de la gestion des couleurs |
|------------------------------|---------------------------------------|
| Adobe Photoshop CS3/CS4      | L'imprimante gère les couleurs        |
| Adobe Photoshop Lightroom    |                                       |
| Adobe Photoshop Elements 6/7 |                                       |
| Autres Applications          | Pas de gestion des couleurs           |

# **Utilisation de Adobe Photoshop CS3**

2. Dans le menu File (Fichier), sélectionnez **Print (Imprimer)**.

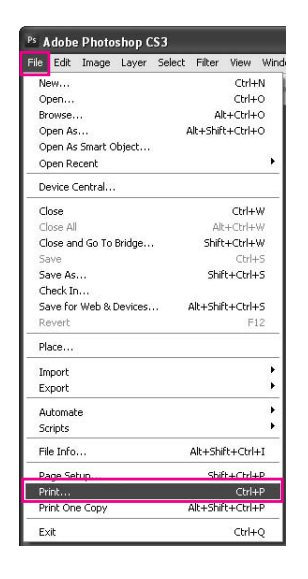

3. Sélectionnez Color Management (Gestion des couleurs). Dans la section d'Print (Imprimer), sélectionnez Document et Printer Manages Colors (L'imprimante gère les couleurs) pour Color Handling (Gestion des couleurs). Cliquez sur Print (Imprimer).

| Epson Stylus Pro XXXX 💙  | ·                         |                                         |      |
|--------------------------|---------------------------|-----------------------------------------|------|
|                          | Document (F               | Profile: sRGB IEC61966-2.1)             |      |
| Copies: 1                | Options                   |                                         |      |
| Page Setup               |                           | r                                       | 1988 |
| Position                 | Color Hallound:           | Printer Manages Colors                  | ~    |
| <b>⊡</b> ⊆enter Image    | ① Did you e<br>in the pri | enable color management<br>nter dialog? |      |
| <u>T</u> op: 2.883       | Printer Profile:          | Working RGB - sRGB IEC61966-2.1         | Y    |
| Left: 0.633              | Rendering Intent:         | Relative Colorimetric                   | ~    |
| Unit: inches 🗸           |                           | Black Point Compensation                |      |
| Scaled Print Size        | Proof Setup:              | Working CMYK                            | Y    |
| Scale to Fit Media       |                           | Simulate Paper Color                    |      |
| Scale: 100%              |                           | Simulate Black Ink                      |      |
| Height: 5                | Description               |                                         |      |
| Width: 7                 |                           |                                         |      |
|                          |                           |                                         |      |
| Unit: inches             |                           |                                         |      |
| Print Resolution: 72 PPI |                           |                                         |      |
| Match Print Colors       |                           |                                         |      |
|                          |                           |                                         |      |

4. Ouvrez la fenêtre du pilote d'impression.

Voir « À partir d'applications Windows » à la page 12

5. Sélectionnez **Custom (Perso.)** pour le Mode dans le menu Main (Principal), puis sélectionnez **ICM**, et cliquez sur **Advanced (Plus d'options)**.

| elect Setting : | Current Settings           | Save/Del          |
|-----------------|----------------------------|-------------------|
| Media Settings  |                            |                   |
| Media Type :    | Premium Luster Photo Paper | Custom Settings   |
| Color :         | Color                      | Y Photo Black Ink |
| Print Quality : | Quality                    | Paper Config      |
| Mode :          | O Automatic O Custom       |                   |
|                 | ICM                        | Advanced          |
| Paper Settings  |                            |                   |
| Source :        | Sheet                      | ~                 |
| Size :          | Letter 8 1/2 × 11 in       | User Defined      |
|                 | Borderless                 |                   |
| _               | Ink Levels                 |                   |
| ] Print Preview |                            |                   |
|                 | MK PK LK LLK               | C VM LC VLM Y     |
|                 |                            |                   |

#### 6. Sélectionnez Host ICM (ICM hôte).

Le profil de l'imprimante est automatiquement sélectionné. Vous pouvez le modifier en cochant la case Show all profiles (Afficher tous les profils).

| nter Color Adjustr            | nent           |   |                                           |
|-------------------------------|----------------|---|-------------------------------------------|
| IM Mode :                     | Host ICM 🛛     |   |                                           |
| Show all profiles             |                | · |                                           |
| / Image                       |                |   | Printer Profile Description               |
| Input Profile :               |                | ~ | Epson Stylus Pro                          |
| Intent :                      | Perceptual     | ~ | 3880_3885_3890<br>PremiumLusterPhotoPaper |
| Printer Profile :             | EPSON Standard | ~ |                                           |
| Intent :<br>Printer Profile : |                | ~ |                                           |
| Text                          |                |   | Printer Profile Description               |
| Input Profile :               |                | ~ |                                           |
| Intent :                      |                | ¥ |                                           |
| Printer Profile :             |                | ~ | 10                                        |

7. Vérifiez les autres paramètres, puis commencez à imprimer.

# Gestion des couleurs par ColorSync (Mac OS X)

Utilisez les données auxquelles un profil d'entrée a été intégré. L'application doit prendre en charge ColorSync.

# Pour Mac OS X 10.5

Si vous souhaitez effectuer la gestion des couleurs par ColorSync à l'aide d'une autre application que Adobe Photoshop CS3/CS4, Adobe Photoshop Lightroom et Adobe Photoshop Elements 6, définissez les paramètres suivants.

#### Remarque :

*Cette procédure ne peut pas être utilisée pour régler les paramètres de gestion des couleurs dans Adobe Photoshop CS3/CS4, Adobe Photoshop Lightroom et Adobe Photoshop Elements 6.* 

- 1. Désactivez la gestion des couleurs dans l'application.
- 2. Ouvrez la boîte de dialogue Print (Imprimer).

Voir « Accès à la zone de dialogue Imprimer » à la page 33

3. Dans la boîte de dialogue d'Print (Imprimer), sélectionnez **Color Matching** (Correspondance des couleurs), puis ColorSync.

| Conieri      |                                                            |
|--------------|------------------------------------------------------------|
| copies.      | Conated                                                    |
| Pages:       | All     From: 1 to: 1                                      |
| Paper Size:  | A4 \$ 21.00 by 29.70 cm                                    |
| Orientation: |                                                            |
|              | Color Matching                                             |
|              | ColorSync     O EPSON Color Controls                       |
| Profile:     | Automatic                                                  |
|              | Epson Stylus Pro 3880_3885_3890<br>PremiumLusterPhotoPaper |

4. Sélectionnez Print Settings (Configuration Imprimante) dans la liste, puis Off (No Color Adjustment) (Désactivé (Pas de calibrage couleur)) pour les paramètres de couleur.

| Printer: EPSON Epson Stylus Pro XXXX      |               |
|-------------------------------------------|---------------|
| Presetc: Sheet Feeder                     |               |
| Fresets. Sheet reeder                     |               |
| Copies: 1 Collated                        |               |
| Pages: 🕑 All                              |               |
|                                           |               |
| Paper Size: A4 21.00 by 29.70 cm          |               |
| Orientation:                              |               |
| Print Settings                            |               |
| Basic Advanced Color Settings             |               |
| Page Setup: Standard                      | 178           |
| Media Type: Premium Luster Photo Paper    | <u>היי</u> ור |
| Ink: Photo Black                          | i.            |
| Color: Color 😫 🗌 16 bit/Channe            | 1             |
| Color Settings: Off (No Color Adjustment) |               |
| Print Quality: SuperFine - 1440dpi 🛟      |               |
| III High Speed                            |               |
| Flip Horizontal                           |               |
| Finest Detail                             |               |
|                                           |               |
|                                           |               |
|                                           |               |
|                                           |               |
|                                           |               |
|                                           |               |
|                                           |               |
|                                           |               |

# Pour Mac OS X 10.3.9 à 10.4

1. Désactivez la gestion des couleurs dans l'application.

# **Utilisation de Adobe Photoshop CS3**

- 2. Sélectionnez **Print (Imprimer)** dans le menu File (Fichier) de l'application.
- 3. Sélectionnez Color Management (Gestion des couleurs) et No Color Management (Pas de gestion des couleurs) pour le paramètre Color Handling (Gestion des couleurs). Cliquez sur Print (Imprimer).
- 4. Ouvrez la boîte de dialogue Print (Imprimer).

Voir « Accès à la zone de dialogue Imprimer » à la page 33

5. Sélectionnez Printer Color Management (Gestion des couleurs de l'imprimante), puis ColorSync.

| Printer:          | EPSON Epson Stylus Pro XXXX | •            |
|-------------------|-----------------------------|--------------|
| Presets:          | Standard                    | •            |
|                   | Printer Color Management    | •            |
| O Color Controls  |                             |              |
| ColorSync         |                             |              |
| Off (No Color Adj | ustment)                    |              |
|                   |                             |              |
|                   |                             |              |
|                   |                             |              |
|                   |                             |              |
|                   |                             |              |
|                   |                             |              |
| PDF PDF           | view                        | Cancel Print |
|                   |                             |              |

6. Vérifiez les autres paramètres, puis commencez à imprimer.

# Gestion des couleurs à l'aide de l'application

La procédure suivante est destinée aux applications qui prennent en charge la gestion des couleurs.

1. Définissez la gestion des couleurs dans l'application.

# **Utilisation de Adobe Photoshop CS3**

2. Dans le menu File (Fichier), sélectionnez Print (Imprimer).

| le  | Edit    | Image    | Layer    | Select | Filter   | View     | Wind |
|-----|---------|----------|----------|--------|----------|----------|------|
| Ne  | ew      |          |          |        |          | Ctrl+    | ΗN   |
| 0   |         |          |          |        |          | Ctrl+    | -0   |
| Br  | owse.   |          |          |        | A        | t+Ctrl+  | -0   |
| 0   | oen As  |          |          | 1      | Alt+Shif | t+Ctrl+  | -0   |
| 0   | oen As  | Smart C  | bject    |        |          |          |      |
| 0   | pen Re  | ecent    |          |        |          |          | •    |
| De  | evice ( | entral   |          |        |          |          |      |
| C   | ose     |          |          |        |          | Ctrl+    | W    |
| C   | ose All |          |          |        | Al       | t+Ctrl+  | W    |
| C   | ose ar  | id Go To | Bridge   |        | Shift    | t+Ctrl+  | ₩    |
| Sa  | ave     |          |          |        |          | Ctrl-    | +S   |
| Sa  | ave As  |          |          |        | Shil     | ft+Ctrl- | +S   |
| C   | neck Ir | h        |          |        |          |          |      |
| Sa  | ave for | Web & I  | Devices. | 17 B   | Alt+Shil | t+Ctrl-  | +S   |
| Re  | evert   |          |          |        |          | F        | 12   |
| Pl. | ace     |          |          |        |          |          |      |
| In  | port    |          |          |        |          |          | +    |
| E>  | port    |          |          |        |          |          | •    |
| A   | utomat  | e        |          |        |          |          |      |
| So  | ripts   |          |          |        |          |          | •    |
| Fil | e Info  |          |          |        | Alt+Shi  | ft+Ctrl  | +I   |
| P,  | nge Se  | tup      |          |        | shi      | t+Ctrl-  | +₽   |
| Pr  | int     |          |          |        |          | Ctrl-    | +Ρ   |
| Pr  | int On  | е Сору   |          | - 6    | Alt+Shi  | t+Ctrl-  | +P   |
| E>  | at      |          |          |        |          | Ctrl+    | -0   |

3. Sélectionnez **Color Management (Gestion des couleurs)** et **Document** pour le paramètre Print (Imprimer). Sélectionnez **Photoshop Manages Colors (Photoshop gère les couleurs)** pour le paramètre Color Handling (Gestion des couleurs). Sélectionnez le Printer Profile (Profil de l'imprimante) et la Rendering Intent (Intention de rendu). Cliquez ensuite sur **Print (Imprimer)**.

| Epson Stylus Pro XXXX    | ×                          |                                          |   |
|--------------------------|----------------------------|------------------------------------------|---|
|                          | Operation (P               | rofile: sRGB IEC61966-2.1)               |   |
| Copies: 1                | Options                    | a N/A)                                   |   |
| Page Setup               | Color Handling:            | Photoshop Manages Colors                 | ~ |
| <b>⊘</b> _enter Image    | ① Did you o<br>in the prin | lisable color management<br>hter dialog? |   |
| <u>T</u> op: 2.883       | Printer Profile:           | Working RGB - sRGB IEC61966-2.1          | * |
| Left: 0.633              | Rendering Intent:          | Relative Colorimetric                    | ~ |
| Unit: inches 🗸           |                            | Black Point Compensation                 |   |
| - Scaled Print Size      | Proof Setup:               | Working CMYK                             | ~ |
| Scale to Fit Media       |                            | Simulate Paper Color                     |   |
|                          |                            | Simulate Black Ink                       |   |
| Height: 5                | Description                |                                          |   |
| Midth: 7                 |                            |                                          |   |
|                          |                            |                                          |   |
| Unit: inches             |                            |                                          |   |
| Print Resolution: 72 PPI |                            |                                          |   |
| Match Print Colors       |                            |                                          |   |
|                          |                            |                                          |   |

4. Ouvrez la fenêtre du pilote d'impression (Windows) ou la boîte de dialogue Print (Imprimer) (Mac OS X).

Windows Voir « À partir d'applications Windows » à la page 12

Mac OS X Voir « Accès à la zone de dialogue Imprimer » à la page 33

5. Désactivez la gestion des couleurs.

Pour Windows, sélectionnez **Custom (Perso.)** pour le Mode dans le menu Main (Principal), puis sélectionnez **Off (No Color Adjustment) (Désactivé (Pas de calibrage couleur))**.

| Epson Stylus     | Pro XXXX Printing Preferences | ?×                  |
|------------------|-------------------------------|---------------------|
| 🔿 Main 🗊 P       | age Layout 🥟 Utility          |                     |
| Select Setting : | Current Settings              | Save/Del            |
| Media Settings   |                               |                     |
| Media Type :     | Premium Luster Photo Paper    | Custom Settings     |
| Color :          | Color                         | Photo Black Ink 🛛 👻 |
| Print Quality :  | Quality                       | Paper Config        |
| Mode :           | O Automatic O Custom          |                     |
|                  | Off (No Color Adjustment)     | Advanced            |
| Paper Settings   |                               |                     |
| Source :         | Sheet                         |                     |
| Size :           | Letter 8 1/2 × 11 in          | User Defined        |
|                  | Borderless                    |                     |
| _                | - Ink Levels                  |                     |
| Print Preview    |                               |                     |
| Reset Defaults   | (Y) Manual                    | Version 6.60        |
|                  |                               |                     |
|                  | OK Cancel                     | Apply Help          |

#### Remarque :

*Si vous utilisez Windows Vista/Windows XP Service Pack 2 ou supérieur et .NET 3.0, Off (No Color Adjustment) (Désactivé (Pas de calibrage couleur)) est automatiquement sélectionné.* 

Pour Mac OS X 10.5, sélectionnez **Print Settings (Configuration Imprimante)** et **Off (No Color Adjustment) (Désactivé (Pas de calibrage couleur))** pour les Color Settings (Paramètres couleur).

| Copies:<br>Pages: (<br>Paper Size: ( | Collated           All           From:         1           to:         1           A4         \$ 21.00 by 29.70 cm |
|--------------------------------------|----------------------------------------------------------------------------------------------------|
| Orientation:                         | Frint Settings                                                                                                    |
| (                                    | Basic Advanced Color Settings                                                                                      |
| Page Setup:<br>Media Type:           | Standard (<br>Premium Luster Photo Paper                                                                           |
| Color:                               | Color 16 bit/Channel                                                                                               |
| Color Settings:                      | Off (No Color Adjustment)                                                                                          |
| Print Quality:                       | SuperFine - 1440dpi 🛟<br>Migh Speed<br>Flip Horizontal<br>Finest Detail                                            |

Pour Mac OS X 10.3.9 à 10.4, sélectionnez **Off (No Color Adjustment) (Désactivé (Pas de calibrage couleur))** dans la boîte de dialogue Printer Color Management (Gestion des couleurs de l'imprimante).

|                                                                                                    | Printer Color Management |  |
|----------------------------------------------------------------------------------------------------|--------------------------|--|
| O Color Controls                                                                                                    |                          |  |
|                                                                                                    |                          |  |
| Off (No Color Additional Color Additional Color Additi | ljustment)               |  |
|                                                                                                    |                          |  |
|                                                                                                    |                          |  |
|                                                                                                    |                          |  |
|                                                                                                    |                          |  |
|                                                                                                    |                          |  |

6. Vérifiez les autres paramètres, puis commencez à imprimer.

# Changement de l'encre noire

De l'encre noire photo et de l'encre noire mate sont installées sur cette imprimante. L'encre noire photo peut être utilisée pour la plupart des types de supports et offre des résultats de qualité professionnelle. L'encre noire mate augmente de manière significative la densité optique noire lors de l'impression sur des papiers mates ou beaux-arts.

Ces encres noires sont changées automatiquement en fonction du type de support.

Reportez-vous à la section « Informations relatives au papier » à la page 204 pour savoir quelle encre noire est adaptée à quel type de support.

1. Ouvrez le menu **Main (Principal)** (Windows) ou la boîte de dialogue Print Settings (Configuration Imprimante) (Mac OS X).

| Select Setting :                                                                                        | Current Settings Save/Del                                                                                                    |
|----------------------------------------------------------------------------------------------------|----------------------------------------------------------------------------------------------------|
|                                                                                                    |                                                                                                    |
| Media Settings                                                                                          | Premium Luster Photo Paper                                                                                                    |
| media rype :                                                                                            |                                                                                                    |
| Color :                                                                                                 | Color Photo Black Ink                                                                                                    |
| Print Quality :                                                                                         | Speed Paper Config                                                                                                    |
| Mode :                                                                                                  | Automatic     Custom                                                                                                    |
|                                                                                                    | EPSON Standard (sRGB)                                                                                                    |
| Paper Settings                                                                                          |                                                                                                    |
| Source :                                                                                                | Sheet M                                                                                                    |
| Size :                                                                                                  | Letter 8 1/2 × 11 in Vuser Defined                                                                                                    |
|                                                                                                    | Borderless                                                                                                    |
| Print Preview                                                                                           | INKLEVES                                                                                                    |
| Reset Defaults                                                                                          | s(Y) Manual Version 6.60                                                                                                    |
|                                                                                                    |                                                                                                    |
|                                                                                                    |                                                                                                    |
| Prin<br>Prese                                                                                           | ter: EPSON Epson Stylus Pro XXXX 🔹 🖈                                                                                                    |
| Prin<br>Presi<br>Cop<br>Pag                                                                             | ter: EPSON Epson Stylus Pro XXXX    ter: Sheet Feeder  ies: 1  Collated  pes: All  From: 1 to: 1                                                                                                    |
| Prin<br>Press<br>Cop<br>Pager Si<br>Origination                                                         | ter: EPSON Epson Stylus Pro XXXX                                                                                                    |
| Prin<br>Pres<br>Cop<br>Page<br>Paper S<br>Orientati                                                     | ter: EPSON Epson Stylus Pro XXXX    ter: Sheet Feeder  ter:      Collated  es: All  From: 1 to: 1  ize: A4  Scale: 100 %                                                                                                    |
| Prin<br>Prese<br>Cop<br>Page<br>Paper Si<br>Orientati                                                   | ter: EPSON Epson Stylus Pro XXXX    ter: Sheet Feeder  ies: 1 Collated  pes: All  From: 1 to: 1  ize: A4  Scale: 100 %  Print Settings                                                                                                    |
| Prin<br>Presi<br>Cop<br>Page<br>Pager Si<br>Orientati                                                   | ter: EPSON Epson Stylus Pro XXXX    ter: Sheet Feeder  ies: 1 Collated  pes: All  From: 1 to: 1  ize: A4  Collated  Print Settings  Basic Advanced Color Settings                                                                                                    |
| Prin<br>Pres<br>Cop<br>Pag<br>Paper S<br>Orientati                                                      | ter: EPSON Epson Stylus Pro XXXX    ter: Sheet Feeder  ies:   Collated  pes:  All  From:  Collated  From:  Collated  From:  From:  |
| Prin<br>Press<br>Cop<br>Paper S<br>Orientati<br>Page S<br>Media 1                                       | ter: EPSON Epson Stylus Pro XXXX    ter: Sheet Feeder  ies:   Collated  pes:  All  From: 1 to: 1  ize:  A4  Collated  From: 1 to: 1  ize:  A4  Collated  From: 1 to: 1  ize:  A4  Collated  From: 1 to: 1  ize:  A4  Collated  From: 1 to: 1  ize:  A4  Collated  From: 1 to: 1  ize:  A4  Collated  From: 1 to: 1  ize:  A4  Collated  From: 1 to: 1  ize:  A4  Collated  From: 1 to: 1  ize:  A4  Collated  From: 1 to: 1  ize:  A4  Collated  From: 1 to: 1  ize:  A4  Collated  From: 1 to: 1  ize:  A4  Collated  From: 1 to: 1  ize:  A4  Collated  From: 1 to: 1  ize:  Collated  From: 1 to: 1  ize:  A4  Collated  From: 1 to: 1  ize:  A4  Collated  From: 1 |
| Prin<br>Pres<br>Cop<br>Paper S<br>Orientati<br>Page S<br>Media 1                                        | ter: EPSON Epson Stylus Pro XXXX   ets: Sheet Feeder  for Collated  for Collated  for  |
| Prin<br>Pres<br>Cop<br>Paper S<br>Orientati<br>Page S<br>Media 1                                        | ter: EPSON Epson Stylus Pro XXXX   ets: Sheet Feeder  ets: Sheet Feeder  Collated  pes: All  From: 1  to: 1  From: 1  to: 1  From: 21.00 by 29.70 cm  Scale: 100 %  Print Settings  Eus: Advanced Color Settings  etup: Standard  Type: Premium Luster Photo Paper Ink: Photo Black  color: Color  Color |
| Prin<br>Press<br>Cop<br>Paper S<br>Orientati<br>Page S<br>Media 1<br>C<br>Color Sett                    | ter: EPSON Epson Stylus Pro XXXX   ets: Sheet Feeder  ets: Sheet Feeder  for Collated  etg: All  From: 1  to: 1  From: 1  to: 1  From: 1  to: 1  From: 1  to: 1  From: 1  to: 1  From: 1  to: 1  From: 1  to: 1  From: 1  for Color  for Color  fo |
| Prin<br>Pres<br>Cop<br>Paper Si<br>Orientati<br>Page Si<br>Media 1<br>C<br>Color Sett<br>Print Qu       | ter: EPSON Epson Stylus Pro XXXX   ets: Sheet Feeder  es: I Collated  pes: All  From: 1 to: 1  ize: A4  Close 21.00 by 29.70 cm  ize: A4  Close 21.00 by 29.70 cm  Frint Settings  Elsaic Advanced Color Settings  etup: Standard  Fype: Premium Luster Photo Paper Ink: Photo Black  Color: Color  Ink: Photo Black  Color: Color  Ink: Photo Black  Color: Color  Ink: Photo Black  Color: Color  Ink: Photo Black  Color: Color  Ink: Photo Black  Color: Color  Ink: Photo Black  Color: Color  Ings: EPSON Standard (sRCB)  Use Generic I  ality: SuperFine - 1440dpi                                                                                                    |
| Prin<br>Pres<br>Cop<br>Paper Si<br>Orientati<br>Page Si<br>Media 1<br>C<br>Color Sett<br>Print Qu       | ter: EPSON Epson Stylus Pro XXXX   ets: Sheet Feeder  es: I Collated  pes: All  From: 1 to: 1  ize: A4  Clob y 29.70 cm  Scale: 100 %  Print Settings  Eup: Standard  Fype: Premium Luster Photo Paper Ink: Photo Black  Color: Color Ink: Photo Black  Color: Color Ink: Photo Black  Color: Color Ink: Photo Black  Color: Color Ink: Photo Black  Color: Color Ink: Photo Black  Color: Color Ink: Photo Black  Color: Color Ink: Photo Black  Color: Color Ings: EPSON Standard (sRCB) I Use Generic I  ality: SuperFine - 1440dpi I High Speed I Keizpontal                                                                                                    |
| Prin<br>Pres<br>Cop<br>Paper Si<br>Orientati<br>Page Si<br>Media 1<br>C<br>Color Sett<br>Print Qu       | ter: EPSON Epson Stylus Pro XXXX   ter: Sheet Feeder  Sheet Feeder  Collated  Sheet From: 1 to: 1  From: 1 to: 1  Scale: 100 %  Print Settings  Basic Advanced Color Settings  Basic Advanced Color Settings  Basic Advanced Color Settings  Ink: Photo Black  Color: Color  Ink: Photo Black  Color: Color  Ink: Photo Black  Ink: Photo Black  Ink: Phot |
| Prin<br>Pres<br>Cop<br>Page<br>Paper S<br>Orientati<br>Page S<br>Media 1<br>C<br>Color Sett<br>Print Qu | ter: EPSON Epson Stylus Pro XXXX   ter: Sheet Feeder  ies: Collated  pes: All  From: 1 to: 1  ize: A4  Collated  From: 21.00 by 29.70 cm  Scale: 100 %  Print Settings  Basic Advanced Color Settings  Basic Advanced Color Settings  tup: Standard  Fype: Premium Luster Photo Paper Ink: Photo Black  Color: Color Ink: Photo Black  Color: Color Ink: Photo Black  Color: Color Ink: Photo Black  Color: Color Ink: Photo Black  Color: Color Ink: Photo Black  Color: Color Ink: Photo Black Ink: SuperFine - 1440dpi Ink: SuperFine - 1440dpi Ink: Finest Detail  Finest Detail                                                                                                    |
| Prin<br>Pres<br>Cop<br>Page<br>Paper S<br>Orientati<br>Page S<br>Media 1<br>C<br>Color Sett<br>Print Qu | ter: EPSON Epson Stylus Pro XXXX    ter: Sheet Feeder  ies: I Collated  pes: All  From: 1 to: 1  ize: A4  Clob y 29.70 cm  Scale: 100 %  Print Settings  Basic Advanced Color Settings  Basic Advanced Color Settings  tup: Standard  Type: Premium Luster Photo Paper Ink: Photo Black  Color: Color Ink: Photo Black  Color: Color Ink: Photo Black  Color: Color Ink: Photo Black  Color: Color Ink: Photo Black  Color: Color Ink: Photo Black  Color: Color Ink: Photo Black  Color: Color Ink: Photo Black  Color: Color Ink: Photo Black  Color: Color Ink: Photo Black  Color: Color Ink: Photo Black Ink: Photo Black Ink: Photo  |
| Prin<br>Pres<br>Cop<br>Page<br>Paper S<br>Orientati<br>Page S<br>Media<br>C<br>Color Set<br>Print Qu    | ter: EPSON Epson Stylus Pro XXXX    ter: Sheet Feeder  ies: Collated  pes: All  From: 1 to: 1  ize: A4  Cloud 21.00 by 29.70 cm  Scale: 100 %  Print Settings  Basic Advanced Color Settings  tup: Standard  Fype: Premium Luster Photo Paper Ink: Photo Black  icolor: Color Ink: Photo Black  icolor: Color Ink: Photo Black  icolor: Photo Black  icolor: Photo Black  icolor: Photo Black  icolor: Photo Black  icolor: Photo Black  icolor: Photo Black  icolor: Photo Black  icolor: Photo Black  icolor: Photo Black  icolor: Photo Black  icolor: Phot |
| Prin<br>Pres<br>Cop<br>Page<br>Paper S<br>Orientati<br>Page S<br>Media<br>Color Set<br>Print Qu         | ter: EPSON Epson Stylus Pro XXXX    ter: Sheet Feeder  ies: I Collated  pes: All  From: 1 to: 1  ize: A4   Scale: 100 %  Print Settings  Basic Advanced Color Settings  tup: Standard  Type: Premium Luster Photo Paper Ink: Photo Black  icolor: Color  Ink: Photo Black  icolor: Color  Ink: Photo Black  icolor: Color  Ink: Photo Black  icolor: Color  Ink: Photo Black  icolor: Color  Ink: Photo Black  icolor: Color  Ink: Photo Black  icolor: Color  Ink: Photo Black  icolor: Color  Ink: Photo Black  icolor: Color  Ink: Photo Black  icolor: Color  Ink: Photo Black  icolor: Color  Ink: Photo Black  icolor: Color  Ink: Photo Black  Ink: Photo Black  Ink: Photo B |

2. Sélectionnez le papier dans Media Type (Support).

| elect Setting : | Current Settings       | ~         | Save/Del        |
|-----------------|------------------------|-----------|-----------------|
| elect setting : | Current Settings       |           | Javojbonn       |
| Media Settings  |                        |           |                 |
| Media Type :    | Enhanced Matte Paper   | ~         | Custom Settings |
| Color :         | Color                  | ~         | Matte Black Ink |
| Print Quality : | Quality                | ~ (       | Paper Config    |
| Mode :          | Automatic     O Custom |           |                 |
|                 | EPSON Standard (sRGB)  | ~         |                 |
| Paper Settings  |                        |           |                 |
| Source :        | Sheet                  | ~         |                 |
| Size :          | Letter 8 1/2 × 11 in   | × (       | User Defined    |
|                 | Borderless             |           |                 |
|                 | Ink Levels             |           |                 |
| Print Preview   |                        |           |                 |
|                 | MK PK LK LL            | IШ<br>кс' | VM LC VLM Y     |

Ces encres noires sont changées automatiquement en fonction du type de support.

3. Vérifiez les autres paramètres, puis commencez à imprimer.

# Chapitre 4

# Panneau de contrôle

# Touches, voyants et messages

Le panneau de contrôle de l'imprimante comporte sept touches, trois voyants et un écran à cristaux liquides (LCD).

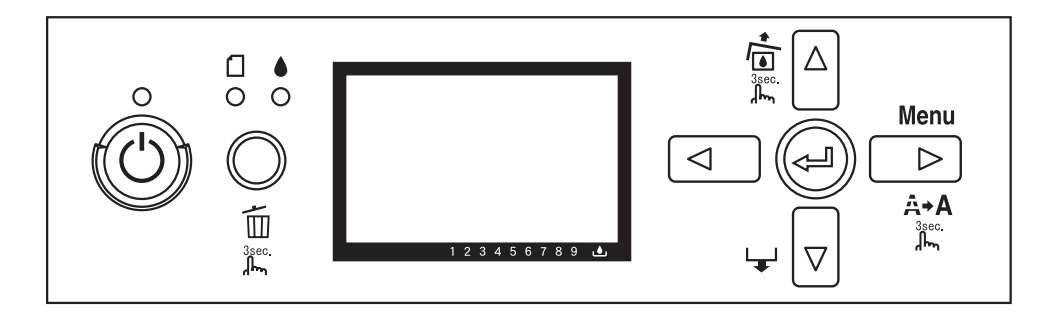

# Touches

Cette section décrit les fonctions des touches du panneau de contrôle.

| Touc | he                                                                  | Description                                                                                                    |
|------|---------------------------------------------------------------------|----------------------------------------------------------------------------------------------------|
| 1    | Touche Marche/Arrêt                                                 | Met l'imprimante sous ou hors tension.                                                                                            |
| 2    | Touche Annuler/Réinitialiser 🛍                                      | Permet de déverrouiller le couvercle du logement des cartouches d'encre en cas d'erreur au niveau des cartouches.                 |
|      |                                                                     | Efface les données à imprimer de la mémoire de l'imprimante en cas<br>d'appui maintenu pendant 3 secondes.                        |
|      |                                                                     | Si vous appuyez sur cette touche alors que le mode Menu est activé,<br>l'imprimante revient à l'état PRÊT.                        |
| 3    | Touche Retour/Gauche ◄                                              | En mode Menu, permet de revenir au niveau précédent.                                                                              |
| 4    | Touche Ouvrir le couvercle du lo-<br>gement des cartouches d'encre/ | Si vous maintenez cette touche enfoncée pendant trois secondes, le couvercle du logement des cartouches d'encre est déverrouillé. |
|      | Haut 🔺                                                              | En mode Menu, fait défiler les paramètres dans l'ordre inverse lors de la sélection d'un paramètre.                               |

| Touc | he                         | Description                                                                                                    |
|------|----------------------------|----------------------------------------------------------------------------------------------------|
| 5    | Touche Avance papier/Bas ▼ | Fait avancer le papier.                                                                                                    |
|      |                            | Une fois le papier chargé, le bac feuille à feuille automatique ou la fente<br>d'alimentation manuelle avant entraîne automatiquement le papier<br>jusqu'à la position d'impression (la fente d'alimentation manuelle arrière<br>fait reculer le papier). |
|      |                            | Permet d'entraîner automatiquement les feuilles de la source d'alimentation jusqu'à la position d'impression.                                                                                                    |
|      |                            | En mode Menu, fait défiler les paramètres dans l'ordre lors de la sélection d'un paramètre.                                                                                                    |
| 6    | Touche Menu/Droite ►       | Permet d'activer le mode Menu lorsque cette touche est activée en<br>mode PRÊT. Si vous appuyez sur cette touche en mode Menu, il est<br>possible de sélectionner le menu souhaité.                                                                       |
|      |                            | Active le menu ÉTAT DE L'IMPRIMANTE en cas d'appui pendant<br>l'impression.                                                                                                    |
|      |                            | Nettoie la tête d'impression en cas d'appui maintenu pendant 3 secondes.                                                                                                    |
| 7    | ب Touche Entrée            | Définit le paramètre sélectionné de l'élément sélectionné en mode Menu.<br>Exécute l'élément sélectionné si celui-ci est uniquement exécutable.                                                                                                    |

# Voyants

Cette section décrit les fonctions des voyants du panneau de contrôle.

Les voyants vous permettent de connaître l'état de l'imprimante et le type d'erreur survenue (le cas échéant).

| Voyants |                              | Description                                                                                                    |
|---------|------------------------------|----------------------------------------------------------------------------------------------------|
| 8       | Voyant d'alimentation (vert) | Activé :<br>L'imprimante est en mode PRÊT.<br>Clignotant :<br>L'imprimante est en cours d'impression.<br>L'imprimante nettoie la tête d'impression.<br>L'imprimante est en train de sécher l'encre sur le papier imprimé.<br>Désactivé :<br>L'imprimante est hors tension. |

| Voyants |                                             | Description                                                                                                    |
|---------|---------------------------------------------|----------------------------------------------------------------------------------------------------|
| 9       | Voyant d'état du papier (orange)<br>[]<br>O | Activé :<br>Aucun papier n'est chargé dans la source d'alimentation.<br>Le papier chargé est trop épais pour le nettoyage de la tête.                                                        |
|         |                                             | Clignotant :<br>Le papier est coincé.<br>Le papier n'est pas chargé droit.<br>Le papier n'est pas détecté.<br>La feuille simple n'est pas éjectée correctement.                              |
| 10      | Voyant d'état de l'encre (orange)<br>o      | Activé :<br>La cartouche d'encre installée est vide.<br>Les cartouches d'encre installées ne peuvent pas être utilisées avec cette<br>imprimante.<br>La cartouche de maintenance est pleine. |
|         |                                             | Clignotant :<br>La cartouche d'encre installée est presque vide.<br>La cartouche de maintenance est presque pleine.                                                                          |

# Remarque :

En cas d'erreur nécessitant une intervention, tous les voyants clignotent.

# Combinaison de touches

Cette section décrit les fonctions disponibles lorsque plusieurs touches sont activées en même temps.

| Touches                             | Fonction                                                                                                    |
|-------------------------------------|----------------------------------------------------------------------------------------------------|
| 1. Touche Marche/Arrêt ()           | Si la mise sous tension de l'imprimante a lieu alors que vous maintenez la touche Annuler/Réinitialiser 🛍 enfoncée, le mode Maintenance de |
| 2. Touche Annuler/Reinitialiser III | l'imprimante est activé.                                                                                                    |

# Messages

Cette section donne la signification des messages affichés sur l'écran LCD.

Les messages indiquent l'état de l'imprimante ou signalent des erreurs au niveau de l'imprimante. Pour les messages d'erreur, reportez-vous à la section « Une erreur est survenue » à la page 184.

| Message | Description                        |
|---------|------------------------------------|
| PRÊT    | L'imprimante est prête à imprimer. |

| Message                                        | Description                                                                                        |
|------------------------------------------------|----------------------------------------------------------------------------------------------------|
| IMPRESSION EN COURS                            | L'imprimante est en train de traiter des données.                                                  |
| ENCRE EN COURS SÉCHAGE                         | L'imprimante procède au séchage de l'encre.                                                        |
| VEUILLEZ_PATIENTER                             | Patientez jusqu'à ce que la mention PRÊT s'affiche.                                                |
| CHARGEMENT ENCRE                               | L'imprimante est en train de charger le circuit d'encre.                                           |
| RÉINITIALISATION                               | L'imprimante est en cours de réinitialisation.                                                     |
| MÀJ MICROLOG EN COURS                          | L'imprimante met à jour le microprogramme.                                                         |
| MÀJ MICROLOGICIEL                              | L'imprimante a terminé la mise à jour du microprogramme.                                           |
| TERMINÉE                                       |                                                                                                    |
| NETTOYAGE EN COURS                             | L'imprimante nettoie les canalisations d'encre.                                                    |
| CHANGEMENT ENCRE NOIRE                         | L'imprimante procède au changement de l'encre noire (noire photo vers noire mate, ou inversement). |
| DÉSACTIVATION VERROU COU-<br>VERCLE DES CTCHES | L'imprimante déverrouille le couvercle du logement des cartouches d'encre.                         |

# lcônes

Cette section donne la signification des icônes affichées sur l'écran LCD.

# Icône du type de papier

| lcônes | Description |
|--------|-------------|
| D      | Feuille     |

# Icône d'épaisseur

| lcônes | Description   |
|--------|---------------|
| pgE    | Le plus grand |
| pgĒ    | Plus grand    |
| ₽GĒ    | Grand         |

| lcônes | Description |
|--------|-------------|
| pgŁ    | Étroit      |

# Icône de l'état des cartouches d'encre

Affiche l'état des cartouches d'encre.

| lcônes | Description                                          |
|--------|------------------------------------------------------|
|        | État de la cartouche d'encre, 100 - 1 %              |
|        | Fin d'encre                                          |
| 0      | Erreur au niveau de la cartouche ou pas de cartouche |
|        | Cartouche noir photo ou noir mat non sélectionnée.   |

# Remarque :

- Lorsque le niveau d'encre est faible, l'icône de la cartouche d'encre clignote avec l'abréviation de la couleur d'encre.
- □ Lorsque la cartouche d'encre est vide, l'icône de la cartouche d'encre et l'abréviation de la couleur d'encre restent allumées.

# Icône du niveau de la cartouche de maintenance

Affiche l'espace disponible dans la cartouche de maintenance.

| lcônes | Description                                                   |
|--------|---------------------------------------------------------------|
|        | Espace disponible dans la cartouche de maintenance, 100 - 1 % |
|        | Cartouche de maintenance pleine                               |

| lcônes | Description                                                                        |
|--------|------------------------------------------------------------------------------------|
|        | Erreur au niveau de la cartouche de maintenance ou pas de cartouche de maintenance |

#### Remarque :

L'icône de la cartouche de maintenance clignote lorsque la cartouche est presque pleine.

# Paramètres Menu

# Quand devez-vous utiliser le mode Menu ?

Le mode Menu permet de régler des paramètres d'impression semblables à ceux que vous règleriez normalement dans le logiciel ou le pilote, ainsi que d'autres — paramètres, directement à partir du panneau de contrôle.

# Remarque :

- Il est possible que certaines applications envoient à l'imprimante des commandes qui prévalent sur les paramètres Menu. Si vous nobtenez pas les résultats escomptés, vérifiez les paramètres de votre application.
- Device the paramètres Menu en cours, imprimez une feuille d'état.

# Liste des menus

# CONFIGURATION IMPR.

| Élément                               | Paramètre                                             |
|---------------------------------------|-------------------------------------------------------|
| « ÉCART DU CYLINDRE » à la page 133   | ÉTROIT, STANDARD, GRAND, PLUS GRAND, LE PLUS<br>GRAND |
| « VÉRIF FORMAT PAPIER » à la page 133 | OUI, NON                                              |
| « INITIALISER PARAM » à la page 133   | EXECUTER                                              |

# **IMPRESSION D'ESSAI**

| Élément                                | Paramètre    |
|----------------------------------------|--------------|
| « VÉRIF BUSES » à la page 134          | MANUEL, AUTO |
| « FEUILLE D'ÉTAT » à la page 134       | IMPRESSION   |
| « FEUILLE ÉTAT RÉSEAU » à la page 134  | IMPRESSION   |
| « INFORMATIONS TRAVAIL » à la page 134 | IMPRESSION   |
| « PAPIER PERSONNALISÉ » à la page 134  | IMPRESSION   |

# ÉTAT DE L'IMPRIMANTE

| Élément                             | Paramètre                      |
|-------------------------------------|--------------------------------|
| « VERSION » à la page 134           | xxxxxx-xx xx ICBS              |
| « PAGES IMPRIMABLES » à la page 134 | NOIR MAT nnnnnn PAGES          |
|                                     | NOIR PHOTO nnnnnn PAGES        |
|                                     | NOIR CLAIR nnnnnn PAGES        |
|                                     | NOIR TRÈS CLAIR nnnnnn PAGES   |
|                                     | CYAN nnnnnn PAGES              |
|                                     | MAGENTA VIF nnnnnn PAGES       |
|                                     | CYAN CLAIR nnnnnn PAGES        |
|                                     | MAGENTA CLAIR VIF nnnnnn PAGES |
|                                     | JAUNE nnnnnn PAGES             |

| Élément                                | Paramètre             |  |
|----------------------------------------|-----------------------|--|
| « NIVEAU ENCRE » à la page 135         | NOIR MAT nn%          |  |
|                                        | NOIR PHOTO nn%        |  |
|                                        | NOIR CLAIR nn%        |  |
|                                        | NOIR TRÈS CLAIR nn%   |  |
|                                        | CYAN nn%              |  |
|                                        | MAGENTA VIF nn%       |  |
|                                        | CYAN CLAIR nn%        |  |
|                                        | MAGENTA CLAIR VIF nn% |  |
|                                        | JAUNE nn%             |  |
| « CART. MAINTENANCE » à la page 135    | CART. MAINTENANCE nn% |  |
| « COMPTEUR UTILISATION » à la page 135 | ENCRE xxxxx.xml       |  |
| « EFF COMPTEUR UTILIS » à la page 135  | EXECUTER              |  |
| « HISTORIQUE TRAVAUX » à la page 135   | No. 0-No. 9           |  |
| « IMPRESSIONS TOTALES » à la page 135  | nnnnn PAGES           |  |

# PAPIER PERSONNALISÉ

| Élément                                | Paramètre                                                                     |
|----------------------------------------|-------------------------------------------------------------------------------|
| « NUMÉRO PAPIER » à la page 135        | STANDARD, PAPIER N°1-10                                                       |
| « TYPE DE PAPIER » à la page 136       | MATTE THICK, MATTE THIN, PHOTO PAPER, FINE ART PA-<br>PER, REMOTE PANEL PAPER |
| « ÉCART DU CYLINDRE » à la page 136    | ÉTROIT, STANDARD, GRAND, PLUS GRAND                                           |
| « MOTIF ÉPAISSEUR » à la page 136      | IMPRESSION                                                                    |
| « NUMÉRO ÉPAISSEUR » à la page 136     | 1 - 15                                                                        |
| « RÉGLAGE ALI PAPIER A » à la page 137 | -0,70% - 0,70%                                                                |
| « RÉGLAGE ALI PAPIER B » à la page 137 | -0,70% - 0,70%                                                                |
| « TEMPS DE SÉCHAGE » à la page 137     | 0,0 SEC- 10,0 SEC                                                             |

# MAINTENANCE

| Élément                              | Paramètre                        |
|--------------------------------------|----------------------------------|
| « CHANGT ENCRE NOIRE » à la page 137 | EXECUTER                         |
| « NETTOYAGE AUTO » à la page 137     | EXECUTER                         |
| « RÉGLAGE HORLOGE » à la page 137    | AA/MM/JJ HH:MM<br>MM/JJ/AA HH:MM |
| « RÉGLAGE CONTRASTE » à la page 137  | -20 - 0 - +20                    |

# ALIGNEMENT DES TÊTES

| Élément                  | Paramètre                                                       |
|--------------------------|-----------------------------------------------------------------|
| « AUTO » à la page 138   | PREM. GLOSSY/LUSTER<br>PQ INK JET PAPER<br>ENHANCED MATTE PAPER |
| « MANUEL » à la page 138 | 0,1 - 0,5 mm                                                    |

# **CONFIGURATION RÉSEAU**

| Élément                                  | Paramètre                                                                                                    |
|------------------------------------------|----------------------------------------------------------------------------------------------------|
| « CONFIGURATION RÉSEAU » à la page 138   | DESACTIVER, ACTIVER                                                                                                    |
| « PARAMÈTRE ADRESSE IP » à la page 138   | AUTO, PANNEAU, PING                                                                                                    |
| « PARAMÈTRE IP, MSR, PPD » à la page 138 | ADRESSE IP<br>000.000.000.000 - 192.168.192.168 - 255.255.255.255<br>MASQUE DE SOUS-RÉSEAU<br>000.000.000.000 - 255.255.255.000 - 255.255.255<br>PASSERELLE PAR DÉFAUT<br>000.000.000.000 - 255.255.255.255 |
| « APPLE TALK » à la page 139             | OUI, NON                                                                                                    |
| « MS NETWORK » à la page 139             | OUI, NON                                                                                                    |
| « BONJOUR » à la page 139                | OUI, NON                                                                                                    |
| « INIT PARAMÈTRE RÉSEAU » à la page 139  | EXECUTER                                                                                                    |

# Procédure de définition des paramètres Menu principaux

Cette section indique comment activer le mode Menu et définir des paramètres à l'aide des touches du panneau de contrôle.

# Remarque :

- □ Chaque fois que vous souhaitez sortir du mode Menu et revenir à l'état READY (PRÊT), appuyez sur la touche Annuler/Réinitialiser 面.
- □ Pour revenir à l'étape précédente, appuyez sur la touche **Retour/Gauche** ◄.

# 1. Activez le mode Menu

Assurez-vous que la mention READY (PRÊT) s'affiche sur l'écran LCD et appuyez sur la touche **Menu/Droite** ►. Le premier menu s'affiche sur l'écran LCD.

# 2. Sélectionnez un menu

Appuyez sur la touche Avance papier/Bas ▼ ou Ouvrir le couvercle du logement des cartouches d'encre/Haut ▲ pour sélectionner le menu souhaité.

# 3. Définissez le menu

Appuyez sur la touche **Menu/Droite** ► pour définir le menu sélectionné. Le premier élément s'affiche sur l'écran LCD.

# 4. Sélectionnez un élément

Appuyez sur la touche Avance papier/Bas ▼ ou Ouvrir le couvercle du logement des cartouches d'encre/Haut ▲ pour sélectionner l'élément souhaité.

# 5. Définissez l'élément

Appuyez sur la touche **Menu/Droite** ► pour activer l'élément sélectionné. Le premier paramètre s'affiche sur l'écran LCD.

# 6. Sélectionnez un paramètre

Appuyez sur la touche Avance papier/Bas ▼ ou Ouvrir le couvercle du logement des cartouches d'encre/Haut ▲ pour sélectionner un paramètre pour l'élément.

# 7. Définissez le paramètre

Appuyez sur la touche **Entrée**  $\downarrow$  pour stocker le paramètre sélectionné. Si l'élément choisi peut seulement être exécuté, appuyez sur la touche **Entrée**  $\downarrow$  pour exécuter la fonction correspondant à cet élément.

Après avoir exécuté la fonction, l'imprimante quitte le mode Menu et revient à l'état READY (PRÊT).

# 8. Désactivez le mode Menu

Appuyez sur la touche **Annuler/Réinitialiser D**. L'imprimante revient à l'état READY (PRÊT).

# Détails relatifs au mode Menu

# **CONFIGURATION IMPR.**

Ce menu contient les paramètres suivants.

# ÉCART DU CYLINDRE

Vous pouvez régler la distance qui sépare la tête d'impression du papier. Normalement, il convient de laisser ce paramètre sur STANDARD. Si les images imprimées sont tachées, sélectionnez WIDE (GRAND) ou WIDER (PLUS GRAND). Sélectionnez NARROW (ÉTROIT) lors de l'impression sur du papier fin ou WIDEST (LE PLUS GRAND) lors de l'impression sur du papier épais.

# VÉRIF FORMAT PAPIER

Si vous sélectionnez ON (OUI), l'imprimante interrompt l'impression lorsque la largeur du papier chargé dans l'imprimante ne correspond pas à celle des données. Si vous sélectionnez OFF (NON), l'imprimante poursuit l'impression même si la largeur du papier ne correspond pas à celle des données et même si l'impression risque de s'étendre au-delà des bords du papier.

# Remarque :

□ Si vous chargez le papier à l'aide de la fente d'insertion manuelle, sélectionnez ON (OUI).

□ Sélectionnez IN (OUI) lorsque vous procédez à une impression sans marges.

# **INITIALISER PARAM**

Vous pouvez rétablir la valeur d'usine de l'ensemble des paramètres que vous avez modifiés sous PRINTER SETUP (CONFIGURATIONIMPR.).

# **IMPRESSION D'ESSAI**

Ce menu contient les paramètres suivants.

# VÉRIF BUSES

Vous pouvez imprimer un motif de contrôle des buses de la tête d'impression pour chaque cartouche d'encre. Les résultats de l'impression vous indiquent si les buses projettent l'encre correctement. Pour plus de détails, reportez-vous à la section « Vérification des buses de la tête d'impression » à la page 139.

# Remarque :

- □ Si vous sélectionnez AUTO et procédez à une vérification des buses, l'imprimante procède non seulement à la vérification des buses obstruées, elle exécute également un nettoyage automatique de la tête.
- □ Vous pouvez imprimer un motif de contrôle de la tête d'impression à l'aide du menu Utilitaire du logiciel d'impression. Pour Windows, voir « Utilisation des utilitaires d'impression » à la page 21. Pour Mac OS X, reportez-vous à la section « Utilisation des utilitaires d'impression » à la page 38.

# FEUILLE D'ÉTAT

Vous pouvez imprimer l'état actuel de l'imprimante. Pour plus de détails, reportez-vous à la section « Impression d'une feuille d'état » à la page 147.

# FEUILLE ÉTAT RÉSEAU

Vous pouvez imprimer l'état actuel du réseau.

# INFORMATIONS TRAVAIL

Vous pouvez imprimer les informations relatives aux travaux d'impression enregistrés dans l'imprimante (jusqu'à 10 travaux).

# PAPIER PERSONNALISÉ

Vous pouvez imprimer les informations que vous avez enregistrées.

# ÉTAT DE L'IMPRIMANTE

Ce menu contient les paramètres suivants.

# VERSION

Vous pouvez vérifier la version du microprogramme.

# PAGES IMPRIMABLES

Vous pouvez afficher le nombre de pages imprimables pour chaque cartouche d'encre.

#### NIVEAU ENCRE

Vous pouvez afficher l'état de chaque cartouche d'encre.

# CART. MAINTENANCE

Vous pouvez afficher l'espace disponible dans la cartouche de maintenance.

#### COMPTEUR UTILISATION

Vous pouvez afficher la consommation d'encre en millimètres.

#### Remarque :

Les valeurs affichées dans USAGE COUNT (COMPTEUR UTILISATION) sont indicatives.

#### **EFF COMPTEUR UTILIS**

Vous pouvez effacer les valeurs figurant dans USAGE COUNT (COMPTEUR UTILISATION).

#### HISTORIQUE TRAVAUX

Vous pouvez afficher la consommation d'encre (INK (ENCRE)) en millimètres et la taille du papier (PAPER (PAPIER)) de chaque travail d'impression enregistré dans l'imprimante. Le travail le plus récent est le N° 0.

#### **IMPRESSIONS TOTALES**

Vous pouvez afficher le nombre total de pages que vous avez imprimées.

# PAPIER PERSONNALISÉ

Ce menu contient les paramètres suivants. Pour définir le paramètre relatif au papier, reportez-vous à la section « Définition d'une configuration papier » à la page 143.

#### NUMÉRO PAPIER

Lorsque vous sélectionnez STANDARD, l'imprimante détermine automatiquement l'épaisseur du papier. Vous pouvez également sélectionner No . X (X étant un nombre compris entre 1 et 10) pour enregistrer les paramètres suivants ou pour rappeler les réglages que vous avez effectués pour les paramètres suivants.

- Type de papier
- Epaisseur

#### Motif d'épaisseur

- Num. épaisseur
- **Gamma** Réglage de l'alimentation
- Temps séchage

#### Remarque :

Si vous sélectionnez STANDARD, les données sont imprimées en fonction des paramètres du pilote d'impression. Si vous sélectionnez No. X, les paramètres du panneau de contrôle prennent le pas sur ceux du pilote d'impression.

# TYPE DE PAPIER

Les options disponibles sont les suivantes : MATTE THICK (MATTE/THICK), MATTE THIN (MATTE/ THIN), PHOTO PAPER, FINE ART PAPER ou REMOTE PANEL PAPER. L'option REMOTE PANEL PAPER ne s'affiche que lorsque le papier personnalisé est enregistré à partir de EPSON LFP Remote Panel.

# ÉCART DU CYLINDRE

Vous pouvez régler la distance qui sépare la tête d'impression du papier. Normalement, il convient de laisser ce paramètre sur STANDARD. Si les images imprimées sont tachées, sélectionnez WIDE (GRAND). Sélectionnez NARROW (ÉTROIT) lors de l'impression sur du papier fin ou WIDER (PLUS GRAND) lors de l'impression sur du papier épais.

#### Remarque :

Le paramètre STANDARD est rétabli lorsque vous mettez l'imprimante sous et hors tension.

# **MOTIF ÉPAISSEUR**

Vous pouvez imprimer le motif de détection de l'épaisseur du papier. Si vous sélectionnez STANDARD dans PAPER NUMBER (NUMÉRO PAPIER), le motif n'est pas imprimé.

# NUMÉRO ÉPAISSEUR

Consultez le motif de détection de l'épaisseur du papier, puis saisissez le numéro du motif d'impression présentant l'écart le plus réduit.

# RÉGLAGE ALI PAPIER A

Vous pouvez définir le niveau d'avance papier de la zone imprimable. La plage de valeurs va de -0,70 à 0,70 %. Si la valeur est trop grande, il est possible que des micro bandes horizontales blanches apparaissent. Si la valeur est trop faible, il est possible que des micro bandes horizontales sombres apparaissent.

# RÉGLAGE ALI PAPIER B

Vous pouvez définir le niveau d'avance papier de la zone inférieure du papier. La plage de valeurs va de -0,70 à 0,70 %. Si la valeur est trop grande, il est possible que des micro bandes horizontales blanches apparaissent. Si la valeur est trop faible, il est possible que des micro bandes horizontales sombres apparaissent.

# TEMPS DE SÉCHAGE

Vous pouvez définir le temps de séchage de l'encre pour chaque passage de la tête d'impression. La plage de valeurs va de 0 à 10 secondes.

# MAINTENANCE

Ce menu contient les paramètres suivants.

# CHANGT ENCRE NOIRE

Vous pouvez changer l'encre noire en fonction de l'utilisation souhaitée. Vous pouvez sélectionner l'option Matte Black (Noir mat) ou Photo Black (Noir photo).

# NETTOYAGE AUTO

Vous pouvez utiliser cette fonction pour nettoyer la tête d'impression plus efficacement qu'avec le nettoyage normal.

# RÉGLAGE HORLOGE

Vous pouvez régler l'année, le mois, la date, les heures et les minutes.

# RÉGLAGE CONTRASTE

Vous pouvez régler le contraste de l'écran LCD.

# ALIGNEMENT DES TÊTES

Ce menu contient les paramètres suivants.

# AUTO

Vous pouvez corriger automatiquement tout défaut d'alignement de la tête pour obtenir les meilleurs résultats d'impression. Si vous utilisez un support spécial Epson, sélectionnez AUTO, puis sélectionnez le papier.

# MANUEL

Vous pouvez corriger manuellement tout défaut d'alignement de la tête pour obtenir les meilleurs résultats d'impression. Si vous utilisez un support spécial de marque autre que Epson, sélectionnez MANUAL (MANUEL), puis sélectionnez l'épaisseur du papier (entre 0,1 et 0,4 mm). Pour plus de détails, reportez-vous à la section « Alignement de la tête d'impression » à la page 140.

# **CONFIGURATION RÉSEAU**

Ce menu contient les paramètres suivants. Pour obtenir des informations détaillées au sujet des paramètres du réseau, reportez-vous au *Guide de l'administrateur*.

# CONFIGURATION RÉSEAU

Vous pouvez configurer le paramètre réseau de l'imprimante. Les éléments suivants ne s'affichent que lorsque l'option ENABLE (ACTIVER) est sélectionnée.

# PARAMÈTRE ADRESSE IP

Vous pouvez sélectionner la méthode de paramétrage de l'adresse IP au niveau de l'imprimante. Lorsque l'option AUTO ou PING est sélectionnée, l'option IP, SM, DG SETTING (PARAMÈTRE IP,MSR,PPD) ne s'affiche pas. Sélectionnez PANEL (PANNEAU) pour définir les adresses à partir du panneau de contrôle de l'imprimante.

Sélectionnez PANEL (PANNEAU) pour définir l'adresse IP, le masque de sous-réseau et la passerelle par défaut à l'aide du panneau de contrôle de l'imprimante.

Sélectionnez AUTO pour obtenir l'adresse IP à partir d'un serveur DHCP. L'obtention de l'adresse IP à partir du serveur DHCP s'effectue automatiquement lors de la réinitialisation ou de la mise sous tension de l'imprimante.

Sélectionnez PING pour définir l'adresse IP à l'aide de la commande arp/ping. L'interface réseau utilise l'adresse IP définie par la commande arp/ping. Les paramètres sont disponibles lors de la réinitialisation ou de la mise hors tension, puis de nouveau sous tension de l'imprimante.

# PARAMÈTRE IP, MSR, PPD

Vous pouvez définir l'adresse IP, le masque de sous-réseau et la passerelle par défaut de l'imprimante.

# APPLE TALK

Vous pouvez définir les paramètres AppleTalk de l'imprimante.

#### **MS NETWORK**

Vous pouvez définir les paramètres MS Network de l'imprimante.

#### BONJOUR

Vous pouvez définir les paramètres Bonjour de l'imprimante.

# INIT PARAMÈTRE RÉSEAU

Vous pouvez rétablir les valeurs par défaut des paramètres réseau de l'imprimante.

# Vérification des buses de la tête d'impression

Pour savoir si les buses projettent l'encre correctement, vous pouvez imprimer un motif de contrôle des buses. Si les buses ne projettent pas l'encre correctement, l'absence de points sera visible sur le motif imprimé. Pour imprimer un motif de contrôle des buses, procédez comme suit.

#### Remarque :

Avant de commencer à imprimer vos données, assurez-vous que l'impression du motif de contrôle des buses est terminée, faute de quoi la qualité d'impression risque de décliner.

- 1. Vérifiez que du papier est chargé dans l'imprimante.
- 2. Appuyez sur la touche **Menu/Droite** ► pour activer le mode Menu.
- 3. Appuyez sur la touche Avance papier/Bas ▼ ou Ouvrir le couvercle du logement des cartouches d'encre/Haut ▲ pour afficher TEST PRINT (IMPRESSIOND'ESSAI) et appuyez sur la touche Menu/Droite ►.
- 4. Appuyez sur la touche Avance papier/Bas ▼ ou Ouvrir le couvercle du logement des cartouches d'encre/Haut ▲ pour afficher NOZZLE CHECK (VÉRIF BUSES) et appuyez sur la touche Menu/Droite ►.
- 5. Appuyez sur la touche Avance papier/Bas ▼ ou Ouvrir le couvercle du logement des cartouches d'encre/Haut ▲ pour sélectionner AUTO ou MANUAL (MANUEL).

#### Remarque :

Si vous sélectionnez AUTO, l'imprimante procède non seulement à la vérification des buses obstruées, elle exécute également un nettoyage automatique de la tête. Si vous souhaitez imprimer un motif de vérification des buses pour vérifier que les buses ne sont pas obstruées, sélectionnez MANUAL (MANUEL).

- 6. Appuyez sur la touche **Menu/Droite** ▶ pour afficher PRINT (IMPRESSION).
- 7. Appuyez sur la touche **Entrée**  $\checkmark$  pour commencer à imprimer un motif de contrôle des buses.

Une fois le motif de contrôle des buses imprimé, l'imprimante quitte le mode Menu et revient à l'état READY (PRÊT).

Exemples de motifs de vérification des buses (Manuel) :

Correct

|  | <br> |      |  |
|--|------|------|--|
|  |      |      |  |
|  |      |      |  |
|  |      |      |  |
|  |      |      |  |
|  |      |      |  |
|  |      |      |  |
|  |      |      |  |
|  |      |      |  |
|  |      |      |  |
|  | <br> | <br> |  |
|  | <br> | <br> |  |
|  |      |      |  |

Nettoyage de la tête nécessaire

| - |  |  |
|---|--|--|
|   |  |  |
|   |  |  |
|   |  |  |

S'il manque certains segments de lignes dans le motif, vous devez nettoyer la tête d'impression. Appuyez sur la touche **Menu/Droite** ▶ pendant plus de trois secondes ou lancez l'utilitaire de nettoyage des têtes. Pour Windows, voir « Utilisation des utilitaires d'impression » à la page 21. Pour Mac OS X, reportez-vous à la section « Utilisation des utilitaires d'impression » à la page 38.

# Alignement de la tête d'impression

Pour éviter une baisse de la qualité d'impression due à un désalignement de la tête d'impression, alignez la tête d'impression avant de commencer à imprimer des données. Vous pouvez aligner la tête d'impression manuellement ou automatiquement. Commencez par aligner la tête d'impression automatiquement. Si la tête d'impression n'est toujours pas alignée, procédez à l'alignement manuel de la tête d'impression.

# Alignement automatique de la tête d'impression

- 1. Assurez-vous que du papier (Premium Glossy Photo Paper (Papier photo glacé Premium), Premium Luster Photo Paper (Papier photo lustré Premium), Photo Quality Ink Jet Paper (Papier couché qualité photo), Enhanced Matte Paper (Papier mat supérieur) ou Archival Matte Paper (Papier mat de longue conservation)) est chargé dans l'imprimante.
- 2. Appuyez sur la touche **Menu/Droite** ▶ pour activer le mode Menu.
- 3. Appuyez sur la touche Avance papier/Bas ▼ ou Ouvrir le couvercle du logement des cartouches d'encre/Haut ▲ pour afficher HEAD ALIGNMENT (ALIGNEMENTDESTÊTES) et appuyez sur la touche Menu/Droite ►.
- 4. Appuyez sur la touche Avance papier/Bas ▼ ou Ouvrir le couvercle du logement des cartouches d'encre/Haut ▲ pour sélectionner AUTO et appuyez sur la touche Menu/ Droite ►.
- 5. Appuyez sur la touche Avance papier/Bas ▼ ou Ouvrir le couvercle du logement des cartouches d'encre/Haut ▲ pour sélectionner le type de papier chargé dans l'imprimante PREM.\_GLOSSY/LUSTER (PREM. GLOSSY/LUSTER), P\_Q\_INK\_JET\_PAPER (P Q INK JET PAPER) ou ENHANCED\_MATTE\_PAPER (ENHANCED MATTE PAPER), puis appuyez sur la touche Menu/Droite ►.

| PREMGLOSSY/LUSTER    | Premium Glossy Photo Paper (Papier photo glacé Premium)   |  |
|----------------------|-----------------------------------------------------------|--|
|                      | Premium Luster Photo Paper (Papier photo lustré Premium)  |  |
| P_Q_INK_JET_PAPER    | Photo Quality Ink Jet Paper (Papier couché qualité photo) |  |
| ENHANCED_MATTE_PAPER | Enhanced Matte Paper (Papier mat supérieur)               |  |
|                      | Archival Matte Paper (Papier mat de longue conservation)  |  |

6. Appuyez sur la touche **Entrée** → pour lancer l'impression. Une fois l'impression terminée, l'alignement de la tête est automatiquement lancé.

Une fois l'alignement de la tête terminé, l'imprimante quitte le mode Menu et revient à l'état READY (PRÊT).

# Alignement manuel de la tête d'impression

Si vous utilisez un support spécial de marque autre que Epson, vous pouvez procéder manuellement à l'alignement de la tête. Pour aligner la tête d'impression manuellement, procédez comme suit.

- 1. Appuyez sur la touche **Menu/Droite** ▶ pour activer le mode Menu.
- Appuyez sur la touche Avance papier/Bas ▼ ou Ouvrir le couvercle du logement des cartouches d'encre/Haut ▲ pour afficher HEAD ALIGNMENT (ALIGNEMENTDESTÊTES) et appuyez sur la touche Menu/Droite ►.
- 3. Appuyez sur la touche Avance papier/Bas ▼ ou Ouvrir le couvercle du logement des cartouches d'encre/Haut ▲ pour sélectionner MANUAL (MANUEL) et appuyez sur la touche Menu/Droite ►.
- 4. Appuyez sur la touche Avance papier/Bas ▼ ou Ouvrir le couvercle du logement des cartouches d'encre/Haut ▲ pour sélectionner l'épaisseur du papier (entre 0.1 mm et 0.5 mm).
- 5. Appuyez sur la touche **Menu/Droite** ▶ pour enregistrer la valeur saisie.
- 6. Appuyez sur la touche **Entrée** . L'impression démarre.

Exemples de motifs d'alignement des têtes :

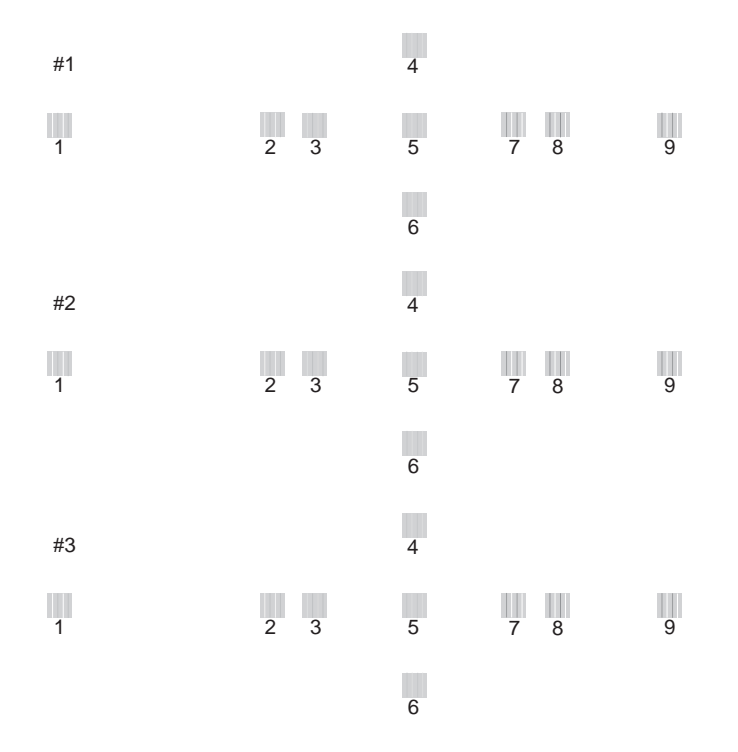

- 7. Une fois l'impression terminée, le numéro de motif et le numéro de jeu actuel sont affichés. Sélectionnez le jeu qui présente les plus petits écarts et appuyez sur la touche Avance papier/ Bas ▼ ou Ouvrir le couvercle du logement des cartouches d'encre/Haut ▲ de manière à afficher le numéro de ce jeu.
- 8. Appuyez sur la touche **Entrée** → pour enregistrer le numéro de jeu. Le numéro de motif suivant apparaît. Répétez l'étape 7.

Une fois le motif défini, l'imprimante quitte le mode Menu et revient à l'état READY (PRÊT).

# Définition d'une configuration papier

Vous pouvez enregistrer et rappeler votre configuration papier personnalisée en fonction du support d'impression.

Les paramètres papier que vous pouvez définir sont les suivants :

□ Type de papier

- Epaisseur
- Motif d'épaisseur
- Num. épaisseur
- **Gamma** Réglage de l'alimentation
- Temps séchage

# Enregistrement de la configuration

Pour enregistrer la configuration du papier, procédez comme suit.

- 1. Chargez le papier que vous souhaitez vérifier.
- 2. Appuyez sur la touche **Menu/Droite** ▶ pour activer le mode Menu.
- 3. Appuyez sur la touche Avance papier/Bas ▼ ou Ouvrir le couvercle du logement des cartouches d'encre/Haut ▲ pour afficher CUSTOM PAPER (PAPIERPERSONNALISÉ).
- 4. Appuyez sur la touche **Menu/Droite** ▶ pour afficher PAPER NUMBER (NUMÉRO PAPIER).
- Appuyez sur la touche Menu/Droite ▶, puis sur la touche Avance papier/Bas ▼ ou Ouvrir le couvercle du logement des cartouches d'encre/Haut ▲ pour sélectionner STANDARD ou le nombre (No. 1 à No. 10) que vous souhaitez enregistrer comme numéro de configuration.

Si vous utilisez un support spécial Epson, sélectionnez STANDARD. Il ne vous est pas nécessaire de définir les paramètres ci-dessous : l'option STANDARD détermine automatiquement l'épaisseur du papier.

- 6. Appuyez sur la touche **Entrée**  $\checkmark$  pour enregistrer le numéro du papier.
- 7. Sélectionnez PAPER TYPE (TYPE DE PAPIER), puis appuyez sur la touche Menu/Droite ►. Appuyez sur la touche Avance papier/Bas ▼ ou Ouvrir le couvercle du logement des cartouches d'encre/Haut ▲ pour sélectionner MATTE THICK (MATTE/THICK), MATTE THIN (MATTE/THIN), PHOTO PAPER ou FINE ART PAPER. Appuyez ensuite sur la touche Entrée ↓.
- 8. Appuyez sur la touche **Retour/Gauche** ◄.
- 9. Sélectionnez PLATEN GAP (ÉCART DU CYLINDRE), puis appuyez sur la touche Menu/ Droite ►. Appuyez sur la touche Avance papier/Bas ▼ ou Ouvrir le couvercle du logement des cartouches d'encre/Haut ▲ pour sélectionner NARROW (ÉTROIT), STANDARD, WIDE (GRAND) ou WIDER (PLUS GRAND). Appuyez ensuite sur la touche Entrée → pour enregistrer le paramètre d'épaisseur sélectionné.
- 10. Appuyez sur la touche **Retour/Gauche** ◄.
- Sélectionnez THICKNESS PATTERN (MOTIF ÉPAISSEUR), puis appuyez sur la touche Menu/
  Droite ►. Appuyez sur la touche Entrée → pour imprimer le motif de contrôle de l'épaisseur du papier.

Exemple de motif d'impression test de l'épaisseur du papier :

| 1 | 2 | 3 | 4 | 5 | 6 | 7 | 8 | 9 | 10 | 11 | 12 | 13 | 14 | 15 |
|---|---|---|---|---|---|---|---|---|----|----|----|----|----|----|

- 12. Examinez le motif imprimé pour déterminer quel jeu de lignes est aligné (quel jeu présente le plus petit écart entre les lignes), puis notez le numéro correspondant.
- 13. Une fois le motif imprimé, la mention THICKNESS NUMBER (NUMÉRO ÉPAISSEUR) s'affiche. Appuyez sur la touche Avance papier/Bas ▼ ou Ouvrir le couvercle du logement des cartouches d'encre/Haut ▲ pour sélectionner le numéro relevé à l'étape 12, puis appuyez sur la touche Entrée ↓ pour enregistrer la valeur sélectionnée.
- 14. Appuyez sur la touche **Retour/Gauche** ◄.
- 15. Sélectionnez PAPER FEED ADJUST A (RÉGLAGE ALI PAPIER A), puis appuyez sur la touche Menu/Droite ►. Appuyez sur la touche Avance papier/Bas ▼ ou Ouvrir le couvercle du logement des cartouches d'encre/Haut ▲ pour définir le niveau d'avance papier de la zone imprimable (zone A dans l'illustration ci-dessous), puis appuyez sur la touche Entrée ↓.

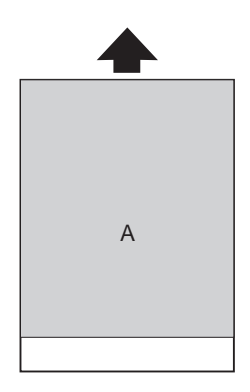

- 16. Appuyez sur la touche **Retour/Gauche ◄**.
- 17. Sélectionnez PAPER FEED ADJUST B (RÉGLAGE ALI PAPIER B), puis appuyez sur la touche Menu/Droite ►. Appuyez sur la touche Avance papier/Bas ▼ ou Ouvrir le couvercle du logement des cartouches d'encre/Haut ▲ pour définir le niveau d'avance papier de la zone inférieure (2 ou 3 cm au-dessus de la limite inférieure du papier, zone B dans l'illustration ci-dessous), puis appuyez sur la touche Entrée ↓.

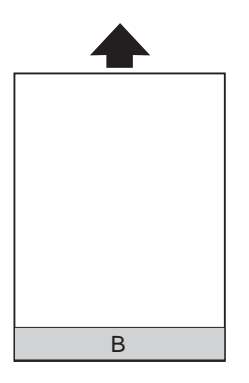

- 18. Appuyez sur la touche **Retour/Gauche** ◄.
- 19. Sélectionnez DRYING TIME (TEMPS DE SÉCHAGE), puis appuyez sur la touche Menu/ Droite ►. Appuyez sur la touche Avance papier/Bas ▼ ou Ouvrir le couvercle du logement des cartouches d'encre/Haut ▲ pour sélectionner la durée en secondes, puis appuyez sur la touche Entrée ↓ pour enregistrer la valeur sélectionnée.
- 20. Une fois les paramètres relatifs au papier enregistrés, appuyez sur la touche **Annuler**/**Réinitialiser D** pour quitter le mode Menu.

### Sélection d'une configuration enregistrée

Pour sélectionner une configuration enregistrée, procédez comme suit.

- 1. Appuyez sur la touche **Menu/Droite** ▶ pour activer le mode Menu.
- Appuyez sur la touche Avance papier/Bas ▼ ou Ouvrir le couvercle du logement des cartouches d'encre/Haut ▲ pour afficher CUSTOM PAPER (PAPIERPERSONNALISÉ) et appuyez sur la touche Menu/Droite ►.

- Appuyez sur la touche Avance papier/Bas ▼ ou Ouvrir le couvercle du logement des cartouches d'encre/Haut ▲ pour sélectionner le numéro enregistré que vous souhaitez utiliser. Si vous sélectionnez STANDARD, les données sont imprimées en fonction des paramètres du pilote d'impression. Si vous sélectionnez No. X, les paramètres du panneau de contrôle prennent le pas sur ceux du pilote d'impression.
- 4. Appuyez sur la touche **Entrée** ↓. Si vous sélectionnez № . X, le numéro que vous avez sélectionné s'affiche sur l'écran LCD.
- 5. Appuyez sur la touche **Annuler/Réinitialiser D** pour quitter le mode Menu.

## Impression d'une feuille d'état

En mode Menu, vous pouvez imprimer une feuille d'état pour consulter les valeurs par défaut actuelles du mode Menu. Pour imprimer une feuille d'état, procédez comme suit.

- 1. Vérifiez que du papier est chargé dans l'imprimante.
- 2. Appuyez sur la touche **Menu/Droite** ▶ pour activer le mode Menu.
- 3. Appuyez sur la touche Avance papier/Bas ▼ ou Ouvrir le couvercle du logement des cartouches d'encre/Haut ▲ pour afficher TEST PRINT (IMPRESSIOND'ESSAI) et appuyez sur la touche Menu/Droite ►.
- 4. Appuyez sur la touche Avance papier/Bas ▼ ou Ouvrir le couvercle du logement des cartouches d'encre/Haut ▲ pour afficher STATUS SHEET (FEUILLE D'ÉTAT) et appuyez sur la touche Menu/Droite ►.
- 5. Appuyez sur la touche **Entrée**  $\checkmark$  pour lancer l'impression d'une feuille d'état.

Une fois l'impression terminée, l'imprimante quitte le mode Menu et revient à l'état READY (PRÊT).

# Mode Maintenance

## Procédure de définition du mode Maintenance

Cette section indique comment activer le mode Maintenance et définir des paramètres à l'aide des touches du panneau de contrôle.

Pour définir les paramètres du mode Maintenance, procédez comme suit.

#### Remarque :

*Pour revenir à l'étape précédente, appuyez sur la touche Retour/Gauche ◄.* 

#### 1. Activez le mode Maintenance

Vérifiez tout d'abord que l'imprimante est hors tension. Tout en maintenant la touche **Annuler**/ **Réinitialiser** in enfoncée, appuyez sur la touche **Marche/Arrêt**  $\bigcirc$  pour mettre l'imprimante sous tension.

#### 2. Sélectionnez un élément

Appuyez sur la touche Avance papier/Bas ▼ ou Ouvrir le couvercle du logement des cartouches d'encre/Haut ▲ pour sélectionner l'élément souhaité.

#### 3. Définissez l'élément

Appuyez sur la touche **Menu/Droite** ► pour activer l'élément sélectionné. Le premier paramètre s'affiche sur l'écran LCD.

#### 4. Sélectionnez un paramètre

Appuyez sur la touche Avance papier/Bas ▼ ou Ouvrir le couvercle du logement des cartouches d'encre/Haut ▲ pour sélectionner un paramètre pour l'élément.

#### 5. Définissez le paramètre

Appuyez sur la touche **Entrée**  $\checkmark$  pour stocker le paramètre sélectionné. Si l'élément choisi peut seulement être exécuté, appuyez sur la touche **Entrée**  $\checkmark$  pour exécuter la fonction correspondant à cet élément.

#### Remarque :

*Si un deuxième paramètre est affiché sur l'écran LCD, répétez les étapes 4 et 5 pour le sélectionner et le régler.* 

#### 6. Désactivez le mode Maintenance

Appuyez sur la touche **Marche/Arrêt**<sup>(b)</sup> pour mettre l'imprimante hors tension, puis mettez-la de nouveau sous tension.

## Liste du mode Maintenance

| Élément                          | Premier paramètre                                               | Deuxième paramètre |
|----------------------------------|-----------------------------------------------------------------|--------------------|
| « LANGUE » à la page 149         | ENGLISH, FRENCH, ITALIAN, GER-<br>MAN, SPANISH, PORTUGUE, DUTCH | -                  |
| « UNITÉ » à la page 149          | MÉTRIQUE, PIED/POUCE                                            | -                  |
| « PANNEAU DEFAUT » à la page 150 | EXECUTER                                                        | -                  |

## Détails sur les éléments du mode Maintenance

### LANGUE

Vous pouvez sélectionner la langue d'affichage de l'écran LCD.

Pour sélectionner une langue, procédez comme suit.

- En mode Maintenance, appuyez sur la touche Avance papier/Bas ▼ ou Ouvrir le couvercle du logement des cartouches d'encre/Haut ▲ pour afficher LANGUAGE (LANGUE), puis appuyez sur la touche Menu/Droite ►.
- 2. Appuyez sur la touche Avance papier/Bas ▼ ou Ouvrir le couvercle du logement des cartouches d'encre/Haut ▲ pour sélectionner la langue souhaitée.
- 3. Appuyez sur la touche **Entrée** → pour définir la langue. Vérifiez que la mention READY (PRÊT) (ou un terme équivalent dans la langue sélectionnée) s'affiche sur l'écran LCD.

#### Remarque :

Il s'écoule un moment avant que la mention READY (PRÊT) (ou un terme équivalent dans la langue sélectionnée) ne s'affiche sur l'écran LCD.

## UNITÉ

Vous pouvez sélectionner l'unité de mesure utilisée pour afficher la longueur. Pour sélectionner une unité, procédez comme suit.

- En mode Maintenance, appuyez sur la touche Avance papier/Bas ▼ ou Ouvrir le couvercle du logement des cartouches d'encre/Haut ▲ pour afficher UNITÉ), puis appuyez sur la touche Menu/Droite ►.
- 2. Appuyez sur la touche Avance papier/Bas ▼ ou Ouvrir le couvercle du logement des cartouches d'encre/Haut ▲ pour sélectionner l'unité souhaitée.
- 3. Appuyez sur la touche **Entrée ↓** pour définir l'unité.

## PANNEAU DEFAUT

Vous pouvez rétablir la valeur d'usine de tous les paramètres que vous avez modifiés dans le mode Menu.

## Chapitre 5

# Gestion du papier

## Remarques relatives aux supports spéciaux Epson et aux autres supports

Bien que la plupart des papiers couchés donnent de bons résultats, la qualité d'impression varie selon la qualité du papier et le fabricant. Testez la qualité d'impression avant d'acheter d'importantes quantités de papier.

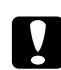

### Important :

Évitez de toucher la face imprimable du support, les traces de doigts risquent d'altérer la qualité d'impression. Dans la mesure du possible, utilisez des gants pour manipuler le support.

# Utilisation de supports spéciaux Epson

Epson fournit des supports spéciaux susceptibles d'améliorer l'utilisation et les capacités d'expression des résultats d'impression. Lorsque vous utilisez des supports spéciaux Epson, assurez-vous que les paramètres appropriés sont définis dans le pilote d'impression. Pour plus d'informations sur les supports spéciaux d'Epson, consultez la section « Supports spéciaux Epson » à la page 231.

### Remarque :

- Devin un résultat optimal, utilisez les supports spéciaux Epson dans des conditions ambiantes normales de température et d'humidité.
- Avant d'utiliser les supports spéciaux Epson, lisez les feuilles d'instructions fournies.

## Stockage des supports spéciaux Epson

Pour maintenir la qualité des supports spéciaux Epson :

- □ Conservez les supports inutilisés dans leur emballage plastique et leur carton d'origine pour éviter tout problème d'humidité.
- Évitez de conserver les supports dans des endroits exposés à des conditions extrêmes de température, d'humidité ou d'ensoleillement.

# Utilisation d'un papier autre que les supports spéciaux Epson

Si vous utilisez du papier autre que les supports spéciaux Epson ou si vous imprimez à l'aide du processeur RIP (Raster Images Processor), reportez-vous aux instructions fournies avec le papier ou le RIP, ou contactez votre fournisseur pour plus d'informations.

# Utilisation de feuilles simples

# Vérification du circuit papier

Le circuit papier change en fonction du type de support utilisé. Vérifiez toujours le type de support et son circuit papier.

## **Circuits papier**

| Circuit papier                     | Nom du support                                                                   |  |
|------------------------------------|----------------------------------------------------------------------------------|--|
| Bac feuille à feuille automatique  | Premium Glossy Photo Paper (Papier photo glacé Premium)                          |  |
|                                    | Premium Semigloss Photo Paper (Papier photo semi-glacé Premium)                  |  |
|                                    | Premium Luster Photo Paper (Papier photo lustré Premium)                         |  |
|                                    | Photo Quality Ink Jet Paper (Papier couché qualité photo)                        |  |
|                                    | Epson Proofing Paper White Semimatte (Epson Papier semi-mat pour épreuves)       |  |
|                                    | Archival (Enhanced) Matter Paper (Papier mat (supérieur) de longue conservation) |  |
|                                    | Papier ordinaire                                                                 |  |
| Fente d'insertion manuelle arrière | Watercolor Paper-Radiant White (Papier pour aquarelle – blanc brillant)          |  |
|                                    | UltraSmooth Fine Art Paper (Papier beaux-arts ultra-lisse)                       |  |
|                                    | Velvet Fine Art Paper (Papier beaux-arts velouté)                                |  |

# Chargement de feuilles simples

Vous pouvez charger des feuilles simples dans le bac feuille à feuille automatique, dans la fente d'insertion manuelle avant ou dans la fente d'insertion manuelle arrière.

La fente d'insertion manuelle avant et la fente d'insertion manuelle arrière ne peuvent contenir qu'une seule feuille à la fois.

Le bac feuille à feuille automatique peut contenir un maximum de 120 feuilles de papier ordinaire. Ne chargez pas du papier au-delà du repère en forme de flèche figurant sur la surface interne du guide latéral gauche.

Pour plus d'informations sur la capacité en supports spéciaux Epson du bac feuille à feuille automatique, reportez-vous au tableau suivant.

| Supports spéciaux Epson            | Taille         | Capacité de chargement du bac<br>feuille à feuille automatique |
|------------------------------------|----------------|----------------------------------------------------------------|
| Premium Glossy Photo Paper (Papier | 89 × 127 mm    | 20                                                             |
| photo glace Premium)               | 5 × 7 pouces   | 20                                                             |
|                                    | 102 × 181 mm   | 20                                                             |
|                                    | 8 × 10 pouces  | 20                                                             |
|                                    | 4 × 6 pouces   | 20                                                             |
|                                    | 11 × 14 pouces | 10                                                             |
|                                    | LTR            | 20                                                             |
|                                    | A4             | 20                                                             |
|                                    | A3             | 10                                                             |
|                                    | Super A3/B     | 10                                                             |
|                                    | A2             | 1                                                              |
|                                    | US C           | 1                                                              |
| Premium Semigloss Photo Paper (Pa- | 4 × 6 pouces   | 20                                                             |
| plet photo semi-glace Premium)     | LTR            | 20                                                             |
|                                    | A4             | 20                                                             |
|                                    | A3             | 10                                                             |
|                                    | Super A3/B     | 10                                                             |
|                                    | A2             | 1                                                              |
|                                    | USC            | 1                                                              |

| Supports spéciaux Epson                                                              | Taille     | Capacité de chargement du bac<br>feuille à feuille automatique |  |  |
|--------------------------------------------------------------------------------------|------------|----------------------------------------------------------------|--|--|
| Premium Luster Photo Paper (Papier                                                   | LTR        | 20                                                             |  |  |
| photo lustre Premium)                                                                | A3         | 10                                                             |  |  |
|                                                                                      | Super A3/B | 10                                                             |  |  |
|                                                                                      | A2         | 1                                                              |  |  |
|                                                                                      | US C       | 1                                                              |  |  |
| Photo Quality Ink Jet Paper (Papier cou-                                             | A4         | 60                                                             |  |  |
| che qualite photo)                                                                   | LTR        | 60                                                             |  |  |
|                                                                                      | LGL        | 50                                                             |  |  |
|                                                                                      | US B       | 50                                                             |  |  |
|                                                                                      | A3         | 50                                                             |  |  |
|                                                                                      | Super A3   | 50                                                             |  |  |
|                                                                                      | A2         | 10                                                             |  |  |
|                                                                                      | US C       | 10                                                             |  |  |
| Epson Proofing Paper White Semimat-<br>te (Epson Papier semi-mat pour épreu-<br>ves) | Super A3/B | 1                                                              |  |  |
| Archival (Enhanced) Matter Paper (Pa-                                                | LTR        | 20                                                             |  |  |
| pier mat (superieur) de longue conser-<br>vation)                                    | A4         | 20                                                             |  |  |
|                                                                                      | A3         | 10                                                             |  |  |
|                                                                                      | Super A3/B | 10                                                             |  |  |
|                                                                                      | A2         | 1                                                              |  |  |
|                                                                                      | US C       | 1                                                              |  |  |

### Chargement du papier à partir du bac feuille à feuille automatique

Procédez comme suit pour charger le papier à partir du bac feuille à feuille automatique.

1. Vérifiez que l'imprimante est sous tension et que l'état READY (PRÊT) est activé.

2. Déployez le guide-papier conformément à la taille du papier.

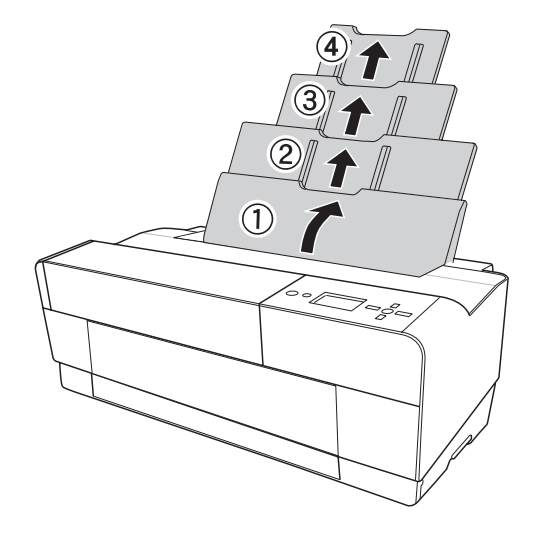

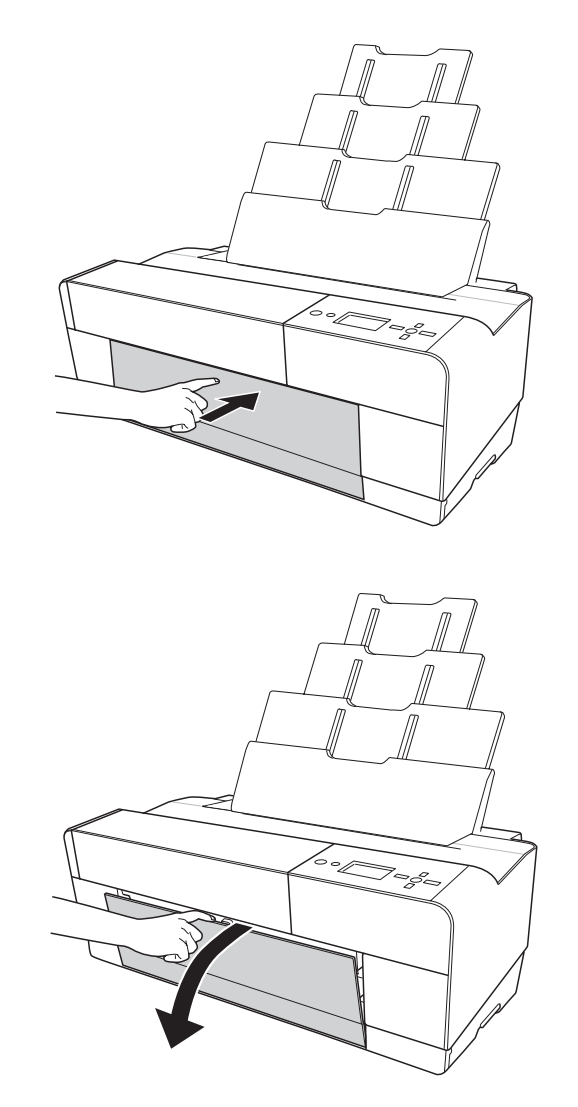

3. Poussez le couvercle du plateau de sortie, puis ouvrez-le complètement manuellement.

4. Soulevez et déployez l'extension du plateau de sortie tout en la tirant vers l'extérieur.

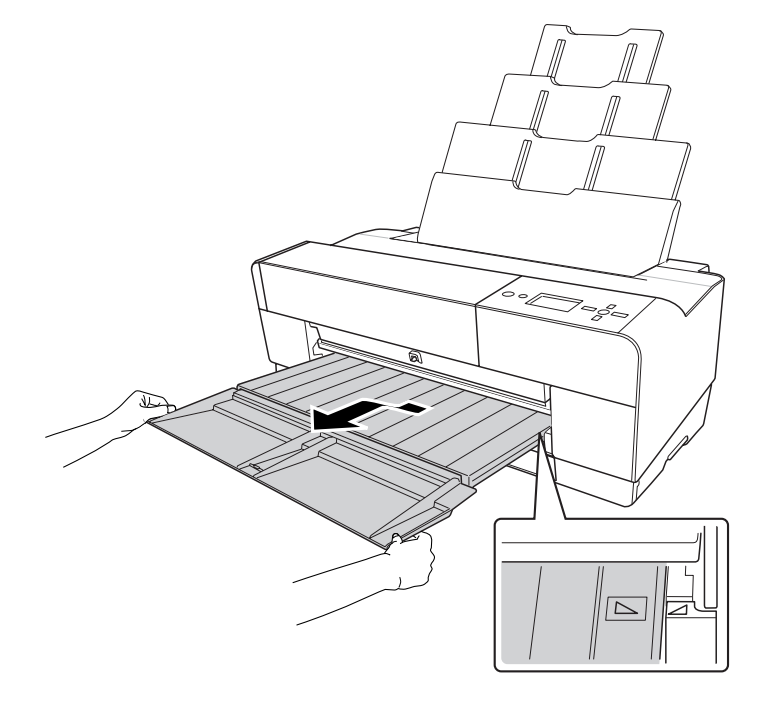

### Remarque :

*Veillez à soulever le plateau de sortie jusqu'à ce que le repère en forme de triangle situé sur le plateau de sortie soit aligné sur le repère en forme de triangle situé sur le côté droit de l'imprimante.* 

5. Déployez l'extension du plateau de sortie conformément à la taille du papier. Si vous ne la déployez pas correctement, les impressions risquent de tomber.

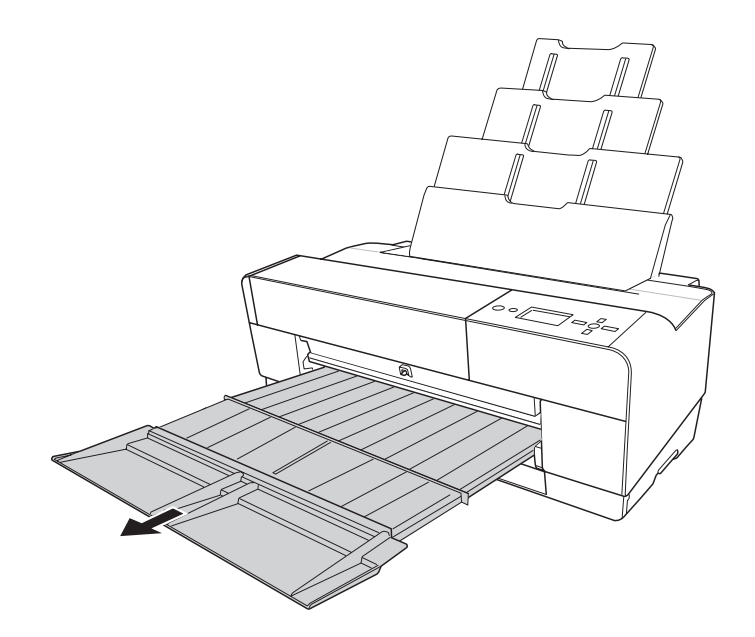

6. Faites glisser le guide latéral vers la gauche de manière à ce que la zone de chargement soit légèrement plus large que le papier.

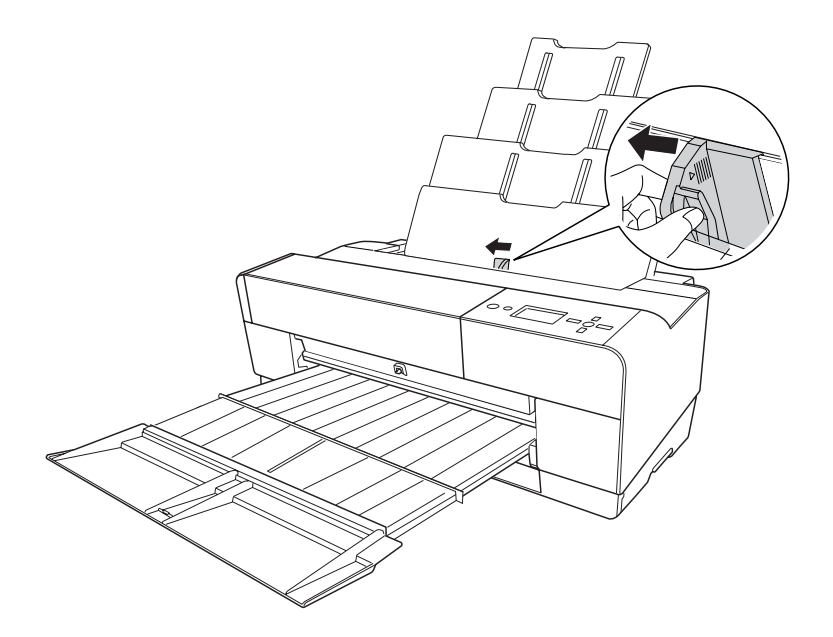

7. Aérez une pile de papier et taquez-la sur une surface plate pour égaliser les bords.

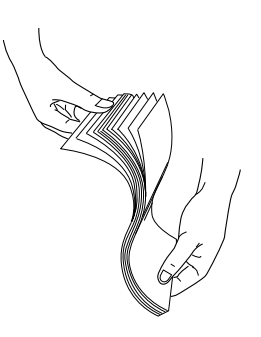

Si le papier est courbé, aplatissez-le avant de le charger. S'il se courbe excessivement et produit fréquemment des bourrages, cessez de l'utiliser.

8. Tenez les bords gauche et droit du papier. Alignez le bord droit du papier sur la droite, puis insérez le papier jusqu'à ce vous rencontriez une certaine résistance. Faites glisser le guide latéral contre le bord gauche du papier.

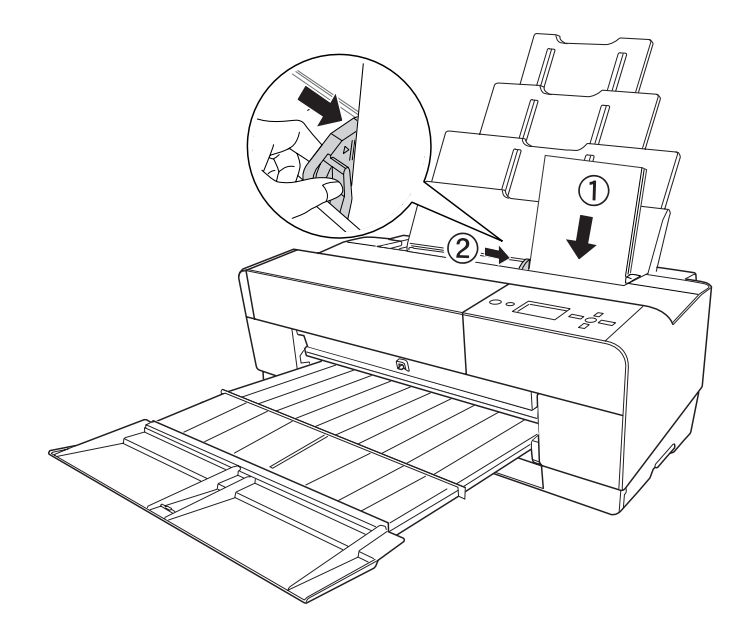

L'imprimante est maintenant prête à imprimer.

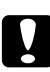

#### Important :

- Pendant l'impression, le guide latéral se déplace automatiquement de 3 mm vers l'extérieur. Ne le repositionnez pas manuellement.
- Ne laissez pas le papier dans l'imprimante pendant une période de temps prolongée, sa qualité risque de décliner. Nous vous recommandons de retirer le papier de l'imprimante après impression.

#### Remarque :

Si, lors de l'impression du papier ordinaire au format A3 ou à un format plus grand, le papier est incliné, utilisez le guide latéral situé sur le côté droit du bac feuille à feuille automatique pour charger le papier bien droit.

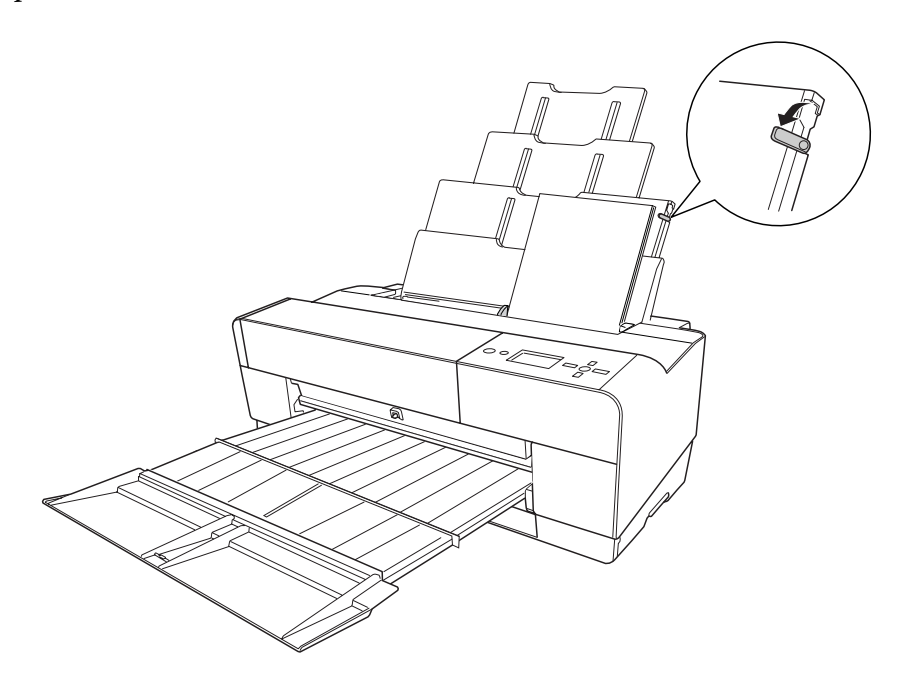

## Chargement de papier dans la fente d'insertion manuelle avant

Lors de l'entraînement du papier de l'avant vers l'arrière de l'imprimante, laissez suffisamment de place entre l'arrière de l'imprimante et le mur. Pour cela, veuillez respecter les valeurs données dans le tableau suivant.

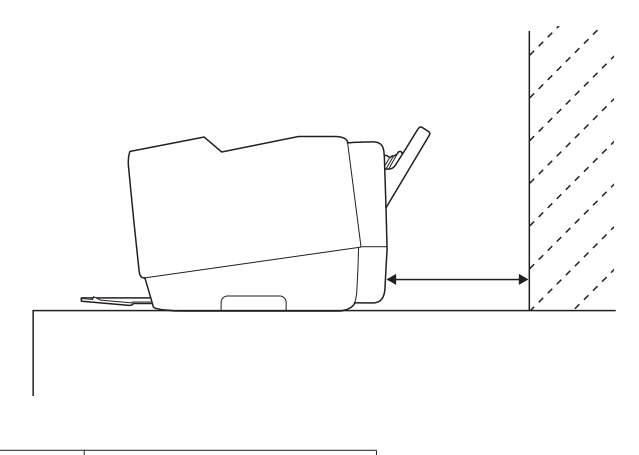

| Taille du papier | Distance du mur |  |  |
|------------------|-----------------|--|--|
| A2               | 450 mm          |  |  |

| Super A3/B | 340 mm |
|------------|--------|
| A3         | 280 mm |
| A4         | 160 mm |

#### Remarque :

- □ Lorsque le paramètre VERIF TAILLE PAPIER du panneau de contrôle de l'imprimante est réglé sur □FF (NON), le papier ne peut être inséré dans la fente d'insertion manuelle. Pour plus de détails, reportez-vous à la section « VÉRIF FORMAT PAPIER » à la page 133.
- □ Lors de l'impression sur du papier épais (1,2 à 1,5 mm), chargez toujours la feuille à partir de la fente d'alimentation manuelle avant.
- □ *Vous pouvez charger une feuille de papier dont le format est compris entre A4/Letter et A2.*
- □ *Ne chargez qu'une feuille à la fois dans la fente d'alimentation manuelle avant.*
- □ *Chargez le papier en orientant la face imprimable vers le haut.*
- 1. Vérifiez que l'imprimante est sous tension et que l'état READY (PRÊT) est activé.

2. Appuyez un peu plus sur le bac manuel avant. Le bac manuel avant est éjecté.

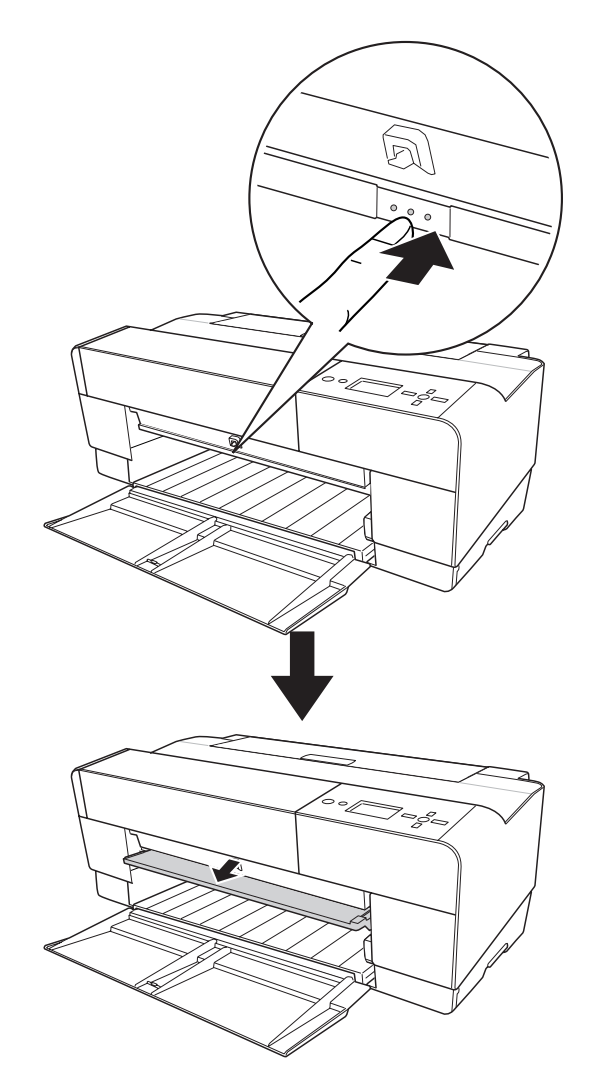

- 3. Insérez une feuille à l'endroit où le papier est habituellement éjecté.

4. Appuyez le bord droit du papier contre le bord droit du bac manuel avant. Alignez également la partie inférieure du papier sur la ligne blanche.

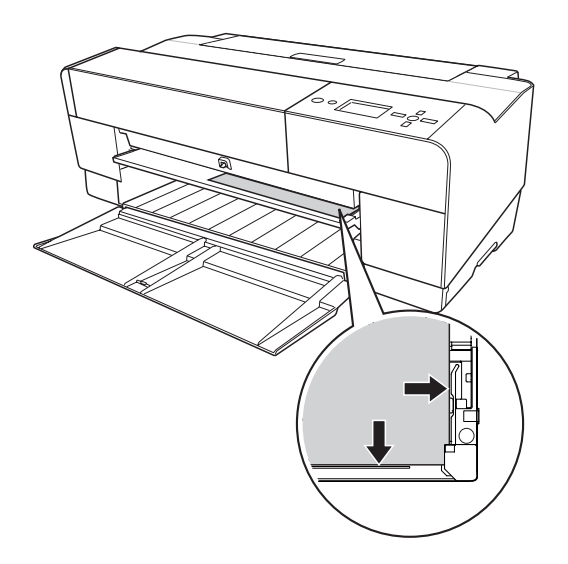

5. Appuyez sur la touche **Avance papier/Bas** ▼ pour entraîner le papier jusqu'à la position d'impression.

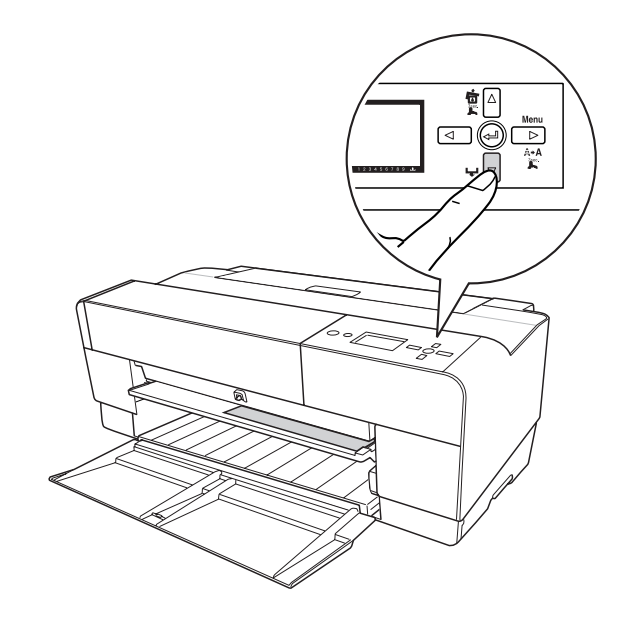

6. Déployez l'extension du plateau de sortie conformément à la taille du papier. Si vous ne la déployez pas correctement, les impressions risquent de tomber.

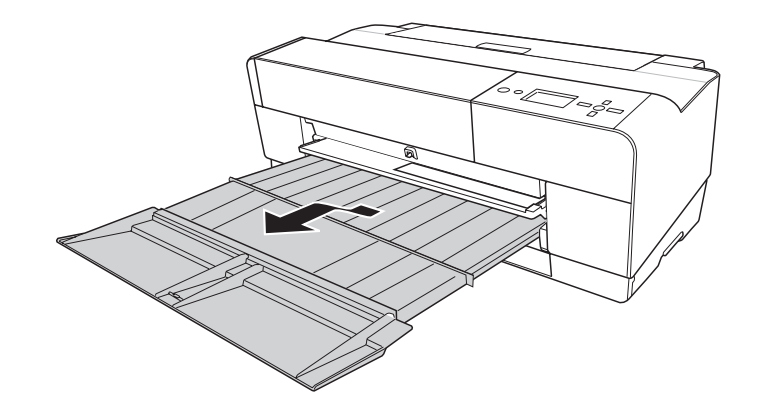

L'imprimante est maintenant prête à imprimer.

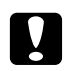

#### Important :

Ne laissez pas le papier dans l'imprimante pendant une période de temps prolongée, sa qualité risque de décliner. Nous vous recommandons de retirer le papier de l'imprimante après impression.

#### Remarque :

*Si vous n'imprimez pas à partir de la fente d'alimentation manuelle avant, rangez le bac manuel avant en le poussant vers l'intérieur.* 

### Chargement de papier dans la fente d'insertion manuelle arrière

#### Remarque :

- □ Vous pouvez charger une feuille de papier dont le format est compris entre A4/Letter et A2/USC et dont l'épaisseur est comprise entre 0,29 et 0,5 mm.
- □ *Ne chargez qu'une feuille à la fois dans la fente d'alimentation manuelle arrière.*
- □ *Chargez le papier en orientant la face imprimable vers le haut.*
- 1. Vérifiez que l'imprimante est sous tension et que l'état READY (PRÊT) est activé.
- 2. Fixez le guide de feuilles arrière au niveau de la partie arrière de l'imprimante.

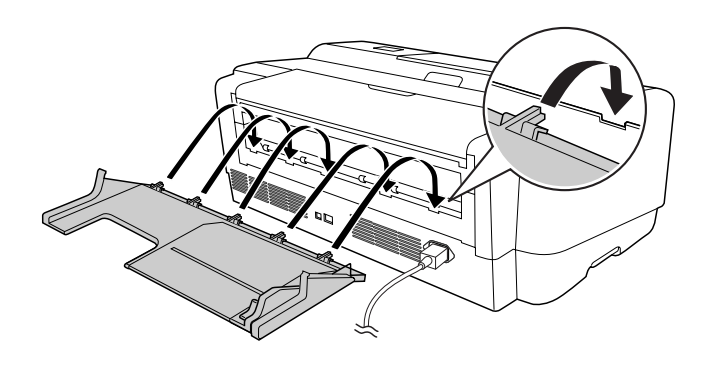

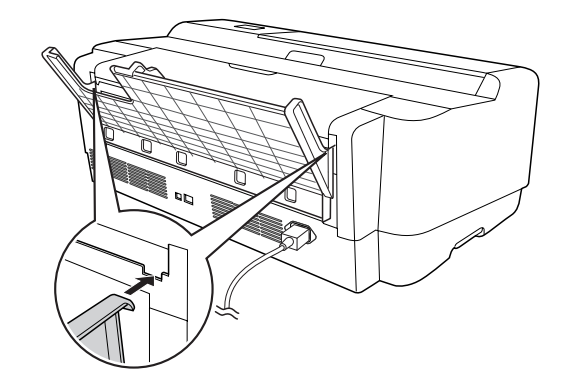

3. Faites glisser le guide latéral vers la gauche de manière à ce que la zone de chargement soit légèrement plus large que le papier.

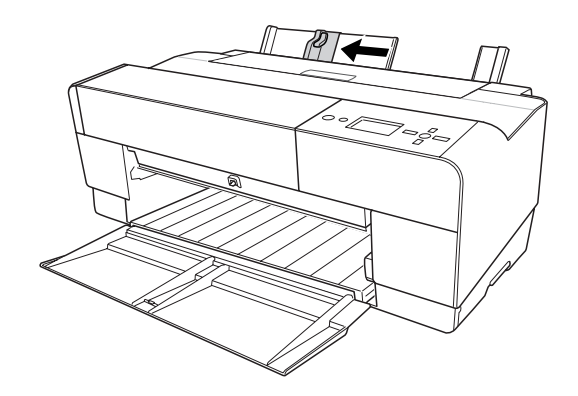

- 4. Alignez le papier de la fente d'alimentation manuelle arrière sur le guide latéral droit à l'aide du guide de feuilles arrière.
- 5. Faites glisser le guide latéral du guide de feuilles arrière jusqu'à ce qu'il repose contre le papier.

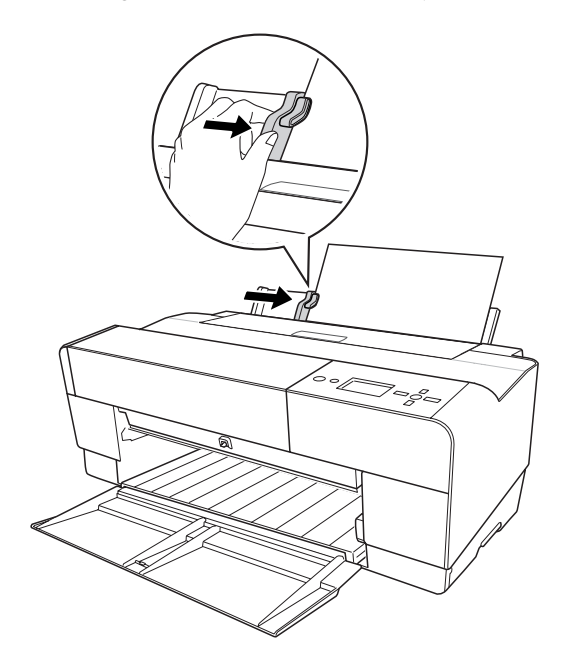

6. Insérez le papier dans la fente et entraînez-le dans l'imprimante jusqu'à ce vous rencontriez une certaine résistance. Maintenez une pression constante sur le papier (environ trois secondes) jusqu'à ce que l'imprimante l'entraîne légèrement.

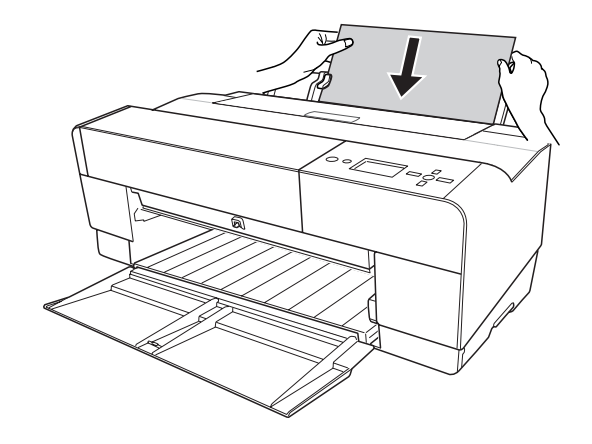

Le papier avance automatiquement jusqu'à la position d'impression.

#### **Remarque**:

*Si vous souhaitez retirer le papier, appuyez sur la touche* **Avance papier/Bas** ▼ *pour faire reculer le papier.* 

7. Déployez l'extension du plateau de sortie conformément à la taille du papier.

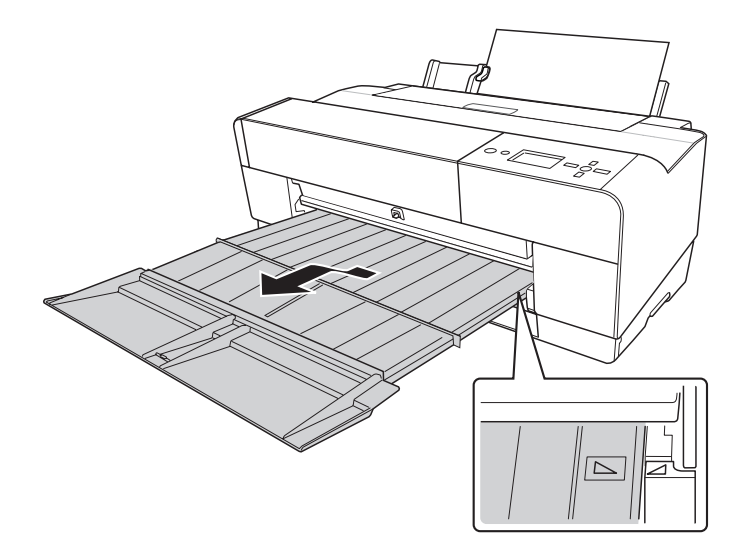

L'imprimante est maintenant prête à imprimer.

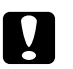

## Important :

Ne laissez pas le papier dans l'imprimante pendant une période de temps prolongée, sa qualité risque de décliner. Nous vous recommandons de retirer le papier de l'imprimante après impression.

# Chapitre 6

# Entretien et transport

# Remplacement des cartouches d'encre

Le voyant indicateur de l'imprimante clignote pour signaler que le niveau d'encre est faible et que vous devez vous procurer une cartouche d'encre de remplacement. Le voyant indicateur reste allumé lorsque vous devez remplacer une cartouche d'encre vide. L'écran LCD affiche également INK LOW (NIVEAU ENCRE FAIBLE) ou INK CARTRIDGE REPLACE INK CARTRIDGE (CARTOUCHE D'ENCRE REMPLACEZ CTCHE ENCRE).

### Remarque :

□ *Même si une seule cartouche est vide, l'imprimante ne peut pas continuer à imprimer.* 

L'imprimante consomme de l'encre de toutes les cartouches lors du démarrage et périodiquement en cours d'impression pour éviter que les buses de la tête d'impression ne s'obstruent.

Pour obtenir des informations détaillées au sujet des cartouches d'encre, veuillez accéder au site Internet de EPSON ou vous reporter au catalogue des produits.

Si vous souhaitez vérifier le code produit des cartouches d'encre, reportez-vous à la section « Consommables » à la page 230.

Pour remplacer une cartouche d'encre, procédez comme suit.

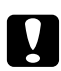

### Important :

*Laissez l'ancienne cartouche installée dans l'imprimante tant que vous n'êtes pas prêt à la remplacer.* 

- 1. Vérifiez que l'imprimante est sous tension. Identifiez la cartouche qui doit être remplacée à l'aide de l'icône de la cartouche d'encre du panneau de contrôle de l'imprimante.
- 2. Maintenez la touche **Ouvrir le couvercle du logement des cartouches d'encre/Haut** ▲ enfoncée pendant trois secondes pour déverrouiller le couvercle du logement des cartouches d'encre.

#### Remarque :

Si une cartouche d'encre est vide (le message INK CARTRIDGE REPLACE INK CARTRIDGE (CARTOUCHE D'ENCRE REMPLACEZ CTCHE ENCRE) s'affiche sur l'écran LCD), il vous suffit d'appuyer sur la touche Ouvrir le couvercle du logement des cartouches d'encre/Haut ▲ pour ouvrir le couvercle du logement des cartouches d'encre.

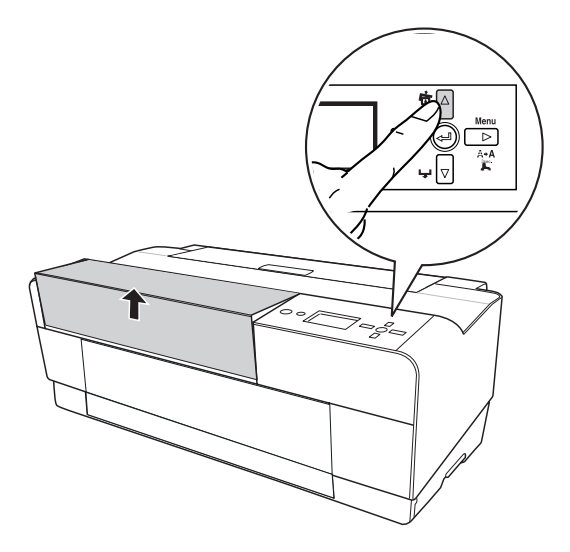

3. Ouvrez le couvercle du logement des cartouches d'encre.

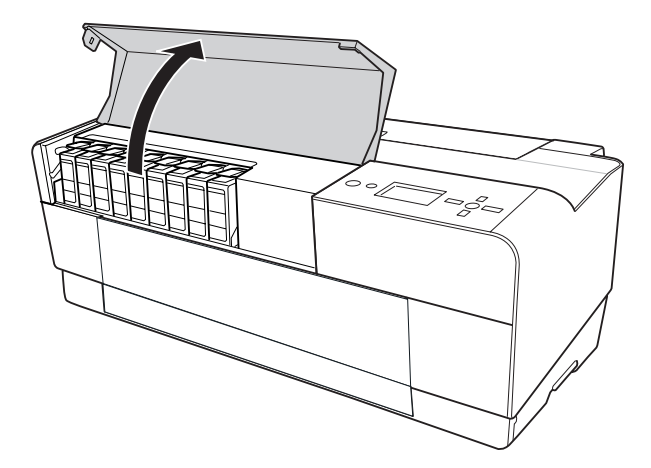

4. Appuyez sur la touche d'éjection des cartouches d'encre. La cartouche d'encre est alors légèrement éjectée.

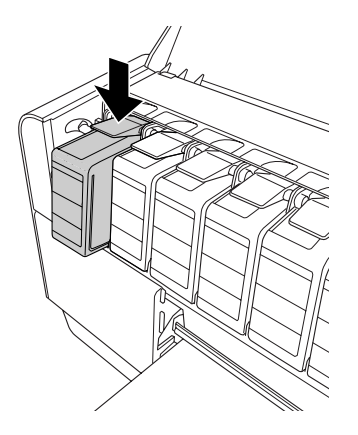

5. Retirez délicatement la cartouche vide de l'emplacement et mettez la cartouche au rebut de manière adaptée.

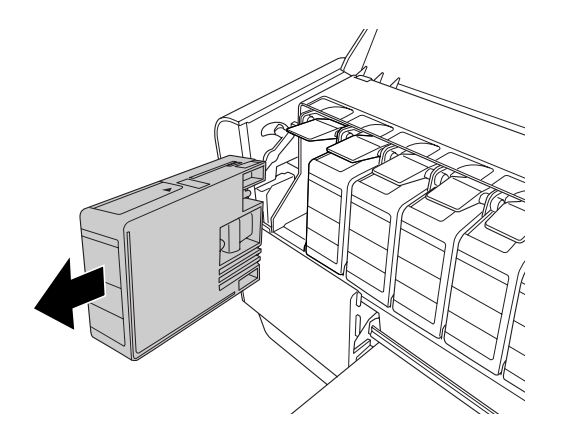

| 1 |             |
|---|-------------|
|   | <b>N</b> .7 |
| l | `           |

#### Attention :

En cas de contact de l'encre avec les mains, lavez-les à l'eau et au savon. En cas de contact avec les yeux, rincez-les abondamment avec de l'eau.

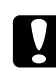

#### Important :

Ne secouez pas violemment les cartouches (qui ont déjà été installées précédemment).

6. Assurez-vous que la couleur de la cartouche de remplacement est correcte et retirez-la de son emballage.

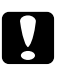

#### Important :

Ne touchez pas la puce de couleur verte située sur le côté de la cartouche. Cela pourrait perturber le fonctionnement normal et l'impression.

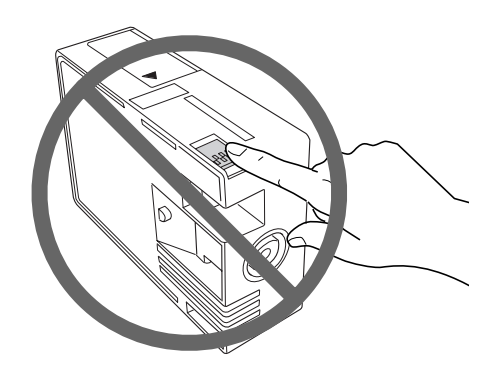

7. Afin d'obtenir des résultats optimaux, secouez bien la cartouche d'encre avant de l'installer.

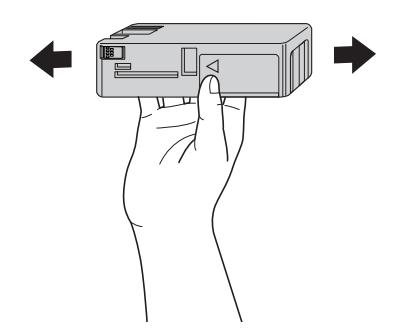

8. Maintenez la cartouche d'encre de manière à ce que le repère en forme de flèche soit orienté vers le haut et pointe vers l'arrière de l'imprimante et introduisez la cartouche dans l'emplacement jusqu'à ce qu'un déclic soit émis.

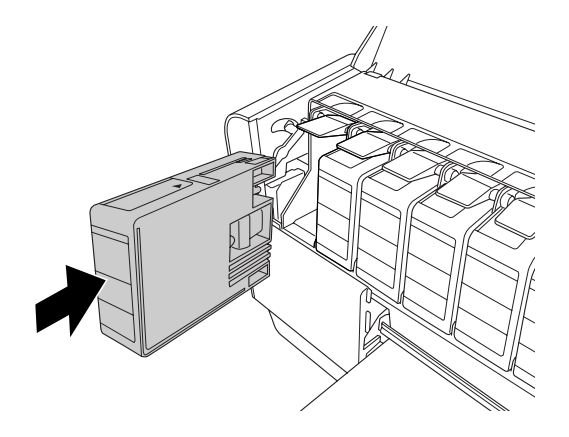

#### Remarque :

- L'imprimante dispose d'un système de protection qui permet d'éviter que les cartouches ne soient insérées de manière incorrecte. Si vous ne pouvez pas introduire facilement la cartouche, il se peut que la cartouche ne soit pas du type correct. Vérifiez l'emballage et le code produit.
- □ Si le voyant d'état de l'encre reste allumé, il est possible que la cartouche n'ait pas été installée correctement. Retirez-la et réinstallez-la de la manière décrite ci-dessus.
- □ Si vous installez la cartouche d'encre dans un emplacement inadapté, le message INK CARTRIDGE ERROR (ERREUR CTCHE ENCRE) s'affiche sur l'écran LCD. Assurez-vous que la cartouche d'encre est installée dans l'emplacement adapté.
- 9. Fermez le couvercle du logement des cartouches d'encre. L'imprimante revient à l'état précédent.

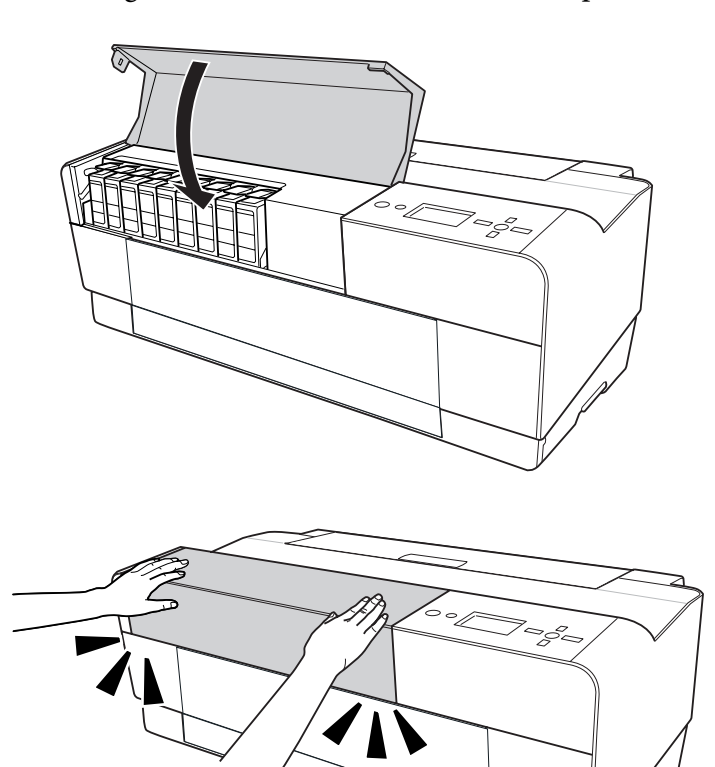

# Remplacement de la cartouche de maintenance

Si l'icône de la cartouche de maintenance de l'écran LCD indique que la cartouche est pleine ou quasiment pleine, remplacez la cartouche.

Si vous souhaitez vérifier le code produit de la cartouche de maintenance, reportez-vous à la section « Consommables » à la page 230.

Pour remplacer la cartouche de maintenance, procédez comme suit.

- 1. Mettez l'imprimante hors tension.
- 2. Ouvrez le couvercle du logement de la cartouche de maintenance.

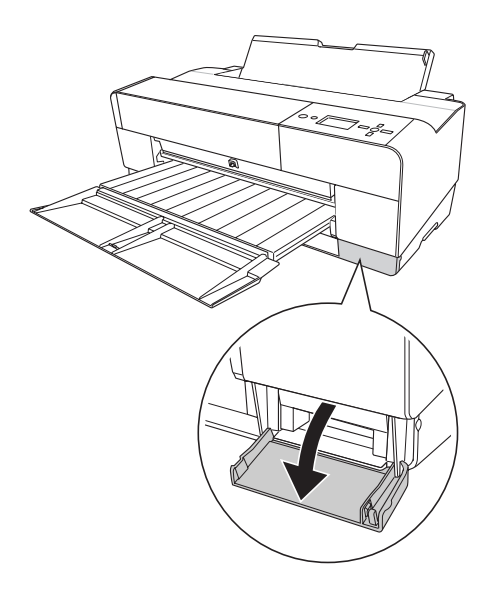

3. Placez la main sur la poignée de la cartouche de maintenance, poussez la cartouche vers le haut et retirez-la délicatement.

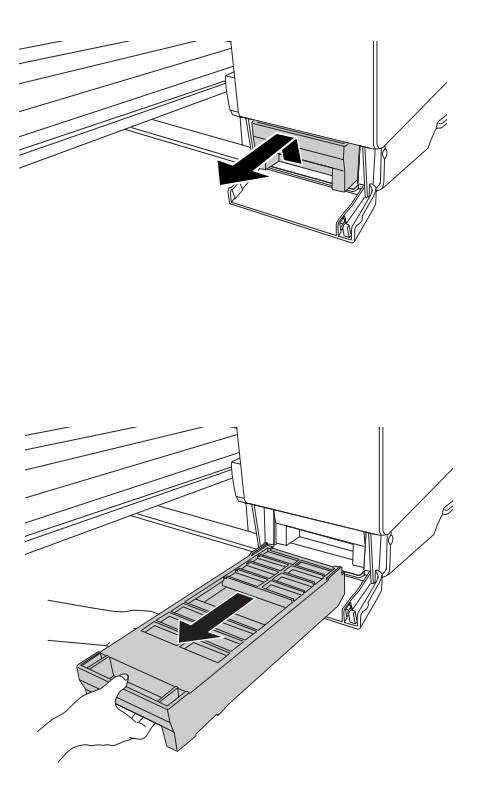

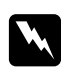

### Attention :

En cas de contact de l'encre avec les mains, lavez-les à l'eau et au savon. En cas de contact avec les yeux, rincez-les abondamment avec de l'eau.

4. Placez la cartouche de maintenance usagée dans le sac en plastique fourni avec la cartouche de remplacement et mettez la cartouche au rebut de manière adaptée.

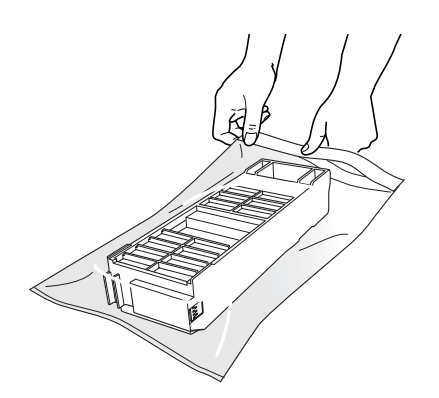

#### Remarque :

N'inclinez pas la cartouche de maintenance usagée tant qu'elle n'est pas dans enfermée dans le sac plastique.

5. Retirez la cartouche de maintenance de remplacement de son emballage.

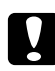

### Important :

Ne touchez pas la puce de couleur verte située sur le côté de la cartouche. Cela pourrait perturber le fonctionnement normal.

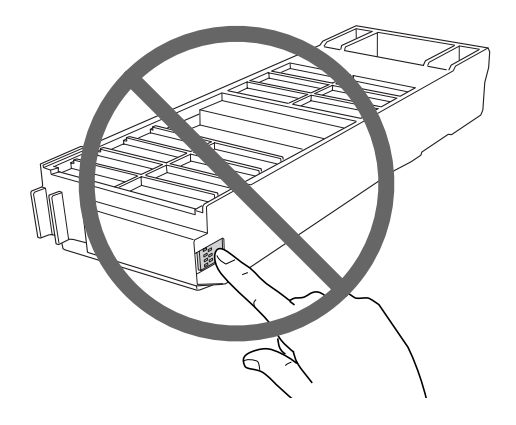

6. Insérez à fond la cartouche de maintenance neuve.

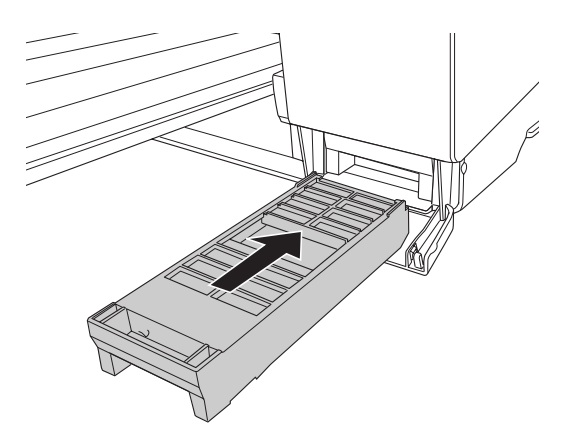

7. Fermez le couvercle du logement de la cartouche de maintenance.

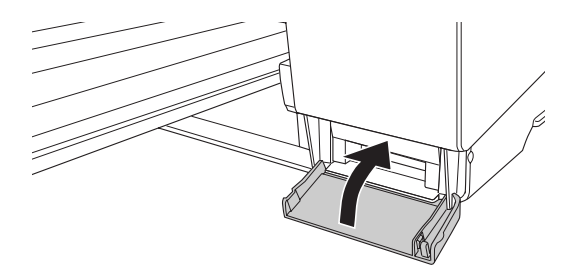

# Nettoyage de l'imprimante

Pour maintenir votre imprimante en parfait état de fonctionnement, nettoyez-la soigneusement lorsqu'elle est sale.

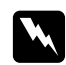

### Attention :

Veillez à ne pas toucher aux pignons situés à l'intérieur de l'imprimante.

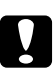

### Important :

- □ N'utilisez pas d'alcool ni de dissolvant pour nettoyer l'imprimante. En effet, ces produits chimiques risquent d'endommager les composants et le boîtier de l'imprimante.
- □ Veillez à ne pas renverser d'eau sur le mécanisme de l'imprimante ni sur ses composants électroniques.
- □ N'utilisez pas de brosse dure ou abrasive.
- Ne vaporisez pas de lubrifiant à l'intérieur de l'imprimante. Des huiles inappropriées pourraient endommager le mécanisme. Contactez votre revendeur ou un technicien qualifié si vous pensez qu'une lubrification est nécessaire. Voir « Contact avec le service clientèle » à la page 211.
- 1. Assurez-vous que l'imprimante est hors tension et que l'ensemble des voyants est éteint et débranchez le cordon d'alimentation. Laissez l'imprimante pendant une minute.

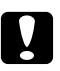

## Important :

Ne touchez pas à la pastille d'absorption d'encre (pièce de couleur magenta clair), faute de quoi les impressions risquent d'être tachées.

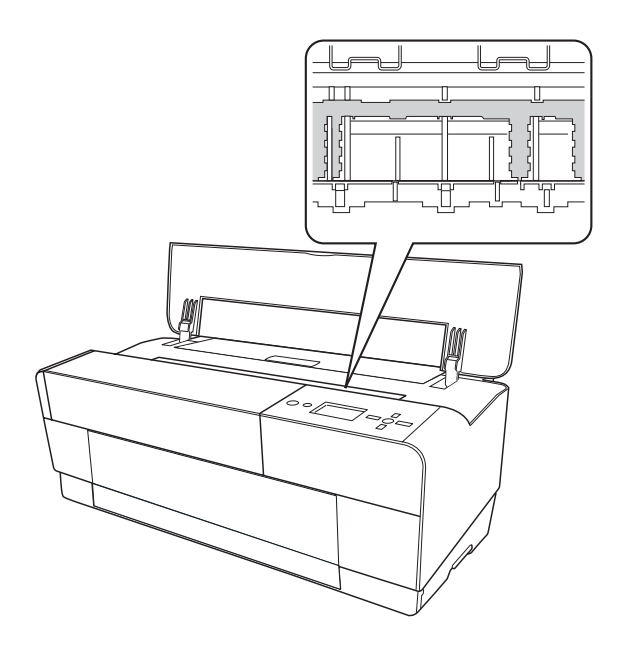

2. Si le bac manuel avant est sorti, rangez-le en le poussant vers l'intérieur.

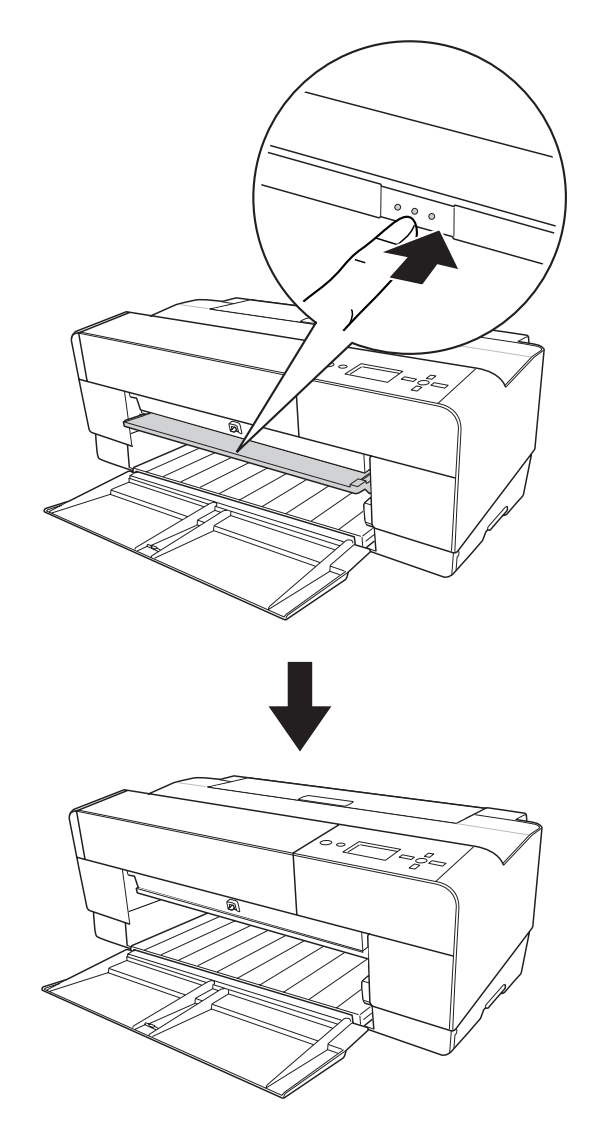

3. Ouvrez le capot avant et retirez la poussière ou la saleté présente à l'intérieur de l'imprimante à l'aide d'un chiffon doux et propre. Si la partie arrière de l'imprimante est sale, nettoyez délicatement l'arête (pièce de couleur magenta clair) à l'aide d'un chiffon doux et propre, en suivant le sens des flèches.

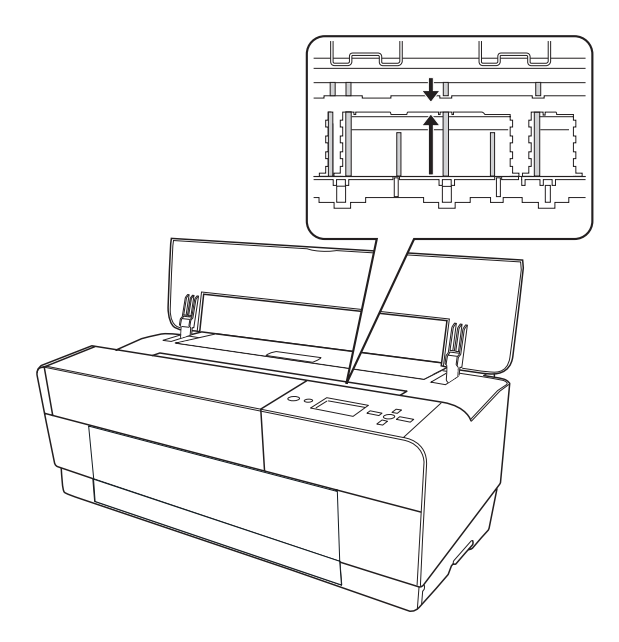

4. Si le problème persiste, nettoyez-le à l'aide d'un chiffon propre et doux imprégné de détergent doux. Essuyez ensuite l'intérieur de l'imprimante à l'aide d'un chiffon doux et sec.

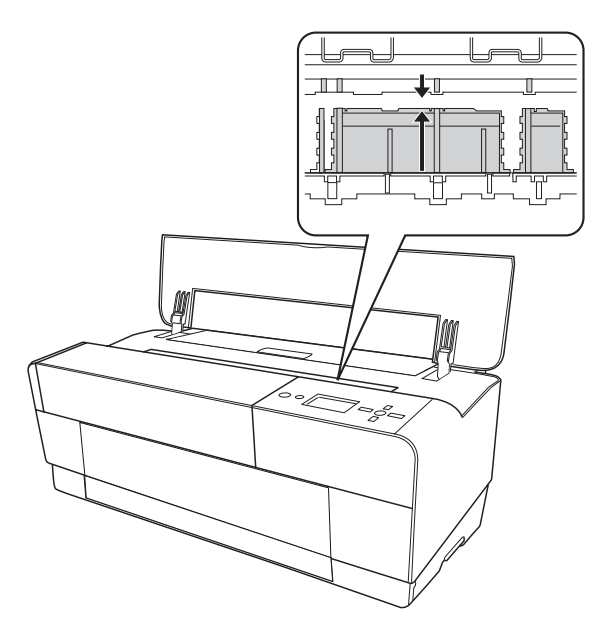
5. Si le boîtier extérieur est sale, nettoyez-le à l'aide d'un chiffon propre et doux imprégné de détergent doux. Vous devez laisser les couvercles du compartiment des cartouches d'encre fermés pour éviter que de l'eau pénètre à l'intérieur.

### Si vous n'avez pas utilisé votre imprimante depuis longtemps

Si vous n'avez pas utilisé votre imprimante depuis longtemps, il est possible que les buses des têtes d'impression soient obstruées. Procédez à une vérification des buses et nettoyez la tête d'impression.

Pour effectuer une vérification des buses à l'aide du panneau de contrôle, reportez-vous à la section « Vérification des buses de la tête d'impression » à la page 139.

Pour effectuer une vérification des buses à l'aide du logiciel d'impression, reportez-vous à la section « Utilisation des utilitaires d'impression » à la page 21 (Windows) ou à la section « Utilisation des utilitaires d'impression » à la page 38 (Mac OS X).

Pour nettoyer la tête d'impression à l'aide du panneau de contrôle, appuyez sur la touche **Menu/ Droite** ▶ pendant plus de trois secondes.

Pour nettoyer la tête d'impression à l'aide du logiciel d'impression, reportez-vous à la section « Utilisation des utilitaires d'impression » à la page 21 (Windows) ou à la section « Utilisation des utilitaires d'impression » à la page 38 (Mac OS X).

#### Remarque :

Même si vous prévoyez de ne pas utiliser l'imprimante pendant un laps de temps prolongé, laissez les cartouches d'encre installées.

# Transport de l'imprimante

### Sur une longue distance

Si vous devez transporter l'imprimante sur une longue distance, remballez-la dans le carton d'origine à l'aide des matériaux d'emballage fournis.

Pour remballer l'imprimante, procédez comme suit.

- 1. Assurez-vous que l'imprimante est sous tension.
- 2. Retirez les éléments suivants :

- □ Feuilles simples
- Guide de feuilles arrière

*Remarque : Ne retirez pas les cartouches d'encre.* 

- 3. Vérifiez que la tête d'impression est en position initiale (à l'extrême droite).
- 4. Mettez l'imprimante hors tension.
- 5. Vérifiez que l'imprimante est hors tension puis débranchez le cordon d'alimentation.
- 6. Insérez les matériaux de protection et remballez l'imprimante. Contactez votre revendeur et demandez-lui conseil. Voir « Contact avec le service clientèle » à la page 211.

### Sur une courte distance

Si vous devez déplacer l'imprimante sur une courte distance, veillez à effectuer les tâches suivantes.

- □ Retirez le guide de feuilles arrière.
- □ Soulevez l'imprimante. Le poids de l'imprimante est équivalent à environ19,6 kg. L'imprimante doit être soulevée avec précaution.

### Réinstallation de l'imprimante après son transport

La procédure à suivre pour installer l'imprimante après son transport est presque identique à celle suivie lors de la première installation. Lorsque vous réinstallez l'imprimante, reportez-vous au guide Démarrez ici et tenez compte des points suivants.

□ N'oubliez pas de retirer tous les matériaux de protection.

□ La première fois que vous lancez une impression après le transport de l'imprimante ou après une longue période d'inutilisation, il se peut que les buses de la tête d'impression soient obstruées. Epson vous recommande d'effectuer une vérification des buses, de nettoyer et de réaligner la tête d'impression afin de garantir la qualité d'impression.

Pour effectuer une vérification des buses à l'aide du panneau de contrôle, reportez-vous à la section « Vérification des buses de la tête d'impression » à la page 139.

Pour effectuer une vérification des buses à l'aide du logiciel d'impression, reportez-vous à la section « Utilisation des utilitaires d'impression » à la page 21 (Windows) ou à la section « Utilisation des utilitaires d'impression » à la page 38 (Mac OS X).

Pour nettoyer la tête d'impression à l'aide du panneau de contrôle, appuyez sur la touche **Menu/ Droite** ▶ pendant trois secondes.

Pour nettoyer la tête d'impression à l'aide du logiciel d'impression, reportez-vous à la section « Utilisation des utilitaires d'impression » à la page 21 (Windows) ou à la section « Utilisation des utilitaires d'impression » à la page 38 (Mac OS X).

Pour réaligner la tête d'impression à l'aide du panneau de contrôle, reportez-vous à la section « Alignement de la tête d'impression » à la page 140.

Pour réaligner la tête d'impression à l'aide du logiciel d'impression, reportez-vous à la section « Utilisation des utilitaires d'impression » à la page 21 (Windows) ou à la section « Utilisation des utilitaires d'impression » à la page 38 (Mac OS X).

### Chapitre 7

# Dépannage

# Dépannage

### L'imprimante cesse d'imprimer de manière inattendue

### Le nettoyage des têtes, le chargement ou le séchage de l'encre est en cours

Au cours du nettoyage de la tête, du chargement de l'encre et du séchage de l'encre, les messages CLEANING PLEASE WAIT (NETTOYAGE EN COURS VEUILLEZ PATIENTER), CHARGING INK (CHARGEMENT ENCRE.) et INK DRYING (ENCRE EN COURS SÉCHAGE) apparaissent respectivement sur l'écran LCD. Attendez que l'imprimante reprenne l'impression.

#### Une erreur est survenue

La plupart des problèmes courants peuvent être identifiés à l'aide des messages qui s'affichent sur l'écran LCD.

Vous pouvez aussi identifier des erreurs à l'aide des voyants du panneau de contrôle. Voir « Voyants » à la page 124.

Pour les autres messages non repris dans le tableau, reportez-vous à la section « Messages » à la page 125.

#### Messages d'erreur

| Message                                                                                    | Description                                        | Suite à donner                                                                                                    |
|--------------------------------------------------------------------------------------------|----------------------------------------------------|----------------------------------------------------------------------------------------------------|
| REMPLACER BIENTÔT<br>LA CARTOUCHE DE MAIN-<br>TENANCE                                      | La cartouche de maintenance est<br>presque pleine. | Vous pouvez poursuivre l'impression. Vous de-<br>vez cependant immédiatement remplacer la<br>cartouche de maintenance par une neuve.<br>Voir « Remplacement de la cartouche de main-<br>tenance » à la page 174. |
| ESPACE VIDE<br>INSUFFISANT<br>REMPLACER LA CARTOU-<br>CHE<br>MAINTENANCE<br>DE MAINTENANCE | La cartouche de maintenance est<br>presque pleine. | Remplacez la cartouche de maintenance par<br>une neuve. Voir « Remplacement de la cartou-<br>che de maintenance » à la page 174.                                                                                 |

| Message                                                                          | Description                                                                                                    | Suite à donner                                                                                                    |
|----------------------------------------------------------------------------------|----------------------------------------------------------------------------------------------------|----------------------------------------------------------------------------------------------------|
| NIVEAU ENCRE FAIBLE                                                              | La cartouche d'encre est presque vi-<br>de.                                                                                     | Vous devez la remplacer prochainement.<br>Même si vous pouvez poursuivre l'impression<br>avec un niveau d'encre faible, cela risque de<br>détériorer la qualité d'impression.                                                                                                    |
| MAINTENANCE REQUISE<br>NNNN                                                      | Un composant de l'imprimante a<br>presque atteint sa limite de durée de<br>service. « NNNN » représente le code<br>de la pièce. | Notez le code et contactez votre revendeur.<br>Voir « Contact avec le service clientèle » à la<br>page 211.                                                                                                    |
| ERREUR DE NETTOYAGE<br>APPUYEZ SUR TOUCHE<br>BAS ET RETIREZ LE PAPIER<br>ÉPAIS   | Le nettoyage ne peut pas être exécu-<br>té car le papier chargé est épais.                                                      | Retirez le papier épais.                                                                                                    |
| ÉJECTION DU PAPIER<br>RETIREZ LE PAPIER PAR<br>L'ARRIÈRE                         | Le papier est retiré à partir de la fen-<br>te d'alimentation manuelle arrière.                                                 | Retirez le papier à partir de la fente d'alimen-<br>tation manuelle arrière.                                                                                                    |
| ERREUR D'ALIM PAPIER<br>CHARGEZ PAP CORRECTE-<br>MENT<br>APPUYEZ SUR LA TCHE BAS | Une impression recto-verso a été lan-<br>cée mais l'imprimante n'a pu entraî-<br>ner le papier correctement.                    | Chargez le papier qui vient d'être éjecté et ap-<br>puyez sur la touche Avance papier/Bas ▼.                                                                                                    |
| ERREUR ÉJECTION PAP<br>APPUYEZ SUR LA TCHE<br>BAS ET RETIREZ LE PAPIER           | L'imprimante n'a pas réussi à éjecter<br>l'impression.                                                                          | Appuyez sur la touche Avance papier/Bas ▼,<br>puis retirez l'impression.                                                                                                    |
| BOURRAGE PAPIER<br>RETIREZ LE PAPIER                                             | Le papier est coincé.                                                                                                    | Retirez le papier coincé. Pour plus de détails,<br>reportez-vous à la section « Élimination des<br>bourrages papier » à la page 201.                                                                                                    |
| ERREUR DE NETTOYAGE<br>APPUYEZ SUR LA TOUCHE<br>ANNULER/RÉINITIALISER            | Les buses sont toujours bouchées.                                                                                               | Appuyez sur la touche Annuler/Réinitialiser 🖆.<br>Puis, exécutez l'utilitaire Nettoyage des têtes.<br>Pour Windows, voir « Utilisation des utilitaires<br>d'impression » à la page 21. Pour Mac OS X,<br>reportez-vous à la section « Utilisation des uti-<br>litaires d'impression » à la page 38. |
| ERREUR DU CAPTEUR<br>APPUYEZ SUR LA TOUCHE<br>値.<br>CHARGEZ PAPIER CORRECT       | Le papier chargé ne correspond pas<br>au papier sélectionné pour l'aligne-<br>ment automatiquement de la tête.                  | Appuyez sur la touche Annuler/Réinitialiser m,<br>puis chargez le papier correspondant au type<br>sélectionné pour l'alignement automatique<br>de la tête. Pour plus de détails, reportez-vous<br>à la section « Alignement automatique de la<br>tête d'impression » à la page 141.                 |

| Message                                                                                                    | Description                                                                                                    | Suite à donner                                                                                                    |
|----------------------------------------------------------------------------------------------------|----------------------------------------------------------------------------------------------------|----------------------------------------------------------------------------------------------------|
| ERREUR DU CAPTEUR<br>APPUYEZ SUR LA TOUCHE<br>価<br>CHARGEZ UN PAPIER DIFF                                     | Le papier chargé ne correspond pas<br>au papier sélectionné.                                                                                      | Appuyez sur la touche Annuler/Réinitialiser m,<br>puis chargez le papier correspondant au type<br>sélectionné. Pour plus de détails, repor-<br>tez-vous à la section « Alignement automati-<br>que de la tête d'impression » à la page 141.                                |
| ERREUR FORMAT PAPIER<br>CHARGEZ PAPIER FORMAT<br>CORRECT                                                      | Le taille du papier chargé ne corres-<br>pond pas à la taille des données.                                                                        | Chargez du papier dont la taille correspond à celle des données.                                                                                                    |
| ERREUR PAPIER<br>CHARGEZ PAPIER                                                                               | Aucun papier n'est chargé dans l'im-<br>primante.                                                                                                 | Chargez le papier correctement.                                                                                                    |
| ERREUR SANS MARGES<br>APPUYEZ SUR LA TCHE BAS<br>CHARGEZ PAPIER FORMAT<br>CORRECT                             | Le papier installé n'est pas pris en<br>charge dans le cadre de l'impression<br>sans marges ou le paramètre VERIF<br>TAILLE PAPIER est désactivé. | Appuyez sur la touche Avance papier/Bas ▼,<br>puis chargez des feuilles simples d'une autre<br>taille. Sélectionnez OUI pour le paramètre VE-<br>RIF TAILLE PAPIER (au niveau du panneau de<br>contrôle de l'imprimante). Voir « Impression<br>sans marges » à la page 67. |
| ERREUR PAPIER<br>APPUYEZ SUR LA TCHE BAS                                                                      | L'imprimante n'arrive pas à détecter<br>la feuille simple chargée car elle est<br>gondolée ou courbée.                                            | Aplatissez la feuille simple.                                                                                                    |
| CHARGEZ PAP CORRECTE-<br>MENT                                                                                 | L'imprimante ne peut détecter les<br>feuilles simples chargées : le papier<br>est transparent ou noir (comme le cy-<br>lindre).                   | Sélectionnez NON pour le paramètre VERIF<br>TAILLE PAPIER (au niveau du panneau de con-<br>trôle de l'imprimante) ou chargez du papier<br>d'origine Epson.                                                                                                    |
| INCLINAISON PAPIER<br>APPUYEZ SUR LA TCHE BAS<br>CHARGEZ PAP CORRECTE-<br>MENT                                | Le papier chargé n'est pas droit                                                                                                    | Appuyez sur la touche Avance papier/Bas ▼,<br>puis chargez le papier bien droit.                                                                                                    |
| ERREUR PARAM PAPIER<br>VÉRIFIEZ SOURCE PAPIER<br>DANS PARAM DU PILOTE<br>ET CHARGEZ LE PAPIER<br>CORRECTEMENT | Le circuit papier est incorrect.                                                                                                    | Vérifiez le paramètre Alimentation du pilote<br>d'impression et chargez le papier correcte-<br>ment.                                                                                                    |

| Message                                                                                                 | Description                                                                               | Suite à donner                                                                                                    |
|----------------------------------------------------------------------------------------------------|-------------------------------------------------------------------------------------------|----------------------------------------------------------------------------------------------------|
| ERREUR COMMANDE<br>VÉRIFIEZ PARAM PILOTE                                                                | Des données erronées ont été envoy-<br>ées à l'imprimante.                                | Arrêtez l'impression et appuyez sur la touche<br>Annuler/Réinitialiser 🗑 pendant trois secondes.                                                                                                    |
|                                                                                                    | L'imprimante reçoit des données avec une commande erronée.                                |                                                                                                    |
|                                                                                                    | Le pilote d'impression installé est in-<br>correct pour l'imprimante.                     | Arrêtez l'impression et appuyez sur la touche<br>Annuler/Réinitialiser fipendant trois secon-<br>des. Vérifiez ensuite que le pilote d'impres-<br>sion installé est correct pour l'imprimante.                                                                                                  |
| CARTOUCHE D'ENCRE<br>REMPLACEZ CTCHE ENCRE                                                              | La cartouche d'encre est vide.                                                            | Installez une cartouche d'encre neuve.                                                                                                    |
| ERREUR CTCHE ENCRE<br>VÉRIFIEZ CARTOUCHE                                                                | Une cartouche d'encre ayant un co-<br>de produit inapproprié est installée.               | Retirez la cartouche d'encre et installez une<br>cartouche d'encre disposant du code produit<br>correct. Voir « Consommables » à la page 230.                                                                                                    |
| ERREUR CTCHE ENCRE<br>INSTALLEZ CARTOUCHE<br>CORRECTE                                                   | Une cartouche d'encre ne pouvant<br>être utilisée avec cette imprimante<br>est installée. | Retirez la cartouche d'encre et installez-en<br>une prise en charge par cette imprimante.<br>Voir « Consommables » à la page 230.                                                                                                    |
| CARTOUCHE D'ENCRE<br>UTILISER CART D'ENCRE<br>D'ORIGINE EPSON                                           | Une cartouche d'encre non d'origine<br>est installée.                                     | Remplacez la cartouche d'encre par une car-<br>touche d'origine Epson. Voir « Remplacement<br>des cartouches d'encre » à la page 169 et «<br>Consommables » à la page 230.                                                                                                    |
| CARTOUCHE D'ENCRE<br>CTCHES NON D'ORIGINE !<br>LA QUALITÉ DE L'ENCRE<br>NON D'ORIGINE PEUT VA-<br>RIER. | Une cartouche d'encre non d'origine<br>est installée.                                     | Sélectionnez REFUSER (appuyez sur la touche<br>Menu/Droite ►) pour remplacer la cartouche<br>d'encre par une cartouche d'encre d'origine<br>Epson. Voir « Remplacement des cartouches<br>d'encre » à la page 169. Sinon, sélectionnez<br>ACCEPTER (appuyez sur la touche Retour/Gau-<br>che ◄). |
| CARTOUCHE D'ENCRE                                                                                       |                                                                                           |                                                                                                    |
| RISQUE DE<br>FONCTIONNEMENT NON<br>OPTIMAL.<br>CONTINUER ?                                              |                                                                                           |                                                                                                    |
| <accepter refuser=""></accepter>                                                                        |                                                                                           |                                                                                                    |
| ERREUR CTCHE ENCRE<br>REMPLACEZ CARTOUCHE                                                               | Une erreur est survenue lors de la lec-<br>ture ou de l'écriture des données.             | Retirez la cartouche d'encre et réinstallez-la.<br>Si ce message s'affiche de nouveau après réin-<br>stallation de la cartouche d'encre, remplacez<br>cette dernière. Voir « Remplacement des car-<br>touches d'encre » à la page 169.                                                          |

| Message                                                                                                    | Description                                                                               | Suite à donner                                                                                                    |
|----------------------------------------------------------------------------------------------------|-------------------------------------------------------------------------------------------|----------------------------------------------------------------------------------------------------|
| PAS DE CARTOUCHE<br>INSTALLEZ CARTOUCHE<br>ENCRE                                                                                                    | Aucune cartouche d'encre n'est in-<br>stallée.                                            | Installez une cartouche d'encre.                                                                                                    |
| FENTE AVANT FERMÉE<br>OUVREZ LA FENTE ALI MA-<br>NUELLE AV                                                                                          | La fente d'alimentation manuelle<br>avant est fermée lors du fonctionne-<br>ment.         | Ouvrez la fente d'alimentation manuelle<br>avant en la poussant. Si nécessaire, retirez le<br>papier.                                                                                                    |
| FENTE ALI AV OUVERTE<br>CHARGEZ LE SUPPORT ET<br>APPUYEZ SUR LA TCHE BAS                                                                            | La fente d'alimentation manuelle<br>avant est ouverte mais le papier<br>n'est pas chargé. | Chargez une feuille dans la fente d'alimenta-<br>tion manuelle avant et appuyez sur la touche<br>Avance papier/Bas ▼.                                                                                                    |
| FENTE ALI AV OUVERTE<br>FERMEZ LA FENTE ALI MA-<br>NUELLE AV                                                                                        | La fente d'alimentation manuelle<br>avant est ouverte lors du fonctionne-<br>ment.        | Fermez la fente d'alimentation manuelle<br>avant en la poussant.                                                                                                    |
| FENTE ALI AV OUVERTE<br>APPUYEZ SUR LA TCHE<br>BAS ET RETIREZ LE PAPIER                                                                             | Une erreur est survenue au niveau<br>de la fente avant.                                   | Appuyez sur la touche Avance papier/Bas ▼<br>et retirez le papier de la fente d'alimentation<br>manuelle avant.                                                                                                    |
| CART. MAINTENANCE<br>REMPLACER LA CARTOU-<br>CHE DE MAINTENANCE                                                                                     | La cartouche de maintenance est pleine.                                                   | Remplacez la cartouche de maintenance par<br>une neuve. Voir « Remplacement de la cartou-<br>che de maintenance » à la page 174.                                                                                                    |
| MAINTENANCE<br>UTILISER CART D'ENCRE<br>D'ORIGINE EPSON                                                                                             | Une cartouche de maintenance non<br>d'origine est installée.                              | Remplacez la cartouche de maintenance par<br>une cartouche d'origine Epson. Voir « Rempla-<br>cement de la cartouche de maintenance » à la<br>page 174 et « Consommables » à la page 230.                                                                                                    |
| MAINTENANCE<br>CTCHE DE MAINTENANCE<br>NON D'ORIGINE INSTAL-<br>LÉE.<br>U'ESPACE DISPONIBLE<br>POUR ABSORBER L'ENCRE<br>PEUT VARIER.<br>CONTINUER ? | Une cartouche de maintenance non<br>d'origine est installée.                              | Sélectionnez NON (appuyez sur la touche Me-<br>nu/Droite ►) pour remplacer la cartouche de<br>maintenance par une cartouche de mainte-<br>nance d'origine Epson. Voir « Remplacement<br>de la cartouche de maintenance » à la page<br>174. Sinon, sélectionnez OUI (appuyez sur la<br>touche Retour/Gauche ◄). |
| ERREUR CARTOUCHE DE<br>MAINTENANCE<br>REMPLACEZ LA CARTOU-<br>CHE                                                                                   | La cartouche de maintenance n'est<br>pas insérée dans l'imprimante.                       | Installez la cartouche de maintenance.                                                                                                    |

| Message                                                                                                    | Description                                                                                                    | Suite à donner                                                                                                    |  |
|----------------------------------------------------------------------------------------------------|----------------------------------------------------------------------------------------------------|----------------------------------------------------------------------------------------------------|--|
| NIVEAU D'ENCRE INSUF<br>REMPLACEZ-LA PAR UNE<br>NEUVE                                                                     | La cartouche d'encre est presque vi-<br>de.                                                                         | Remplacez la cartouche d'encre par une neu-<br>ve. Pour plus de détails, reportez-vous à la sec-<br>tion « Remplacement des cartouches d'en-<br>cre » à la page 169.                                   |  |
| IMP OUVRIR LE CAPOT<br>Y A-T-IL DES ÉLÉMENTS<br>SUR L'IMPRIMANTE ?<br>APPUYEZ SUR LA TOUCHE<br>HAUT                       | Il est possible qu'un élément soit pla-<br>cé sur l'imprimante (couvercle du lo-<br>gement des cartouches d'encre). | Retirez l'élément placé sur l'imprimante (cou-<br>vercle du logement des cartouches d'encre).<br>Appuyez ensuite sur la touche Ouvrir le cou-<br>vercle du logement des cartouches d'encre/<br>Haut ▲. |  |
| ERREUR D'ALIM PAPIER<br>CHARG PAP CORRECTE-<br>MENT ET APPUYEZ SUR LA<br>TCHE PAPIER/ALIMENTA-<br>TION                    | L'imprimante n'a pas réussi à faire<br>avancer le papier.                                                           | Placez le papier correctement et appuyez sur<br>la touche Avance papier/Bas ▼.                                                                                                    |  |
| ERREUR D'ALIM PAPIER<br>RETIREZ LE PAPIER ET RE-<br>CHARGEZ-LE CORRECTE-<br>MENT                                          | L'imprimante n'a pas réussi à faire<br>avancer le papier.                                                           | Retirez le papier et chargez-le correctement.                                                                                                    |  |
| COUVERCLE DES CTCHES<br>OUVERT<br>FERMEZ LE COUVERCLE<br>CARTOUCHES                                                       | Le couvercle du logement des car-<br>touches d'encre est ouvert.                                                    | Fermez le couvercle du logement des cartou-<br>ches d'encre.                                                                                                    |  |
| CAPOT MAINTENANCE OU-<br>VERT<br>FERMEZ LE CAPOT MAIN-<br>TENANCE                                                         | Le couvercle de la cartouche de main-<br>tenance est ouvert.                                                        | Fermez le couvercle du logement de la cartou-<br>che de maintenance.                                                                                                    |  |
| PAS RÉSERVOIR MAINT<br>INSTALLEZ LE RÉSERVOIR<br>MAINTENANCE                                                              | La cartouche de maintenance n'est<br>pas insérée dans l'imprimante.                                                 | Installez la cartouche de maintenance.                                                                                                    |  |
| BOURRAGE PAPIER<br>SUPPRIMEZ LE BOURRAGE<br>REPORTEZ-VOUS AU GUI-<br>DE DE L'IMPRIMANTE<br>POUR OBTENIR INSTRUC-<br>TIONS | ll est possible que le papier soit coin-<br>cé.                                                                     | Retirez le papier coincé. Pour plus de détails,<br>reportez-vous à la section « Élimination des<br>bourrages papier » à la page 201.                                                                   |  |

| Message                                            | Description                           | Suite à donner                                                                                                    |
|----------------------------------------------------|---------------------------------------|----------------------------------------------------------------------------------------------------|
| CHARIOT BLOQUÉ<br>RELÂCHEZ LE VERROU DU<br>CHARIOT | La tête d'impression est verrouillée. | Retirez les matériaux de protection de la tête<br>d'impression de manière à la déverrouiller.                                                                                                    |
| ERREUR IMPRIMANTE<br>REDÉMARREZ IMPRIMAN-<br>TE    | Des erreurs sont survenues.           | Mettez l'imprimante hors tension, puis de nou-<br>veau sous tension.                                                                                                    |
| ERR APPEL ENTRETIEN<br>NNNN                        | La tête d'impression est verrouillée. | Retirez les matériaux de protection de la tête<br>d'impression de manière à la déverrouiller.                                                                                                    |
| VEUILLEZ CONTACTER LE<br>CENTRE D'ENTRETIEN        | Une erreur fatale s'est produite.     | Mettez l'imprimante hors tension, attendez<br>quelques instants puis remettez-la sous ten-<br>sion. Si ce message s'affiche de nouveau sur<br>l'écran LCD, relevez le code et contactez votre<br>revendeur. Voir « Contact avec le service clien-<br>tèle » à la page 211. |

### L'imprimante ne se met pas ou ne reste pas sous tension

Lorsque le voyant d'alimentation ne s'allume pas et que l'initialisation du mécanisme ne démarre pas, même lorsque la touche **Marche/Arrêt** <sup>(1)</sup> est enfoncée pour mettre l'imprimante sous tension, essayez les solutions suivantes suggérées pour le problème.

- □ Mettez l'imprimante hors tension et vérifiez que le cordon d'alimentation est fermement inséré dans l'imprimante.
- □ Vérifiez que votre prise de courant fonctionne et qu'elle n'est pas commandée par un interrupteur ou une minuterie.
- Assurez-vous que la tension fournie à l'imprimante correspond à la tension nominale indiquée sur l'imprimante. Si ce n'est pas le cas, mettez l'imprimante hors tension et débranchez immédiatement le cordon d'alimentation. Contactez votre revendeur et demandez-lui conseil. Voir « Contact avec le service clientèle » à la page 211.

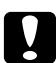

#### Important :

*Si la tension fournie et la tension nominale ne correspondent pas, ne rebranchez pas l'imprimante car vous risqueriez de l'endommager.* 

### L'imprimante n'imprime rien

#### L'imprimante n'est pas correctement connectée à l'ordinateur

Essayez une ou plusieurs de ces solutions :

- □ Mettez l'imprimante et l'ordinateur hors tension. Assurez-vous que le câble d'interface de l'imprimante est correctement branché dans le connecteur de l'ordinateur prévu à cet effet.
- □ Assurez-vous que les spécifications du câble d'interface correspondent à celles de l'imprimante et de l'ordinateur.
- Assurez-vous que le câble d'interface est directement connecté à l'ordinateur sans passer par un autre périphérique, comme un dispositif de commutation d'imprimante ou un prolongateur.

### Votre imprimante Epson n'est pas sélectionnée comme imprimante par défaut

Installez le pilote d'impression si ce n'est déjà fait et procédez comme suit pour sélectionner votre imprimante Epson comme imprimante par défaut.

#### Pour Windows XP x64 et XP

- 1. Cliquez sur Start (Démarrer), sur Control Panel (Panneau de configuration) et sur Printers and Faxes (Imprimantes et télécopieurs).
- 2. Cliquez à l'aide du bouton droit de la souris sur **EPSON Stylus Pro XXXX**.
- 3. Sélectionnez Définir par défaut, puis fermez la fenêtre.

#### Sous Windows Vista

- 1. Cliquez sur (a), cliquez sur le Control Panel (Panneau de configuration), cliquez sur Hardware and Sound (Matériel et son), puis sur Printers (Imprimantes).
- 2. Cliquez à l'aide du bouton droit de la souris sur EPSON Stylus Pro XXXX.
- 3. Sélectionnez Définir par défaut, puis fermez la fenêtre.

#### Pour Windows 2000

1. Cliquez sur le bouton Démarrer, pointez Paramètres et sélectionnez Imprimantes.

- 2. Cliquez à l'aide du bouton droit de la souris sur **EPSON Stylus Pro XXXX** dans la fenêtre Imprimantes.
- 3. Sélectionnez **Définir par défaut**, puis fermez la fenêtre Imprimantes.

#### Pour Mac OS X

Assurez-vous que le pilote d'impression **Epson Stylus Pro XXXX** est correctement ajouté à l'Utilitaire de configuration d'impression (pour Mac OS X 10.3.9 ou supérieur), ou Imprimante et Télécopieur (pour Mac OS X 10.5 ou supérieur) et que l'option correcte est sélectionnée.

# Le réglage du port imprimante dans le pilote ne correspond pas au port réel de connexion de l'imprimante (Windows seulement)

Pour sélectionner le port imprimante, procédez comme suit.

#### Pour Windows XP x64 et XP

- 1. Cliquez sur Start (Démarrer), sur Control Panel (Panneau de configuration) et sur Printers and Faxes (Imprimantes et télécopieurs).
- 2. Cliquez à l'aide du bouton droit de la souris sur EPSON Stylus Pro XXXX, puis sélectionnez Properties (Propriétés).
- 3. Cliquez sur l'onglet **Ports**.
- 4. Vérifiez que le port imprimante est sélectionné.

#### Sous Windows Vista

- 1. Cliquez sur , cliquez sur le Control Panel (Panneau de configuration), cliquez sur Hardware and Sound (Matériel et son), puis sur Printers (Imprimantes).
- 2. Cliquez à l'aide du bouton droit de la souris sur EPSON Stylus Pro XXXX, puis sélectionnez Properties (Propriétés).
- 3. Cliquez sur l'onglet **Ports**.
- 4. Vérifiez que le port imprimante est sélectionné.

#### Pour Windows 2000

1. Cliquez sur Démarrer, pointez Paramètres et sélectionnez Imprimantes.

- 2. Cliquez à l'aide du bouton droit de la souris sur **EPSON Stylus Pro XXXX** dans la fenêtre Imprimantes, puis sélectionnez **Properties (Propriétés)**.
- 3. Cliquez sur l'onglet **Ports**.
- 4. Vérifiez que le port imprimante est sélectionné.

### L'imprimante émet un bruit identique à celui de l'impression, mais rien ne s'imprime

Essayez une ou plusieurs de ces solutions :

- □ Exécutez l'utilitaire Nettoyage des têtes. Pour Windows, voir « Utilisation des utilitaires d'impression » à la page 21. Pour Mac OS X, reportez-vous à la section « Utilisation des utilitaires d'impression » à la page 38.
- □ Si le nettoyage des têtes ne donne pas satisfaction, remplacez les cartouches d'encre. Voir « Remplacement des cartouches d'encre » à la page 169.

# L'impression ne répond pas à votre attente

### Impression de caractères incorrects ou déformés, ou de pages blanches

Essayez une ou plusieurs de ces solutions :

- Devention Pour Windows, supprimez les travaux d'impression bloqués à partir de la barre de progression.
- □ Si le problème persiste, mettez l'imprimante et l'ordinateur hors tension. Assurez-vous que le câble d'interface de l'imprimante est correctement connecté.

### **Marges incorrectes**

- □ Contrôlez le paramétrage des marges dans votre application.
- □ Vérifiez que les marges sont comprises dans la zone imprimable de la page. Voir « Zone imprimable » à la page 221.
- Pour Windows, vérifiez le réglage du paramètre Borderless (Sans marges) dans le menu Principal. Vérifiez qu'ils sont adaptés au format de votre papier. Voir « Impression sans marges » à la page 67.

□ Assurez-vous que le papier est correctement positionné. Voir « Utilisation de feuilles simples » à la page 152.

#### Image inversée

Sous Mac OS X, désactivez le paramètre **Flip Horizontal (Miroir horizontal)** dans la boîte de dialogue Configuration Imprimante. Consultez l'aide en ligne pour plus d'informations.

#### La couleur imprimée diffère de la couleur affichée sur l'écran

Essayez une ou plusieurs de ces solutions :

- □ Ajustez le paramètre **Color Density (Densité des couleurs)** de la boîte de dialogue Configuration du papier. Consultez l'aide en ligne pour plus d'informations.
- □ Vérifiez que le paramètre Support correspond au papier réellement utilisé.
- Étant donné que les moniteurs et les imprimantes produisent différemment les couleurs, les couleurs imprimées ne correspondent pas toujours parfaitement aux couleurs affichées. Cependant, les systèmes de couleur ci-dessus sont conçus pour éviter ces différences. Pour Mac OS X, sélectionnez ColorSync dans la zone Couleur sélectionnée dans la zone de dialogue Plus d'options de la zone de dialogue Imprimer pour assurer une correspondance avec les couleurs du système. Consultez l'aide en ligne pour plus d'informations.
- Vous pourrez produire des images plus nettes avec des couleurs plus vives. Sous Windows, cliquez sur Custom (Perso.) pour le mode dans le menu Principal puis sélectionnez Photo Enhance, et cliquez sur Advanced (Plus d'options) pour configurer Photo Enhance. Consultez l'aide en ligne pour plus d'informations.
- Sous Windows, cliquez sur Custom (Perso.) pour le mode dans le menu Principal puis sélectionnez Color Controls (Calibration EPSON), et cliquez sur Advanced (Plus d'options) pour régler les couleurs, la luminosité, etc. le cas échéant. Consultez l'aide en ligne pour plus d'informations.

Pour Mac OS X, sélectionnez **Color Controls (Calibration EPSON)** dans la zone Couleur sélectionnée dans la zone de dialogue Imprimer. Consultez l'aide en ligne pour plus d'informations.

### Décalage des lignes

Effectuez l'alignement de la tête d'impression. Si le problème persiste, effectuez le nettoyage de la tête d'impression. Pour Windows, voir « Utilisation des utilitaires d'impression » à la page 21. Pour Mac OS X, reportez-vous à la section « Utilisation des utilitaires d'impression » à la page 38.

### Taches d'encre au bas de la page

Essayez une ou plusieurs de ces solutions :

- □ Si le papier est recourbé vers la face imprimable, aplatissez-le ou incurvez-le légèrement dans l'autre sens.
- Sous Windows, si vous utilisez des supports spéciaux EPSON, vérifiez le paramètre Support dans l'onglet Principal. Consultez l'aide en ligne pour plus d'informations.
   Pour Mac OS X, si vous utilisez des supports spéciaux Epson, vérifiez le réglage du paramètre Support dans la zone Configuration Imprimante sélectionnée dans la zone de dialogue Imprimer. Consultez l'aide en ligne pour plus d'informations.
   Pour du papier autre que du papier Epson, enregistrez et sélectionnez l'épaisseur du papier en mode Menu. Vérifiez qu'il est adapté au papier utilisé. Voir « Définition d'une configuration papier » à la page 143.
- □ En mode Menu, réglez le paramètre PLATEN GAP (ÉCART DU CYLINDRE) sur WIDE (GRAND) sous PRINTER SETUP (CONFIGURATIONIMPR.). Voir « CONFIGURATION IMPR. » à la page 133.

#### Les impressions sont recourbées lors de l'éjection

Si les impressions sont recourbées au niveau du plateau de sortie, retirez le papier avant que la feuille de papier suivante soit éjectée.

### La qualité d'impression n'est pas satisfaisante

Cliquez sur la légende de l'illustration qui ressemble le plus à votre impression.

| « Bandes horizontales » à la page 196                                     | « Décalage vertical ou apparition de ban-<br>des » à la page 196 |
|---------------------------------------------------------------------------|------------------------------------------------------------------|
|                                                                           |                                                                  |
| « Les documents couleur s'impriment en<br>noir uniquement » à la page 198 | « Impressions pâles ou incomplètes » à la pa-<br>ge 197          |

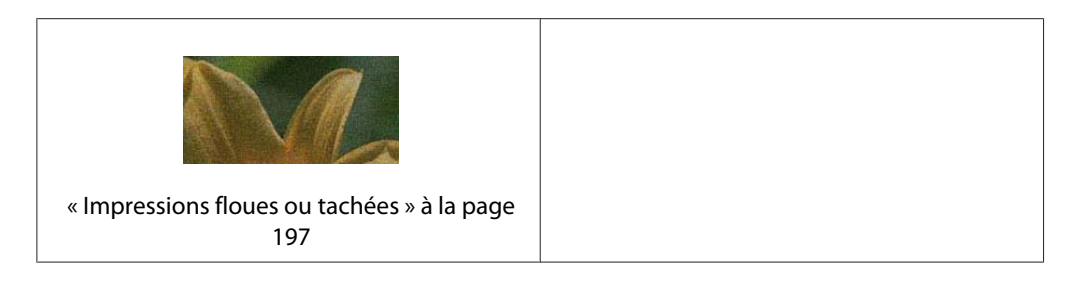

Si vous rencontrez des problèmes au niveau de la qualité d'impression, essayez les solutions proposées ici.

#### **Bandes horizontales**

Essayez une ou plusieurs de ces solutions :

- Sous Windows, vérifiez le paramètre Support dans l'onglet Principal. Vérifiez qu'il est adapté au papier utilisé. Consultez l'aide en ligne pour plus d'informations.
   Pour Mac OS X, vérifiez le réglage du paramètre Support dans la zone Configuration Imprimante sélectionnée dans la zone de dialogue Imprimer. Vérifiez qu'il est adapté au papier utilisé ; consultez l'aide en ligne pour plus d'informations.
- □ Vérifiez que la face imprimable du papier est orientée vers le haut.
- □ Exécutez l'utilitaire Nettoyage des têtes pour nettoyer les buses obstruées. Pour Windows, voir « Utilisation des utilitaires d'impression » à la page 21. Pour Mac OS X, reportez-vous à la section « Utilisation des utilitaires d'impression » à la page 38. Vous pouvez aussi nettoyer les buses de la tête d'impression à l'aide du panneau de contrôle. Pour nettoyer les buses de la tête d'impression, appuyez sur la touche Menu/Droite ▶ pendant trois secondes.
- □ Contrôlez la valeur de l'avance papier. Réduisez la valeur en cas d'apparition de bandes claires et augmentez-la en cas d'apparition de bandes foncées. Consultez l'aide en ligne pour plus d'informations.
- □ Vérifiez le voyant d'état de l'encre. Au besoin, remplacez les cartouches d'encre. Voir « Remplacement des cartouches d'encre » à la page 169.

### Décalage vertical ou apparition de bandes

- Sous Windows, désactivez l'option High Speed (Vitesse rapide) dans la boîte de dialogue Options de qualité. Consultez l'aide en ligne pour plus d'informations.
   Pour Mac OS X, désactivez le paramètre High Speed (Vitesse rapide) dans la zone Configuration Imprimante sélectionnée dans la zone de dialogue Imprimer. Consultez l'aide en ligne pour plus d'informations.
- Exécutez l'utilitaire Alignement des têtes. Pour Windows, voir « Utilisation des utilitaires d'impression » à la page 21. Pour Mac OS X, reportez-vous à la section « Utilisation des utilitaires d'impression » à la page 38.

#### Impressions pâles ou incomplètes

Essayez une ou plusieurs de ces solutions :

- Assurez-vous que la date de péremption des cartouches d'encre n'est pas dépassée. Cette date figure sur le boîtier de la cartouche.
- Sous Windows, vérifiez le paramètre Support dans l'onglet Principal. Vérifiez qu'il est adapté au papier utilisé. Consultez l'aide en ligne pour plus d'informations.
   Pour Mac OS X, vérifiez le réglage du paramètre Support dans la zone Configuration Imprimante sélectionnée dans la zone de dialogue Imprimer. Vérifiez qu'il est adapté au papier utilisé. Consultez l'aide en ligne pour plus d'informations.
- □ Exécutez l'utilitaire Nettoyage des têtes pour nettoyer les buses obstruées. Pour Windows, voir « Utilisation des utilitaires d'impression » à la page 21. Pour Mac OS X, reportez-vous à la section « Utilisation des utilitaires d'impression » à la page 38. Vous pouvez aussi nettoyer les buses de la tête d'impression à l'aide du panneau de contrôle. Pour nettoyer les buses de la tête d'impression, appuyez sur la touche Menu/Droite ▶ pendant trois secondes.
- □ Vérifiez le voyant d'état de l'encre. Au besoin, remplacez les cartouches d'encre. Voir « Remplacement des cartouches d'encre » à la page 169.
- □ Sélectionnez **Standard** pour le paramètre Epaisseur dans la boîte de dialogue Configuration du papier. Consultez l'aide en ligne pour plus d'informations.

#### Impressions floues ou tachées

- Sous Windows, vérifiez le paramètre Support dans l'onglet Principal. Vérifiez qu'il est adapté au papier utilisé. Consultez l'aide en ligne pour plus d'informations.
   Pour Mac OS X, vérifiez le réglage du paramètre Support dans la zone Configuration Imprimante sélectionnée dans la zone de dialogue Imprimer. Vérifiez qu'il est adapté au papier utilisé. Consultez l'aide en ligne pour plus d'informations.
- □ Si le papier utilisé n'est pas pris en charge par le pilote d'impression, réglez l'épaisseur du papier dans le mode Menu. Voir « PAPIER PERSONNALISÉ » à la page 134.
- □ Vérifiez que le papier est sec et que la face imprimable est orientée vers le haut. Vérifiez aussi que vous utilisez un type de papier correct. Voir « Papier » à la page 225.
- □ De l'encre a pu couler dans l'imprimante ; essuyez l'intérieur de l'imprimante avec un chiffon propre et doux.
- □ Exécutez l'utilitaire Nettoyage des têtes. Pour Windows, voir « Utilisation des utilitaires d'impression » à la page 21. Pour Mac OS X, reportez-vous à la section « Utilisation des utilitaires d'impression » à la page 38.

Vous pouvez aussi nettoyer les buses de la tête d'impression à l'aide du panneau de contrôle. Pour nettoyer les buses de la tête d'impression, appuyez sur la touche **Menu/Droite** ▶ pendant trois secondes.

### Les documents couleur s'impriment en noir uniquement

Essayez une ou plusieurs de ces solutions :

- Assurez-vous que les paramètres de couleur de votre application sont corrects.
- Pour Windows, assurez-vous que l'option Color (Couleur) est sélectionnée dans le menu Principal. Consultez l'aide en ligne pour plus d'informations.
   Pour Mac OS X, assurez-vous que l'option Color (Couleur) est sélectionnée dans la zone Configuration Imprimante sélectionnée dans la zone de dialogue Imprimer. Consultez l'aide en ligne pour plus d'informations.

# La vitesse d'impression n'est pas satisfaisante

- Sous Windows, activez la case High Speed (Vitesse rapide) dans la boîte de dialogue Options de qualité. Consultez l'aide en ligne pour plus d'informations.
   Sous Mac OS X, activez la case High Speed (Vitesse rapide) dans la zone Configuration Imprimante sélectionnée dans la zone de dialogue Imprimer. Consultez l'aide en ligne pour plus d'informations.
- Sous Windows, sélectionnez Quality Options (Options Qualité) pour la qualité d'impression dans le menu Principal. Dans la boîte de dialogue Options de qualité, déplacez le curseur vers Speed (Vitesse) pour augmenter la vitesse d'impression. Consultez l'aide en ligne pour plus d'informations.

Pour Mac OS X, sélectionnez le mode **Automatic (Automatique)** et déplacez le curseur vers **Speed (Vitesse)** dans la zone Configuration Imprimante sélectionnée dans la zone de dialogue Imprimer pour augmenter la vitesse d'impression. Consultez l'aide en ligne pour plus d'informations.

- N'exécutez pas un trop grand nombre d'applications à la fois. Fermer les applications que vous n'utilisez pas.
- □ Utilisez la carte d'interface USB 2.0 de votre ordinateur.
- □ Supprimez les fichiers inutiles afin de libérer de l'espace sur votre disque dur.

# Inclinaison du papier lors de l'impression sur du papier ordinaire au format A3 ou plus grand

Utilisez le guide latéral situé sur le côté droit du bac feuille à feuille automatique pour charger le papier bien droit.

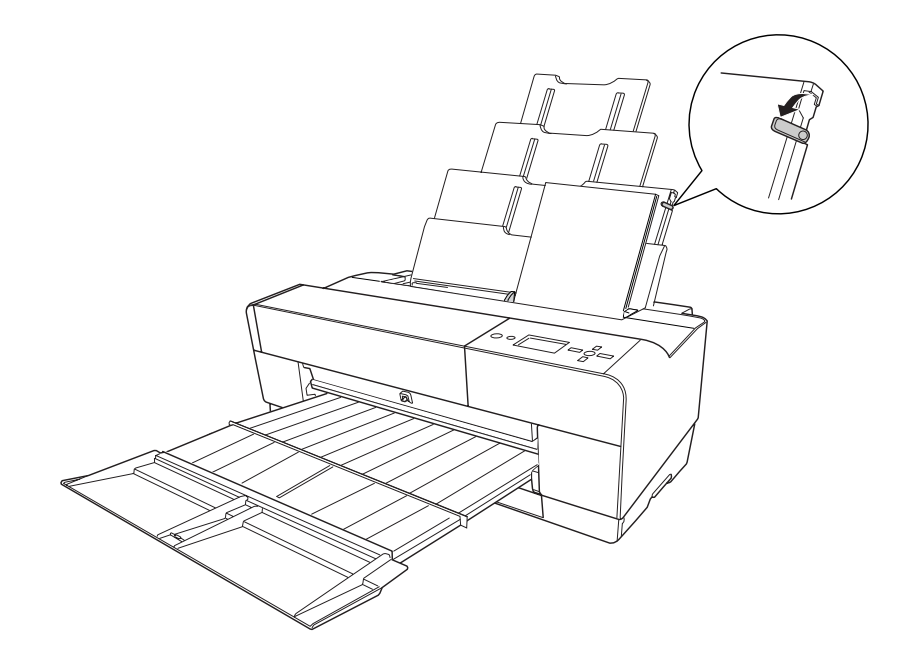

# Problèmes fréquents de chargement du papier ou de bourrage papier

- □ Vérifiez que le papier n'est pas plié ni froissé.
- □ Vérifiez que le papier est bien plat.
- □ Assurez-vous que l'impression s'effectue dans la plage admise de températures de fonctionnement.
- □ Vérifiez que le papier n'est pas humide.
- Assurez-vous que le papier n'est pas trop épais ni trop fin. Voir « Papier » à la page 225.
- Assurez-vous qu'aucun corps étranger ne se trouve à l'intérieur de l'imprimante.

- Sous Windows, vérifiez le paramètre Support dans l'onglet Principal. Vérifiez qu'il est adapté au papier utilisé. Consultez l'aide en ligne pour plus d'informations.
   Pour Mac OS X, vérifiez le réglage du paramètre Support dans la zone Configuration Imprimante sélectionnée dans la zone de dialogue Imprimer. Vérifiez qu'il est adapté au papier utilisé. Consultez l'aide en ligne pour plus d'informations.
- Assurez-vous que l'écartement du rouleau d'impression est adapté à votre papier. Vous pouvez modifier le paramètre Epaisseur dans le menu PRINTER SETUP (CONFIGURATIONIMPR.) du mode Menu. Voir « ÉCART DU CYLINDRE » à la page 133.
- Pour des supports spéciaux autres que ceux de Epson, vérifiez le support sélectionné dans le menu CUSTOM PAPER (PAPIERPERSONNALISÉ) du mode Menu. Voir « Définition d'une configuration papier » à la page 143.
   Avant d'utiliser un support spécial d'un fabricant autre que Epson, effectuez un test pour déterminer si le papier peut être chargé correctement avant l'impression.
   Pour éliminer des bourrages papier, reportez-vous à la section « Élimination des bourrages papier » à la page 201.

# Élimination des bourrages papier

### En cas de bourrage du papier provenant du bac feuille à feuille automatique

Pour retirer le papier coincé, procédez comme suit.

1. Mettez l'imprimante hors tension.

2. Retirez délicatement le papier coincé.

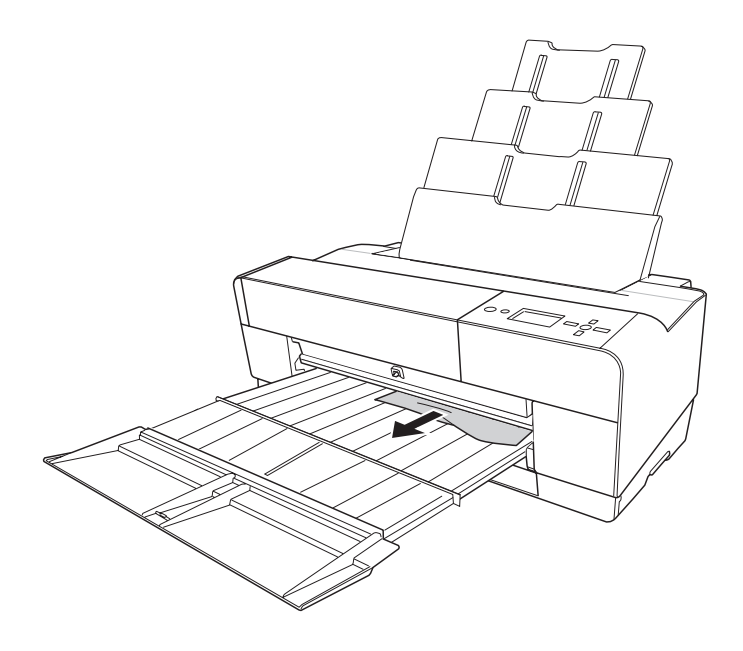

Au besoin, ouvrez le capot supérieur et retirez le papier coincé.

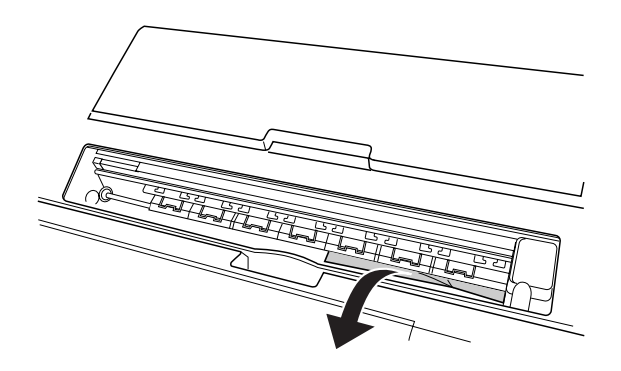

### En cas de bourrage du papier provenant de la fente d'insertion manuelle avant

Pour retirer le papier coincé, procédez comme suit :

- 1. Mettez l'imprimante hors tension.
- 2. Retirez le papier coincé par le côté avant ou arrière de l'imprimante.

Avant

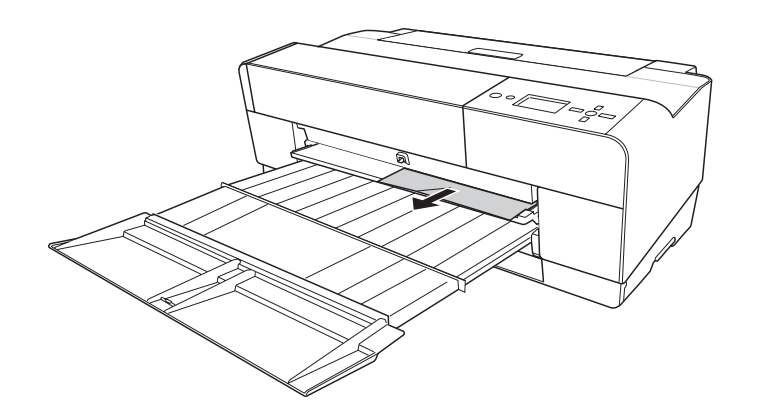

Arrière

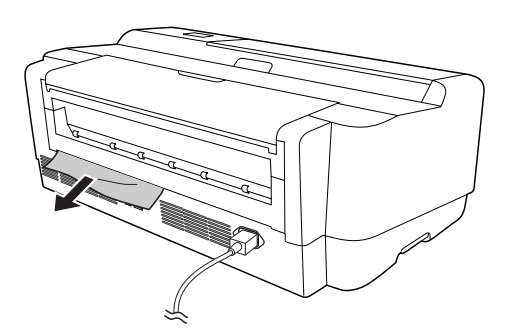

### En cas de bourrage du papier provenant de la fente d'insertion manuelle arrière

Pour retirer le papier coincé, procédez comme suit :

- 1. Assurez-vous que l'imprimante est sous tension.
- 2. Appuyez sur la touche **Avance papier/Bas** ▼ pour faire reculer le papier.

3. Retirez le papier coincé par l'arrière.

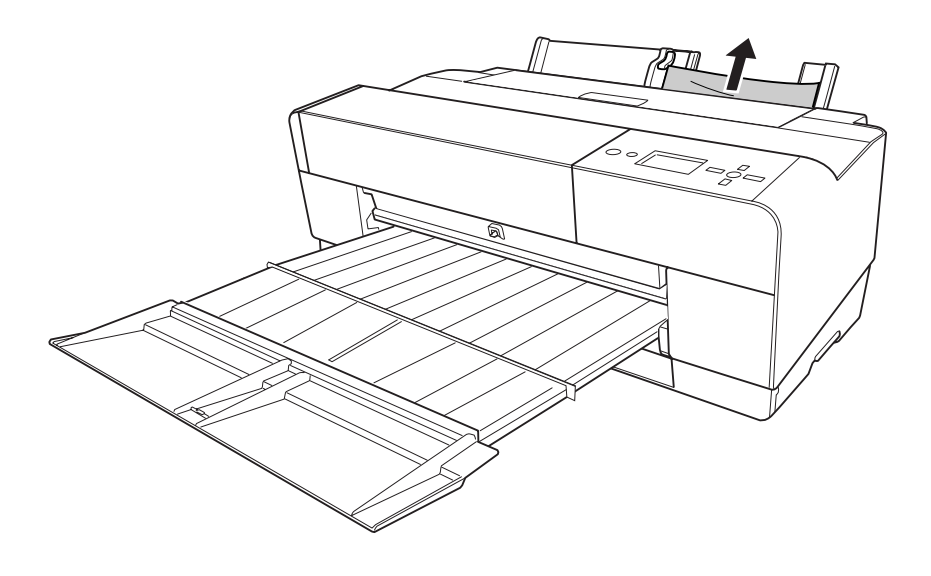

# Informations relatives au papier

Epson vous propose des supports spécialement conçus pour les imprimantes à jet d'encre à même de répondre à la plupart des besoins d'impression de haute qualité.

| Élément                 | Explication                                                                                                    |
|-------------------------|----------------------------------------------------------------------------------------------------|
| Nom du support          | Décrit le nom du support.                                                                                                    |
| Application recommandée | Décrit l'application recommandée pour le support.                                                                                                    |
| Taille                  | Décrit la taille du papier pour les feuilles simples.                                                                                                    |
| Epaisseur               | Décrit l'épaisseur de chaque support.                                                                                                    |
| Sans marge              | Décrit si l'impression sans marge est disponible.                                                                                                    |
|                         | Recommandé : le papier recommandé pour l'impression sans marge.<br>Possible : l'impression sans marge est possible.*<br>Impossible : l'impression sans marge n'est pas prise en charge.                                                                                                    |
|                         | * Vous pouvez imprimer sans marge sur du papier, cependant, cela<br>risque de détériorer la qualité d'impression ou générer des marges<br>non souhaitables du fait de l'extension ou de la réduction du papier.<br>De plus, certains papier ordinaires ne peuvent pas être utilisés pour<br>l'impression sans marge. |

| Élément                                | Explication                                                                                                    |
|----------------------------------------|----------------------------------------------------------------------------------------------------|
| Profil ICC                             | Décrit le profil ICC du type de support. Il s'affiche sous forme de nom<br>de profil dans le pilote d'impression ou l'application. Le nom de fichier<br>du profil est utilisé comme nom de profil dans le pilote d'impression<br>ou l'application. Chaque profil est fourni avec les papiers pour lesquels<br>vous pouvez utiliser de l'encre photo noire ou mate indifféremment. |
| Type de support du pilote d'impression | Décrit le type de support du pilote d'impression Assurez-vous de bien<br>faire correspondre le type de support défini dans le pilote d'impression<br>avec le papier chargé dans l'imprimante, sinon, la qualité d'impression<br>risque de diminuer.                                                                                                    |

# Feuilles simples

| Premium Luster Photo Paper (Papier photo lustré Premium)                 |                        |                                        |                          |
|--------------------------------------------------------------------------|------------------------|----------------------------------------|--------------------------|
| Application recommandée                                                  |                        | Photographie / Epreuve                 |                          |
| Taille                                                                   |                        | Sans marge                             | Epaisseur                |
| Letter                                                                   |                        | Possible                               | 0,27 mm                  |
| А3                                                                       |                        |                                        |                          |
| Super A3/B                                                               |                        |                                        |                          |
| A2                                                                       |                        |                                        |                          |
| US C                                                                     |                        |                                        |                          |
| Profil ICC                                                               |                        | Type de support du pilote d'impression |                          |
| Photo Black (Noir photo)                                                 | Matte Black (Noir mat) | Photo Paper (Papier pho-               | Premium Luster Photo Pa- |
| Epson Stylus Pro<br>3880_3885_3890 Pre-<br>miumLusterPhotoPa-<br>per.icc | -                      | to)                                    | per                      |

| Premium Glossy Photo Paper (Papier photo glacé Premium) |            |           |
|---------------------------------------------------------|------------|-----------|
| Application recommandée         Photographie / Epreuve  |            |           |
| Taille                                                  | Sans marge | Epaisseur |

| Premium Glossy Photo Paper (Papier photo glacé Premium)                  |                        |                           |                          |
|--------------------------------------------------------------------------|------------------------|---------------------------|--------------------------|
| 89 × 127 mm (3,5" × 5")                                                  |                        | Possible                  | 0,27 mm                  |
| 102 × 152 mm (4" × 6")                                                   |                        |                           |                          |
| 127 × 178 mm (5" × 7")                                                   |                        |                           |                          |
| taille 16:9 (102 × 181 mm)                                               |                        |                           |                          |
| 203 × 254 mm (8" × 10")                                                  |                        |                           |                          |
| 279 × 356 mm (11" × 14")                                                 |                        |                           |                          |
| Letter                                                                   |                        |                           |                          |
| A4                                                                       |                        |                           |                          |
| A3                                                                       |                        |                           |                          |
| Super A3/B                                                               |                        | _                         |                          |
| A2                                                                       |                        | _                         |                          |
| US C                                                                     |                        |                           |                          |
| Profil ICC                                                               |                        | Type de support du pilote | e d'impression           |
| Photo Black (Noir photo)                                                 | Matte Black (Noir mat) | Photo Paper (Papier pho-  | Premium Glossy Photo Pa- |
| Epson Stylus Pro<br>3880_3885_3890 Pre-<br>miumGlossyPhotoPa-<br>per.icc | -                      |                           | per                      |

| Premium Semigloss Photo Paper (Papier photo semi-glacé Premium) |                        |  |  |
|-----------------------------------------------------------------|------------------------|--|--|
| Application recommandée                                         | Photographie / Epreuve |  |  |
| Taille                                                          | Sans marge Epaisseur   |  |  |

| Premium Semigloss Photo Paper (Papier photo semi-glacé Premium)             |                        |                                        |                        |  |
|-----------------------------------------------------------------------------|------------------------|----------------------------------------|------------------------|--|
| 102 × 152 mm (4" × 6")                                                      |                        | Possible                               | 0,27 mm                |  |
| A4                                                                          |                        |                                        |                        |  |
| Letter                                                                      |                        |                                        |                        |  |
| А3                                                                          |                        |                                        |                        |  |
| Super A3/B                                                                  |                        |                                        |                        |  |
| A2                                                                          |                        | _                                      |                        |  |
| US C                                                                        |                        |                                        |                        |  |
| Profil ICC                                                                  |                        | Type de support du pilote d'impression |                        |  |
| Photo Black (Noir photo)                                                    | Matte Black (Noir mat) | Photo Paper (Papier pho-               | Premium Semigloss Pho- |  |
| Epson Stylus Pro<br>3880_3885_3890 Pre-<br>miumSemiglossPhotoPa-<br>per.icc | -                      | to)                                    | to Paper               |  |

| Epson Proofing Paper White Semimatte (Epson Papier semi-mat pour épreuves)        |                        |                                        |                      |  |
|-----------------------------------------------------------------------------------|------------------------|----------------------------------------|----------------------|--|
| Application recommandée                                                           |                        | Epreuve                                |                      |  |
| Taille                                                                            |                        | Sans marge                             | Epaisseur            |  |
| Super A3/B                                                                        |                        | Impossible                             | 0,25 mm              |  |
| Profil ICC                                                                        |                        | Type de support du pilote d'impression |                      |  |
| Photo Black (Noir photo)                                                          | Matte Black (Noir mat) | Proofing Paper (Papier à               | Epson Proofing Paper |  |
| Epson Stylus Pro<br>3880_3885_3890 Epson-<br>ProofingPaperWhiteSemi-<br>matte.icc | -                      | epreuves)                              | White Semimatte      |  |

| Velvet Fine Art Paper (Papier beaux-arts velouté) |                                  |           |
|---------------------------------------------------|----------------------------------|-----------|
| Application recommandée                           | Photographie / Papier beaux arts |           |
| Taille                                            | Sans marge                       | Epaisseur |

| Velvet Fine Art Paper (Papier beaux-arts velouté) |                                                                |                                        |                       |  |
|---------------------------------------------------|----------------------------------------------------------------|----------------------------------------|-----------------------|--|
| Letter                                            |                                                                | Possible                               | 0,48 mm               |  |
| Super A3/B                                        |                                                                |                                        |                       |  |
| A2                                                |                                                                |                                        |                       |  |
| US C                                              |                                                                |                                        |                       |  |
| Profil ICC                                        |                                                                | Type de support du pilote d'impression |                       |  |
| Photo Black (Noir photo)                          | Matte Black (Noir mat)                                         | Fine Art Paper (Papier                 | Velvet Fine Art Paper |  |
| -                                                 | Epson Stylus Pro<br>3880_3885_3890 Velvet-<br>FineArtPaper.icc | beaux-arts)                            |                       |  |

| UltraSmooth Fine Art Paper (Papier beaux-arts ultra-lisse) |                                                                     |                                        |                          |  |
|------------------------------------------------------------|---------------------------------------------------------------------|----------------------------------------|--------------------------|--|
| Application recommandée                                    |                                                                     | Photographie / Papier beaux arts       |                          |  |
| Taille                                                     |                                                                     | Sans marge                             | Epaisseur                |  |
| Super A3                                                   |                                                                     | Possible                               | 0,46 mm                  |  |
| A2                                                         |                                                                     | -                                      |                          |  |
| US C                                                       |                                                                     |                                        |                          |  |
| Profil ICC                                                 |                                                                     | Type de support du pilote d'impression |                          |  |
| Photo Black (Noir photo)                                   | Matte Black (Noir mat)                                              | Fine Art Paper (Papier                 | UltraSmooth Fine Art Pa- |  |
| -                                                          | Epson Stylus Pro<br>3880_3885_3890 Ultra-<br>SmoothFineArtPaper.icc | Deaux-arts)                            | per                      |  |

| Watercolor Paper-Radiant White (Papier pour aquarelle – blanc brillant) |                                       |         |  |
|-------------------------------------------------------------------------|---------------------------------------|---------|--|
| Application recommandée                                                 | ndée Photographie / Papier beaux arts |         |  |
| Taille                                                                  | Sans marge Epaisseur                  |         |  |
| Super A3/B                                                              | Possible                              | 0,29 mm |  |
| Profil ICC Type de support du pilote d'impression                       |                                       |         |  |

| Watercolor Paper-Radiant White (Papier pour aquarelle – blanc brillant) |                                                                               |                        |                        |
|-------------------------------------------------------------------------|-------------------------------------------------------------------------------|------------------------|------------------------|
| Photo Black (Noir photo)                                                | Matte Black (Noir mat)                                                        | Fine Art Paper (Papier | Watercolor Paper - Ra- |
|                                                                         | Epson Stylus Pro<br>3880_3885_3890 Water-<br>colorPaper-RadiantWhi-<br>te.icc | deaux-arts)            | diant white            |

| Enhanced Matte Paper (Papier mat supérieur) |                                                                |                                                                            |                      |
|---------------------------------------------|----------------------------------------------------------------|----------------------------------------------------------------------------|----------------------|
| Application recommandée                     |                                                                | Signalisation interne / Photographie / Reproduction de beaux arts/ Epreuve |                      |
| Taille                                      |                                                                | Sans marge                                                                 | Epaisseur            |
| Letter                                      |                                                                | Possible                                                                   | 0,26 mm              |
| A3                                          |                                                                |                                                                            |                      |
| Super A3/B                                  |                                                                | -                                                                          |                      |
| US C                                        |                                                                |                                                                            |                      |
| Profil ICC                                  |                                                                | Type de support du pilote d'impression                                     |                      |
| Photo Black (Noir photo)                    | Matte Black (Noir mat)                                         | Matte Paper (Papier mat)                                                   | Enhanced Matte Paper |
| -                                           | Epson Stylus Pro<br>3880_3885_3890 Enhan-<br>cedMattePaper.icc |                                                                            |                      |

| Archival Matte Paper (Papier mat de longue conservation) |                                                                            |                |  |  |
|----------------------------------------------------------|----------------------------------------------------------------------------|----------------|--|--|
| Application recommandée                                  | Signalisation interne / Photographie / Reproduction de beaux arts/ Epreuve |                |  |  |
| Taille                                                   | Sans marge                                                                 | Epaisseur      |  |  |
| A4                                                       | Possible                                                                   | 0,26 mm        |  |  |
| A3                                                       |                                                                            |                |  |  |
| Super A3/B                                               |                                                                            |                |  |  |
| A2                                                       |                                                                            |                |  |  |
| Profil ICC                                               | Type de support du pilote                                                  | e d'impression |  |  |

| Archival Matte Paper (Papier mat de longue conservation) |                                                                |                          |                      |
|----------------------------------------------------------|----------------------------------------------------------------|--------------------------|----------------------|
| Photo Black (Noir photo)                                 | Matte Black (Noir mat)                                         | Matte Paper (Papier mat) | Archival Matte Paper |
| -                                                        | Epson Stylus Pro<br>3880_3885_3890 Archi-<br>valMattePaper.icc |                          |                      |

| Photo Quality Ink Jet Paper (Papier couché qualité photo) |                                                                     |                                        |                           |  |
|-----------------------------------------------------------|---------------------------------------------------------------------|----------------------------------------|---------------------------|--|
| Application recommandée                                   |                                                                     | Signalisation interne / Epreuve        |                           |  |
| Taille                                                    |                                                                     | Sans marge                             | Epaisseur                 |  |
| A4                                                        |                                                                     | Impossible                             | 0,12 mm                   |  |
| Letter                                                    |                                                                     |                                        |                           |  |
| Legal                                                     |                                                                     |                                        |                           |  |
| USB                                                       |                                                                     |                                        |                           |  |
| A3                                                        |                                                                     |                                        |                           |  |
| Super A3                                                  |                                                                     |                                        |                           |  |
| A2                                                        |                                                                     |                                        |                           |  |
| USC                                                       |                                                                     |                                        |                           |  |
| Profil ICC                                                |                                                                     | Type de support du pilote d'impression |                           |  |
| Photo Black (Noir photo)                                  | Matte Black (Noir mat)                                              | Matte Paper (Papier mat)               | Photo Quality Ink Jet Pa- |  |
| -                                                         | Epson Stylus Pro<br>3880_3885_3890 Photo-<br>QualityInkJetPaper.icc |                                        | per                       |  |

# Site Web de l'assistance technique

Le site Web de support technique Epson fournit l'aide nécessaire aux problèmes que vous ne pouvez pas résoudre à l'aide des informations de dépannage contenues dans ce manuel. Si vous disposez d'un navigateur web et pouvez vous connecter à Internet, accédez au site à l'adresse suivante :

http://support.epson.net/

Si vous avez besoin des derniers pilotes, des FAQ, des manuels ou d'autres téléchargeables, accédez au site à l'adresse suivante :

http://www.epson.com

Sélectionnez ensuite la section de support de votre site Web Epson local.

# Contact avec le service clientèle

### Avant de contacter Epson

Si votre produit Epson ne fonctionne pas correctement et que vous ne pouvez résoudre vos problèmes à l'aide des informations de dépannage contenues dans ce manuel, appelez le service clientèle. Si le service clientèle de votre région n'est pas répertorié ci-dessous, contactez le revendeur auprès duquel vous avez acheté le produit.

Le service clientèle pourra vous aider plus rapidement si vous lui fournissez les informations suivantes :

- Numéro de série du produit
   (l'étiquette portant le numéro de série se trouve habituellement au dos de l'appareil)
- □ Modèle
- Version du produit (pour connaître le numéro de version, cliquez sur About (À propos de), Version Info (Informations de version) ou sur un bouton similaire dans le logiciel du produit)
- □ Marque et modèle de votre ordinateur
- □ Nom et version de votre système d'exploitation
- □ Nom et version des logiciels que vous utilisez habituellement avec votre produit

### Aide destinée aux utilisateurs d'Amérique du Nord

Epson propose les services d'assistance technique répertoriés ci-dessous.

#### Assistance Internet

Visitez le site Web de support d'Epson à l'adresse http://epson.com/support et sélectionnez votre produit pour trouver des solutions aux problèmes courants. Vous pouvez télécharger des pilotes et de la documentation, consulter les foires aux questions et les conseils de dépannage ou transmettre vos questions à Epson par courrier électronique.

#### Contact avec un représentant de l'assistance

Composez le (562) 276-1300 (États-Unis) ou (905) 709-9475 (Canada), 6h00 à 18h00, heure du Pacifique, du lundi au vendredi. Les jours et heures de disponibilité du support peuvent être modifiés sans préavis. Il est possible que des frais d'appel ou des frais d'appel longue distance s'appliquent.

Avant de contacter Epson pour obtenir de l'aide, veuillez préparer les informations suivantes :

- □ Nom du produit
- Numéro de série du produit
- Dreuve d'achat (reçu du magasin, par exemple) et date d'achat
- □ Configuration de l'ordinateur
- Description du problème

#### Remarque :

*Pour obtenir une aide relative aux autres logiciels de votre système, reportez-vous aux informations d'assistance technique de la documentation des logiciels en question.* 

#### Achat de consommables et d'accessoires

Vous pouvez acheter des cartouches d'encre, des cartouches de ruban, du papier et des accessoires d'origine Epson auprès des revendeurs agréés Epson. Composez le 800-GO-EPSON (800-463-7766) pour localiser le revendeur le plus proche. Ou vous pouvez effectuer des achats en ligne à l'adresse http://www.epsonstore.com (Ventes aux États-Unis) ou http://www.epson.ca (Ventes au Canada).

### Aide pour les utilisateurs d'Europe

Consultez votre **document de garantie paneuropéenne** pour obtenir des informations relatives à la procédure à suivre pour contacter le service clientèle Epson.

### Aide pour les utilisateurs d'Australie

Epson Australie souhaite vous proposer un service clientèle de niveau élevé. Parallèlement à la documentation de votre produit, nous mettons à votre disposition les sources d'information suivantes :

#### Votre revendeur

N'oubliez pas que votre revendeur est souvent en mesure de vous aider à identifier et résoudre les problèmes. Vous devez toujours commencer par contacter le revendeur pour obtenir des conseils en cas de problème. Le revendeur peut souvent résoudre rapidement et facilement les problèmes et vous donner des indications sur la procédure à suivre.

#### URL Internet http://www.epson.com.au

Consultez le site Internet de Epson Australie. Un site qui vaut le coup d'oeil ! Le site contient une zone de téléchargement de pilotes, une liste de points de contact Epson, des informations relatives aux nouveaux produits et une assistance technique (par courrier électronique).

### Bureau d'assistance Epson

Le bureau d'assistance Epson sert de point de contact final, il permet de garantir que les clients ont accès à des conseils. Les opérateurs du bureau d'assistance vous aident à installer, configurer et utiliser votre produit Epson. Le personnel de notre bureau d'assistance préventes vous propose de la documentation relative aux nouveaux produits Epson et vous indique où se trouve le revendeur ou agent d'entretien le plus proche. Le bureau d'assistance répond à de nombreux types de requêtes.

Les numéros du bureau d'assistance sont les suivants :

 Téléphone :
 1300 361 054

 Télécopie :
 (02) 8899 3789

Nous vous invitons à recueillir toutes les informations nécessaires avant d'appeler. Plus les informations recueillies sont nombreuses et plus le problème peut être résolu rapidement. Les informations concernées incluent la documentation de votre produit Epson, le type d'ordinateur, le système d'exploitation, les programmes utilisés et toutes les informations jugées utiles.

### Aide pour les utilisateurs de Singapour

Les sources d'information, d'assistance et de services disponibles auprès de Epson Singapour sont les suivantes :

### World Wide Web (http://www.epson.com.sg)

Des informations relatives aux spécifications des produits, des pilotes à télécharger, des foires aux questions, des demandes de ventes et une assistance technique par courrier électronique sont disponibles.

### Bureau d'assistance Epson (téléphone : (65) 6586 3111)

L'équipe de notre bureau d'assistance téléphonique peut vous aider dans les domaines suivants :

- Demandes de ventes et informations relatives aux produits
- **Questions ou problèmes relatifs à l'utilisation des produits**
- Demandes de réparations et garantie

# Aide pour les utilisateurs de Thaïlande

Utilisez les sources suivantes pour obtenir des informations, de l'aide et des services :

### World Wide Web (http://www.epson.co.th)

Des informations relatives aux spécifications des produits, des pilotes à télécharger, des foires aux questions et une assistance technique par courrier électronique sont disponibles.

### Ligne d'assistance Epson (téléphone : (66)2685-9899)

L'équipe de notre ligne d'assistance peut vous aider dans les domaines suivants :

- Demandes de ventes et informations relatives aux produits
- **Questions ou problèmes relatifs à l'utilisation des produits**
- Demandes de réparations et garantie

### Aide pour les utilisateurs du Vietnam

Utilisez les sources suivantes pour obtenir des informations, de l'aide et des services :

| Ligne d'assistance (té-<br>léphonique) Epson : | 84-8-823-9239                                              |
|------------------------------------------------|------------------------------------------------------------|
| Centre d'entretien :                           | 80 Truong Dinh Street, District 1, Hochiminh City, Vietnam |

### Aide pour les utilisateurs d'Indonésie

Utilisez les sources suivantes pour obtenir des informations, de l'aide et des services :

### World Wide Web (http://www.epson.co.id)

- □ Informations relatives aux spécifications des produits, pilotes à télécharger
- □ Foires aux questions, demandes de ventes, questions par courrier électronique

### Ligne d'assistance Epson

- Demandes de ventes et informations relatives aux produits
- □ Support technique

| Téléphone | (62) 21-572 4350 |
|-----------|------------------|
|           |                  |

#### Centre d'entretien Epson

Télécopie

| Jakarta | Mangga Dua Mall 3rd floor No 3A/B<br>Jl. Arteri Mangga Dua,<br>Jakarta<br>Téléphone/Fax : (62) 21-62301104 |
|---------|----------------------------------------------------------------------------------------------------|
| Bandung | Lippo Center 8th floor<br>Jl. Gatot Subroto No.2<br>Bandung<br>Téléphone/Fax : (62) 22-7303766             |

(62) 21-572 4357

| Surabaya   | Hitech Mall It IIB No. 12       |
|------------|---------------------------------|
|            | Jl. Kusuma Bangsa 116 – 118     |
|            | Surabaya                        |
|            | Téléphone : (62) 31-5355035     |
|            | Fax: (62) 31-5477837            |
| Yogyakarta | Hotel Natour Garuda             |
|            | Jl. Malioboro No. 60            |
|            | Yogyakarta                      |
|            | Téléphone : (62) 274-565478     |
| Medan      | Wisma HSBC 4th floor            |
|            | Jl. Diponegoro No. 11           |
|            | Medan                           |
|            | Téléphone/Fax : (62) 61-4516173 |
| Makassar   | MTC Karebosi Lt. Ill Kav. P7-8  |
|            | JI. Ahmad Yani No.49            |
|            | Makassar                        |
|            | Téléphone :                     |
|            |                                 |
|            | (62)411-350147/411-350148       |

# Aide pour les utilisateurs de Hong Kong

Les utilisateurs qui souhaitent obtenir une assistance technique, ainsi que d'autres services après-vente, sont invités à contacter Epson Hong Kong Limited.

### Page d'accueil Internet

Epson Hong Kong a créé une page d'accueil Internet en chinois et en anglais, permettant aux utilisateurs d'accéder aux informations suivantes :

- □ Informations relatives aux produits
- □ Foires aux questions
- Dernières versions des pilotes Epson

Les utilisateurs peuvent accéder à la page d'accueil Internet sous :

http://www.epson.com.hk
#### Ligne d'assistance technique

Vous pouvez également contacter notre personnel technique aux numéros de téléphone et de télécopie suivants :

Téléphone :(852) 2827-8911Télécopie :(852) 2827-4383

## Aide pour les utilisateurs de Malaisie

Utilisez les sources suivantes pour obtenir des informations, de l'aide et des services :

#### World Wide Web (http://www.epson.com.my)

- □ Informations relatives aux spécifications des produits, pilotes à télécharger
- □ Foires aux questions, demandes de ventes, questions par courrier électronique

#### Epson Trading (M) Sdn. Bhd.

Siège social

Téléphone : 603-56288288

Télécopie : 603-56288388/399

#### Bureau d'assistance Epson

Demandes de ventes et informations relatives aux produits (ligne d'information)

Téléphone : 603-56288222

 Demandes d'entretien et garantie, questions relatives à l'utilisation des produits et assistance technique (ligne technique)

Téléphone : 603-56288333

## Aide pour les utilisateurs d'Inde

Utilisez les sources suivantes pour obtenir des informations, de l'aide et des services :

#### World Wide Web (http://www.epson.co.in)

Des informations relatives aux spécifications des produits, des pilotes à télécharger et des demandes de produits sont disponibles.

#### Siège social Epson Inde - Bangalore

 Téléphone :
 080-30515000

 Télécopie :
 30515005

| Emplacement | Numéro de téléphone             | Numéro de fax |
|-------------|---------------------------------|---------------|
| Mumbai      | 022-28261515 /16/17             | 022-28257287  |
| Delhi       | 011-30615000                    | 011-30615005  |
| Chennai     | 044-30277500                    | 044-30277575  |
| Kolkata     | 033-22831589/90                 | 033-22831591  |
| Hyderabad   | 040-66331738/ 39                | 040-66328633  |
| Cochin      | 0484-2357950                    | 0484-2357950  |
| Coimbatore  | 0422-2380002                    | NA            |
| Pune        | 020-30286000 /30286001/30286002 | 020-30286000  |
| Ahmedabad   | 079-26407176 / 77               | 079-26407347  |

#### Bureaux régionaux de Epson Inde

#### Helpline

Pour des informations sur les services ou les produits, ou pour commander une cartouche, composez le 18004250011 (de 9 heures à 21 heures) - C'est un numéro vert.

Pour en savoir plus sur les services (CDMA et utilisateurs mobiles) - 3900 1600 (de 9 heures à 18 heures) Code STD local préfixe

### Aide pour les utilisateurs des Philippines

Les utilisateurs qui souhaitent obtenir une assistance technique, ainsi que d'autres services après-vente, sont invités à contacter Epson Philippines Corporation aux numéros de téléphone et de télécopie, ainsi qu'à l'adresse électronique indiqués ci-dessous :

| Ligne interurbai-<br>ne :                      | (63-2) 706 2609              |
|------------------------------------------------|------------------------------|
| Télécopie :                                    | (63-2) 706 2665              |
| Ligne directe du<br>bureau d'assistan-<br>ce : | (63-2) 706 2625              |
| Adresse électroni-<br>que :                    | epchelpdesk@epc.epson.com.ph |

World Wide Web (http://www.epson.com.ph)

Des informations relatives aux spécifications des produits, des pilotes à télécharger, des foires aux questions et des demandes par courrier électronique sont disponibles.

#### Numéro vert 1800-1069-EPSON(37766)

L'équipe de notre ligne d'assistance peut vous aider dans les domaines suivants :

- Demandes de ventes et informations relatives aux produits
- Questions ou problèmes relatifs à l'utilisation des produits
- Demandes de réparations et garantie

# Chapitre 8

# Informations relatives au produit

# Caractéristiques techniques de l'imprimante

# Impression

| Méthode d'im-<br>pression  | Jet d'encre à la demande                                                                                                    |
|----------------------------|----------------------------------------------------------------------------------------------------|
| Configuration des<br>buses | Noir : 180 buses × 3<br>(Photo Black (Noir photo) ou Matte Black (Noir mat), Light Black (Noir<br>clair), Light Light Black (Gris clair))           |
|                            | Couleur : 180 buses × 5<br>(Cyan, Vivid Magenta (Magenta vif), Light Cyan (Cyan clair), Vivid Light<br>Magenta (Magenta vif clair), Yellow (Jaune)) |

| Mode caractères | Pas des caractères | Colonnes d'impression |
|-----------------|--------------------|-----------------------|
|                 | 10 cpi*            | 167                   |

\* caractères par pouce

| Mode graphiques<br>Raster | Résolution horizontale | Largeur imprimable         | Nombre de points dispo-<br>nibles |
|---------------------------|------------------------|----------------------------|-----------------------------------|
|                           | 360 ррр                | 441,8 mm<br>(17,39 pouces) | 6262                              |
|                           | 720 ррр                | 441,8 mm<br>(17,39 pouces) | 12524                             |
|                           | 1440 ррр               | 441,8 mm<br>(17,39 pouces) | 25047                             |
|                           | 2 880 ppp              | 441,8 mm<br>(17,39 pouces) | 50094                             |

\* points par pouce

| Résolution        | Maximum 2880 × 1440 ppp |
|-------------------|-------------------------|
| Sens d'impression | Bidirectionnel          |

| Code de comman-<br>de     | ESC/P Raster                                         |
|---------------------------|------------------------------------------------------|
| Mémoire vive<br>(RAM)     | 64 Mo                                                |
| Tables de caractè-<br>res | PC 437 (US, Standard Europe)<br>PC 850 (Multilingue) |
| Jeux de caractères        | EPSON Courier 10 cpi                                 |

# Zone imprimable

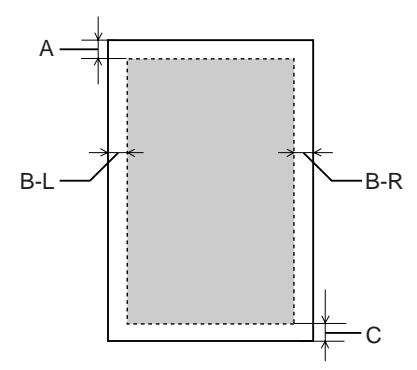

| Α   | Feuilles sim-<br>ples | La taille minimale de la marge supérieure est équivalente à 3 mm. |
|-----|-----------------------|-------------------------------------------------------------------|
| B-L | Feuilles sim-<br>ples | La taille minimale de la marge gauche est équivalente à 3 mm.     |
| B-R | Feuilles sim-<br>ples | La taille minimale de la marge droite est équivalente à 3 mm.     |
| с   | Feuilles sim-<br>ples | La taille minimale de la marge inférieure est équivalente à 3 mm. |

#### Remarque :

- L'imprimante détecte automatiquement les dimensions du papier chargé. Les données à imprimer qui dépassent la zone imprimable du papier ne peuvent pas être imprimées.
- Lors de l'utilisation de la fente d'alimentation manuelle avant dans le cadre de l'impression, les marges supérieure et inférieure sont toujours de 20 mm.
- Les quatre marges sont réglées sur 0 mm lors de l'impression sans marges.

| Entraînement du papier | Friction                                                                                                 |
|------------------------|----------------------------------------------------------------------------------------------------|
| Trajet du papier       | Bac feuille à feuille automatique, alimentation manuelle avant, alimentation manuelle arrière            |
| Dimensions             | Largeur : 684 mm (27,36 pouces)<br>Profondeur : 376 mm (14,88 pouces)<br>Hauteur : 257 mm (10,28 pouces) |
| Poids                  | Environ 19,6 kg (43,2 livres) avec les consommables                                                      |

# Caractéristiques mécaniques

# Caractéristiques électriques

|                         | Modèle 100/120 V                                                                                                    | Modèle 220/240 V                                                          |
|-------------------------|----------------------------------------------------------------------------------------------------|---------------------------------------------------------------------------|
| Tension nominale        | Modèle 100 V : 100 V<br>Modèle 120 V : 120 V                                                                                                    | 220 V à 240 V                                                             |
| Fréquence nominale      | 50 à 60 Hz                                                                                                    | 50 à 60 Hz                                                                |
| Intensité nominale      | 0,6 A                                                                                                    | 0,3 A                                                                     |
| Consommation électrique | Modèle 100 V :<br>Env. 25 W<br>Env. 5 W en mode veille<br>Env. 0,2 W en mode hors tension<br>Modèle 120 V :<br>Env. 25 W<br>Env. 5 W en mode veille<br>Env. 0,3 W en mode hors tension | Env. 25 W<br>Env. 5,5 W en mode veille<br>Env. 0,4 W en mode hors tension |

#### Remarque :

*Vérifiez la tension d'alimentation sur l'étiquette située à l'arrière de l'imprimante.* 

## Environnement

| Température Fonctionnement |                                  | 10 à 35 °C (50 à 95 °F)   |
|----------------------------|----------------------------------|---------------------------|
|                            | Garantie de qualité d'impression | 15 à 25 °C (59 à 77 °F)   |
|                            | Stockage                         | -20 à 40 °C (-4 à 104 °F) |

| Humidité | Fonctionnement                   | entre 20 et 80 % d'humidité relative* |
|----------|----------------------------------|---------------------------------------|
|          | Garantie de qualité d'impression | entre 40 et 60 % d'humidité relative* |
|          | Stockage                         | entre 5 et 85 % d'humidité relative** |

\* Sans condensation

\*\* Dans le conditionnement d'origine

Conditions de fonctionnement (température et humidité) :

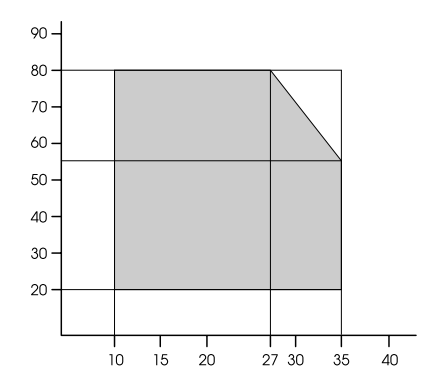

# Initialisation

| Initialisation matérielle à la mise sous<br>tension                             | Le mécanisme de l'imprimante est ramené à son état initial. |  |
|---------------------------------------------------------------------------------|-------------------------------------------------------------|--|
|                                                                                 | Les tampons d'entrée et d'impression sont effacés.          |  |
|                                                                                 | L'imprimante revient au dernier mode par défaut.            |  |
| Initialisation logicielle lorsque la com-                                       | La mémoire tampon d'impression est effacée.                 |  |
| est reçue                                                                       | L'imprimante revient au dernier mode par défaut.            |  |
| Initialisation des touches du panneau                                           | Les têtes d'impression sont couvertes d'un capuchon.        |  |
| de contrôle en maintenant la touche An-<br>nuler/Réinitialiser enfoncée pendant | Le papier éventuel est éjecté.                              |  |
| trois secondes ou en envoyant le signal<br>SoftReset à partir du port USB       | Les tampons d'entrée et d'impression sont effacés.          |  |
|                                                                                 | L'imprimante revient au dernier mode par défaut.            |  |

# Normes et conformité

| Sécurité | UL 60950-1<br>CAN/CSA C22.2 No.60950-1             |              |  |
|----------|----------------------------------------------------|--------------|--|
|          |                                                    |              |  |
|          | Directive basse tension 20006/95CE                 | EN 60950-1   |  |
| СЕМ      | Règlement FCC section 15, sous-section B, classe B |              |  |
|          | CAN/CSA-CEI/IEC CISPR22 Classe B                   |              |  |
|          | ASNZS CISPR 22 Classe B                            |              |  |
|          | Directive CEM 2004/108/CE EN 55022 Class B         |              |  |
|          |                                                    | EN 55024     |  |
|          |                                                    | EN 61000-3-2 |  |
|          |                                                    | EN 61000-3-3 |  |

# Papier

| Taille          | Letter (8,5 ×11 pouces, 215,9 × 279,4 mm)               |
|-----------------|---------------------------------------------------------|
|                 | Legal (8,5 ×14 pouces, 215,9 × 356 mm)                  |
|                 | Half Letter (5,5 ×8,5 pouces, 139,5 × 215,9 mm)         |
|                 | US B (11 × 17 pouces, 279,4 × 431,8 mm)                 |
|                 | US C (17 × 22 pouces, 431,8 × 558,8 mm)                 |
|                 | A6 (105 × 148 mm)                                       |
|                 | A5 (148 × 210 mm)                                       |
|                 | A4 (210 × 297 mm)                                       |
|                 | A3 (297 × 420 mm)                                       |
|                 | Super A3/B (329 × 483 mm)                               |
|                 | A2 (420 × 594 mm)                                       |
|                 | B5 (182 × 257 mm)                                       |
|                 | B4 (257 × 364 mm)                                       |
|                 | B3 (364 × 514 mm)                                       |
|                 | 3.5 × 5 pouces, 89 × 127 mm                             |
|                 | 4 × 6 pouces, 102 × 152 mm                              |
|                 | 5 × 7 pouces, 127 × 178 mm                              |
|                 | taille 16:9 (102 × 181 mm)                              |
|                 | 8 × 10 pouces, 203 × 254 mm                             |
|                 | 10 × 12 pouces, 254 × 305 mm                            |
|                 | 11 × 14 pouces, 279 × 356 mm                            |
|                 | 12 × 12 pouces, 305 × 305 mm                            |
|                 | 16 × 20 pouces, 406 × 508 mm                            |
| Types de papier | Papier ordinaire, papiers spéciaux distribués par Epson |

#### Remarque :

- La qualité des marques ou types de papier pouvant être changée par le fabricant sans préavis, Epson ne peut garantir la qualité d'aucun papier de marque autre que Epson. Procédez toujours à des essais avant d'acheter de grandes quantités de papier ou d'imprimer des travaux de volume important.
- □ Du papier de mauvaise qualité peut diminuer la qualité d'impression et provoquer des bourrages ou d'autres problèmes. Si vous rencontrez beaucoup de problèmes, choisissez du papier de qualité supérieure.
- □ *Si le papier est courbé ou plié, aplatissez-le avant de le charger.*

| Couleurs         | Photo Black (Noir photo)                                         |                           |  |
|------------------|------------------------------------------------------------------|---------------------------|--|
|                  | Matte Black (Noir mat)                                           |                           |  |
|                  | Light Black (Noir clair)                                         |                           |  |
|                  | Light Light Black (Gris clair)                                   |                           |  |
|                  | Cyan                                                             |                           |  |
|                  | Vivid Magenta (Magenta vif                                       | )                         |  |
|                  | Yellow (Jaune)                                                   |                           |  |
|                  | Light Cyan (Cyan clair)                                          |                           |  |
|                  | Vivid Light Magenta (Magenta vif clair)                          |                           |  |
| Durée de vie des | 2 ans à partir de la date de fabrication (emballage non ouvert). |                           |  |
| cartouches       | 6 mois au plus après déballage.                                  |                           |  |
| Température      | Stockage (non installée)                                         | -20 à 40 °C (-4 à 104 °F) |  |
|                  |                                                                  | 1 mois à 40 °C (104 °F)   |  |
|                  | Stockage (installée)                                             | -20 à 40 °C (-4 à 104 °F) |  |
|                  |                                                                  | 1 mois à 40 °C (104 °F)   |  |
| Capacité         | 80 ml                                                            |                           |  |
| Dimensions       | 30,1 mm (L) × 93,4 mm (P) ×                                      | 70,2 mm (H)               |  |

### Cartouches d'encre

#### Remarque :

- Les cartouches d'encre fournies avec l'imprimante sont partiellement utilisées lors de la configuration initiale. Afin de produire des impressions de haute qualité, la tête d'impression de l'imprimante est chargée d'encre. Ce processus unique consomme une certaine quantité d'encre ; par conséquent ces cartouches permettront d'imprimer un nombre inférieur de pages par rapport aux cartouches suivantes.
- □ La consommation d'encre réelle peut varier en fonction des images imprimées, du type de papier utilisé, de la fréquence des impressions et des conditions environnementales (telles que la température).
- □ Afin d'obtenir une qualité d'impression optimale et de protéger la tête d'impression, il reste encore une réserve d'encre à la quantité variable dans la cartouche lorsque l'imprimante indique qu'il est temps de remplacer la cartouche.
- □ L'encre est consommée au cours des opérations suivantes : nettoyage de la tête d'impression et chargement de l'encre lors de l'installation de la cartouche.
- Deur maintenir la qualité d'impression, nous conseillons d'imprimer régulièrement quelques pages.
- □ Même si les cartouches d'encre peuvent contenir des matériaux recyclés, cela n'affecte pas le fonctionnement ou les performances du produit.
- □ Ne démontez pas et ne transformez pas les cartouches d'encre, vous risquez de ne pas pouvoir imprimer normalement.

# Configuration système requise

#### Pour utiliser l'imprimante sous Windows

Votre ordinateur doit disposer de la configuration suivante :

| Configuration minimale                                                                              |
|----------------------------------------------------------------------------------------------------|
| Processeur Pentium 4 cadencé à 1,4 GHz ou plus pour Windows Vista x64, Vista, XP x64, XP et<br>2000 |
| 512 Mo de mémoire vive (RAM) ou plus                                                                |
| 8 Go minimum d'espace disponible sur le disque dur                                                  |
| XGA (1024 × 768) ou résolution supérieure                                                           |
|                                                                                                    |

Le revendeur de votre ordinateur peut vous aider à mettre à jour votre système si celui-ci ne répond pas à la configuration exigée.

### Pour utiliser l'imprimante sous Mac OS X

Votre ordinateur doit disposer de la configuration suivante :

| Configuration minimale                                                                                                    |
|----------------------------------------------------------------------------------------------------|
| Processeur PowerPC G4 1,67 GHz, Intel ou plus puissant                                                                                  |
| Ordinateurs Macintosh à base de PowerPC qui exécutent Mac OS X 10.3.9 ou supérieur<br>Ordinateurs Macintosh à base d'Intel avec Rosetta |
| 512 Mo ou plus de mémoire disponible                                                                                                    |
| 3 Go minimum d'espace disque                                                                                                    |

#### Remarque :

Pour connaître la quantité de mémoire disponible, choisissez À propos de votre ordinateur dans le menu Pomme.

# Caractéristiques de l'interface

L'imprimante est équipée d'une interface USB et d'une interface Ethernet.

### Interface USB

L'interface USB intégrée dans l'imprimante répond aux normes définies dans les documents Universal Serial Bus Specifications Revision 2.0 et 1.1 et au document Universal Serial Bus Device Class Definition for Printing Devices Version 1.1. Cette interface présente les caractéristiques suivantes.

| Standard                | Répond aux normes Universal Serial Bus Specifications Revision 2.0 et 1.1 et<br>Universal Serial Bus Device Class Definition for Printing Devices Version 1.1 |
|-------------------------|----------------------------------------------------------------------------------------------------|
| Débit binaire           | 480 Mbps (périphérique vitesse rapide)<br>12 Mbps (périphérique pleine vitesse)                                                                               |
| Codage des don-<br>nées | NRZI                                                                                                    |

| Connecteur adap-<br>table | USB Série B |
|---------------------------|-------------|
|---------------------------|-------------|

#### Remarque :

*L'interface USB est uniquement prise en charge par les ordinateurs équipés d'un connecteur USB et fonctionnant sous Windows XP x64, XP, 2000 ou Mac OS X 10.x.* 

## **Interface Ethernet**

L'imprimante dispose d'une interface Ethernet intégrée. Utilisez un câble (à paire torsadée blindée) 10Base-T ou 100Base-TX équipé d'un connecteur RJ-45 pour vous connecter au réseau.

## Chapitre 9

# **Options et consommables**

## Consommables

Les consommables suivants sont disponibles pour votre imprimante.

## Cartouche de maintenance

La cartouche de maintenance absorbe le liquide généré. Lorsqu'il est plein, vous devez le remplacer. Voir « Remplacement de la cartouche de maintenance » à la page 174.

Cartouche de maintenance T5820

### Cartouches d'encre

Pour remplacer les cartouches d'encre, reportez-vous à la section « Remplacement des cartouches d'encre » à la page 169.

#### Remarque :

Le numéro de produit varie selon le pays.

| Cartouche d'encre (Photo Black (Noir photo))                     | T5801 | T5811 | T5891 |
|------------------------------------------------------------------|-------|-------|-------|
| Cartouche d'encre (Cyan)                                         | T5802 | T5812 | T5892 |
| Cartouche d'encre (Vivid Magenta (Magenta vif))                  | T580A | T581A | T589A |
| Cartouche d'encre (Yellow (Jaune))                               | T5804 | T5814 | T5894 |
| Cartouche d'encre (Light Cyan (Cyan clair))                      | T5805 | T5815 | T5895 |
| Cartouche d'encre (Vivid Light Magenta (Ma-<br>genta vif clair)) | T580B | T581B | T589B |

| Cartouche d'encre (Light Black (Noir clair))       | T5807 | T5817 | T5897 |
|----------------------------------------------------|-------|-------|-------|
| Cartouche d'encre (Matte Black (Noir mat))         | T5808 | T5818 | T5898 |
| Cartouche d'encre (Light Light Black (Gris clair)) | T5809 | T5819 | T5899 |

## Supports spéciaux Epson

La plupart des papiers ordinaires sont compatibles avec votre imprimante. Par ailleurs, Epson vous propose des supports spécialement conçus pour les imprimantes à jet d'encre à même de répondre à la plupart des besoins d'impression de haute qualité. Pour plus d'informations, reportez-vous à la section « Informations relatives au papier » à la page 204.

#### Remarque :

- La disponibilité des supports spéciaux varie selon les pays.
- Le nom de certains supports spéciaux peut varier selon les pays. Utilisez le numéro de produit pour vérifier le type de support spécial dont vous avez besoin ou que vous avez.
- □ Pour les informations les plus récentes sur les supports disponibles dans votre pays, contactez le site web du service clientèle Epson. Voir « Contact avec le service clientèle » à la page 211.

# Consignes de sécurité

## Consignes de sécurité importantes

Veuillez lire l'ensemble des instructions suivantes avant d'utiliser le produit. Veillez également à suivre les avertissements et consignes repérés sur l'imprimante.

### Lors de la sélection d'un emplacement pour le produit

- Placez le produit sur une surface plane et stable, légèrement plus grande que le produit. Le produit ne fonctionnera pas correctement s'il est placé dans une position inclinée.
- Évitez les emplacements soumis à des variations rapides de température et d'humidité. Maintenez également le produit à l'écart du rayonnement solaire direct, des fortes lumières et des sources de chaleur.
- □ Évitez les emplacements exposés aux chocs et aux vibrations.
- □ Maintenez le produit à l'écart des zones poussiéreuses.
- Placez le produit à proximité d'une prise de courant permettant un débranchement facile du cordon d'alimentation.

## Lors de l'installation du produit

- □ N'obstruez et ne recouvrez pas les ouvertures du boîtier du produit.
- □ N'insérez aucun objet dans les fentes. Veillez à ne pas renverser de liquide sur le produit.
- □ Le cordon dalimentation livré doit uniquement être utilisé avec le produit. Son utilisation sur un autre matériel peut vous exposer à des risques d'incendie ou d'électrocution.
- Connectez l'équipement à des prises électriques correctement mises à la terre. Évitez l'utilisation de prises de courant reliées au même circuit que les photocopieurs ou les systèmes de climatisation qui sont fréquemment arrêtés et mis en marche.
- Évitez d'utiliser des prises de courant commandées par un interrupteur mural ou une temporisation automatique.
- Placez l'ensemble du système informatique à l'écart des sources potentielles de parasites électromagnétiques telles que les haut-parleurs ou les bases fixes des téléphones sans fil.

- Utilisez uniquement le type de source d'alimentation indiqué sur l'étiquette du produit.
- □ Utilisez uniquement le cordon d'alimentation livré avec le produit. L'utilisation d'un autre cordon d'alimentation vous expose à des risques d'incendie ou d'électrocution.
- □ N'utilisez pas un cordon d'alimentation endommagé ou usé.
- □ Si vous utilisez un prolongateur électrique avec le produit, veillez à ce que l'ampérage total des périphériques reliés au prolongateur ne dépasse pas lampérage correspondant au calibre du cordon. De même, veillez à ce que lampérage total des périphériques branchés sur la prise de courant ne dépasse pas le courant maximum que celle-ci peut supporter.
- □ N'essayez pas de réparer vous-même le produit.
- Débranchez le produit et faites appel à un technicien qualifié dans les circonstances suivantes : Le cordon d'alimentation ou sa fiche est endommagé, du liquide a coulé dans le produit, le produit est tombé ou le boîtier a été endommagé, le produit ne fonctionne pas normalement ou ses performances ont changé de manière sensible.
- Si vous envisagez d'utiliser l'imprimante en Allemagne, prenez les éléments suivants en compte :
   Le réseau électrique de l'immeuble doit être protégé par un disjoncteur de 10 ou 16 ampères pour assurer une protection adéquate contre les courts-circuits et les surintensités.

#### Lors de l'utilisation du produit

- N'introduisez pas vos mains dans le produit et ne touchez pas aux cartouches d'encre au cours de l'impression.
- Ne déplacez pas les têtes d'impression à la main, faute de quoi vous pourriez endommager le produit.
- Mettez toujours le produit hors tension à l'aide de la touche Marche/Arrêt du panneau de contrôle. Lorsque vous appuyez sur cette touche, le voyant d'alimentation clignote brièvement, puis s'éteint. Ne débranchez pas le cordon d'alimentation et ne mettez pas le produit hors tension avant que le voyant d'alimentation ait cessé de clignoter.

### Lors de la manipulation des cartouches d'encre

- Conservez les cartouches hors de portée des enfants, n'en buvez pas le contenu.
- □ En cas de contact de l'encre avec la peau, lavez à l'eau et au savon. En cas de contact avec les yeux, rincez-les abondamment avec de l'eau.

□ Afin d'obtenir des résultats optimaux, secouez bien la cartouche d'encre avant de l'installer.

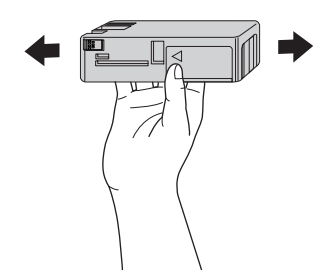

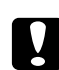

#### Important :

Ne secouez pas violemment les cartouches (qui ont déjà été installées précédemment).

- □ N'utilisez pas les cartouches d'encre au-delà de la date imprimée sur l'emballage de la cartouche.
- Pour obtenir des résultats optimaux, utilisez la cartouche d'encre dans les six mois qui suivent l'installation.
- Ne démontez pas les cartouches et n'essayez pas de les remplir d'encre, afin d'éviter toute détérioration de la tête.
- □ Stockez les cartouches d'encre dans un endroit frais et sombre.
- □ Lorsque vous apportez à l'intérieur d'un local une cartouche d'encre précédemment stockée dans un endroit froid, laissez-la se conditionner à la température de la pièce pendant trois heures au moins avant de l'utiliser.
- Ne touchez pas à la puce de couleur verte située sur le côté de la cartouche. Ceci peut affecter le fonctionnement normal et l'impression.
- La puce conserve un certain nombre d'informations liées à la cartouche d'encre, telles que l'état de la cartouche d'encre, ce qui permet de retirer et de réinsérer librement la cartouche. Toutefois, chaque fois que la cartouche est mise en place, un peu d'encre est consommée car l'imprimante effectue automatiquement un test de fiabilité.
- Si vous retirez une cartouche d'encre pour la réutiliser ultérieurement, protégez la zone d'alimentation en encre contre les salissures et la poussière et stockez-la dans le même environnement que le produit. Notez que le produit est équipé d'un port d'alimentation en encre qui rend inutile la présence d'un couvercle ou d'un capuchon mais nécessite toutefois certaines précautions pour éviter de tacher les éléments que la cartouche viendrait à toucher. Ne touchez pas au port d'alimentation en encre de la cartouche, ni à la zone qui l'entoure.

Même si rien n'est imprimé, l'imprimante utilise de l'encre de toutes les cartouches pendant le nettoyage de la tête et toutes les autres opérations de maintenance pour garder les têtes d'impression en bon état.

#### Lors du transport du produit

Avant de transporter l'imprimante, assurez-vous que les têtes d'impression sont en position initiale (complètement sur la droite).

#### Indications Attention, Important et Remarques

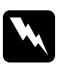

#### Attention

Avertissement à suivre à la lettre pour éviter des blessures corporelles

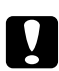

#### Important

Mise en garde à respecter pour éviter d'endommager votre équipement

#### Remarque

Informations importantes et conseils utiles pour le fonctionnement de l'imprimante

# Index

### A

### Aide

| Epson                                  | 211 |
|----------------------------------------|-----|
| Aide (Mac OS X)                        |     |
| Alignement des têtes                   |     |
| Annulation d'impression (Mac OS X)     |     |
| Annulation d'une impression (Windows)  | 18  |
| Augmentation de la taille d'impression | 74  |

# С

| Cartouche de maintenance | 174      |
|--------------------------|----------|
| Cartouches d'encre       | 169, 230 |
| ColorSync                | 114      |
| Consommables             | 230      |
| Contacter Epson          | 211      |
|                          |          |

## D

| Dépannage                  | 184 |
|----------------------------|-----|
| Désinstallation (Mac OS X) | 41  |
| Désinstallation (Windows)  | 26  |

### Ε

| Épaisseur du papier              | 143 |
|----------------------------------|-----|
| EPSON Printer Utility3           |     |
| EPSON Status Monitor 3 (Windows) | 23  |
| EPSON StatusMonitor (Mac OS X)   |     |

#### F

| Feuille d'état   |  |
|------------------|--|
| Feuilles simples |  |
| type de support  |  |
| utilisation      |  |
|                  |  |

### I

| ICM hôte   | 111 |
|------------|-----|
| ICM pilote | 108 |

| Impression d'un poster avec des marges         | 81  |
|------------------------------------------------|-----|
| Impression d'une photographie en noir et blanc | 58  |
| Impression Pages/feuille                       | 79  |
| Impression sans marges                         | 67  |
| Impression sur du papier personnalisé          | 95  |
| Indication d'erreur                            | 184 |
|                                                |     |

#### М

|                             | • • |
|-----------------------------|-----|
| Message d'erreur            |     |
| Message d'état              | 125 |
| Mode Maintenance            | 148 |
| Mode Menu                   |     |
| alignement de la tête       |     |
| configuration du papier     |     |
| état de l'imprimante        |     |
| menus                       |     |
| paramétrage de l'imprimante |     |
| procédure de définition     |     |
| réseau                      |     |
| utilisation                 | 128 |
| Motif de contrôle des buses | 139 |
|                             |     |

### Ν

| Nettoyage  |  |
|------------|--|
| imprimante |  |

### Ρ

| Personnalisé           | 75  |
|------------------------|-----|
| PhotoEnhance (Windows) | 47  |
| Problèmes              |     |
| contacter Epson        | 211 |
| dépannage              | 211 |

#### R

| réduire la taille d'impression | 74  |
|--------------------------------|-----|
| Régler la marge du papier      | 67  |
| Remarques pour les supports    | 151 |

| Remplacement             |     |
|--------------------------|-----|
| Cartouche de maintenance | 174 |
| Cartouches d'encre       | 169 |

# S

| Service                 | 211 |
|-------------------------|-----|
| Spécifications          |     |
| électrique              |     |
| interface               |     |
| Normes et conformité    |     |
| Support technique       | 210 |
| Supports spéciaux EPSON | 151 |
| supports spéciaux EPSON | 231 |
|                         |     |

#### T

| Touches                                               | 123 |
|-------------------------------------------------------|-----|
| Transport de l'imprimante                             | 181 |
| Type de support pris en charge pour l'impression sans |     |
| marge                                                 | 68  |

### U

| Utilitaires d'impression (Windows)  | 21 |
|-------------------------------------|----|
| Utilitaires d'impression (Mac OS X) | 38 |

#### Ζ

| Zoom75 |
|--------|
|--------|